## NeoGSM-IP Centrala alarmowa z komunikacją GSM/IP.

Instrukcja instalacji (DTR).

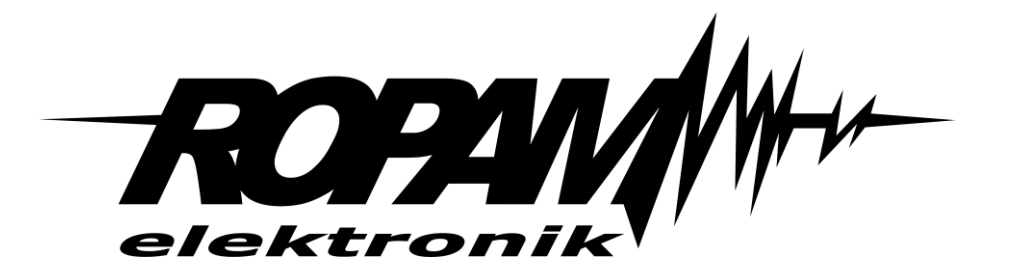

#### **Ropam Elektronik**

**Tel.** +48 12 272 39 71 **Faks** +48 12 379 34 10 Polanka 301 32-400 Myślenice, Polska www.ropam.com.pl biuro@ropam.com.pl Wersja dokumentu : 1.0 2018-04-01

Ze względów bezpieczeństwa urządzenie powinno być instalowane tylko przez wykwalifikowanych specjalistów.

Przed przystąpieniem do montażu zapoznać się z powyższą instrukcją, czynności połączeniowe należy wykonywać bez podłączonego zasilania.

Nie wolno włączać zasilania urządzenia bez podłączonej anteny zewnętrznej (uruchomienie urządzenia bez podłączonej anteny grozi uszkodzeniem układów nadawczych telefonu i utratą gwarancji!).

Nie wolno ingerować w konstrukcję bądź przeprowadzać samodzielnych napraw.

Należy chronić elektronikę przed wyładowaniami elektrostatycznymi.

W celu spełnienia wymagań LVD i EMC należy przestrzegać zasad: zasilania, zabudowy, ekranowania - odpowiednio do zastosowania. Urządzenie jest źródłem fal elektromagnetycznych, dlatego w specyficznych konfiguracjach może zakłócać inne urządzenia radiowe).

Firma Ropam Elektronik nie ponosi odpowiedzialności za nieprawidłowe działanie sieci GSM i skutków ewentualnych problemów technicznych.

#### OZNAKOWANIE WEEE

Zużytego sprzętu elektrycznego i elektronicznego nie wolno wyrzucać razem ze zwykłymi domowymi odpadami. Według dyrektywy WEEE (Dyrektywy 2002/96/EC) obowiązującej w UE dla używanego sprzętu elektrycznego i elektronicznego należy stosować oddzielne sposoby utylizacji. W Polsce zgodnie z przepisami o zużytym sprzęcie elektrycznym i elektronicznym zabronione jest umieszczanie łącznie z innymi odpadami zużytego sprzętu oznakowanego symbolem przekreślonego kosza. Użytkownik, który zamierza się pozbyć tego produktu, jest obowiązany do oddania ww. do punktu zbierania zużytego sprzętu. Punkty zbierania prowadzone są m.in. przez sprzedawców hurtowych i detalicznych tego sprzętu oraz gminne jednostki organizacyjne prowadzące działalność w zakresie odbierania odpadów. Prawidłowa realizacja tych obowiązków ma znaczenie zwłaszcza w przypadku, gdy w zużytym sprzęcie znajdują się składniki niebezpieczne, które mają negatywny wpływ na środowisko i zdrowie ludzi.

Zasilacz centrali współpracuje z akumulatorem 12V DC ołowiowo-kwasowym suchym (SLA, VRL). Po okresie eksploatacji nie należy go wyrzucać, lecz zutylizować w sposób zgodny z obowiązującymi przepisami.

(Dyrektywy Unii Europejskiej 91/157/EEC i 93/86/EEC).

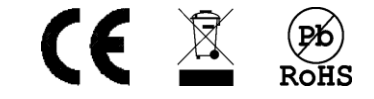

# Spis treści

| 1. | Opis ogólny                                       | 1    |
|----|---------------------------------------------------|------|
| ١  | Vłaściwości                                       | 1    |
| Z  | Zastosowanie                                      | 1    |
| (  | Ostrzeżenia.                                      | 2    |
| ١  | Vymagania dla sterowania SMS, DTMF                | 3    |
| 2. | Opis systemu                                      | 4    |
| (  | Dpis urządzenia                                   | 4    |
|    | Wersja urządzenia                                 | 4    |
|    | Opis złącz i elementów                            | 5    |
|    | Sygnalizacja optyczna stanu                       | 7    |
| 3. | Montaż i uruchomienie.                            | . 10 |
| ١  | Nymagania podstawowe                              | . 10 |
| (  | Dkablowanie systemu                               | . 10 |
| F  | Podłączenie magistrali RopamNET                   | . 11 |
| F  | Podłączenie urządzeń do wejść                     | . 13 |
| F  | Podłączenie urządzeń do wyjść                     | . 14 |
| F  | Podłączenie sygnału do wejścia Al                 | . 16 |
| F  | Podłączenie czujników temperatury                 | . 17 |
| F  | Podłączenie syntezera mowy, modułu audio          | . 17 |
| F  | Podłączenie zasilania centrali                    | . 18 |
| F  | Procedura montażu i uruchomienia centrali         | . 20 |
| F  | Procedura resetu centrali do ustawień fabrycznych | . 21 |
| 4. | Konfiguracja systemu                              | . 22 |
| ł  | Konfiguracja systemu: NeoGSMIPManager.            | . 22 |
|    | Opis paska narzędziowego programu                 | . 22 |
|    | Konfiguracja lokalna poprzez port micro USB       | . 22 |
|    | Konfiguracja lokalna TCP/IP (GPRS)                | . 23 |
|    | Konfiguracja zdalna TCP/IP/GPRS                   | . 24 |
|    | Aktualizacja oprogramowania centrali              | . 26 |
|    | Metody aktualizacji.                              | . 26 |
| 5. | Moduły dodatkowe i rozszerzenia.                  | . 30 |
|    | EXP-LAN                                           | . 30 |
|    | Podłączenie modułu EXP-LAN                        | . 30 |

| TPR-4                                                                                                    | 31                                                                                                    |
|----------------------------------------------------------------------------------------------------|----------------------------------------------------------------------------------------------------|
| Opis ogólny                                                                                                    | 31                                                                                                    |
| Właściwości                                                                                                    | 31                                                                                                    |
| Zastosowanie                                                                                                    | 31                                                                                                    |
| Ostrzeżenia                                                                                                    |                                                                                                    |
| Opis panelu dotykowego.                                                                                                    | 32                                                                                                    |
| Budowa panelu dotykowego TPR-4                                                                                                    | 32                                                                                                    |
| Opis złącz i elementów                                                                                                    | 33                                                                                                    |
| Widok i wymiarowanie panelu.                                                                                                    | 34                                                                                                    |
| Montaż i uruchomienie                                                                                                    | 34                                                                                                    |
| Wymagania podstawowe                                                                                                    | 34                                                                                                    |
| Okablowanie systemu                                                                                                    |                                                                                                    |
| Podłączenie panelu                                                                                                    | 36                                                                                                    |
| Procedura montażu i uruchomienia TPR-4                                                                                                    | 36                                                                                                    |
| Konfiguracja paneli dotykowych TPR-4                                                                                                    |                                                                                                    |
| Konfiguracja TPR-4: menu użytkownika                                                                                                    | 37                                                                                                    |
| Ustaw zegar                                                                                                    |                                                                                                    |
| Czas przekaźnika                                                                                                    |                                                                                                    |
| •                                                                                                    |                                                                                                    |
| Gong włącz                                                                                                    |                                                                                                    |
| Gong włącz<br>Odczyt SMS                                                                                                    |                                                                                                    |
| Gong włącz<br>Odczyt SMS<br>Jasność wygaszacza                                                                                                    |                                                                                                    |
| Gong włącz.<br>Odczyt SMS.<br>Jasność wygaszacza.<br>Dostęp serwisu.                                                                                                    |                                                                                                    |
| Gong włącz.<br>Odczyt SMS.<br>Jasność wygaszacza.<br>Dostęp serwisu.<br>Termostaty.                                                                                                    |                                                                                                    |
| Gong włącz<br>Odczyt SMS<br>Jasność wygaszacza<br>Dostęp serwisu<br>Termostaty<br>Termostaty pokojowe.                                                                                                    |                                                                                                    |
| Gong włącz<br>Odczyt SMS<br>Jasność wygaszacza<br>Dostęp serwisu<br>Termostaty<br>Termostaty pokojowe.<br>Kody USSD, testowy SMS                                                                                                    |                                                                                                    |
| Gong włącz<br>Odczyt SMS<br>Jasność wygaszacza<br>Dostęp serwisu<br>Termostaty<br>Termostaty pokojowe<br>Kody USSD, testowy SMS<br>Wprowadzenie kodu USSD.                                                                                                    | 38<br>38<br>39<br>39<br>39<br>39<br>40<br>40<br>43<br>44                                                                         |
| Gong włącz<br>Odczyt SMS<br>Jasność wygaszacza<br>Dostęp serwisu<br>Termostaty<br>Termostaty pokojowe<br>Kody USSD, testowy SMS<br>Wprowadzenie kodu USSD.<br>Wyślij kod USSD do sieci GSM.                                                                                                    | 38<br>38<br>39<br>39<br>39<br>39<br>40<br>40<br>43<br>44<br>44                                                                   |
| Gong włącz.<br>Odczyt SMS.<br>Jasność wygaszacza.<br>Dostęp serwisu.<br>Termostaty.<br>Termostaty pokojowe.<br>Kody USSD, testowy SMS.<br>Wprowadzenie kodu USSD.<br>Wyślij kod USSD do sieci GSM.<br>Wyślij sms testowy.                                                                                                    | 38<br>38<br>39<br>39<br>39<br>39<br>40<br>40<br>43<br>44<br>44<br>44                                                             |
| Gong włącz<br>Odczyt SMS<br>Jasność wygaszacza<br>Dostęp serwisu<br>Termostaty<br>Termostaty pokojowe.<br>Kody USSD, testowy SMS.<br>Wprowadzenie kodu USSD.<br>Wyślij kod USSD do sieci GSM.<br>Wyślij sms testowy.<br>Timery 1-4.                                                                                          | 38<br>38<br>39<br>39<br>39<br>39<br>40<br>40<br>43<br>44<br>44<br>44<br>44<br>44                                                 |
| Gong włącz<br>Odczyt SMS<br>Jasność wygaszacza<br>Dostęp serwisu.<br>Termostaty<br>Termostaty pokojowe.<br>Kody USSD, testowy SMS.<br>Wprowadzenie kodu USSD.<br>Wyślij kod USSD do sieci GSM.<br>Wyślij sms testowy.<br>Timery 1-4.                                                                                         | 38<br>38<br>39<br>39<br>39<br>39<br>40<br>40<br>43<br>44<br>44<br>44<br>44<br>44<br>44<br>44<br>44                               |
| Gong włącz<br>Odczyt SMS<br>Jasność wygaszacza<br>Dostęp serwisu<br>Termostaty<br>Termostaty pokojowe<br>Kody USSD, testowy SMS.<br>Wprowadzenie kodu USSD.<br>Wyślij kod USSD do sieci GSM.<br>Wyślij sms testowy<br>Timery 1-4.<br>Moduł internetowy.<br>Pokaż status sieci.                                               | 38<br>38<br>39<br>39<br>39<br>39<br>40<br>40<br>43<br>44<br>44<br>44<br>44<br>44<br>44<br>44<br>44<br>44<br>44<br>44<br>44       |
| Gong włącz<br>Odczyt SMS<br>Jasność wygaszacza<br>Dostęp serwisu<br>Termostaty<br>Termostaty pokojowe<br>Kody USSD, testowy SMS<br>Wprowadzenie kodu USSD.<br>Wyślij kod USSD do sieci GSM.<br>Wyślij sms testowy<br>Timery 1-4.<br>Moduł internetowy.<br>Pokaż status sieci.<br>SSID:                                       | 38<br>38<br>39<br>39<br>39<br>39<br>40<br>40<br>43<br>44<br>44<br>44<br>44<br>44<br>44<br>44<br>44<br>44<br>44<br>44<br>44       |
| Gong włącz<br>Odczyt SMS<br>Jasność wygaszacza<br>Dostęp serwisu<br>Termostaty<br>Termostaty pokojowe<br>Kody USSD, testowy SMS<br>Wprowadzenie kodu USSD.<br>Wyślij kod USSD do sieci GSM.<br>Wyślij sms testowy<br>Timery 1-4.<br>Moduł internetowy.<br>Pokaż status sieci.<br>SSID:<br>WPA:                               | 38<br>38<br>39<br>39<br>39<br>39<br>39<br>40<br>40<br>43<br>44<br>44<br>44<br>44<br>44<br>44<br>44<br>44<br>44<br>44<br>44<br>44 |
| Gong włącz<br>Odczyt SMS<br>Jasność wygaszacza<br>Dostęp serwisu<br>Termostaty<br>Termostaty pokojowe.<br>Kody USSD, testowy SMS.<br>Wprowadzenie kodu USSD.<br>Wyślij kod USSD do sieci GSM.<br>Wyślij sms testowy<br>Timery 1-4.<br>Moduł internetowy.<br>Pokaż status sieci.<br>SSID:<br>WPA:<br>Restart modułu.          | 38<br>38<br>39<br>39<br>39<br>39<br>40<br>40<br>43<br>44<br>44<br>44<br>44<br>44<br>44<br>44<br>44<br>44<br>44<br>44<br>44       |
| Gong włącz<br>Odczyt SMS<br>Jasność wygaszacza<br>Dostęp serwisu<br>Termostaty<br>Termostaty pokojowe<br>Kody USSD, testowy SMS<br>Wprowadzenie kodu USSD.<br>Wyślij kod USSD do sieci GSM.<br>Wyślij sms testowy<br>Timery 1-4<br>Moduł internetowy.<br>Pokaż status sieci.<br>SSID:<br>WPA:<br>Restart modułu.<br>QR-code. | 38<br>38<br>39<br>39<br>39<br>39<br>40<br>40<br>43<br>44<br>44<br>44<br>44<br>44<br>44<br>44<br>44<br>44<br>44<br>44<br>44       |

| Programowanie zdalne                            |    |
|-------------------------------------------------|----|
| Czyszczenie ekranu.                             |    |
| Konfiguracja TPR-4: menu serwisowe              |    |
| Ustawienia                                      |    |
| Konfiguracja TPR-4: NeoGSM-IPManager            |    |
| Zakładka: panel dotykowy / ustawienia           | 50 |
| Zakładka: panel dotykowy / pozostałe ustawienia | 51 |
| Zakładka: Edycja ekranów                        |    |
| Opis i funkcje ikon                             | 53 |
| Aktualizacja firmware                           | 59 |
| Procedura aktualizacji oprogramowania TPR-4.    | 59 |
| Konserwacja panelu TPR-4                        | 60 |
| Parametry techniczne TPR-4.                     | 60 |
| EXP-I8-RN                                       | 61 |
| Opis ogólny                                     | 61 |
| Właściwości                                     | 61 |
| Przeznaczenie                                   | 61 |
| Ostrzeżenia                                     | 61 |
| Opis modułu                                     | 61 |
| Wersje modułu.                                  | 61 |
| Budowa i opis                                   | 62 |
| Sygnalizacja optyczna stanu                     | 63 |
| Wymagania, instalacja                           | 63 |
| Wymagania podstawowe                            | 63 |
| Instalacja i podłączenie modułu                 | 63 |
| Parametry techniczne.                           |    |
| EXP-O8T-RN                                      | 65 |
| Opis ogólny                                     | 65 |
| Właściwości                                     | 65 |
| Przeznaczenie                                   | 65 |
| Ostrzeżenia.                                    | 65 |
| Opis modułu                                     | 66 |
| Wersje modułu                                   | 66 |
| Budowa i opis                                   | 66 |
| Sygnalizacja optyczna stanu                     | 67 |
|                                                 |    |

| Wymagania, instalacja                                                                                                    |                                                                                                    |
|----------------------------------------------------------------------------------------------------|----------------------------------------------------------------------------------------------------|
| Wymagania podstawowe                                                                                                    |                                                                                                    |
| Instalacja i podłączenie modułu                                                                                                    |                                                                                                    |
| Konserwacja systemu                                                                                                    |                                                                                                    |
| Parametry techniczne                                                                                                    |                                                                                                    |
| EXP-O8R-RN                                                                                                    |                                                                                                    |
| Opis ogólny                                                                                                    |                                                                                                    |
| Właściwości                                                                                                    |                                                                                                    |
| Przeznaczenie                                                                                                    |                                                                                                    |
| Ostrzeżenia                                                                                                    |                                                                                                    |
| Opis modułu                                                                                                    |                                                                                                    |
| Wersje modułu                                                                                                    |                                                                                                    |
| Budowa i opis                                                                                                    |                                                                                                    |
| Sygnalizacja optyczna stanu                                                                                                    |                                                                                                    |
| Wymagania, instalacja                                                                                                    |                                                                                                    |
| Wymagania podstawowe                                                                                                    |                                                                                                    |
| Instalacja i podłączenie modułu                                                                                                    |                                                                                                    |
| Konserwacja systemu                                                                                                    |                                                                                                    |
|                                                                                                    |                                                                                                    |
| Parametry techniczne                                                                                                    |                                                                                                    |
| Parametry techniczne.                                                                                                    |                                                                                                    |
| Parametry techniczne<br>APm-Aero<br>Opis ogólny                                                                                                    |                                                                                                    |
| Parametry techniczne.<br>APm-Aero<br>Opis ogólny.<br>Właściwości.                                                                                                    |                                                                                                    |
| Parametry techniczne.<br>APm-Aero<br>Opis ogólny.<br>Właściwości.<br>Przeznaczenie.                                                                                                    | 72<br>73<br>73<br>73<br>73<br>73<br>73<br>73                                                                                                    |
| Parametry techniczne.<br>APm-Aero<br>Opis ogólny.<br>Właściwości.<br>Przeznaczenie.<br>Ostrzeżenia.                                                                                                    | 72<br>73<br>73<br>73<br>73<br>73<br>73<br>73<br>73<br>73                                                                                                    |
| Parametry techniczne.<br>APm-Aero<br>Opis ogólny.<br>Właściwości.<br>Przeznaczenie.<br>Ostrzeżenia.<br>Opis sterownika.                                                                                                    | 72<br>73<br>73<br>73<br>73<br>73<br>73<br>73<br>73<br>73<br>74                                                                                                 |
| Parametry techniczne.<br>APm-Aero<br>Opis ogólny.<br>Właściwości.<br>Przeznaczenie.<br>Ostrzeżenia.<br>Opis sterownika.<br>Wersje kontrolera.                                                                                                    | 72<br>73<br>73<br>73<br>73<br>73<br>73<br>73<br>74<br>74                                                                                                    |
| Parametry techniczne.<br>APm-Aero<br>Opis ogólny.<br>Właściwości.<br>Przeznaczenie.<br>Ostrzeżenia.<br>Opis sterownika.<br>Wersje kontrolera.<br>Budowa i opis.                                                                                                    | 72<br>73<br>73<br>73<br>73<br>73<br>73<br>73<br>74<br>74<br>74                                                                                                 |
| Parametry techniczne.<br>APm-Aero<br>Opis ogólny.<br>Właściwości.<br>Przeznaczenie.<br>Ostrzeżenia.<br>Opis sterownika.<br>Wersje kontrolera.<br>Budowa i opis.<br>Montaż i instalacja.                                                                                                    | 72<br>73<br>73<br>73<br>73<br>73<br>73<br>73<br>74<br>74<br>74<br>74                                                                                           |
| Parametry techniczne.<br>APm-Aero<br>Opis ogólny.<br>Właściwości.<br>Przeznaczenie.<br>Ostrzeżenia.<br>Opis sterownika.<br>Wersje kontrolera.<br>Budowa i opis.<br>Montaż i instalacja.<br>Wymagania podstawowe.                                                                                                    | 72<br>73<br>73<br>73<br>73<br>73<br>73<br>73<br>74<br>74<br>74<br>74<br>74                                                                                     |
| Parametry techniczne.<br>APm-Aero<br>Opis ogólny.<br>Właściwości.<br>Przeznaczenie.<br>Ostrzeżenia.<br>Opis sterownika.<br>Wersje kontrolera.<br>Budowa i opis.<br>Montaż i instalacja.<br>Wymagania podstawowe.<br>Instalacja kontrolera.                                                                                                    | 72<br>73<br>73<br>73<br>73<br>73<br>73<br>73<br>73<br>74<br>74<br>74<br>74<br>74<br>74<br>74                                                                   |
| Parametry techniczne.<br>APm-Aero<br>Opis ogólny.<br>Właściwości.<br>Przeznaczenie.<br>Ostrzeżenia.<br>Opis sterownika.<br>Wersje kontrolera.<br>Budowa i opis.<br>Montaż i instalacja.<br>Wymagania podstawowe.<br>Instalacja kontrolera.<br>Konfiguracja.                                                                                        | 72<br>73<br>73<br>73<br>73<br>73<br>73<br>73<br>74<br>74<br>74<br>74<br>74<br>74<br>74<br>74<br>74                                                             |
| Parametry techniczne.<br>APm-Aero<br>Opis ogólny.<br>Właściwości.<br>Przeznaczenie.<br>Ostrzeżenia.<br>Opis sterownika.<br>Wersje kontrolera.<br>Budowa i opis.<br>Montaż i instalacja.<br>Wymagania podstawowe.<br>Instalacja kontrolera.<br>Konfiguracja.<br>Konfiguracja: NeoGSMIPManager                                                       | 72<br>73<br>73<br>73<br>73<br>73<br>73<br>73<br>74<br>74<br>74<br>74<br>74<br>74<br>74<br>74<br>74<br>75<br>75<br>75                                           |
| Parametry techniczne.<br>APm-Aero<br>Opis ogólny.<br>Właściwości.<br>Przeznaczenie.<br>Ostrzeżenia.<br>Opis sterownika.<br>Wersje kontrolera.<br>Budowa i opis.<br>Montaż i instalacja.<br>Wymagania podstawowe.<br>Instalacja kontrolera.<br>Konfiguracja.<br>Konfiguracja: NeoGSMIPManager<br>NeoGSMIPManager: AP-Aero.                          | 72<br>73<br>73<br>73<br>73<br>73<br>73<br>73<br>74<br>74<br>74<br>74<br>74<br>74<br>74<br>74<br>75<br>75<br>75<br>75                                           |
| Parametry techniczne.<br>APm-Aero<br>Opis ogólny.<br>Właściwości.<br>Przeznaczenie.<br>Ostrzeżenia.<br>Opis sterownika.<br>Wersje kontrolera.<br>Budowa i opis.<br>Montaż i instalacja.<br>Wymagania podstawowe.<br>Instalacja kontrolera.<br>Konfiguracja.<br>Konfiguracja.<br>NeoGSMIPManager: AP-Aero.<br>Parametry techniczne.                 | 72<br>73<br>73<br>73<br>73<br>73<br>73<br>74<br>74<br>74<br>74<br>74<br>74<br>74<br>74<br>75<br>75<br>75<br>75<br>75<br>75                                     |
| Parametry techniczne.<br>APm-Aero<br>Opis ogólny.<br>Właściwości.<br>Przeznaczenie.<br>Ostrzeżenia.<br>Opis sterownika.<br>Wersje kontrolera.<br>Budowa i opis.<br>Montaż i instalacja.<br>Wymagania podstawowe.<br>Instalacja kontrolera.<br>Konfiguracja.<br>Konfiguracja: NeoGSMIPManager<br>NeoGSMIPManager: AP-Aero.<br>Parametry techniczne. | 72<br>73<br>73<br>73<br>73<br>73<br>73<br>73<br>73<br>74<br>74<br>74<br>74<br>74<br>74<br>74<br>74<br>74<br>74<br>75<br>75<br>75<br>75<br>75<br>75<br>75<br>75 |

| Opis ogólny                          | 79 |
|--------------------------------------|----|
| Właściwości                          | 79 |
| Przeznaczenie                        | 79 |
| Ostrzeżenia                          | 79 |
| Opis pilota                          | 79 |
| Wersje pilota                        | 79 |
| Budowa i opis                        |    |
| Wymagania, instalacja                |    |
| Wymagania podstawowe                 |    |
| Konfiguracja                         |    |
| Przygotowanie systemu do pracy.      |    |
| Konfiguracja: NeoGSMIPManager        |    |
| NeoGSMIPManager: AP-Aero             |    |
| Flagi do pilota w LogicProcessor     |    |
| Parametry techniczne.                | 85 |
| IO-Aero                              | 85 |
| Opis ogólny                          | 85 |
| Właściwości                          | 85 |
| Przeznaczenie                        |    |
| Ostrzeżenia                          |    |
| Opis modułu                          | 86 |
| Wersje modułu IO-Aero                | 86 |
| Budowa i opis                        | 86 |
| Montaż i instalacja                  |    |
| Wymagania podstawowe                 |    |
| Opis i działanie modułu IO-Aero      |    |
| Instalacja i programowanie modułu IO |    |
| Procedura resetu do ust. fabrycznych |    |
| Konfiguracja                         | 89 |
| Konfiguracja: NeoGSMIPManager        | 89 |
| NeoGSMIPManager: AP-Aero.            |    |
| Konserwacja systemu                  |    |
| Parametry techniczne.                |    |
| RHT-Aero                             |    |
| Opis ogólny                          |    |
|                                      |    |

|    | Właściwości                                      | 91  |
|----|--------------------------------------------------|-----|
|    | Przeznaczenie                                    | 92  |
|    | Ostrzeżenia                                      | 92  |
| (  | Dpis modułu                                      | 92  |
|    | Wersje modułu.                                   | 92  |
|    | Budowa i opis                                    | 93  |
| Ν  | /lontaż i instalacja                             | 93  |
|    | Wymagania podstawowe                             | 93  |
|    | Opis i działanie modułu RHT-Aero                 | 94  |
|    | Instalacja i programowanie modułu RHT-Aero       | 94  |
|    | Flagi RHT-Aero w LogicProcessor                  | 95  |
| ł  | Konfiguracja                                     | 96  |
|    | Przygotowanie systemu do pracy.                  | 96  |
|    | Podłączenie zasilania/zewn. czujnika do modułu   | 96  |
|    | Konfiguracja: NeoGSMIPManager                    | 96  |
|    | NeoGSMIPManager: Apx-Aero – czujnik temp./wilg   | 96  |
|    | Ustawienia wyświetlania wartości na panelu TPR-4 | 97  |
| ŀ  | Konserwacja systemu                              | 97  |
| F  | Parametry techniczne.                            | 98  |
| VA | R-1U                                             | 98  |
| (  | Dpis ogólny                                      | 98  |
|    | Właściwości                                      | 98  |
|    | Przeznaczenie                                    | 99  |
|    | Ostrzeżenia.                                     | 99  |
| (  | Dpis modułu                                      | 99  |
|    | Budowa i opis                                    | 99  |
|    | Wersje modułu.                                   | 100 |
| V  | Vymagania, instalacja                            | 100 |
|    | Wymagania podstawowe                             | 100 |
| I  | nstalacja                                        | 101 |
|    | Przygotowanie systemu do pracy.                  | 101 |
|    | Podłączenie modułu do centrali                   | 101 |
|    | Lista urządzeń współpracujących z modułem.       | 102 |
|    | Podłączenie domofony do VAR-1U.                  | 102 |
|    | Konfiguracja.                                    | 105 |
|    |                                                  |     |

| NeoGSMIPManager: VAR-1U                     | 105 |
|---------------------------------------------|-----|
| Zmiana parametrów pracy modułu              |     |
| Ustawienia niestandardowe.                  |     |
| Powiadomienia z modułu VAR-1U               |     |
| Sterowanie ryglem za pomocą DTMF            |     |
| Załączenie rygla                            |     |
| Konserwacja systemu                         |     |
| Parametry techniczne.                       |     |
| 5. Obsługa systemu                          |     |
| Podstawowe komendy SMS                      |     |
| Podstawowe komendy DTMF                     |     |
| Aplikacja RopamNeo                          |     |
| Demo systemu                                |     |
| 6. NeoGSMIPManager                          |     |
| Opis funkcjonalny                           |     |
| Zakładka: Ustawienia karty SIM              |     |
| Opcje karta SIM i modem GSM                 |     |
| Ustawienia karty SIM                        |     |
| Ustawienia połączeń głosowych               |     |
| Ustawienia sms                              |     |
| Opcje modemu GSM                            |     |
| Kontrola stanu karty PREPAID                |     |
| Monitoring GPRS, Konfiguracja poczty e-mail |     |
| Ustawienia wifi, internetu                  |     |
| Zakładka: Moduły, panele TPR                |     |
| Panel dotykowy TPR                          |     |
| Pozostałe ustawienia                        |     |
| Expander EXP-I8                             |     |
| APx-Aero                                    |     |
| PSR-ECO-xx.                                 |     |
| RF-4                                        |     |
| EXP-18-RN                                   |     |
| EXP-O8x-RN (EXP-O8R-RN lub EXP-O8T-RN)      |     |
| VAR-1U                                      |     |
| Zakładka: Strefy, numery telefonów, e-mail  |     |
|                                             |     |

|    | Zakładka: Wejścia1                                                                                                    | 35                                                                                                    |
|----|----------------------------------------------------------------------------------------------------|----------------------------------------------------------------------------------------------------|
|    | Ustawienia wejścia1                                                                                                    | 35                                                                                                    |
|    | Zaawansowane1                                                                                                    | 38                                                                                                    |
|    | Opcje globalne 1                                                                                                    | 39                                                                                                    |
|    | Powiadomienia1                                                                                                    | 39                                                                                                    |
|    | Wejście analogowe 1                                                                                                    | 42                                                                                                    |
|    | Alokacja wejść1                                                                                                    | 43                                                                                                    |
|    | Zakładka: Wyjścia1                                                                                                    | 44                                                                                                    |
|    | Ustawienia wyjścia1                                                                                                    | 44                                                                                                    |
|    | Sterowanie alarm1                                                                                                    | 45                                                                                                    |
|    | Sterowanie zdalne1                                                                                                    | 46                                                                                                    |
|    | Sterowanie lokalne1                                                                                                    | 47                                                                                                    |
|    | Techniczne                                                                                                    | 47                                                                                                    |
|    | Powiadomienia1                                                                                                    | 48                                                                                                    |
|    | Alokacja wyjść1                                                                                                    | 50                                                                                                    |
|    |                                                                                                    |                                                                                                    |
|    | Zakładka: Timery1                                                                                                    | 51                                                                                                    |
|    | Zakładka: Timery                                                                                                    | 51<br> 52                                                                                                    |
|    | Zakładka: Timery                                                                                                    | 51<br> 52<br> 55                                                                                                    |
|    | Zakładka: Timery                                                                                                    | 51<br> 52<br> 55                                                                                                    |
|    | Zakładka: Timery                                                                                                    | 51<br> 52<br> 55<br> 58                                                                                                    |
|    | Zakładka: Timery                                                                                                    | 151<br>152<br>155<br>158<br>160<br>172                                                                                                    |
|    | Zakładka: Timery.       1         Zakładka: Komunikacja, testy, liczniki.       1         Zakładka: Temperatura, wilgotność, termostat pokojowy       1         Zakładka: LogicProcessor.       1         Funkcje logiczne.       1         Przekaźniki czasowe.       1         Wartości startowe.       1                                                                                                    | 151<br>152<br>155<br>158<br>160<br>172                                                                                                    |
|    | Zakładka: Timery.       1         Zakładka: Komunikacja, testy, liczniki.       1         Zakładka: Temperatura, wilgotność, termostat pokojowy       1         Zakładka: LogicProcessor.       1         Funkcje logiczne.       1         Przekaźniki czasowe.       1         Wartości startowe.       1         Podgląd skryptu.       1                                                                                                    | <ul> <li>151</li> <li>152</li> <li>155</li> <li>158</li> <li>160</li> <li>172</li> <li>175</li> <li>176</li> </ul>                                                                               |
|    | Zakładka: Timery.       1         Zakładka: Komunikacja, testy, liczniki.       1         Zakładka: Temperatura, wilgotność, termostat pokojowy       1         Zakładka: LogicProcessor.       1         Zakładka: LogicZne.       1         Funkcje logiczne.       1         Przekaźniki czasowe.       1         Wartości startowe.       1         Symulator.       1                                                                                                    | <ul> <li>151</li> <li>152</li> <li>155</li> <li>158</li> <li>160</li> <li>172</li> <li>175</li> <li>176</li> <li>176</li> </ul>                                                                  |
|    | Zakładka: Timery.       1         Zakładka: Komunikacja, testy, liczniki.       1         Zakładka: Temperatura, wilgotność, termostat pokojowy       1         Zakładka: LogicProcessor.       1         Zakładka: LogicProcessor.       1         Funkcje logiczne.       1         Przekaźniki czasowe.       1         Wartości startowe.       1         Podgląd skryptu.       1         Symulator.       1         Noty aplikacyjne.       1                                                                                                    | <ul> <li>151</li> <li>152</li> <li>155</li> <li>158</li> <li>160</li> <li>172</li> <li>175</li> <li>176</li> <li>176</li> <li>177</li> </ul>                                                     |
|    | Zakładka: Timery.       1         Zakładka: Komunikacja, testy, liczniki.       1         Zakładka: Temperatura, wilgotność, termostat pokojowy       1         Zakładka: LogicProcessor.       1         Funkcje logiczne.       1         Przekaźniki czasowe.       1         Wartości startowe.       1         Podgląd skryptu.       1         Symulator.       1         Noty aplikacyjne.       1         Zakładka: Podgląd zdarzeń.       1                                                                                                    | <ul> <li>151</li> <li>152</li> <li>155</li> <li>158</li> <li>160</li> <li>172</li> <li>175</li> <li>176</li> <li>176</li> <li>177</li> <li>177</li> </ul>                                        |
|    | Zakładka: Timery.       1         Zakładka: Komunikacja, testy, liczniki.       1         Zakładka: Temperatura, wilgotność, termostat pokojowy       1         Zakładka: LogicProcessor.       1         Funkcje logiczne.       1         Przekaźniki czasowe.       1         Wartości startowe.       1         Podgląd skryptu.       1         Symulator.       1         Noty aplikacyjne.       1         Zakładka: Podgląd Zdarzeń.       1         Zakładka: Podgląd Online.       1                                                                                                    | <ul> <li>151</li> <li>152</li> <li>155</li> <li>158</li> <li>160</li> <li>172</li> <li>175</li> <li>176</li> <li>176</li> <li>177</li> <li>177</li> <li>177</li> </ul>                           |
| 7. | Zakładka: Timery.       1         Zakładka: Komunikacja, testy, liczniki.       1         Zakładka: Temperatura, wilgotność, termostat pokojowy       1         Zakładka: LogicProcessor.       1         Zakładka: LogicProcessor.       1         Funkcje logiczne.       1         Przekaźniki czasowe.       1         Wartości startowe.       1         Podgląd skryptu.       1         Symulator.       1         Noty aplikacyjne.       1         Zakładka: Podgląd Zdarzeń.       1         Zakładka: Podgląd Online.       1         Konserwacja systemu.       1                                            | <ul> <li>151</li> <li>152</li> <li>155</li> <li>158</li> <li>160</li> <li>172</li> <li>175</li> <li>176</li> <li>176</li> <li>177</li> <li>177</li> <li>177</li> <li>177</li> <li>179</li> </ul> |
| 7. | Zakładka: Timery.       1         Zakładka: Komunikacja, testy, liczniki.       1         Zakładka: Temperatura, wilgotność, termostat pokojowy       1         Zakładka: LogicProcessor.       1         Zakładka: LogicProcessor.       1         Funkcje logiczne.       1         Przekaźniki czasowe.       1         Wartości startowe.       1         Podgląd skryptu.       1         Symulator.       1         Noty aplikacyjne.       1         Zakładka: Podgląd zdarzeń.       1         Zakładka: Podgląd Online.       1         Zakładka: Podgląd Online.       1         Parametry techniczne.       1 | <ul> <li>I51</li> <li>I52</li> <li>I58</li> <li>I60</li> <li>I72</li> <li>I75</li> <li>I76</li> <li>I76</li> <li>I77</li> <li>I77</li> <li>I77</li> <li>I79</li> <li>80</li> </ul>               |

# 1. Opis ogólny.

Dziękujemy za wybór produktów i rozwiązań firmy Ropam Elektronik. Mamy nadzieję, że nasze urządzenia sprostają Państwa wymaganiom i będą służyły niezawodnie przez długie lata. Firma Ropam Elektronik ciągle unowocześnia swoje produkty i rozwiązania. Dzięki funkcji aktualizacji produkty mogą być wzbogacane o nowe funkcje i nadążać za wymaganiami stawianymi nowoczesnym systemom ochrony mienia i automatyki domowej. Zapraszamy do odwiedzania naszej strony internetowej <u>www.ropam.com.pl</u> w celu uzyskania informacji o aktualnych wersjach. W przypadku dodatkowych pytań prosimy o kontakt telefoniczny lub za pomocą poczty elektronicznej.

### Właściwości.

Centrala alarmowa NeoGSM-IP wraz z urządzeniami peryferyjnymi to rozwiązanie integrujące elektroniczny system sygnalizacji włamania i automatykę budynkową. Wbudowany komunikator GSM pozwala na zdalną kontrolę i sterowanie systemem. Dzięki modułowej konstrukcji system może być rozbudowany i dostosowywany do zmieniających się potrzeb użytkownika.

Centrala posiada unikalne funkcje w porównaniu do konkurencyjnych produktów i jest najbardziej funkcjonalnym systemem na rynku w swojej klasie mi.in.:

- 2 niezależne strefy z dwoma typami czuwania: pełne lub nocne,

- 8-32 wejść programowalnych, rozbudowa przez ekspandery wejść, panele dotykowe, system bezprzewodowy Aero,

- 8-24 wyjść programowalnych, rozbudowa przez ekspandery wyjść,

- obsługa do 4 paneli dotykowych (serii TPR-4x/4xS) lub klawiatur dotykowych (TK-3x),
- wbudowany modem GSM i moduł WIFI (opcja ETH EXP-LAN),

- powiadomienia typu: SMS/CALL/E-MAIL/PUSH,

- obsługa aplikacji mobilnej: RopamNeo Alarm Control, do nadzoru online przez Internet,

- komunikacja IP: WIFI/LAN kanał podstawowy, GPRS kanał zapasowy (automatyczne przełączanie),
 - sterowanie z Internetu dla kanału IP: obsługa stałego IP/domeny lub serwer RopamBridge (dowolny Internet),

- sterowanie z Internetu dla kanału GPRS: obsługa szyfrowanego serwera RopamBridge ('router w Internecie po ID'),

- 4 timery z kalendarzem, do sterowania i automatyki,

- obsługa czujników temperatury i wilgotności (przewodowe, bezprzewodowe), funkcja 'Termostatu Pokojowego',

- współpraca z zasilaczami -ECO, oszczędność energii i kosztów,

- zaawansowane funkcje logiczne i programowe przekaźniki czasowe, LogicProcessor,
- programowanie lokalne przez micro USB lub WIFI/ETH,
- programowe zdalne przez serwer RopamBridge (GPRS lub IP),
- dostępne również wersję w obudowie na szynę DIN.

#### Zastosowanie.

System alarmowy zbudowany w oparciu o centrale alarmowe serii NeoGSM-IP, panel dotykowy TPRxx i inne urządzenia dodatkowe to idealne rozwiązanie dla obiektów mieszkalnych i małych obiektów komercyjnych. Nowoczesna stylistyka, sprawdzona technologia panelu dotykowego z efektownym

### Str. 2

## Opis ogólny.

kolorowym wyświetlaczem LCD doskonale nadaje się do wkomponowania w większości wnętrz i pomieszczeń. Intuicyjny i przejrzysty interfejs, powoduję że sterowanie systemem alarmowym nigdy nie było tak proste jak z TPR-xx. Panel dotykowy w połączeniu z centralą pozwala na zbudowanie w pełni funkcjonalnego systemu alarmowego.

Centrala NeoGSM-IP pozwala ponadto na stworzenie prostych aplikacji automatyki domowej ze zdalną kontrolą poprzez SMS/CLIP oraz sieć Wifi/Ethernet.

Elastyczne funkcje pozwalają ponadto na stosowanie w systemach, w których wykorzystuje się kontrolę sygnałów binarnych, temperaturę, wymagana jest weryfikacja wizualna a przesyłanie informacji opiera się na SMS, VOICE, e-mail.

- systemy automatyki budynkowej zintegrowane z systemem NeoGSM-IP,
- · inteligentny dom, automatyka domowa,
- elektroniczne systemy sygnalizacji włamania i napadu,
- systemy sygnalizacji: pożaru, ulatniania gazów, zalania, stanu zasilania, UPS-ów,
- · zdalne sterowanie i kontrola urządzeń elektrycznych,
- inteligentne oświetlenie,

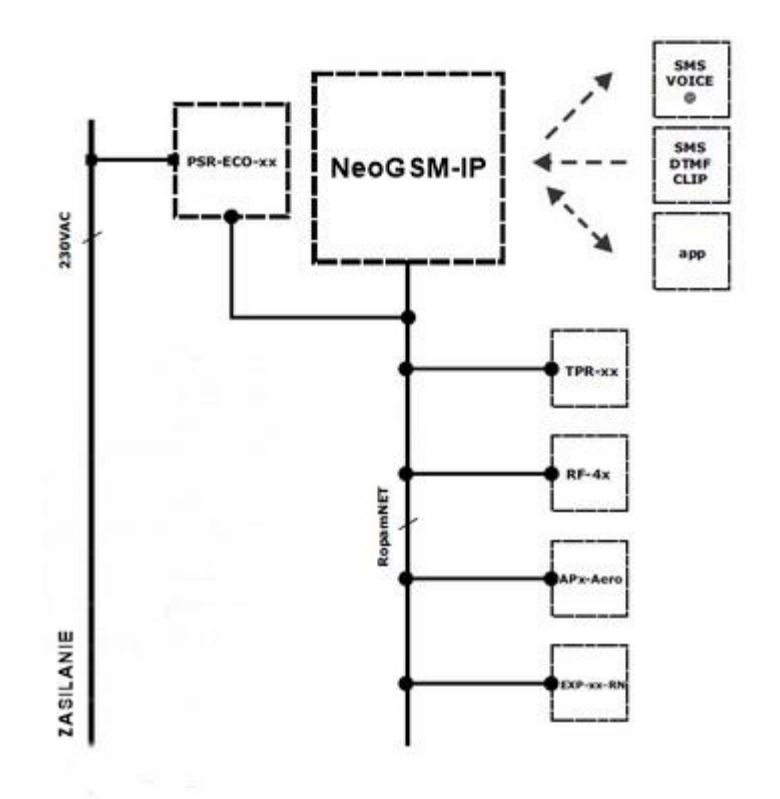

#### Ostrzeżenia.

Urządzenia Ropam Elektronik są częścią pełnego systemu alarmowego, którego skuteczność działania uzależniona jest od jakości i stanu technicznego wszystkich urządzeń (czujek, sygnalizatorów), okablowania, itd. wchodzących w skład systemu. Użytkownik zobowiązany jest do okresowego testowania działania systemu alarmowego, Należy sprawdzać czy centrala reaguje na naruszenie

poszczególnych czujek (PIR, kontaktrony, itd.) czy działają sygnalizatory (zewnętrzne i wewnętrzne) oraz powiadomienia. Szczegółowy sposób kontroli systemu ustala instalator, które zaprojektował system. Zalecane są okresowe konserwacje systemu (z kontrolą stanu urządzeń, zasilania rezerwowego, działania systemu, powiadamiania itd.).

Ropam Elektronik nie odpowiada za poprawne działanie operatorów i infrastruktury sieci GSM wykorzystywanych do powiadomień o stanach alarmowych i zdalnego sterowania. Zaleca się używanie operatora GSM, który gwarantuje pokrycie min. dwoma BTS-ami danej lokalizacji systemu z komunikacją GSM.

Nie zalecamy stosowania operatorów wykorzystujący roaming krajowy !

Ponadto należy zwrócić uwagę, że **usługami gwarantowanymi przez operatorów GSM** są usługi transmisji głosowej (VOICE) a nie SMS-y, dlatego ważne informacje powinny być przekazywane poprzez połączenia głosowe a ewentualnie dokładna identyfikacja zdarzenia następuje w SMS-ie (np. VOICE+SMS, CLIP+SMS).

Ponadto zalecamy korzystać z takich usług i abonamentów dostępnych na rynku, które gwarantują poprawne działanie (minimalizacja czynnika ludzkiego np. zablokowane połączenia wychodzących z powodu braku środków na koncie), pozwalają na pełną konfiguracje zajętości toru GSM (np. wyłączenie usług reklamowych, niedostępne w usługach pre-paid). Ponadto należy zwrócić uwagę, że usługami gwarantowanymi przez operatorów GSM są usługi transmisji głosowej (VOICE) a nie SMS-y, dlatego ważne informacje powinny być przekazywane poprzez połączenia głosowe a ewentualnie dokładna identyfikacja zdarzenia następuje w SMS-ie (np. VOICE+SMS, CLIP+SMS).

Do usług **transmisji e-mail** zaleca się stworzenie niezależnego konta e-mail (np. <u>alarm@domena.pl</u>) u sprawdzonego dostawcy kont poczty elektronicznej. Udostępnianie danych do serwera SMTP z prywatnych kont może spowodować dostęp do tych kont poprzez osoby nieupoważnione.

### Wymagania dla sterowania SMS, DTMF.

Do obsługi poprzez SMS telefon komórkowy, smartfon musi kodować SMS: **alfabet GSM lub UNICODE** inne formaty nie są obsługiwane !

Do sterowania DTMF telefon, smartfon musi mieć możliwość generowania tonów DTMF w czasie rozmowy telefonicznej.

Pojedynczy kod DTMF (naciśnięcie znaku) powinno trwać minimum 0,5s.

# 2.Opis systemu.

## Opis urządzenia.

## Wersja urządzenia.

| Kod              | Opis                                                                                                    |  |
|------------------|----------------------------------------------------------------------------------------------------|--|
| NeoGSM-IP        | Centrala alarmowa z komunikacją GSM i funkcjami automatyki<br>budynkowej:                                                        |  |
|                  | SMS/VOICE/CLIP/GPRS/WIFI/E-MAIL, 12VDC*, PSR-ECO x1, TELx8,                                                                      |  |
|                  | Blx8-32, BOx8-24, AI,TEMPx2, Aero x16, PCB,                                                                                      |  |
|                  | monitoring GPRS, TermostatGSM, KeyGSM, LoggerTemp.                                                                               |  |
|                  | LOGICProcessor.<br>(* do zasilania www.agany padzorowany, inteligentny, zasilacz                                                 |  |
|                  | systemowy: PSR-ECO-5012-RS lub PSR-ECO-2012)                                                                                     |  |
|                  | Centrala alarmowa z komunikacją GSM i funkcjami automatyki                                                                       |  |
| NeoGSM-IP-D9M    | budynkowej:                                                                                                    |  |
|                  | SMS/VOICE/CLIP/GPRS/WIFI/E-MAIL, 12VDC*, PSR-ECO x1, TELx8,                                                                      |  |
|                  | BIx8-32, BOx8-24, AI,TEMPx2, Aero x16, PCB, obudowa DIN 9M                                                                       |  |
|                  | monitoring GPRS, TermostatGSM, KeyGSM, LoggerTemp.                                                                               |  |
|                  | LOGICPTOCESSOF.<br>(* do zasilania www.agany.nadzorowany. inteligentny. zasilacz                                                 |  |
|                  | (* do zasilania wymagany nadzorowany, inteligentny, zasilacz                                                                     |  |
| NeoGSM-IP-PS     | Centrala alarmowa z komunikacją GSM i funkcjami automatyki                                                                       |  |
|                  | budynkowej:                                                                                                    |  |
|                  | SMS/VOICE/CLIP/GPRS/WIFI/E-MAIL, 12VDC*, PSR-ECO x1, TELx8,                                                                      |  |
|                  | BIx8-32, BOx8-24, AI, TEMPx2, Aero x16, PCB,                                                                                     |  |
|                  | monitoring GPRS, TermostatGSM, KeyGSM, LoggerTemp.                                                                               |  |
|                  | LogicProcessor.                                                                                                    |  |
| NeoGSM-IP-PS-D9M | Centrala alarmowa z komunikacją GSM i funkcjami automatyki                                                                       |  |
|                  |                                                                                                    |  |
|                  | SMS/VOICE/CLIP/GPRS/WIFI/E-MAIL, 12VDC <sup>*</sup> , PSR-ECO x1, TELX8,<br>Blv8-32 BOv8-24 ALTEMPy2 Agro x16 DCB obudows DIN 0M |  |
|                  | BIX6-32, BUX6-24, AI, LEWIPX2, AERO X16, PGB, ODUCOWA DIN 9M<br>monitoring GPRS, TermostatGSM, KeyGSM, LoggerTemp                |  |
|                  | LogicProcessor.                                                                                                    |  |

## Opis złącz i elementów.

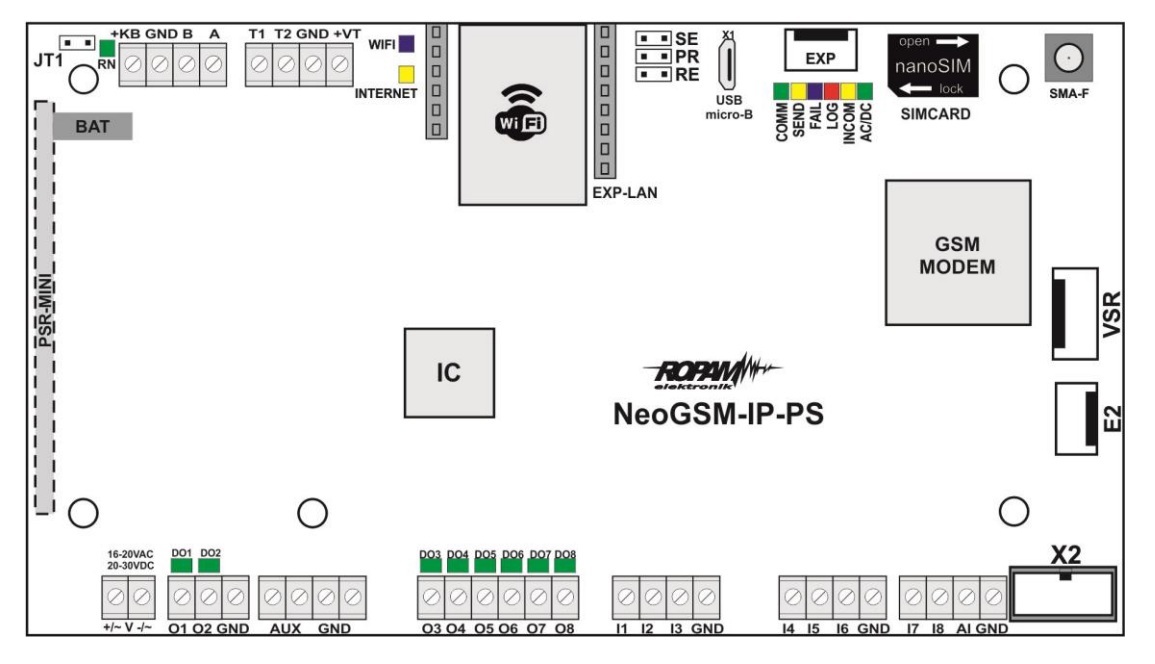

Widok: NeoGSM-IP-PS PCB.

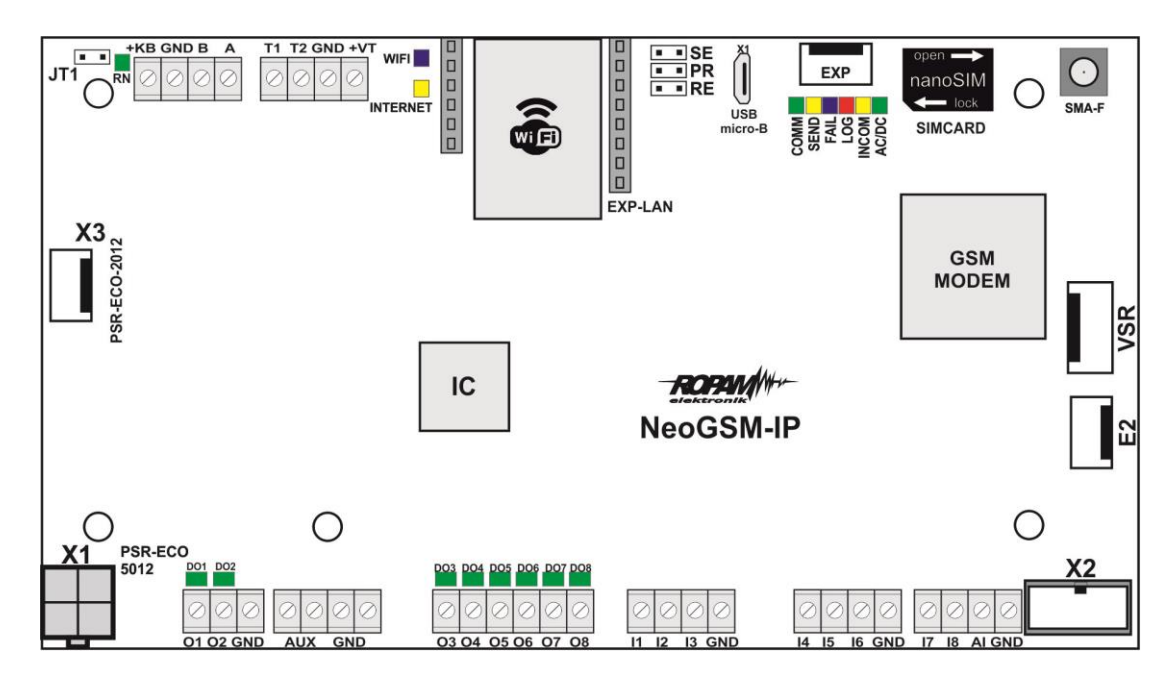

Widok: NeoGSM-IP PCB.

# Opis systemu.

| Złącze/Element                                                                                                    | ent Opis /Funkcja                                                                                                    |  |
|----------------------------------------------------------------------------------------------------|----------------------------------------------------------------------------------------------------|--|
| X1                                                                                                    | złącze do podłączenia zasilacza PSR-ECO-5012-RS; zasilanie                                                                                                    |  |
| +V-                                                                                                    | zaciski zasilania<br>NeoGSM-IP-PS = 16÷20V/AC lub 20÷30V/DC *                                                                                                    |  |
| O1÷O2<br>kterowane wyjścia tranzystorowe, wysoko-prądowe 12V/1<br>drugi zacisk obciążenia: GND,<br>(kontrola ciągłości obwodu, podłączenia sygnalizatora) |                                                                                                    |  |
| O3÷O8                                                                                                    | sterowane wyjścia tranzystorowe, OpenCollector (OC, GND/0,1A)<br>drugi zacisk obciążenia: AUX (+12V)                                                                                            |  |
| l1÷l8                                                                                                    | wejścia centrali , programowana  konfiguracja: NO, NC, EOL, DEOL/NC,<br>DEOL/NO, drugi zacisk wejścia GND                                                                                       |  |
| AI                                                                                                    | analogowe wejście centrali, 0-10V, programowe skalowanie do dowolnej wartości fizycznej (np. temp=°C, RH=%)                                                                                     |  |
| GND                                                                                                    | zacisk "masy" centrali, wspólny dla zasilania, magistrali i wejść                                                                                                    |  |
| AUX         wyjście zasilania dla urządzeń 12V/DC (12VDC/1A) np. czujki ruch zasilania GND                                                                |                                                                                                    |  |
| X2                                                                                                    | złącze do podłączenia ekspandera EXP-I8,                                                                                                    |  |
| VSR                                                                                                    | złącze do podłączenia: syntezatora mowy VSR-2, VSR-1 lub modułu audio AMR-1 lub bramki VAR-1                                                                                                    |  |
| Z1 złącze antenowe SMA, do podłączenia anteny,                                                                                                    |                                                                                                    |  |
| SIMCARD złącze (slot) do montażu karty SIM (pionowe),                                                                                                    |                                                                                                    |  |
| EXP                                                                                                    | złącze komunikacyjne modułów dodatkowych (lokalnych),                                                                                                    |  |
| USB Micro (X4) Złącze USB Micro, do programowania i połączenia z ce                                                                                       |                                                                                                    |  |
| SE                                                                                                    | zworka do uruchamiania trybu serwisowego poprzez USB Micro,                                                                                                    |  |
| PR                                                                                                    | zworka do uruchamiania aktualizacji oprogramowania poprzez USB<br>Micro,                                                                                                    |  |
| RE                                                                                                    | zworka do uruchomienia resetu centrali do ustawień fabrycznych,                                                                                                    |  |
| T1-T2<br>GND<br>+VT                                                                                                    | złącze do podłączenia czujników temperatury serii TSR-1-xx<br>(złącze T1-T4 adresuje numer czujnika/ termostatu w systemie),<br>zasilanie czujników temp. musi być podłączone do złącz: +VT-GND |  |
| +KB                                                                                                    | wyjście zasilania dla urządzeń 12V/DC, dedykowane do zasilania paneli dotykowych (12VDC/1A),                                                                                                    |  |
| A<br>B                                                                                                    | Azłącze magistrali systemowej RopamNET (EIA-485),Bzasada łączenia A-A, B-B, GND-GND,                                                                                                    |  |
| DO1÷DO8                                                                                                    | diody LED sygnalizacji stanu wyjść O1÷O8,                                                                                                    |  |
| JT1                                                                                                    | zworka terminująca magistralę RopamNET (EIA 485)<br>zworka założona = rezystor terminujący włączony (120 Ohm)                                                                                   |  |

| zworka zdjęta = rezystor terminujący odłączony (HiZ),           |                                                                                                    |  |
|-----------------------------------------------------------------|----------------------------------------------------------------------------------------------------|--|
| + BAT =                                                         | złącze do podłączenia akumulatora 12V (zasilanie awaryjne):<br>+BAT (czerwony) = '+' akumulatora<br>- BAT (czarny) = '-' akumulatora<br>(tylko NeoGSM-IP-PS) |  |
| MODEM GSM modem, telefon przemysłowy GSM/DCS/EGSM               |                                                                                                    |  |
| СОММ                                                            | DIODA ZIELONA sygnalizuje komunikację z modemem GSM                                                                                                    |  |
| SEND                                                            | DIODA ŻÓŁTA sygnalizująca wysyłanie SMS-ów, e-maili lub połączenie głosowe,(w trybie programowania komunikację z komputerem)                                 |  |
| LOG                                                             | DIODA NIEBIESKA sygnalizuje poziom sieci GSM                                                                                                    |  |
| FAIL                                                            | DIODA CZERWONA sygnalizuje awarię<br>(w trybie programowania wymianę firmware)                                                                               |  |
| INCOM                                                           | DIODA ŻÓŁTA sygnalizuje odbiór połączenia lub SMS-a                                                                                                    |  |
| AC/DC DIODA ZIELONA sygnalizuje stan zasilania podstawowego i a |                                                                                                    |  |
| WIFI         DIODA NIEBIESKA sygnalizuje stan sieci Wi-fi,      |                                                                                                    |  |
| INTERNET                                                        | DIODA ŻÓŁTA sygnalizuje stan połączenia z siecią Internet,                                                                                                   |  |
| RN                                                              | DIODA ZIELONA sygnalizuje połączenie z RopamNet.                                                                                                    |  |

## Sygnalizacja optyczna stanu.

Centrala wyposażona jest w sygnalizację optyczną stanów. Na płycie PCD znajdują się diody LED, które określają stan pracy: powiadamiania, komunikacji z PC, uaktualnienie wersji oprogramowania.

| LED  | KOLOR  | SYGNALIZACJA STAN<br>NORMALNY                                                                                                    | SYGNALIZACJA STAN<br>PROGRAMOWANIA                                                                                                    |
|------|--------|----------------------------------------------------------------------------------------------------|----------------------------------------------------------------------------------------------------|
| СОММ | TELONY | <ul> <li>krótkie błyski co ok. 1s. =<br/>poprawna komunikacja z modemem GSM</li> </ul>                                                                                                    | <ul> <li>naprzemienne mruganie<br/>(fala); COMM-SEND-LOG-<br/>FAIL = zmiana firmware w<br/>centrali (aktywna<br/>komunikacja)</li> </ul>                                                                                                    |
| SEND | ŻÓŁTY  | <ul> <li>wysyłanie SMS-ów i powiadomienia<br/>głosowego, akcja powiadamiania<br/>odbywa się zgodnie ze schematem:<br/>POWIADOMIENIE SMS-ami</li> <li>1 błysk = wysyłanie SMS-a pod NUMER<br/>1, 8 błysków = wysyłanie SMS-a pod<br/>NUMER 8,<br/>POWIADOMIENIE GŁOSOWE</li> <li>1 błysk = połączenie pod NUMER 1, 8<br/>błysków = połączenie pod NUMER 8,</li> </ul> | <ul> <li>mruga co ok 1s. =<br/>połączenie z komputerem<br/>serwisowym</li> <li>naprzemienne mruganie<br/>SEND i INCOM =<br/>przywrócenie kopii<br/>ustawień z EEPROM (błąd<br/>sumy kontrolnej<br/>konfiguracji)</li> <li>naprzemienne mruganie<br/>(fala); COMM-SEND-LOG-<br/>FAIL = zmiana firmware w</li> </ul> |

|       |           |                                                                                                    | centrali (aktywna<br>komunikacja)                                                                                                    |
|-------|-----------|----------------------------------------------------------------------------------------------------|----------------------------------------------------------------------------------------------------|
| LOG   | NIEBIESKI | <ul> <li>seria krótkich błysków od 1 do 5 co ok.<br/>2s =<br/>stan poziomu sieci GSM (1-min. 5-max)</li> <li>brak błysków = telefon niezalogowany w<br/>sieci GSM</li> </ul>                                                                                                    | <ul> <li>naprzemienne mruganie<br/>(fala); COMM-SEND-LOG-<br/>FAIL = zmiana firmware w<br/>centrali (aktywna<br/>komunikacja)</li> </ul>                                                                                     |
| FAIL  |           | <ul> <li>status stanu awarii, kod awarii jest<br/>jednoznaczny z ilością mrugnięć<br/>diody FAIL na płycie centrali (serie):</li> <li>01 - słaby poziom sieci, poniżej 2 "kresek"<br/>(RSSI&lt;15)</li> <li>02 - modem nie zalogowany w sieci GSM</li> <li>03 - nieudane wysłanie SMS-ów w serii</li> <li>04 - brak połaczenia ze stacja monitoringu<br/>GPRS (ARC)</li> <li>05 - brak GPRS</li> <li>06 - brak komunikacji z modemem GSM</li> <li>07 - błąd kodu PIN (blokada PUK)</li> <li>08 - błąd SIM, brak SIM</li> <li>09 - wymagany PIN karta niezalogowana</li> <li>10 - zagłuszanie GSM (jamming)</li> <li>11 - brak AC</li> <li>12 - przeciążenie/zwarcie wyjścia O1</li> <li>13 - przeciążenie/zwarcie wyjścia O2</li> <li>14 - brak obciążenia wyjścia O1</li> <li>15 - brak obciążenia wyjścia O2</li> <li>16 - przeciążenie/zwarcie wyjścia +KB</li> <li>18 - niskie napięcie zasilania DC (&lt;11V)</li> <li>19 - awaria/brak akumulatora (&lt;11V)</li> <li>20 - błąd pamięci ELPROM</li> <li>21 - przeciążenie/zwarcie wyjścia +VT</li> <li>22 - awaria zasilania modemu</li> <li>23 - błąd pamięci FLASH (serial)</li> <li>24 - błąd układu zegara RTC</li> <li>25 - awaria wejść płyty głównej</li> <li>26 - błąd wewnętrzny mikrokontrolera</li> <li>MCU</li> <li>27 - zablokowanie SMS/CALL/E-MAIL, przekroczenie licznika 24h</li> </ul> | <ul> <li>naprzemienie mruganie<br/>(fala); COMM-SEND-LOG-<br/>FAIL = zmiana firmware w<br/>centrali (aktywna<br/>komunikacja)</li> <li>mruganie równocześnie z<br/>diodą INCOM co ok. 1s -<br/>tryb serwisowy</li> </ul>     |
| INCOM | ŻOŁTY     | <ul> <li>nie świeci = brak połączeń<br/>przychodzących na numer centrali</li> <li>świeci = połączenie przychodzące, CSD<br/>lub SMS na numer centrali</li> </ul>                                                                                                    | <ul> <li>świeci = połączenie<br/>modemowe CSD z<br/>komputerem zdalnym</li> <li>naprzemienne mruganie<br/>SEND i INCOM =<br/>przywrócenie kopii<br/>ustawień z EEPROM (błąd<br/>sumy kontrolnej<br/>konfiguracji)</li> </ul> |

|              |           |                                                                                                    | <ul> <li>mruganie równocześnie z<br/>diodą FAIL co ok. 1s -<br/>tryb serwisowy</li> </ul> |
|--------------|-----------|----------------------------------------------------------------------------------------------------|-------------------------------------------------------------------------------------------|
| AC/DC        | ZELONY    | <ul> <li>świeci = zasilanie podstawowe obecne<br/>17V/AC lub 24V/DC</li> <li>mruga = brak zasilania podstawowego,<br/>zasilanie bateryjne,</li> </ul> |                                                                                           |
| WIFI         | NIEBIESKA | <ul> <li>nie świeci = połączenie wi-fi wyłączone,</li> <li>świeci = tryb punkt dostępowy AP,</li> <li>mruga = tryb klient,</li> </ul>                 |                                                                                           |
| INTERN<br>ET | ŻÓŁTY     | <ul> <li>świeci = jest internet,</li> <li>nie świeci = brak internetu,</li> </ul>                                                                     |                                                                                           |
| RN           | ZIELONY   | <ul> <li>mruga = wysyłanie danych na magistrale<br/>RopamNET,</li> </ul>                                                                              |                                                                                           |

# 3. Montaż i uruchomienie.

### Wymagania podstawowe.

System zbudowany w oparciu o centralę NeoGSM-IP, panele dotykowe oraz pozostałe wymagane elementy przeznaczone są do montażu przez wykwalifikowanego instalatora , posiadającego odpowiednie ( wymagane i konieczne dla danego kraju) zezwolenia i uprawnienia do przyłączania (ingerencji) w instalacje 230V/AC oraz instalacje niskonapięciowe. Urządzenia powinny być montowany w pomieszczeniach zamkniętych, o normalnej wilgotności powietrza (RH=20%- 90% maks. bez kondensacji) i temperaturze z zakresu -10°C...+55°C. Przed przystąpieniem do instalacji, należy sporządzić bilans obciążenia zasilacza. Ponieważ zasilacz systemu zaprojektowany jest do pracy ciągłej nie posiada wyłącznika zasilania, dlatego należy zapewnić właściwą ochronę przeciążeniową w obwodzie zasilającym. Należy także poinformować użytkownika o sposobie odłączenia zasilacza od napięcia sieciowego (najczęściej poprzez wydzielenie i oznaczenie odpowiedniego bezpiecznika w skrzynce bezpiecznikowej). Instalacja elektryczna powinna być wykonana według obowiązujących norm i przepisów.

Przy wybieraniu miejsca montażu centrali, modułu komunikacyjnego należy kierować się następującymi kryteriami:

- zasięg sieci GSM (operatora karty SIM wykorzystywanego do modułu),

- dostępność i odległość od źródeł sygnałów alarmowych/wyzwalających (np. centrali alarmowej),

- dostępność lub możliwość montażu w najbliższym sąsiedztwie źródła zasilania:

- dostępność pomieszczenia dla osób trzecich i prób sabotażu,

- zachowaniem bezpiecznej odległości od źródeł ewentualnych zakłóceń (np. magistrale zasilania 230Vac - budynków, nadajników radiowych, itp.).

Czas podtrzymania podczas pracy bateryjnej. określa norma PN-EN 50131-6 wzorem: **Qbat = 1.25\*[(Id + Iz)\*Td** 

gdzie:

Qbat - pojemność akumulatora [Ah]

1,25 - współczynnik uwzględniający spadek pojemności baterii wskutek starzenia

Id -prąd pobierany przez odbiory w czasie trwania dozoru [A]

Iz -prąd pobierany na potrzeby własne zasilacza [A]

Td - wymagany czas trwania dozoru [h].

Uwagi:

- dla spełnienia stopnia 2 normy PN-EN 50131-6, zasilanie awaryjne musi zapewnić pracę

przez minimum 12 godzin (czas Td).

#### Okablowanie systemu.

Okablowanie systemu powinno być wykonane przy pomocy kabli słaboprądowych. Ponadto powinno być zgodnie z przepisami i normami w szczególności dotyczy to: doboru typu i przekroju kabli, odległości od okablowania 230V/AC itd.

Magistrala systemowa RopamNET (EIA-485) powinna być wykonana z użyciem:

• UTP, STP, FTP tzw. skrętka komputerowa,

• YTSKY (opcjonalnie) kable telekomunikacyjne (parowane),

Sygnały i zasilanie panelu powinno być prowadzone w jednym kablu. W przypadku użycia kabli ekranowanych, ekran należy podłączyć **punktowo** do obwodu PE w obudowie centrali. **Magistrala RopamNET musi mieć architekturę pętli a końcowe urządzenia muszą mieć terminację 120Ω.** 

W przypadku instalacji wykonanej w architekturze gwiazdy należy użyć 2 pary z przewodu i wykonać pętle tj. 1 para doprowadza magistralę do urządzenia a druga wychodzi na kolejne i w miejscu centralnym należy je połączyć zgodnie ze sztuką.

Pozostałe połączenia należy wykonać zgodnie z zaleceniami producenta urządzenia a jeżeli nie ma takowych można wykorzystać kable:

- YTDY, YTLZ,
- UTP, STP, FTP,
- YTSKY,
- inne słaboprądowe, zgodne z przepisami, normami, wymaganymi przekrojami.

## Podłączenie magistrali RopamNET.

Okablowanie systemu powinno być wykonane przy pomocy przewodów słaboprądowych. Ponadto powinno być zgodnie z przepisami i normami w szczególności dotyczy to: doboru typu i przekroju kabli, odległości od okablowania 230V/AC itd.

Magistrala systemowa EIA- 485 powinna być wykonana z użyciem:

- UTP, STP, FTP tzw. skrętka komputerowa,
- YTSKY (opcjonalnie), kable telekomunikacyjne (parowane),

Sygnały i zasilanie powinno być prowadzone w jednym przewodzie. W przypadku użycia przewodów ekranowanych, ekran należy podłączyć **punktowo** do obwodu PE w obudowie centrali.

# Magistrala RopamNET musi mieć architekturę pętli a końcowe urządzenia muszą mieć terminację 120 $\Omega$ (założone zworki JT).

W przypadku instalacji wykonanej w architekturze gwiazdy należy użyć 2 pary z przewodu i wykonać pętle tj. 1 para doprowadza magistralę do urządzenia a druga wychodzi na kolejny.

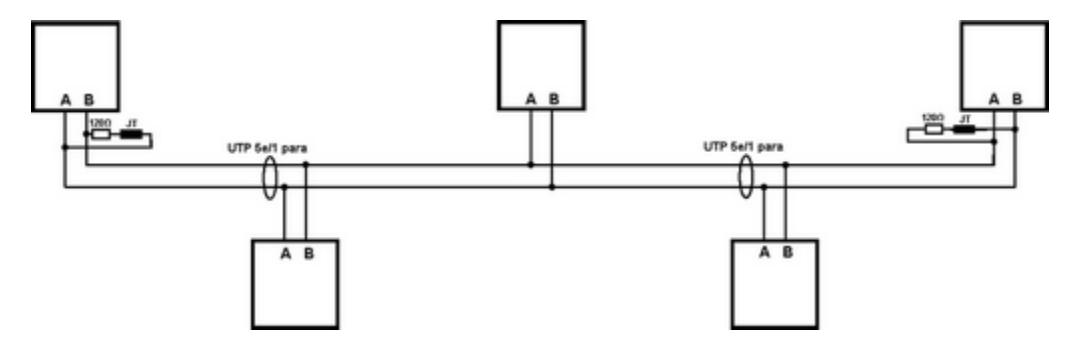

Urządzenia z magistralą RopamNET:

| Centrala  | Ekspander       |
|-----------|-----------------|
| NeoGSM-IP | TPR-4           |
|           | RF-4x           |
|           | APx-Aero        |
|           | PSR-ECO-5012-xx |
|           | EXP-I8-RN-xx    |
|           | EXP-O8R-RN-xx   |

#### 1. Centrala alarmowa + jedno urządzenie na magistrali.

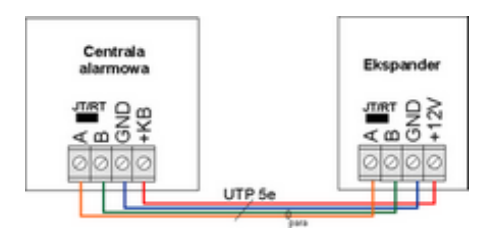

| Centrala | Ekspander |
|----------|-----------|
| А        | А         |
| В        | В         |
| GND      | GND       |
| +KB      | +12V      |
| JT= ON   | JT/Rt= ON |

#### 2. Centrala NeoGSM\_IP + trzy i więcej urządzeń na magistrali.

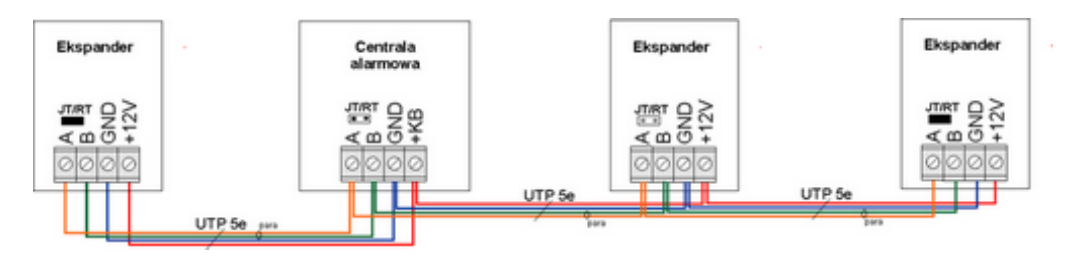

| Ekspander | Centrala | Ekspander  | Ekspander |
|-----------|----------|------------|-----------|
| A         | A        | A          | А         |
| В         | В        | В          | В         |
| GND       | GND      | GND        | GND       |
| +12V      | +KB      | +12V       | +12V      |
| JT/Rt= ON | JT= OFF  | JT/Rt= OFF | JT/Rt= ON |

#### 3. Przekroje przewodów magistrali RopamNET.

Zalecane minimalne przekroje dla kabla UTP 4x2x0,5mm (0,5mm - ø żyły), przy podłączeniu jednego urządzenia. Minimalne napięcie zasilania na zaciskach danego urządzenia nie może być niższe niż **8V/DC** (tj. przy minimalnym napięciu akumulatora 9,5V-10,0V spadek na przewodach zasilających nie może być większy od 1,5V).

| Sygnał | do 150m.       | do 300m.       |
|--------|----------------|----------------|
| A      | 2x0 5 (1 para) | 2x0,5 (1 para) |
| В      | 2,0,0 (1 para) |                |
| GND    | 1x0,5          | 2x0,5 (1 para) |
| +KB    | 1x0,5          | 2x0,5 (1 para) |

### Podłączenie urządzeń do wejść.

System ma możliwość obsługi maksymalnie 32 czujek przewodowych.

Wejście systemowe może współpracować z dowolnymi urządzeniami wyzwalającymi dostępnymi na rynku np:

- czujki ruchu, magnetyczne o wyjściach: NC (normalnie zwarte), NO (normalnie otwarte),

- wyjściami alarmowymi: przekaźnikowymi (RELAY styki bezpotencjałowe),
- otwarty kolektor (OC, BELL): sterowanie "minusem" zasilania, wyjścia potencjałowe,
- styki antysabotażowe: sygnalizatory, obudowy itp.

| Urządzenie   | llość wejść | Maks. ilość w systemie |
|--------------|-------------|------------------------|
| NeoGSM-IP-xx | 8           | 1                      |
| EXP-I8       | 8           | 1                      |
| EXP-I8-RN-xx | 8           | 2                      |
| TPR-xx       | 2           | 4                      |

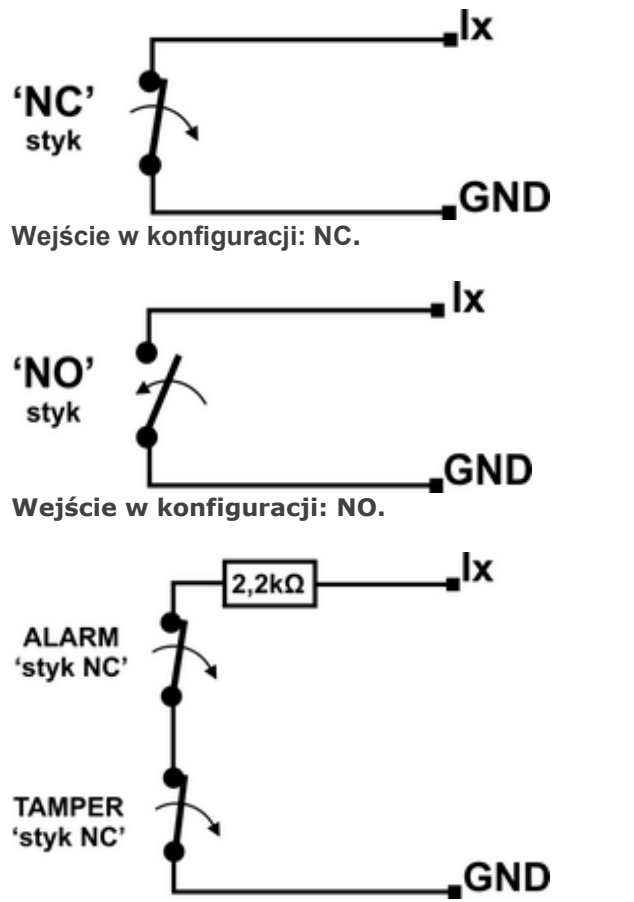

Wejście w konfiguracji: EOL (schemat ze stykiem antysabotażowym).

Str. 13

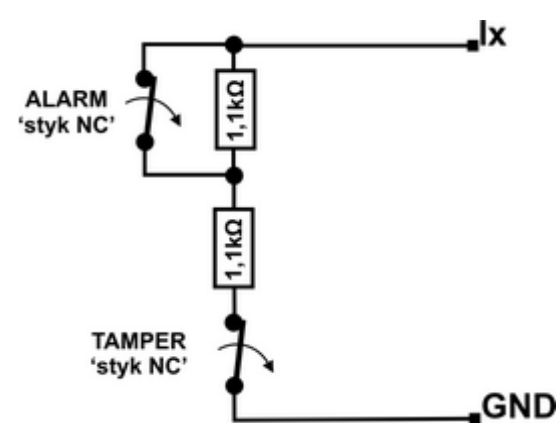

Wejście w konfiguracji: 2EOL/NC (np. typowe czujki ruchu PIR, czujki magnetyczne).

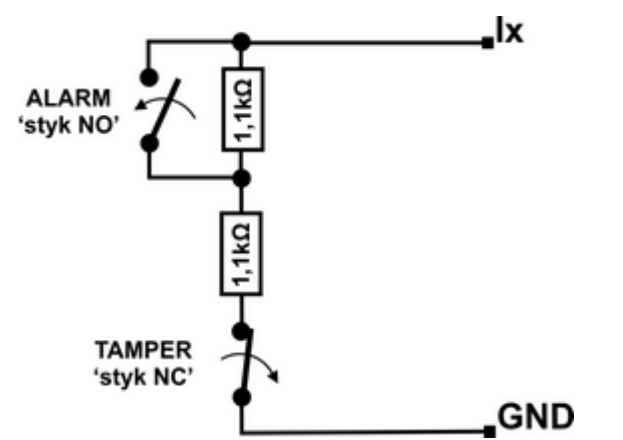

Wejście w konfiguracji: 2EOL/NO (nietypowe czujki z wyjściem NO).

#### Podłączenie urządzeń do wyjść.

Moduł Centrala posiada wyjścia binarne (0/1) pozwalające na podłączenie sygnalizatorów 12VDC, przekaźników 12VDC, diod LED innych urządzeń sterowanych sygnałem napięciowym. Ekspandery i moduły w zależności od wersji posiadają wyjścia potencjałowe lub bezpotencjałowe. Maksymalne parametry pracy określone są niezależnie dla poszczególnych typów wyjść i niedopuszczalne jest ich przekraczanie.

| Urządzenie     | Typ wyjść                                                              | Uwagi                                                                                                    |
|----------------|------------------------------------------------------------------------|----------------------------------------------------------------------------------------------------|
| NeoGSM-IP-xx   | potencjałowe, tranzystorowe<br>O1-O2: 12V/1A<br>O3-O8: typ OC GND/0,7A | O1- O2, wyjścia z pełnym<br>zabezpieczeniem<br>elektronicznym i kontrola<br>ciągłości obwodu<br>(podłączenia<br>sygnalizatora). |
| EXP-O8R-RN-D9M | bezpotencjałowe, przekaźnikowe<br>O1-O8: 230VAC/8A                     | Dedykowany do<br>sterowania urządzeniami<br>elektrycznymi 230V.                                                                 |
| EXP-O8T-RN-xx  | potencjałowe, tranzystorowe<br>O1-O8: typ OpenDrain GND/0,7A           | O1- O2, wyjścia z pełnym<br>zabezpieczeniem<br>zwarciowym OCP,                                                                  |

| Urządzenie | Typ wyjść                                                                                                 | Uwagi                                        |
|------------|----------------------------------------------------------------------------------------------------|----------------------------------------------|
|            |                                                                                                    | przeciążeniowym OLP i<br>nadnapięciowym OVP. |
| TPR-xx     | bezpotencjałowe, przekaźnikowe<br>30VDC/1A                                                                |                                              |
| RF-4       | bezpotencjałowe, przekaźnikowe<br>O1-O2:30VDC/1A<br>potencjałowe, tranzystorowe<br>O3-O8: typ OC GND/0,1A |                                              |

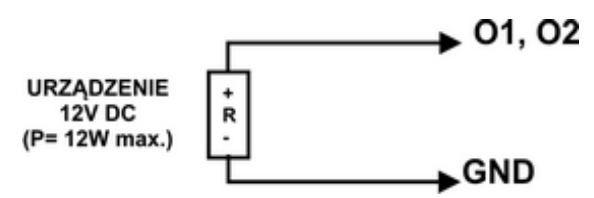

Wyjście O1-O2 płyty NeoGSM-IP: podłączenie sygnalizatora 12V DC (akustycznego i/lub optycznego).

Uwagi: O1, O2 wymagają obciążenia 2K2 Ohm na końcu linii dla kontroli ciągłości obwodu.

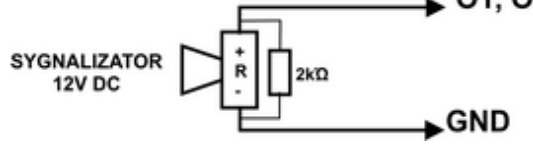

Wyjście O1-O2 płyty NeoGSM-IP: podłączenie jako zasilanie np. sygnalizator.

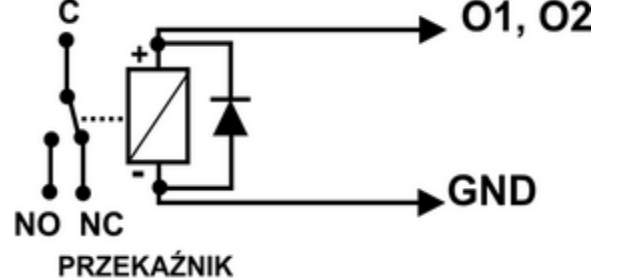

12V DC

Wyjście O1-O2 płyty NeoGSM-IP: podłączenie przekaźnika 12V DC.

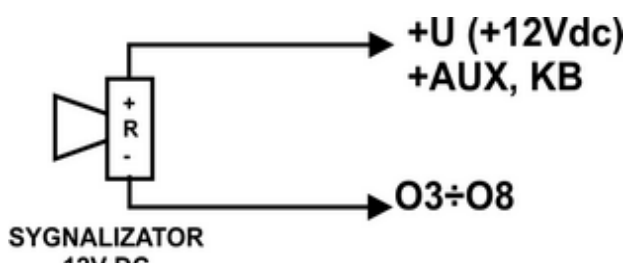

12V DC 100mA max.

Wyjście O3-O8 płyty NeoGSM-IP: podłączenie sygnalizatora 12VDC/100mA max. (akustycznego i/lub optycznego).

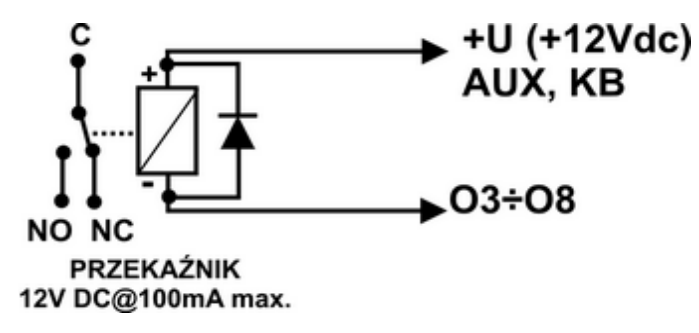

Wyjście O3-O8 płyty NeoGSM-IP: podłączenie przekaźnika 12V DC, zasilanie +V= AUX.

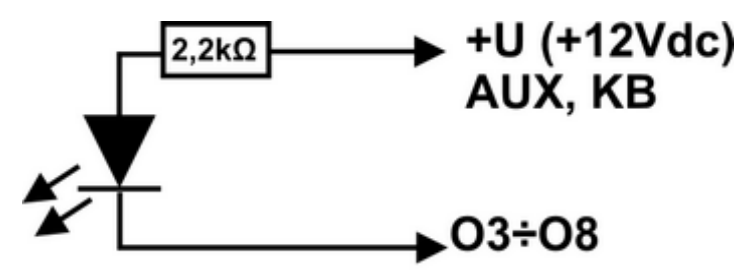

#### Dioda LED

Wyjście O3-O8 płyty NeoGSM-IP: podłączenie diody LED, zasilanie +12V= AUX.

- AUX, wyjście zasilania +12V/1A (drugi zacisk= GND) do zasilania czujek, przekaźników.
 Wyjście posiada autonomiczne zabezpieczenie przeciwzwarciowe, przeciążeniowe i temperaturowe (automatycznie powrót).

- **+KB** wyjście zasilania +12V/1A (drugi zacisk = GND) do zasilania paneli dotykowych i systemowych urządzeń.

Wyjście posiada autonomiczne zabezpieczenie przeciwzwarciowe, przeciążeniowe i temperaturowe (automatycznie powrót).

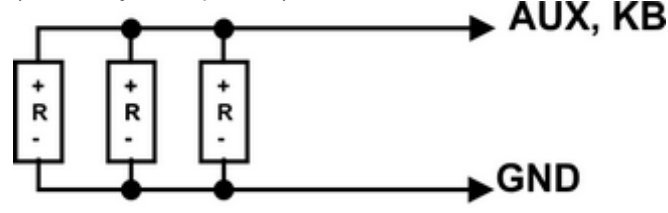

URZĄDZENIA12V DC (P= 3,6W max.) Wyjście AUX, +KB płyty NeoGSM-IP: podłączenie zasilania urządzeń 12V.

# Podłączenie sygnału do wejścia Al.

Wejście analogowe AI-GND służy do obsługi czujników, przetworników z wyjściem analogowym 0-10V. Wejście może służyć do pomiaru napięcia DC np. poprzez dzielnik napięcia. Potencjał odniesienia dla wejścia AI to GND, masa układu pomiarowego musi być podłączona do zacisku GND NeoGSM-IP.

## Montaż i uruchomienie.

Wejście ma możliwość skalowania do wartości fizycznej (dwupunktowe).

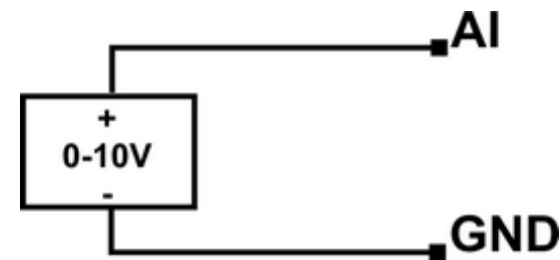

Wejście AI: podłączenie sygnału napięciowego 0-10V względem wspólnej 'masy' GND (niesymetryczne).

#### Podłączenie czujników temperatury.

System obsługuje 2 czujniki temperatury, przewodowe. Na płycie NeoGSM-IP są dedykowane złącza do zasilania i komunikacji z czujnikami ser<u>ii T</u>SR-1.

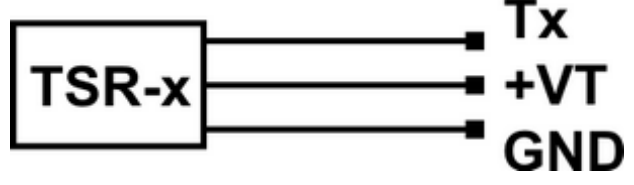

Podłączenie czujnika TSR-1-xx do sytemu, zaciski Tx= T1-T2, numery portu adresują czujnik w systemie.

### Podłączenie syntezera mowy, modułu audio.

Centrala wyposażony jest w gniazdo VSR służące do podłączenia syntezera mowy VSR-2, VSR-1 lub modułu audio AMR-1 pozwalającego na odsłuch/podsłuch obiektu.

Syntezer mowy pozwala na nagranie i przekazanie komunikatu głosowego w przypadku zdarzenia w systemie. Odtwarzanie następuje automatycznie po nawiązaniu połączenia głosowego. Komunikat odtwarzany jest cyklicznie do zakończenia połączenia. Syntezer mowy podłączamy bezpośrednio do złącza VSR i po włączeniu zasilania nagrywamy komunikaty (wbudowany mikrofon). Komunikat jest pamiętany przy zaniku zasilania ( odłączenia syntezera). Syntezer posiada wyjście typu MINIJACK służące do odsłuchu nagrania.

Moduł audio AMR-1 pozwala na odsłuch audio obiektu w przypadku wyzwolenia alarmu lub połączenia głosowego (połączenia z modułem z uprawnionych numerów). W celu podłączenia modułów centrala i AMR-1 lub centrala +VSR-2 + AMR-1 należy wykorzystać wtyczkę 5-pinów. Połączenie należy wykonać zgodnie ze schematem używając przewodu mikrofonowego.

| VSR | Opis                                             |
|-----|--------------------------------------------------|
| 1   | <b>GND</b> – 0V, masa zasilania i sygnału audio  |
| 2   | AUDIO IN wejście sygnału audio (mikrofon)        |
| 3   | T+ wyzwalanie syntezera (+5Vdc)                  |
| 4   | AUDIO OUT wejście sygnału audio,(głośnik)        |
| 5   | +12V – zasilanie syntezera mowy lub modułu audio |

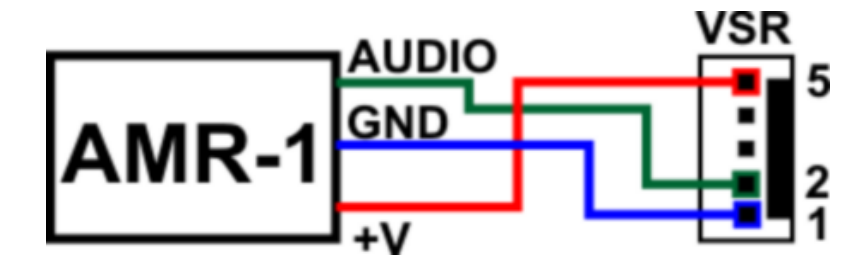

#### Podłączenie zasilania centrali.

Centrala występuje w dwóch wersjach zasilania, **NeoGSM-IP:** 

- wymagany zasilacz PSR-ECO-5012-RS

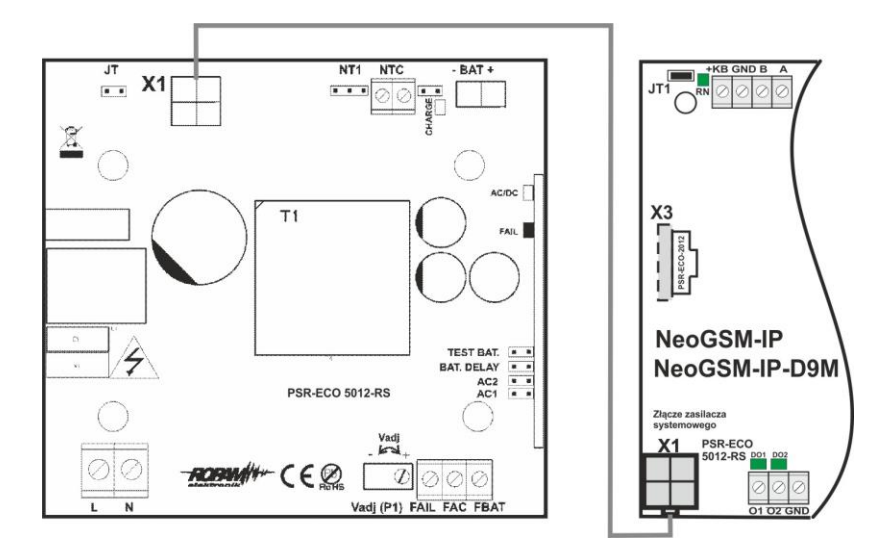

lub zasilacz / PSR-ECO-2012

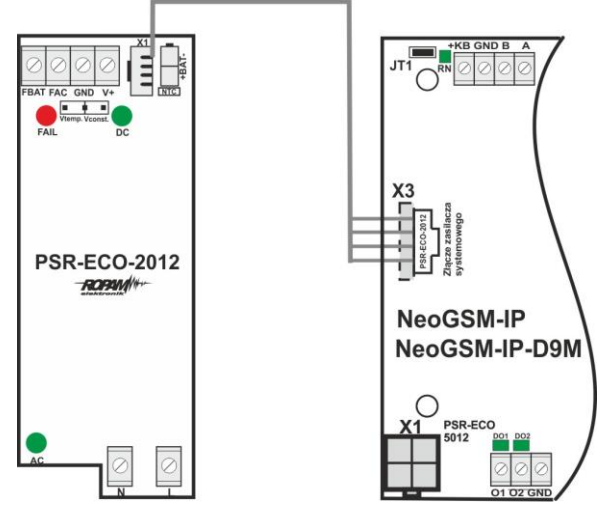

## Montaż i uruchomienie.

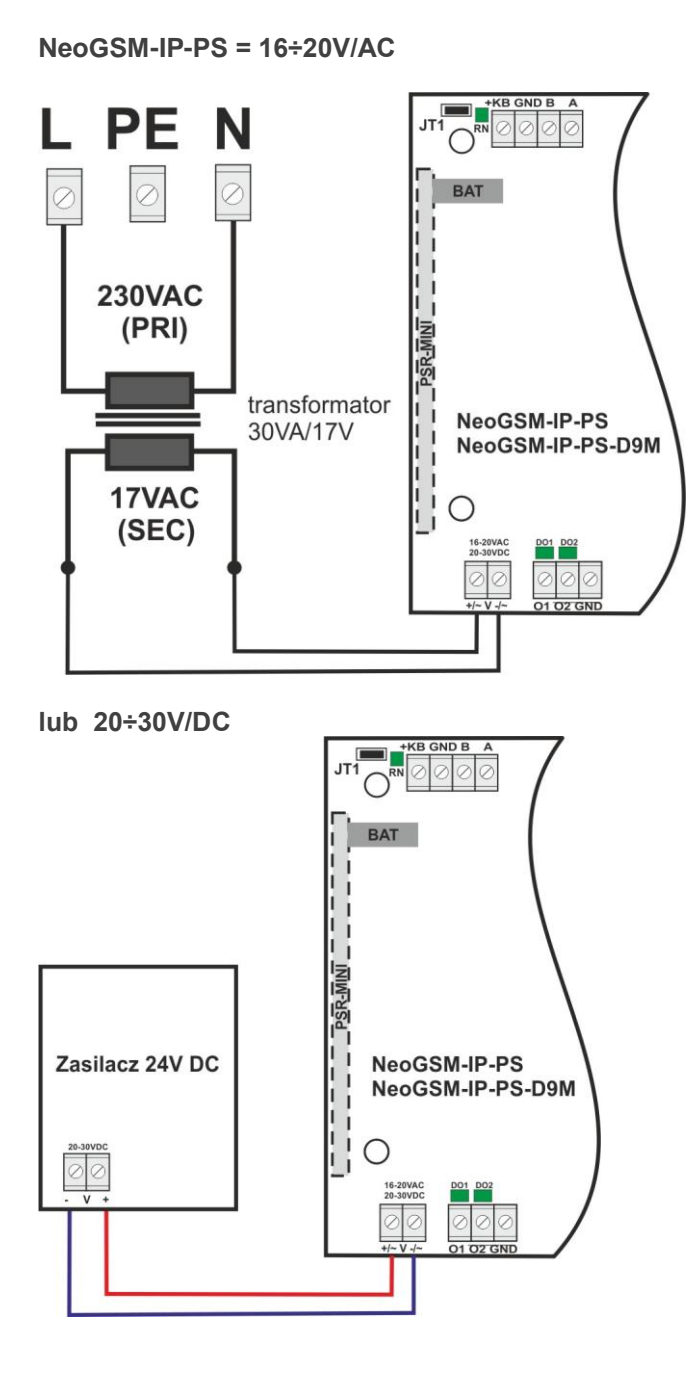

W aplikacji centrali alarmowej musi zostać użyty zasilacz nadzorowany tj: **NeoGSM-IP-PS lub NeoGSM-IP + PSR-ECO-5012-RS / PSR-ECO-2012.** 

Wybór zależy od bilansu prądowego systemu, temperatury i warunków pracy, wymagań efektywności. Jeżeli system nie pobiera więcej niż 1,5A i pracuje w stabilnej temp. pokojowej to można wykorzystać NeoGSM-IP-PS.Jeżeli system ma pobór większy niż 1,5A (maks. 3,0A) lub pracuje w zmiennej temperaturze to wymagany jest NeoGSM-IP + PSR-ECO-5012-RS/ PSR-ECO-5012. Zasilacz PSR-ECO-5012 przewyższa wymagania normy dla zasilaczy PN-EN 50131-6, stopień 2,3 typ A.

| Złącze/Element | Opis /Funkcja                                                                                                    |
|----------------|----------------------------------------------------------------------------------------------------|
| +/~ V -/~      | NeoGSM-IP-PS = 16÷20V/AC lub 20÷30V/DC (zgodnie z polaryzacją).                                                                                                    |
| X1             | NeoGSM-IP: złącze do podłączenia zasilacza PSR-ECO-5012-RS;<br>(zasilanie i RopamNET)<br>(w przypadku wykorzystania zasilacza PSR-ECO-5012-RS zaciski +V-<br>pozostawić niewykorzystane) |

### Procedura montażu i uruchomienia centrali.

1. Wykonać kompletne okablowanie: sygnałowe i zasilające.

2. Zainstalować obudowę, szafę i wprowadzić okablowanie poprzez przepust kablowe.

3. Zainstalować i podłączyć okablowanie w urządzeniach współpracujących: czujki, sygnalizatory, panele dotykowe, ekspandery itd.

4. Zainstalować kartę SIM w centrali **(karty nie wolno instalować przy włączonym zasilaniu !)** - włożyć pionowo do złącza SIMCARD, karta SIM zorientowana ścięciem (zamkiem) w kierunku prawej krawędzi płytki PCB a styki SIM w kierunku wyjść O7-O8 (przy normalnej orientacji).

5. Zainstalować płytę centrali, ekspandery i moduły w obudowie, szafie

a) w obudowie systemowej (O-R3x, O-R4x) na kołkach znajdujących się w komplecie z obudową,

b) w szafach, rozdzielniach poprzez zatrzask mocujący obudowę DIN na szynie montażowej TS35.

6. Podłączyć opcjonalnie ekspandery do dedykowanych złącz: - złącze X1: zasilacz PSR-ECO-5012-RS,

- złącze VSR: syntezery mowy VSR-2/VSR-1 lub moduł audio AMR-1 lub bramka domofonu VAR-1,

- złącze X2; ekspander wejść lokalny EXP-I8,

- złącze X3: zasilacz PSR-ECO-2012,

7. Podłączyć zasilanie płyty głównej:

- NeoGSM-IP -PS: napięcie 17VAC z transformatora pod zaciski +V- (polaryzacja dowolna),

- NeoGSM-IP: zasilacz systemowy PSR-ECO-5012-RS pod złącze X1,

8. Podłączyć urządzenia do odpowiednich zacisków: czujki, sygnalizatory, przekaźniki, urządzenia na magistrali RopamNET, czujniki temperatury.

9. Podłączyć antenę zewnętrzną do złącza FME-M, w obudowach systemowych zdemontować konektor z uchwytu H-FME i zamontować w obudowie.

10. Włączyć zasilanie centrali.

11. Połączyć kabel do programowania z komputerem serwisowym: USB Micro.

12. Uruchomić program NeoGSMIPManager (w wersji dedykowanej do danej wersji centrali).

13. Kliknąć ikonę połączenia kablowego z centrala.

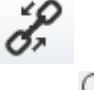

13. Otworzyć zakładkę **"Moduły, panele TPR"** uruchomić Statisticki **Identyfikacja podłączonych** 

*urządzeń*", wykryte moduły, ekspandery przepisać do zasobów centrali i zapisać ustawienia do centrali.

 14. Dokonać pełnej konfiguracji systemu poprzez edycję zakładek od "Ustawienia karty SIM" do "LogicProcessor" w zależności od wymagań i konfiguracji systemu, zapisać ustawienia do centrali.
 15. Dokonać testów i prób, przejść do zakładki "Podgląd Online" aby sprawdzić stan systemu m.in.: awarie, działanie wejść, sterowanie wyjściami, stan GSM, pomiar temperatury itd.
 16. Zakończyć programowanie i odłączyć kabel ze złącza micro USB. 17. Po zakończeniu programowania dokonać testów funkcjonalnych, szkolenie użytkownika, przekazać system użytkownikowi.

#### Uwagi:

Należy zachować możliwe środki ochrony antystatycznej w celu zabezpieczenia układów elektronicznych przed wyładowaniami elektrostatycznymi. Nie wolno włączać zasilania urządzenia bez podłączonej anteny zewnętrznej. W przypadku montażu w obudowach przystosowanych do zasilania sieciowego (z transformatorem) do zacisku uziemienia PE nie wolno podłączać przewodu N ("zerowego") obwodu zasilania sieciowego 230VAC. Podłączenie przewodu N do PE może uszkodzić układy elektroniczne, potencjał GND jest połączony galwanicznie z PE! jeżeli w obiekcie brakuje osobnego obwodu przeciwporażeniowego, zacisk należy pozostawić wolny).

#### Procedura resetu centrali do ustawień fabrycznych.

Jeżeli centrala wymaga resetu do ustawień fabrycznych to należy wykonać procedurę:

- 1. Wyłączyć zasilanie centrali (całkowicie).
- 2. Założyć zworkę na piny złącza RE jak na rysunku.
- 3. Załączyć zasilanie centrali.
- 4. Diody LED COMM/SEND/FAIL/LOG/INCOM/AC/DC zaświecą ciągle a następnie mrugną 3 razy.
- 5. Wyłączyć zasilanie centrali i usunąć zworkę na złączu RE.

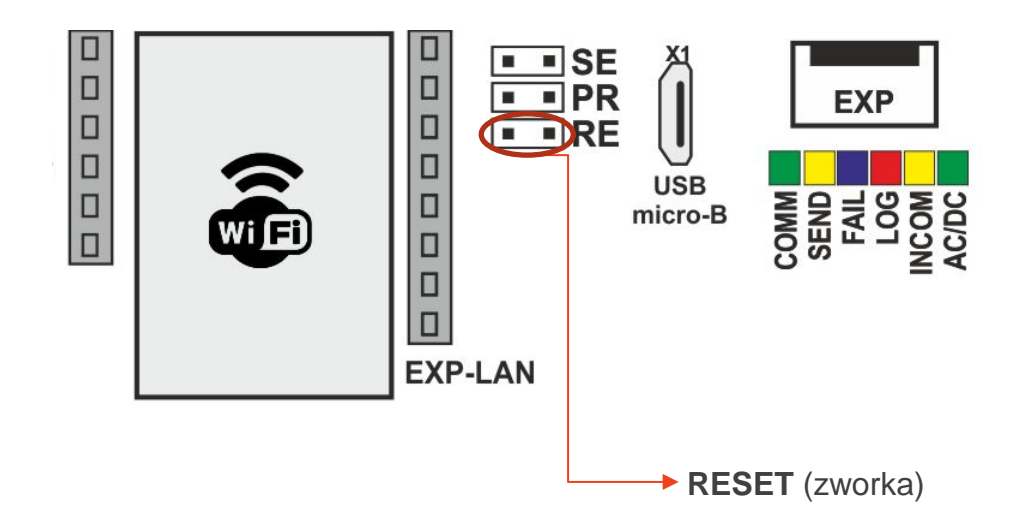

Uwagi:

Centrala po resecie ma przywrócone ustawienia fabryczne, nie ma w pamięci żadnych modułów.

Klucz szyfrowania TCP/IP po resecie do ustawień do fabrycznych = ID płyty (wielkość znaków ma znaczenie).

# 4. Konfiguracja systemu.

Programowanie i konfiguracje systemu (centrali) można wykonać:

- z poziomu programu NeoGSMIPManager; połączenie lokalnie cały system i funkcje,
- z poziomu programu NeoGSMIPManager; połączenie zdalne cały system i funkcje,
- z poziomu menu serwisowego paneli dotykowych, funkcje paneli dotykowych.

## Konfiguracja systemu: NeoGSMIPManager.

Program przeznaczony jest do pracy na komputerach klasy PC z systemem operacyjnym Windows7 / Windows 8, Windows 10. Komunikacja pomiędzy aplikacją a urządzeniami Ropam odbywa się poprzez port USB.

#### UWAGA;

- tylko stosowanie dedykowanych kabli micro USB, gwarantuje poprawną komunikację i funkcje uaktualnienia,

- dla Windows 7, Windows 8, Windows 10 instalator programu i aplikacja dla poprawnej pracy muszą być uruchamianie z poziomem dostępu jako administrator systemu.

### Opis paska narzędziowego programu.

Program posiada tekstowo-graficzne menu. Niedostępne operacje lub funkcje dla danego typu urządzenia są prezentowane jako nieaktywne (szare: ikony lub napisy).

#### Uwaga:

Przed zapisem konfiguracji do urządzenia należy opuścić edycję wszystkich pól, okien ponieważ do czasu zatwierdzenia (opuszczenia okna) zmian w konfiguracji są dane przed rozpoczęciem edycji pola !

### Konfiguracja lokalna poprzez port micro USB.

🕂 1.Połączenie lokalne USB

| Komputer serwisowy PC:<br>USB | kabel:<br>USBb | Centrala: micro USB |
|-------------------------------|----------------|---------------------|
|                               |                |                     |

Centrala konfigurowana jest poprzez złącze USB Micro i kabel do programowania USB Micro.

- 1. Włączyć zasilanie centrali.
- 2. Połączyć kabel do programowania z komputerem serwisowym: micro USB.
- 3. Uruchomić program NeoGSMIPManager (w wersji dedykowanej do danej wersji centrali).

Kliknąć ikonę połączenia kablowego z centrala.

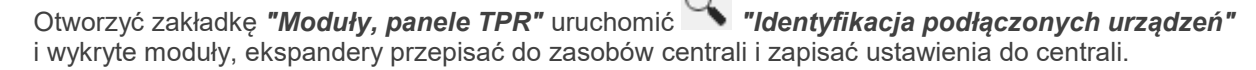

 Dokonać pełnej konfiguracji systemu poprzez edycję zakładek od "Ustawienia karty SIM" do "LogicProcessor" w zależności od wymagań i konfiguracji systemu, zapisać ustawienia do centrali.
 Dokonać testów i prób, przejść do zakładki "Podgląd Online" aby sprawdzić stan systemu m.in.: awarie, działanie wejść, sterowanie wyjściami, stan GSM, pomiar temperatury itd.
 Zakończyć programowanie i odłączyć kabel ze złącza micro USB.

## Konfiguracja lokalna TCP/IP (GPRS).

| 2.Połączenie lokalne TCP/IP | • |
|-----------------------------|---|
|-----------------------------|---|

Jeżeli centrala została skonfigurowana (APN) i są znane dane dostępowe to możliwa jest zdalna konfiguracja za pomocą połączenia GPRS.

Do programowania wymagane jest:

- dostęp do sieci GPRS karty SIM centrali (ustawiony APN, hasło, użytkownik)
- ustawiona opcja zdalnego dostępu poprzez TCP/IP,

- centrala nie może być w trybie uzbrojenia (czuwania), alarmu,

- znajomość: ID centrali, klucza TCP/IP, hasło komunikacji z PC (lub plik z konfiguracją centrali),

- komputer serwisowy z dostępem do Internetu dla trybu TCP/IP RopamBridge a dla trybu TCP/IP serwer lokalny, stały adres IP i otwarty port (domyślnie 8081)

- możliwość wysłania SMS inicjującego z kodem serwisowym lub głównym (patrz filtr, 'sterowanie SMS tylko dla numerów z listy').

- 1. Uruchomić program NeoGSMIPManager.
- 2. Upewnić się, że komputer PC jest w tej samej sieci co centrala NeoGSM-IP.

| 😽 Usta | awienia wifi, internetu                         |
|--------|-------------------------------------------------|
| 🖂 Inte | erfejs wifi aktywny                             |
| Tryb   | pracy<br>acess point IP: 192.168.10.1<br>client |
| S SID  | NeoGSMIP                                        |
| WPA    | 1111111                                         |
| Kanał  | wifi 1 🗘                                        |

Domyślne ustawienia WiFi centrali.

- 3. Wybrać tryb połączenia "2. Połączenie lokalne TCP/IP".
- 4. Wprowadzić ID płyty z naklejki.

| - Wersja |  |
|----------|--|
| Sprzęt : |  |
| Program: |  |
| ID płyty |  |
|          |  |

5. Wprowadzić klucz szyfrowania TCP/IP.

| ¥ Komunikacja                                                                             |                                          |
|-------------------------------------------------------------------------------------------|------------------------------------------|
| Hasło komunikacji                                                                         | 111111                                   |
| Klucz szyfrowania aplikacji TCP/IP                                                        | 111111111111111 Q Generuj                |
| Hasło serwisowe                                                                           | 123B                                     |
| <ul> <li>możliwa zmiana konfiguracji po</li> <li>możliwy zdalny dostęp poprzez</li> </ul> | przez sms<br>TCP/IP (modem GSM lub WIFI) |
|                                                                                           |                                          |

- 6. Można również otworzyć plik ustawień \*.rpn co wczyta nam ID i klucz automatycznie.
- Centrala przyjmuje połączenia tylko w trybie serwisowym. (zworka SE na płycie centrali NeoGSM-IP)
- 8. Nacisnąć przycisk
- 9. Program NeoGSMIPManager wyszukuje dostępne centrale NeoGSM-IP w zakresie adresów sieci IP komputera, pokazuje się okno ze znalezionym adresem IP. (możliwa jest edycja ręczna)

| Adres I | P                                  | ×   |
|---------|------------------------------------|-----|
| 1       | Proszę wprowdzić adres IP centrali |     |
|         | 192.168.2.59                       |     |
|         |                                    |     |
|         | OK Can                             | cel |

10. Następuje połączenie z centrala, pojawia się migająca antenka i napis: "lokalne wifi/lan".

| lokalnie wiffilan ((p) | 2.Połączenie lokalne TCP/IP | • | <b>1</b> | (le |
|------------------------|-----------------------------|---|----------|-----|
|                        |                             |   |          |     |

#### Konfiguracja zdalna TCP/IP/GPRS.

🖉 3.Połączenie zdalne TCP/IP/GPRS 📼

Wymagania:

- Komputer z dostępem do Internetu.
- Karta SIM z aktywna usługą GPRS (telemetria M2M).
- Zaznaczona opcja "możliwy zdalny dostęp poprzez TCP/IP (modem GSM lub WIFI)" (zakładka Komunikacja, testy, liczniki)

| 🛠 Komunikacja                                               |  |
|-------------------------------------------------------------|--|
| Hasło komunikacji                                           |  |
| Klucz szyfrowania aplikacji TCP/IP                          |  |
| Hasło serwisowe                                             |  |
| 🗆 możliwa zmiana konfiguracji poprzez sms                   |  |
| ☑ możliwy zdalny dostęp poprzez TCP/IP (modem GSM lub WIFI) |  |
|                                                             |  |
|                                                             |  |

Poprawne ustawienia APN dla danego operatora.

| Monitoring GPRS,Konfiguracja poczty e-mail |          |  |  |  |
|--------------------------------------------|----------|--|--|--|
| UstawieniaAPN                              |          |  |  |  |
| APN GPRS                                   | internet |  |  |  |
| APN Użytkownik                             | internet |  |  |  |
| APN Hasło                                  | internet |  |  |  |

- Uruchomić program NeoGSMIPManager.
   Upewnić się, że komputer PC jest połączony z siecią Internet.
   Wybrać tryb połączenia "2.Połączenie zdalne TCP/IP/GPRS".
   Wprowadzić ID płyty z naklejki.

| - Wersja - |  |
|------------|--|
| Sprzęt :   |  |
| Program:   |  |
| ID plyty   |  |
|            |  |

5. Wprowadzić klucz szyfrowania TCP/IP.

10

| ¥ Komunikacja                                                                              |                                          |
|--------------------------------------------------------------------------------------------|------------------------------------------|
| Hasło komunikacji                                                                          | 111111                                   |
| Klucz szyfrowania aplikacji TCP/IP                                                         | 111111111111111 Q Generuj                |
| Hasło serwisowe                                                                            | 123B                                     |
| <ul> <li>możliwa zmiana konfiguracji poj</li> <li>możliwy zdalny dostęp poprzez</li> </ul> | przez sms<br>TCP/IP (modem GSM lub WIFI) |

- 6. Można również otworzyć plik ustawień \*.rpn co wczyta nam ID i klucz automatycznie.
- 7. Nacisnąć przycisk
- 8. Program NeoGSMIPManager wyszukuje centrale na serwerze RopamBridge.
- 9. Wysłać do centrali sms o treści: "hasło serwisowe connect" (np. "123B connect").

#### WyŚlij do centrali sms o treŚci: 123B connect

Lub uruchomić funkcje "Programowanie zdalne" z panela TPR4.

| . ♠☆ © 08:02<br>Ustawienia użytkownika (2) |         |  |                          |   |  |
|--------------------------------------------|---------|--|--------------------------|---|--|
|                                            | Timer 1 |  | Moduł internetowy TCP/IP |   |  |
| <                                          | Timer 2 |  | Odbiornik radiowy Aero   |   |  |
|                                            | Timer 3 |  | Programowanie zdalne     |   |  |
|                                            | Timer 4 |  | Czyszczenie ekranu       | X |  |
|                                            |         |  |                          | V |  |

10. Następuje połączenie z centrala, pojawia się migająca antenka i napis: "zdalne gprs".

| zéalnte gars ((•) 🖗 3.Połączenie zdalne TCP/IP/GPRS 👻 | (Co |
|-------------------------------------------------------|-----|
|-------------------------------------------------------|-----|

### Aktualizacja oprogramowania centrali.

Uwagi:

Aktualizacja centrali, paneli lub ekspanderów w systemie zawsze wymaga:

- aktualizację wszystkich elementów do wersji kompatybilnych,

- identyfikacji i zaprogramowania aktualnym programem konfiguracyjnym, dedykowanym do najnowszych wersji,

- weryfikacji i ewentualnie zmiany w funkcjach, skryptach LogicProcessor-a,

- weryfikacje lub skasowania i utworzenia na nowo użytkowników systemu (kodów).

### Metody aktualizacji.

1. Aktualizacja za pomocą programu NeoGSM IP Update.

Aktualizacja odbywa się za pomocą kabla micro USB i jest możliwa nawet w przypadku braku internetu lub niepowodzenia aktualizacji online (wymagany plik firmware aktualizacji).

Wymagania:

- połączenie komputera z centralą za pomocą kabla micro USB,

- Zapewnienie stałego zasilania centrali bez przerwania.
- program NeoGSM IP Update należy uruchamiać z uprawnieniami administratora.
# Konfiguracja systemu.

|                                          |                                                                       | Połączenie z centralą                                  |               |        | F3 |   |
|------------------------------------------|-----------------------------------------------------------------------|--------------------------------------------------------|---------------|--------|----|---|
|                                          |                                                                       | Odczyt                                                 |               |        | F4 |   |
|                                          |                                                                       | Zapis                                                  |               |        | F5 |   |
|                                          |                                                                       | Pokaż/Ukryj okno kon                                   | nunikatów     |        |    |   |
|                                          |                                                                       | Sprawdź najnowszą w                                    | ersję oprogra | mowani | ia |   |
|                                          |                                                                       | Aktualizacja oprogram                                  | iowania cent  | trali  |    |   |
|                                          |                                                                       | Sterowanie sms                                         |               |        |    |   |
|                                          |                                                                       | Sprawdzaj obecność n                                   | nodułów       |        |    |   |
|                                          |                                                                       |                                                        |               |        |    |   |
| 🔳 Nec                                    | GSM IP Upda                                                           | te v:1.0                                               |               | -      |    | × |
|                                          |                                                                       |                                                        |               |        |    |   |
| Wersja                                   |                                                                       | Data                                                   | Opis          |        |    |   |
| 1.1                                      |                                                                       | 15.05.2018                                             | wersja 1.1!   |        |    |   |
| Pobier                                   | z z serwera                                                           | Zapis pliku firmwar                                    | e na dysk     |        |    |   |
| Wybierz                                  | plik lokalnie                                                         |                                                        | Wybierz.      |        |    |   |
| Aktualizuj                               |                                                                       |                                                        |               |        |    |   |
|                                          |                                                                       |                                                        |               |        |    |   |
| Pobranc<br>Połączo<br>Pobranc<br>Wersja: | o informację o<br>no do urządze<br>o firmware z si<br>1.1 data:15.05. | o oprogramowaniu<br>enia Ropam NeolP<br>erwera<br>2018 |               |        |    |   |

NeoGSMIPManager v1.1

 Plik
 Centrala
 Jezyk
 Pomoc

- **Pobierz z serwera** pobiera aktualny firmware z serwera Ropam.
- Zapis pliku firmware na dysk zapisuje pobrany plik firmware na dysku lokalnym.
- Wybierz... pozwala na wybranie pliku aktualizacji znajdującego się na dysku lokalnym.
- Aktualizuj rozpoczyna proces aktualizacji.

#### 2. Aktualizacja online za pomocą programu NeoGSMIPManager.

Aktualizacja jest możliwa zdalnie (bez kabla micro USB) poprzez połączenie serwisowe lokalne TCP/IP lub zdalne TCP/IP/GPRS.

Wymagania:

- Połączenie centrali z siecią Internet Wifi lub Ethernet.
- Zapewnienie stałego zasilania centrali bez przerwania.

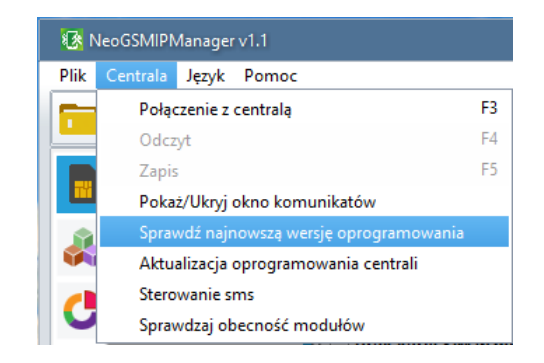

Pojawia się okno "Aktualizacja zdalna oprogramowania centrali".

| Aktualizacja zdalna oprogramowania centrali               |  |  |
|-----------------------------------------------------------|--|--|
| Firmware version :v1.1<br>Date: 15.05.2018<br>wersja 1.1! |  |  |
| Sprawdź wersję firmware Aktualizuj firmware centrali      |  |  |

- Sprawdź wersję firmware sprawdza na serwerze Ropam najnowszą dostępną wersję oprogramowania.
- Aktualizuj firmware centrali rozpoczyna proces aktualizacji.

Proces aktualizacji trwa ok. 5 minut.

#### 3. Aktualizacja za pomocą panelu TPR4.

Wymagania:

- Połączenie centrali z siecią Internet Wifi lub Ethernet.
- Zapewnienie stałego zasilania centrali bez przerwania.
  - Wejście w menu "Ustawienia serwisowe" panelu TPR4.

| . A Ø 🔀                    | с <b>Ф</b>            | <b>()</b> 08:12 |  |
|----------------------------|-----------------------|-----------------|--|
| Ustawienia serwisowe       |                       |                 |  |
| Czas alarmu głośnego: 0[s] | Edycja plan1.bmp      |                 |  |
| Adres klawiatury: TP1      | Edycja plan2.bmp      |                 |  |
| Kod dostępu/serwisowy:     | Sprawdź nowy firmware |                 |  |
| Restart centrali           | Kalibracja dotyku     |                 |  |
|                            |                       | ×               |  |
|                            |                       |                 |  |

 "Sprawdź nowy firmware" - sprawdza na serwerze Ropam najnowszą dostępną wersję oprogramowania.

| <b>()</b> 08:13                                           |  |  |  |
|-----------------------------------------------------------|--|--|--|
| Informacje o najnowszym firmware                          |  |  |  |
| Firmware version: v1.1<br>Date: 15.05.2018<br>wersja 1.1! |  |  |  |
| ОК                                                        |  |  |  |
| ок                                                        |  |  |  |

Po naciśnięciu "OK" pojawia się okno:

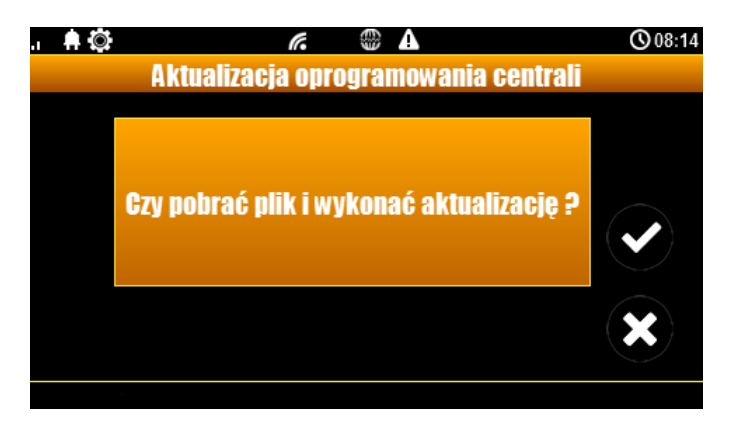

• Kliknięcie potwierdzenia rozpoczyna aktualizację centrali.

Proces aktualizacji trwa ok. 5 minut.

## 5. Moduły dodatkowe i rozszerzenia.

### **EXP-LAN**

Ekspander Ethernet do NeoGSM-IP - umożliwia podłączenie centrali do sieci lokalnej za pomocą połączenia przewodowego.

- port Ethernet: 10/100 BaseT, RJ45,
- kompatybilność: NeoGSM-IP,
- PCB moduł lokalny, montowany na płycie,
- zainstalowanie EXP-LAN wyłącza komunikację WIFI w centrali,

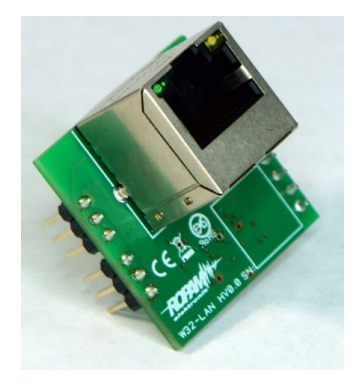

# Podłączenie modułu EXP-LAN.

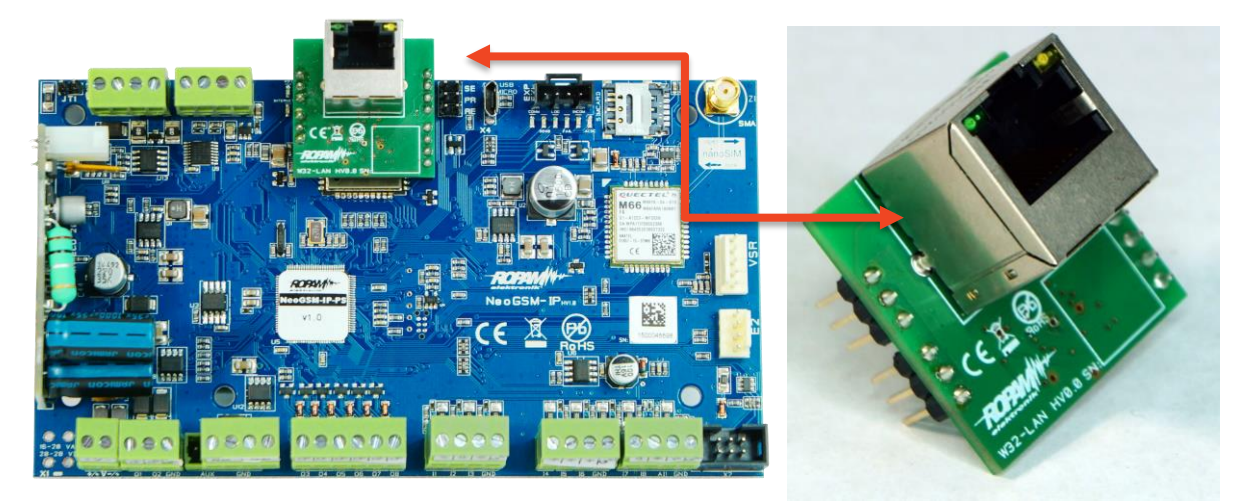

### Dodanie modułu do centrali poprzez NeoGSMIPManager.

## TPR-4

## Opis ogólny.

### Właściwości.

Panele dotykowe serii TPR-4 to dotykowe manipulatory pozwalające w pełni korzystać z zasobów systemów alarmowych i automatyki budynkowej bazującej na produktach Ropam Elektronik.

Nowoczesna konstrukcja oparta o pojemnościową technologię dotykową i zaawansowane algorytmy komunikacji pozwalają użytkownikowi w łatwy sposób podglądać oraz kontrolować stan systemu.

Funkcja losowej klawiatury wyświetlanej na ekranie umożliwia zmienne ułożenie klawiszy za każdym razem gdy zachodzi potrzeba zalogowania się do systemu/weryfikacji ustawień co zwiększa bezpieczeństwo użytkowania systemu.

Elastycznie konfigurowalne menu ekranów panelu pozwala na dopasowanie funkcjonalności ekranu i systemu zgodnie z zapotrzebowaniem użytkownika (funkcja konfiguracji ikon na ekranach).

Slot kart SD udostępnia możliwość zapisu zdarzeń z systemu (temperatury, logi wartości wejścia analogowego AI) oraz pozwala na zapisanie pliku z planem budynku a następnie podglądanie bieżących zdarzeń (np. naruszenia wejść) na tym planie jak również wyświetlanie zdjęć z karty SD w trybie wygaszacza ekranu.

Panel wyposażony jest w 2 dodatkowe wejścia co zwiększa funkcjonalność i ergonomię systemu (wejścia parametryzowane identycznie jak w systemie: NO, NC, EOL, 2EOL NO, 2EOL NC).

Intuicyjne menu użytkownika i bogate funkcje instalatora w pełni zaspokajają potrzeby obecnych systemów alarmowych i automatyki domowej.

Funkcja aktualizacji firmware w panelu poprzez złącze micro USB ułatwia wgranie nowych wersji oprogramowania panelu do urządzenia.

### Zastosowanie.

Panele dotykowe serii TPR-4 i inne urządzenia dodatkowe to idealne rozwiązanie dla obiektów mieszkalnych i małych obiektów komercyjnych. Nowoczesna stylistyka, sprawdzona technologia panelu dotykowego z efektownym kolorowym wyświetlaczem LCD doskonale pasuje do większości wnętrz i pomieszczeń. Intuicyjny i przejrzysty interfejs, powoduje że sterowanie systemem alarmowym/automatyką domową nigdy nie było tak proste jak z panelami dotykowymi serii TPR-4. Panel dotykowy w połączeniu z centralami serii: NeoGSM-IP pozwala na zbudowanie w pełni funkcjonalnego systemu alarmowego/automatyki domowej.

Elastyczne funkcje pozwalają ponadto na stosowanie w systemach, w których wykorzystuje się kontrolę sygnałów binarnych, temperaturę, wilgotność, wymagana jest weryfikacja wizualna a przesyłanie informacji opiera się na SMS, VOICE, MMS, e-mail.

### Ostrzeżenia.

Urządzenia Ropam Elektronik są częścią pełnego systemu alarmowego, którego skuteczność działania uzależniona jest od jakości i stanu technicznego wszystkich urządzeń (czujek, sygnalizatorów), okablowania, itd. wchodzących w skład systemu. Użytkownik zobowiązany jest do okresowego testowania działania systemu alarmowego, Należy sprawdzać czy centrala reaguje na naruszenie poszczególnych czujek (PIR, kontaktrony, itd.) czy działają sygnalizatory (zewnętrzne i wewnętrzne) oraz powiadomienia. Szczegółowy sposób kontroli systemu ustala instalator, które zaprojektował system. Zalecane są okresowe konserwacje systemu (z kontrolą stanu urządzeń, zasilania rezerwowego, działania systemu, powiadamiania itd.).

Ropam Elektronik nie odpowiada za poprawne działanie operatorów i infrastruktury sieci GSM wykorzystywanych do powiadomień o stanach alarmowych i zdalnego sterowania. Mając to na uwadze zalecamy korzystać z takich usług i abonamentów dostępnych na rynku, które gwarantują poprawne działanie (minimalizacja czynnika ludzkiego np. zablokowane połączenia wychodzących z powodu braku środków na koncie), pozwalają na pełną konfiguracje zajętości toru GSM (np. wyłączenie usług reklamowych, niedostępne w usługach pre-paid). Ponadto należy zwrócić uwagę, że usługami gwarantowanymi przez operatorów GSM są usługi transmisji głosowej (VOICE) a nie SMS-y, dlatego ważne informacje powinny być przekazywane poprzez połączenia głosowe a ewentualnie dokładna identyfikacja zdarzenia następuje w SMS-ie (np. VOICE+SMS, CLIP+SMS).

# Opis panelu dotykowego.

### Podstawowe właściwości panelu dotykowego TPR-4:

- kolorowy wyświetlacz 4,3" TFT LCD, 16,7 mln. kolorów
- panel dotykowy "Touch Panel", bez mechanicznych styków
- interaktywne graficzne menu z piktogramami (ikony)
- funkcja losowego układu klawiatury numerycznej
- konfigurowalne menu panelu (ikony)
- tekstowe podpowiedzi dla danych funkcji
- intuicyjne: kontrola i sterowanie systemem
- sterowanie wyjściami centrali
- szybkie sterowanie wyjściem przekaźnikowym w TPR-4
- diody LED statusu systemu
- pasek dodatkowych informacji o stanie systemu
- wyświetlanie informacji z LogicProcessor na ekranie głównym
- sygnalizacja akustyczna
- wygaszacz ekranu z funkcją kalendarza i zegara
- dwa wejścia alarmowe
- magistrala RS485 do komunikacji systemowej
- lokalny port USBmicro do aktualizacji firmware panelu
- funkcja uaktualnienia oprogramowania
- estetyczna i solidna obudowa w kolorze białym lub czarnym
- · zabezpieczenie antysabotażowe obudowy
- rozłączne listwy zaciskowe
- współpraca z centralą NeoGSM-IP

## Budowa panelu dotykowego TPR-4.

Panel dotykowy TPR-4 w obudowie natynkowej składa się z elementów:

- podstawa z poliwęglanu, do mocowania PCB (mocowana poprzez wkręty (4) do podłoża),

- płyta PCB z wyświetlaczem TFT, przełącznikami anty-sabotażowymi, złączami oraz elementami elektronicznymi (mocowana poprzez śruby (4) do podstawy ),

- panel zewnętrzny z poliwęglanu, zamykający obudowę TPR-4 (montowany do podstawy poprzez śruby z boku obudowy (4)

- ramka maskująca mocowanie za pomocą śrub

# Opis złącz i elementów.

Panel dotykowy posiada dwie listwy zaciskowe.

| Złącze/Element   | Opis /Funkcja                                                                                                    |
|------------------|----------------------------------------------------------------------------------------------------|
| NC               | styk przekaźnika normalnie zwarty ( rozwierany przy przełączeniu w<br>pozycje ON)                                                                                                    |
| С                | styk przekaźnika wspólny dla NC i NO                                                                                                    |
| NO               | styk przekaźnika normalnie rozwarty ( zwierany przy przełączeniu w<br>pozycje ON)                                                                                                    |
| 12               | wejście alarmowe w panelu, drugi zacisk GND,                                                                                                    |
| 11               | wejście alarmowe w panelu, drugi zacisk GND,                                                                                                    |
| А                | złącze magistrali systemowej RS 485, zasada łączenia A-A                                                                                                    |
| В                | złącze magistrali systemowej RS 485, zasada łączenia B-B                                                                                                    |
| GND              | zacisk "masy" centrali, wspólny dla zasilania i wejść panelu.                                                                                                    |
| +12V             | wejście zasilania DC panelu, drugi zacisk GND                                                                                                    |
| USB micro        | gniazdo USB do podłączenia komputera serwisowego, wykorzystywane<br>do aktualizacji oprogramowania (firmware) w panelu dotykowym<br>(wymagany kabel USB A - USB B micro)                                                                                                    |
| JT1 zworka       | JT1 założona = rezystor terminujący włączony w magistrale RS485<br>JT1 zdjęta = rezystor terminujący odłączony od magistrali RS485                                                                                                    |
| PR zworka        | Założona = wejście w tryb update centrali, buzzer włączony - sygnał<br>ciągły<br>Zdjęta = tryb pracy normalnej                                                                                                    |
|                  | gniazdo do montażu karty microSD (SD/SDHC) wymagana do funkcji:                                                                                                    |
| Gniazdo karty SD | <ul> <li>- plan budynku (tablica synoptyczna), 'plan.bmp' (serwis),</li> <li>- możliwość wgrania do 4 planów</li> <li>lokalizacja pliku: SD/plan1.bmp, typ pliku: BMP, rozmiar: 480x272px lub</li> <li>mniejszy w proporcjach, ilość kolorów: 256 (8bit) lub 16 mln. (24bit),</li> <li>- cyfrowa ramka zdjęć, 100 zdjęć maksymalnie, czas wyświetlania</li> <li>zdjęcia 10 s., sekwencja: kolejność data pliku (najstarszy = pierwszy)</li> <li>lokalizacja pliku: SD card/pics, typ pliku: BMP, JPG, rozmiar: 480x272px</li> <li>lub mniejszy w proporcjach, ilość kolorów: 256 (8bit) lub 16 mln. (24bit),</li> <li>- rejestracja historii temperatury (automatycznie), dla każdego dnia</li> <li>tworzony jest plik z danymi w formacie rr_mm_dd.txt. do dalszego</li> <li>przetwarzania danych</li> </ul> |

### Widok i wymiarowanie panelu.

Na tylnej ściance urządzenia znajduje się otwór, którym można doprowadzić przewody zasilające oraz sygnałowe do panelu.

Estetyczne wykonanie, łatwa do montażu obudowa i ergonomiczne wykonanie podłączeń czyni instalację oraz obsługę urządzenia łatwym i nieskomplikowanym działaniem.

Wymiarowanie i widok panelu:

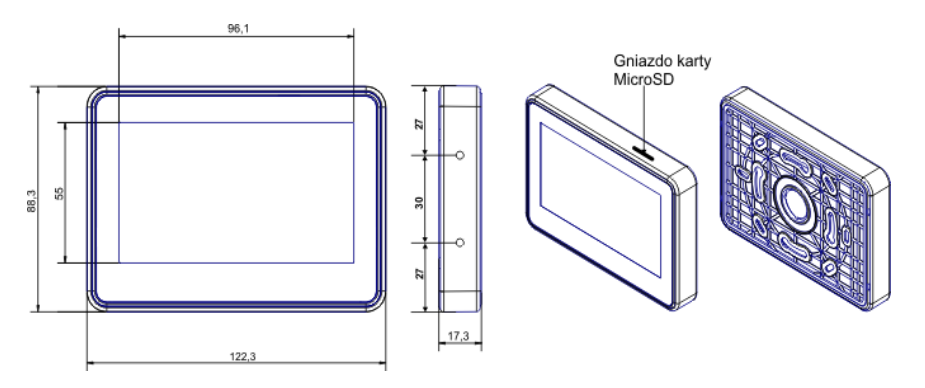

### Montaż i uruchomienie.

### Wymagania podstawowe.

System zbudowany w oparciu o panele serii TPR-4 oraz pozostałe wymagane elementy przeznaczone są do montażu przez wykwalifikowanego instalatora , posiadającego odpowiednie ( wymagane i konieczne dla danego kraju) zezwolenia i uprawnienia do przyłączania (ingerencji) w instalacje 230V/AC oraz instalacje niskonapięciowe. Urządzenia powinny być montowane w pomieszczeniach zamkniętych, o normalnej wilgotności powietrza (RH=20%- 90% maks. bez kondensacji) i temperaturze z zakresu -10°C...+55°C. Przed przystąpieniem do instalacji, należy sporządzić bilans obciążenia zasilacza. Ponieważ zasilacz systemu zaprojektowany jest do pracy ciągłej nie posiada wyłącznika zasilania, dlatego należy zapewnić właściwą ochronę przeciążeniową w obwodzie zasilającym. Należy także poinformować użytkownika o sposobie odłączenia zasilacza od napięcia sieciowego (najczęściej poprzez wydzielenie i oznaczenie odpowiedniego bezpiecznika w skrzynce bezpiecznikowej). Instalacja elektryczna powinna być wykonana według obowiązujących norm i przepisów.

### Okablowanie systemu.

Okablowanie systemu powinno być wykonane przy pomocy kabli słaboprądowych. Ponadto powinno być zgodnie z przepisami i normami w szczególności dotyczy to: doboru typu i przekroju kabli, odległości od okablowania 230V/AC itd.

Magistrala systemowa RS485 powinna być wykonana z użyciem:

- UTP, STP, FTP tzw. skrętka komputerowa miedziana
- YTSKY (opcjonalnie) kable telekomunikacyjne (parowane),

Sygnały i zasilanie panelu powinno być prowadzone w jednym kablu. W przypadku użycia kabli ekranowanych, ekran należy podłączyć **punktowo** do obwodu PE w obudowie centrali.

Pozostałe połączenia należy wykonać zgodnie z zaleceniami producenta urządzenia a jeżeli nie ma takowych można wykorzystać kable:

- YTDY, YTLZ,
- UTP, STP, FTP,
- YTSKY,
- inne słaboprądowe, zgodne z przepisami i normami.

Połączenie magistrali systemowej można wykonać według schematu, **przy czym sumaryczna** długość magistrali RS485 powinna wynosić maksymalnie 1200m:

| TP1÷TP4 | NeoGSM-IP |
|---------|-----------|
| A       | А         |
| В       | В         |
| GND     | GND       |
| +KB     | +KB       |

• szeregowo (zworka od JT1 założona tylko w TP4 oraz centrali)

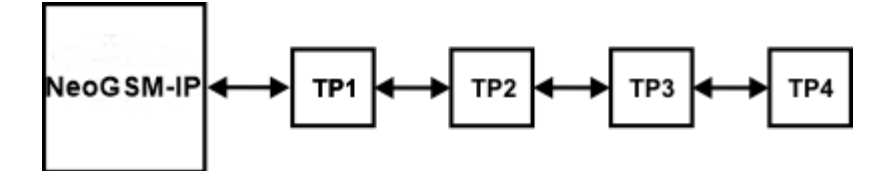

• szeregowo (zworka od JT1 założona tylko w TP1 i TP4)

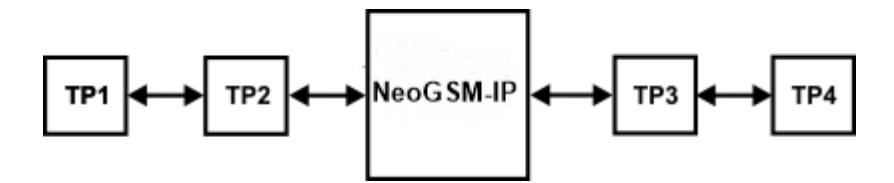

| NeoGSM-IP | TP1÷TP4 |
|-----------|---------|
| A         | А       |
| В         | В       |
| GND       | GND     |
| +KB       | +KB     |

Zalecane minimalne przekroje dla kabla UTP 4x2x0,5mm (0,5mm - ø żyły), przy podłączeniu jednego TPR-4. Minimalne napięcie zasilania na zaciskach danego TP nie może być niższe niż 9**V/DC** (tj. przy minimalnym napięciu akumulatora 9,5V-10,0V spadek na przewodach zasilających nie może być większy od 0,5V).

| Sygnał | do 150m.       | do 300m.       |
|--------|----------------|----------------|
| A      | 2x0,5 (1 para) | 2x0,5 (1 para) |
| В      |                |                |
| GND    | 1x0,5          | 2x0,5 (1 para) |
| +KB    | 1x0,5          | 2x0,5 (1 para) |

## Podłączenie panelu.

Widok tylnej części panelu z PCB i złączami.

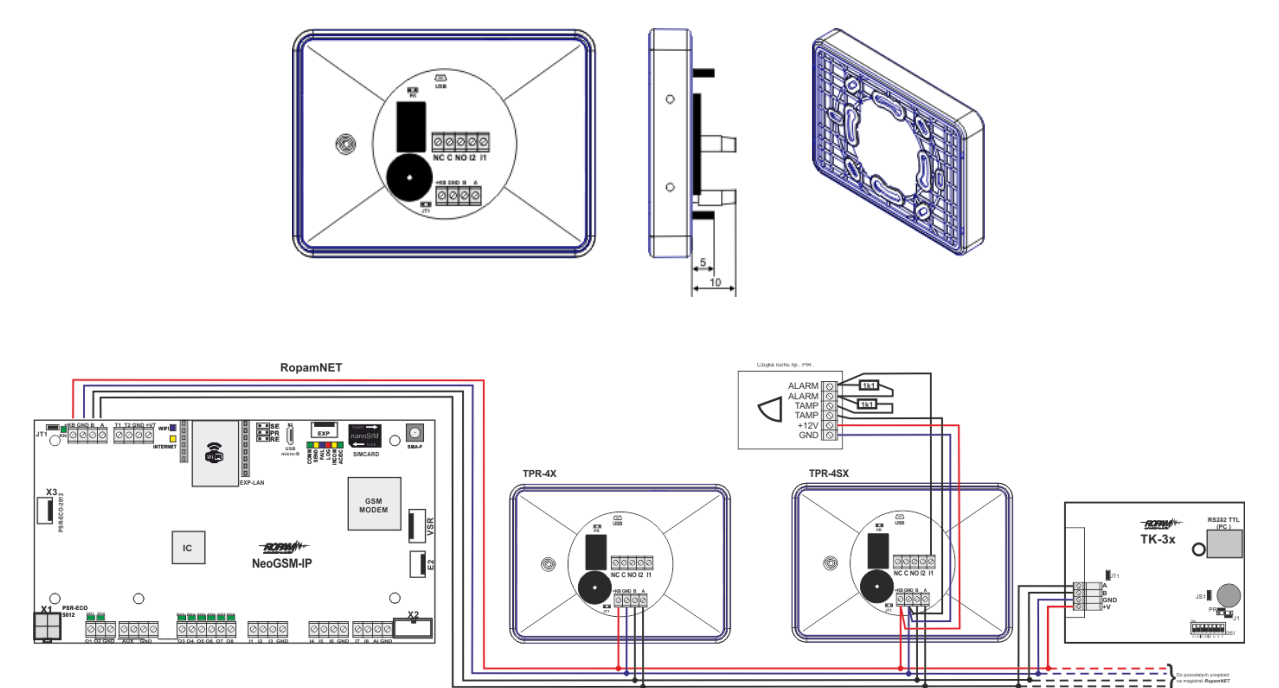

# Procedura montażu i uruchomienia TPR-4.

- 1. Wykonać kompletne okablowanie: sygnałowe i zasilające.
- 2. Zdemontować panel(e) dotykowy TPR-4:
- ściągnąć ramkę maskującą boki obudowy (bez pomocy narzędzi, demontaż ręczny)
- zdjąć tylną część obudowy

 przykręcić tylną część obudowy do prawidłowo osadzonej w podłożu puszki (Powierzchnia montażowa musi być gładka, gdyż zniekształcenie podstawy spowoduje brak pasowania z panelem zewnętrznym. Próba forsownego pasowania podstawy i panelu zewnętrznego może spowodować uszkodzenie wyświetlacza TFT).

- 3. Zdemontować listwy zaciskowe od PCB
- 4. Podłączyć wymagane sygnały do listw zaciskowych panelu.

 Jeżeli panel TPR-4 znajduje się na końcu linii przy połączeniu szeregowym lub panele są połączone w gwiazdę to należy założyć zworkę JT1 (rezystor terminujący magistralę RS485).
 Zmontować panel(e) TPR-4 w odwrotnej kolejności niż pkt. 2.

7. Wykonać pozostałe czynności i połączenia w systemie (centrala GSM, czujki, sygnalizatory). 8. Włączyć zasilanie systemu (230V/AC).

UWAGA: jeżeli w systemie będą zainstalowane panele TPR-4 (2-4), to pierwsze uruchomienie należy wykonać bez podłączonej magistrali RS485. Po włączeniu zasilania należy zmienić adres wybranego panelu na TP2,TP3,TP4, zatwierdzić zmianę (menu serwis) oraz wyłączyć zasilanie . Następnie należy podłączyć magistralę RS485 do paneli i ponownie załączyć zasilanie systemu.

9. Wykonać pozostałe czynności w systemie np. podłączyć akumulator.

10. Uruchomić komputer serwisowy i aplikację NeoGSMIPManager.

11. Podłączyć kabel USB Micro do portu w komputerze i do gniazda USB Micro na płycie centrali.

12. Skonfigurować system i panel(e), wykonać identyfikację modułów w systemie (ikonka 🛰 w

Moduły, panele TPR

zakładce

, zapisać konfigurację do centrali ).

13. Dokonać testów i prób funkcjonalnych (bez trybu on-line !!).

14. Odłączyć kabel z gniazda USB Micro i wykonać pozostałe wymagane czynności.15. Dokonać ostatecznych testów i prób funkcjonalnych, szkolenia użytkowników.

UWAGA: TPR-4 skonstruowany jest w oparciu o pojemnościowy wyświetlacz TFT. Należy unikać zalania, kontaktu wyświetlacza z wodą !

## Konfiguracja paneli dotykowych TPR-4.

Programowanie i konfiguracje panelu dotykowego można wykonać:

- z poziomu menu serwisowego (lokalnie, każdy panel dotykowy TPR-4 niezależnie tylko wybrane funkcje)
- z poziomu programu NeoGSM-IPManager (lokalnie lub zdalnie RopamBridge, Serwer lokalny)

Menu główne panelu dotykowego TPR-4 (domyślne ustawienie ikon):

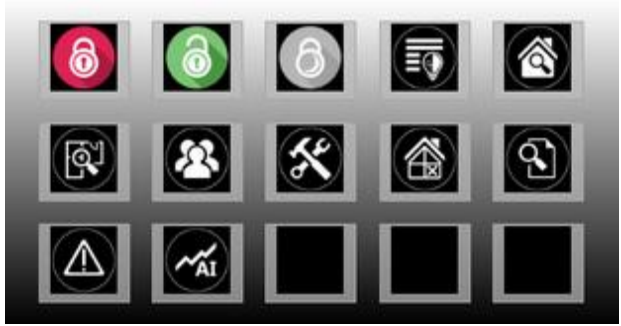

## Konfiguracja TPR-4: menu użytkownika.

Ekran użytkownika - system NeoGSM-IP

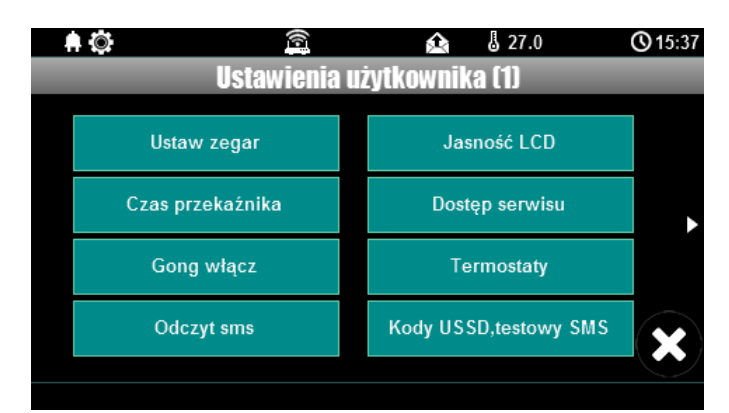

Widok okna z ustawieniami użytkownika dla panelu TPR-4:

### Ustaw zegar.

Opcja pozwalająca na ustawienia czasu i daty w systemie.

## Czas przekaźnika.

Czas załączenia przekaźnika w panelu dotykowym.

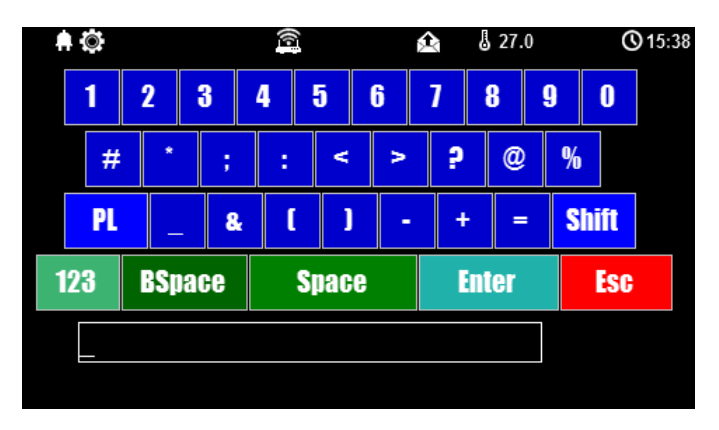

\* Ustawienie: działanie bistabilne, czas 0s. powoduje działanie przekaźnika od włączenia do wyłączenia ikonką na panelu dotykowym.

# Gong włącz.

Załączenie gongu w panelu TPR.

## Odczyt SMS.

Odczyt SMS przesłanych do systemu.

### Jasność wygaszacza.

Regulacja jasności wygaszacza dla cyfrowej ramki zdjęć (gdy obecna karta SD ze zdjęciami) lub jasności zegara z datownikiem na ekranie wyświetlacza.

Zmiany jasności dokonać można za pomocą gestu "slide" - przesunięcia palcem po podziałce jasności. Jasność wyświetlacza jest aktualizowana na bieżąco.

|               | 6                  | 兌       | 27.0 | <b>()</b> 15:39 |
|---------------|--------------------|---------|------|-----------------|
|               | Jasność LCD w      | wygasza | aczu |                 |
|               |                    |         |      |                 |
|               |                    |         |      |                 |
|               |                    |         | _    |                 |
|               | 50%                |         |      |                 |
|               | 00/0               |         |      |                 |
|               |                    |         |      |                 |
|               |                    |         |      |                 |
|               |                    |         |      | $\sim$          |
| Wejście w try | /b programowania 2 | PC      |      |                 |

### Dostęp serwisu.

Aktywacja dostępu do funkcji serwisowych w panelu TPR.

Dostęp do funkcji serwisowych jest możliwy przez 8h lub do kolejnego restartu centrali. Po nim w razie potrzeby należy tryb serwisowy włączyć ponownie.

### Termostaty.

Ustawienia temperatur dla poszczególnych termostatów - czujników temperatury (2 niezależne w systemie NeoGSM-IP).

Wartości górne temperatur to Tx (a) Wartości dolne temperatur to Tx (b)

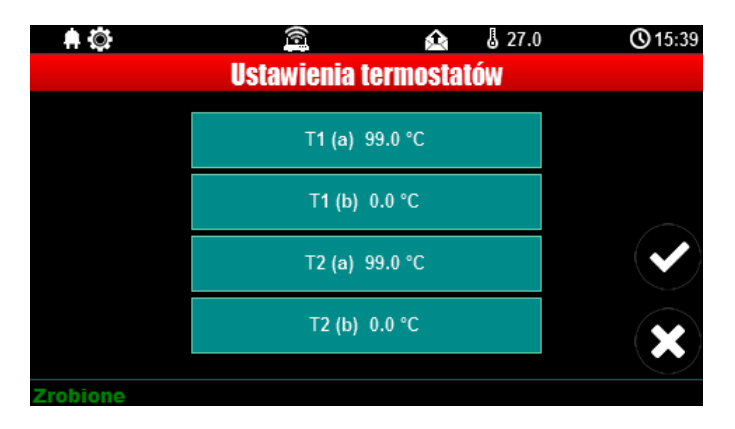

Po wybraniu okna z ustawieniami temperatury danego czujnika otwiera się okno ustawień temperatury:

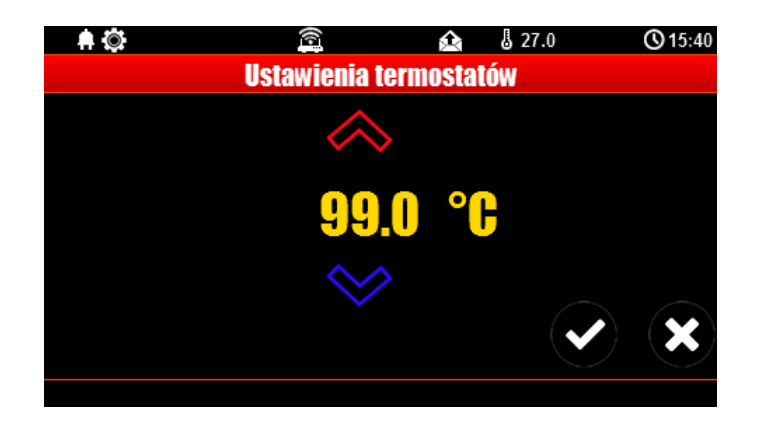

## Termostaty pokojowe.

Funkcja pozwalająca na ustawienie dwóch niezależnych termostatów działających w oparciu o czujniki temperatury podłączone do systemu NeoGSM-IP.

Termostaty pokojowe pozwalają na sterowanie klimatem w pomieszczeniach według ustalonego harmonogramu czasowo - temperaturowego.

Ta funkcjonalność pozwala również na znaczne oszczędności energii w budynku (brak grzania pomieszczeń podczas nieobecności domowników, załączanie grzania przed powrotem do pomieszczeń, funkcja wentylacji pomieszczeń zapewnia dostęp świeżego powietrza do budynku według określonego harmonogramu).

| Ustawienia                              | Opcje                                               | Ustawienia temperatur |
|-----------------------------------------|-----------------------------------------------------|-----------------------|
| azwa                                    | ☑ Uzbrojenie pełne strefy s1 ustala temp.           | 23,0 € [°C]           |
| Czujnik T1 👻                            | ☑ Rozbrojenie pełne strefy s1 ustala temp.          | 21,0 ≑ [°C]           |
| brak -                                  | ☑ Uzbrojenie nocne strefy s1 ustala temp.           | 20,0 € [°C]           |
| Pokaż wartości dobowe min/max           | 🗌 Wykrycie ruchu blokuje (na 30min) wejście w temp. | 19,0 ÷ reci           |
| Dostęp z urzętizeń<br>✓ TPR1     IP/WWW | Wykrywanie otwarcia okna (wietrzenie)               |                       |
| TPR2 SMS                                | Priorytet harmonogramu                              | [°C]                  |
| TPR4                                    |                                                     |                       |
| Nyjście wykonawcze                      |                                                     |                       |
| TPR1 •                                  |                                                     |                       |
| Harmonogram zmian temperatury           |                                                     |                       |
| Niedziela 👻                             | Skopiuj do pozostałych dni                          |                       |
| 06:00 + 07:30 +                         | 16:00 🗘 22:00 🗘                                     |                       |
|                                         |                                                     |                       |
| Buazenie Wyjscie                        | Powrot Sen                                          |                       |
|                                         |                                                     |                       |
|                                         |                                                     |                       |
|                                         |                                                     |                       |
|                                         |                                                     |                       |
|                                         |                                                     |                       |

Okno ustawień termostatów - NeoGSMIPManager:

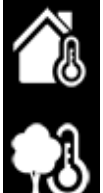

- "Pokaż wartości dobowe min./max." wyświetla na panelu dotykowym przy ikonach informacje o maksymalnej i minimalnej wartości temperatury zmierzonej w ciągu ostatnich 24h.

- "Wykrycie ruchu blokuje (na 30min) wejście w temp." wstrzymuje przejście w temperaturę nocną na 30 minut w przypadku wykrycia ruchu przez którąkolwiek z czujek.

 funkcja "Wykrywanie otwarcia okna (wietrzenie)" służy do oszczędzania energii gdy zostanie wykryty gradient spadku temperatury powyżej 2st.C./min. Funkcja wyłącza tryb grzania na 30min. W trakcie działania tej funkcji jest możliwe manualne załączenie któregokolwiek z programów termostatu.

- funkcja "Priorytet harmonogramu" (gdy załączona) pozwala na przywrócenie działania termostatu do trybu automatycznego po wcześniejszym załączeniu manualnym którejś z funkcji (np. Budzenie, Wyjście, Powrót, itp.).

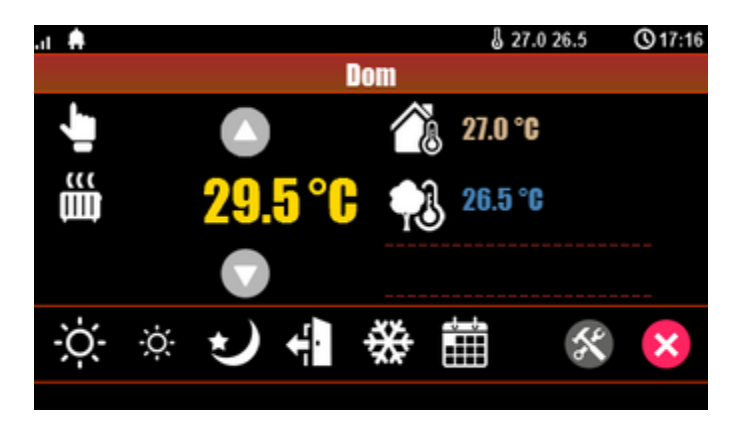

Widok termostatu z poziomu panelu TPR-4:

#### Objaśnienie znaczenia ikon termostatu:

| Ikona | Objaśnienie                                                                                                 |
|-------|----------------------------------------------------------------------------------------------------|
|       | Wejście w tryb manualny sterujący temperaturą.<br>Załącza się również po wysłaniu SMS o treści<br>"Grzanie" |
| -Ò-   | Tryb grzania - temperatura wyższa                                                                           |
|       | Informacja:                                                                                                 |

|                | i ryb grzania załączony                                                                                                    |
|----------------|----------------------------------------------------------------------------------------------------|
| -;¢:-          | Tryb grzania - zmniejszona temperatura.                                                                                                    |
|                | Tryb nocny, niższa temperatura w pomieszczeniach, oszczędzanie energii.                                                                                                    |
|                | Tryb kalendarza, automatyczny - według ustawień<br>w NeoGSMIPManager.                                                                                                    |
| ÷₽             | Tryb wyjścia z budynku, domyślnie: obniżenie<br>temperatury w celu oszczędzania energii.                                                                                                    |
| ***            | Tryb przeciwzamrożeniowy.<br>Służy do zapewnienia minimalnej temperatury w<br>budynkach pod nieobecność lokatorów. Zapobiega<br>zamarzaniu czynnika w grzejnikach.                           |
| <b>26.5 °C</b> | Wskaźnik temperatury zewnętrznej. (wymagane<br>podłączenie czujnika TSR do jednego z 4-ch wejść<br>w centrali NeoGSM-IP).                                                                    |
| 27.0 °C        | Wskaźnik temperatury wewnętrznej. (wymagane<br>podłączenie czujnika TSR do jednego z 4-ch wejść<br>w centrali NeoGSM-IP)                                                                     |
|                | Histogram załączenia przekaźnika w panelu TPR-4<br>odpowiadającego za funkcje sterowania grzaniem<br>w pomieszczeniu.                                                                        |
| (B¢            | Ikona ustawień termostatu (profile temperatury,<br>program tygodniowy). Zmiana ustawień zmienia<br>parametry temperatur i kalendarz według nastaw<br>oraz zapisuje te ustawienia w centrali. |

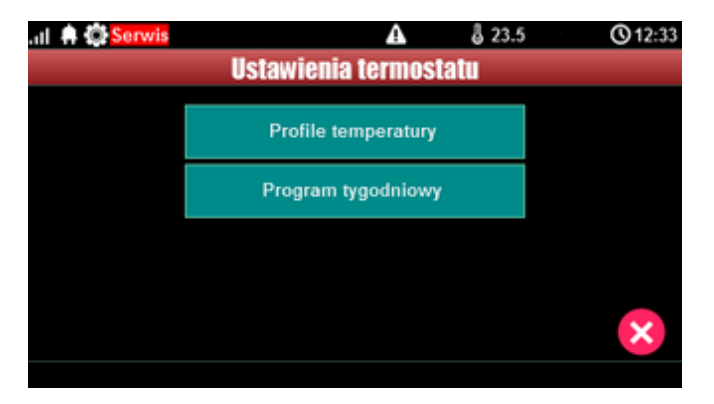

Ustawienia termostatu z poziomu panelu TPR-4:

Menu ustawień profili temperatury:

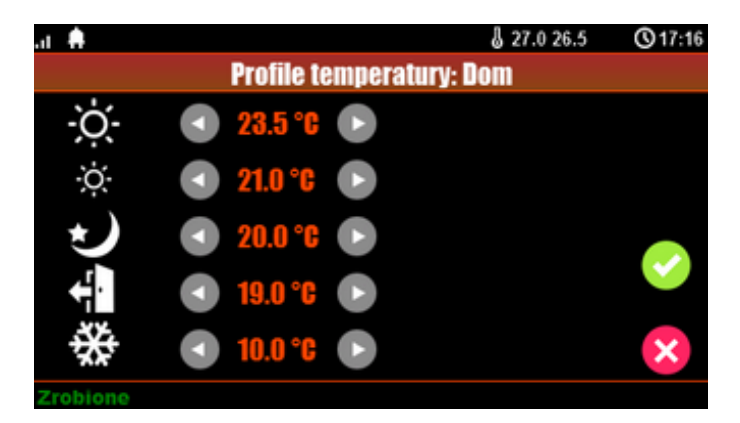

Menu ustawień kalendarza dla termostatu pokojowego:

| .it 🌲   |           |        | 8 27.0 26.5 | <b>©</b> 17:17 |
|---------|-----------|--------|-------------|----------------|
|         | Kalendar  | z: Dom |             |                |
| Dzień   | Niedziela | Þ      |             |                |
| Pora    | Budzenie  |        |             |                |
| Temp.   | -Ò-       |        |             |                |
| Godzina | 6         |        |             | V              |
| Minuta  | 10        |        |             | ×              |
|         |           |        |             |                |

## Kody USSD, testowy SMS.

Udogodnienie pozwalające na dostęp do funkcji testowych systemu z poziomu panelu dotykowego w systemach NeoGSM-IPManager.

Testowanie działania systemu z użyciem komend USSD oraz wysłania testowych SMS-ów z poziomu panelu dotykowego bez potrzeby dostępu do systemu za pomocą programu narzędziowego NeoGSMIPManager.

# Wprowadzenie kodu USSD.

Po naciśnięciu pojawi się ekran wprowadzenia kodu USSD.

# Wyślij kod USSD do sieci GSM.

Funkcja pozwala na weryfikację środków dostępnych na koncie prepaid, doładowania oraz pozostałe funkcje zarządzania kontem za pomocą kodów USSD.

## Wyślij sms testowy.

Wysyła SMS wprowadzony za pomocą klawiatury na panelu dotykowym do pierwszego użytkownika na liście numerów w systemie.

Funkcja daje możliwość przetestowania działania komend SMS w systemie.

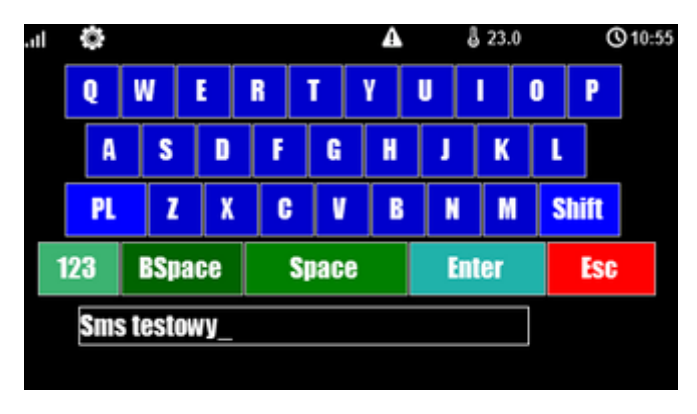

# Timery 1-4.

Dostępne tryby timerów dla systemu NeoGSM-IP to:

- stały
- dzienny
- tygodniowy
- miesięczny
- roczny

Ustawienia timerów dla systemu - widok okna w programie NeoGSM-IPManager:

# Konfiguracja systemu.

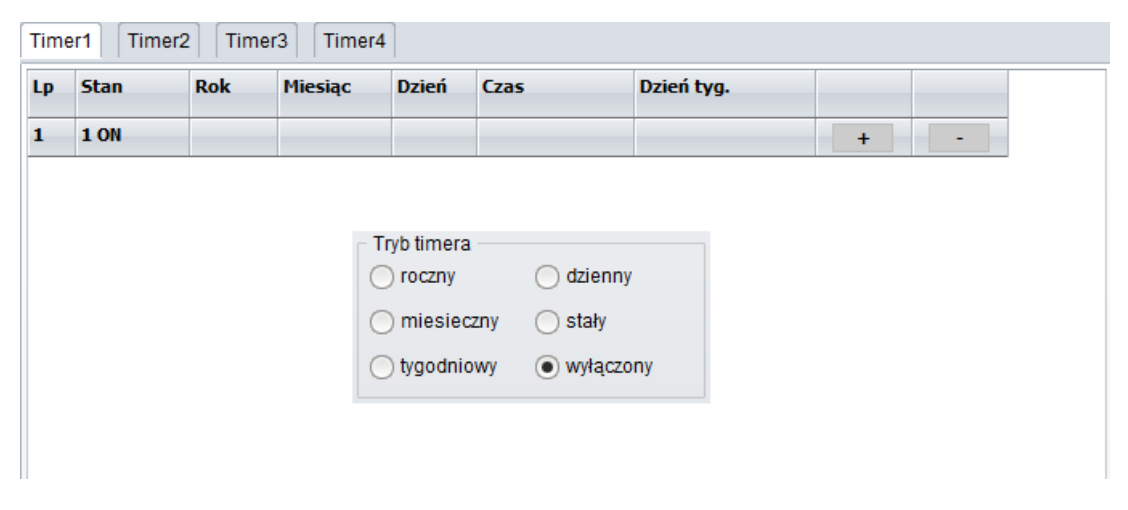

Panel dotykowy TPR-4 może obsługiwać TYLKO ustawienia timerów dziennych i tygodniowych !!!

| .II 🖨 🖨 Serwis      |         | Δ       | \$ 23. | 0 | <b>③</b> 11:56 |
|---------------------|---------|---------|--------|---|----------------|
|                     | stawiei | na Tim  | er 1   |   |                |
|                     |         | 1       |        | 0 |                |
| Dzień               | CO      | dzienni | e      |   |                |
| Godzina             |         | 11      |        |   |                |
| Minuta              |         | 11      |        |   |                |
| Stan                |         | 011     |        |   | ×              |
| Wprowadź kod główny |         |         |        |   |                |

Jeśli w systemie jest ustawiony timer inny niż dzienny lub tygodniowy to jego edycja jest możliwa **TYLKO** za pomocą programu narzędziowego NeoGSM-IPManager. W przypadku próby edycji takiego timera za pomocą panelu TPR-4 zostanie wyświetlony komunikat:

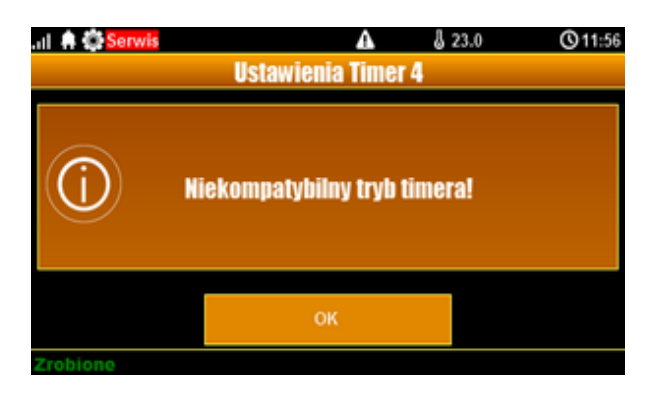

### Moduł internetowy.

Okno konfiguracji modułu TCP/IP. Pozwala na odczyt danych modułu:

- status sieci
- nadanie SSID
- nadanie klucza szyfrowania WPA
- restart modułu
- QR code

Klawisz SSID: pozwala nadać nazwę systemu rozgłaszaną dla urządzeń WiFi (w nazwie nie wolno stosować znaku spacji !).

Klawisz WPA: umożliwia nadanie klucza szyfrowania WPA dla dostępu bezprzewodowego (min 8 znaków).

Klawisz Restart modułu: restart komunikacji WiFi lub Ethernet.

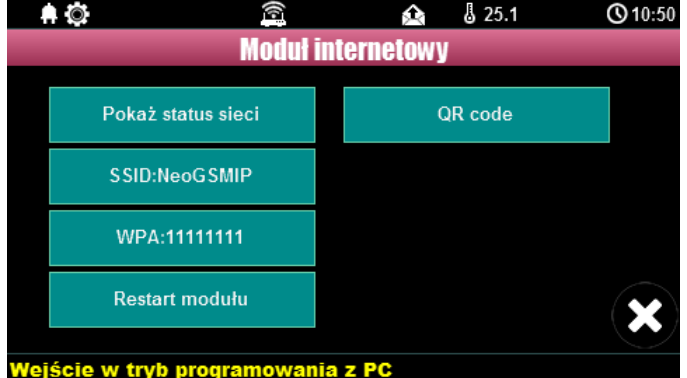

### Pokaż status sieci.

Status sieci: odczyt danych konfiguracyjnych sieci LAN i WiFi z centrali dla potrzeb zestawienia zdalnego połączenia z systemem lub diagnozy ew. problemów ze zdalnym połączeniem za pomocą TCP/IP.

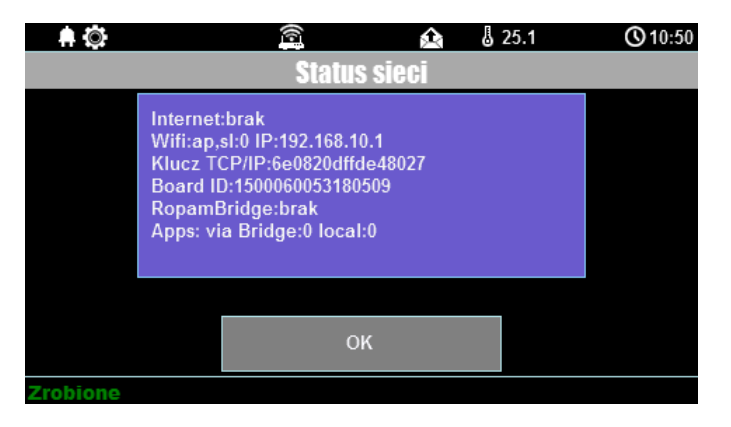

### SSID:

Nazwa sieci WiFi, do której ma się logować moduł internetowy.

### WPA:

Klucz zabezpieczający sieci WiFi.

### Restart modułu.

Opcja restartu modułu internetu, wymagane gdy moduł nie odpowiada zbyt długo.

# QR-code

Funkcja wyświetla kod QR, zeskanowany przez aplikacje RopamNeo umożliwia połączenie z centralą.

### Programowanie zdalne.

Funkcja aktywująca możliwość zdalnego programowania systemu za pomocą połączenia zdalnego z komputerem przez program NeoGSMIPManager (via GPRS, TCP/IP).

## Czyszczenie ekranu.

Włączenie funkcji blokuje ekran na 60 s w celu wyczyszczenia go.

### Konfiguracja TPR-4: menu serwisowe.

Aktywacja dostępu do funkcji serwisowych następuje po włączeniu dostępu serwisu w menu użytkownika - przycisk: "Dostęp serwisu".

W celu wejścia w ustawienia dostępu dla instalatora , należy nacisnąć . , następnie przycisk "serwisowe". Należy wprowadzić kod serwisowy i potwierdzić 'enter' (fabrycznie kod serwisowy

= 123B). Po tej operacji dostępne są opcje konfiguracji.

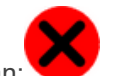

Zatwierdzenie zmian następuje poprzez przycisk: **V** a wyjście bez zapisu zmian: **V**. UWAGA: W trybie serwisowym system nie obsługuje bieżących zdarzeń z wejść, alarmów sabotażowych itd. Tryb serwisowy jest sygnalizowany przez mruganie diody czerwonej i żółtej.

### Dla pozostałych okien/klawiatur:

| Typ okna / Klawiatura | Potwierdzenie funkcji | Wyjście z funkcji |
|-----------------------|-----------------------|-------------------|
| Numeryczna            | #                     | *                 |
| Pełna                 | ENTER                 | ESC               |
| Graficzne             | <b>~</b>              | ×                 |

Widok okna z ustawieniami serwisowymi dla panelu TPR-4:

Str. 47

| A 🗘 🔀                      | 25.4                  | <b>()</b> 11:00 |
|----------------------------|-----------------------|-----------------|
| Usta                       | wienia serwisowe      |                 |
| Czas alarmu głośnego: 0[s] | Edycja plan1.bmp      |                 |
| Adres klawiatury: TP1      | Edycja plan2.bmp      |                 |
| Kod dostępu/serwisowy:     | Sprawdź nowy firmware |                 |
| Restart centrali           | Kalibracja dotyku     |                 |
|                            |                       | ×               |
| Wejście w tryb programo    | owania z PC           |                 |

### Ustawienia.

- **Czas alarmu głośnego** określa czas akustycznej sygnalizacji alarmu w danym panelu dotykowym. Zakres ustawień: 0-9999[s].
- Adres klawiatury -TP1 do TP4 (fabrycznie TP1, jeżeli w systemie będzie pracował więcej niż jeden panel TP, należy uruchomić system zgodnie z procedurą i zmienić w wybranym TP adres na TP2-TP4).
- Hasło/kod dostępu/serwisowe: dostępna zmiana kodu serwisowego (także hasła komunikacji z NeoGSM-IPManager). Hasło powinno się składać z czterech znaków (cyfry, litery: duże lub małe).
- **Restart centrali** TPR-4 umożliwia restart systemu z poziomu panelu dotykowego. Funkcja przydatna po wprowadzeniu zmian w systemie.
- Edycja planu: okno pozwala na rozmieszczenie czujek na planie budynku. Czujki rozmieszcza się (dotknij lokalizacje) w kolejności: I1, I2..Ix.
  - >: pomiń dany numer wejścia OK: zaakceptuj rozmieszczenie
  - X: wyjście bez akceptacji

### UWAGA:

- wszystkie nazwy maksymalnie 20 znaków,
- dozwolone polskie czcionki,
- nazwy pamiętane są w pamięci danego TP
- **Sprawdź nowy firmware:** pozwala na sprawdzenie i w przypadku pojawienia się aktualizacji zainstalowanie najnowszego firmware`u.
- Kalibracja dotyku: pozwala na skalibrowanie dotyku postępując zgodnie z instrukcjami wyświetlanymi na ekranie panelu.

Lokalizacja pliku z planem budynku: SD/plan.bmp, typ pliku: BMP, rozmiar: 480x272px lub mniejszy w proporcjach, ilość kolorów: 256 (8bit) lub 16 mln. (24bit), dodatkowo wyświetlana jest informacja o wersji panelu dotykowego.

## Konfiguracja TPR-4: NeoGSM-IPManager.

Pierwsza instalacja lub dodanie do systemu NeoGSM-IP panelu TPR4 wymaga przeprowadzenia

identyfikacji podłączonych urządzeń. , identyfikacja podłączonych urządzeń" (zakładka Moduły, panele TPR)

Odczyt i zapis konfiguracji skutkuje przesłaniem konfiguracji do paneli dotykowych, opcjonalnie możliwe jest samodzielna konfiguracja panelu(i) z poziomu zakładki: panel dotykowy.

| i 💾 🖧 🛍 🛄                  |                                     | ♦∕4 1.Połączenie lokalne USB             | • 📾 🥼  |                                |         |
|----------------------------|-------------------------------------|------------------------------------------|--------|--------------------------------|---------|
| Ustawienia karty SIM       | Panel dotykowy TPR:1                | Ustawienia Edycja ekranów                |        |                                |         |
| Moduły, panele TPR         |                                     | Vstawienia                               |        |                                |         |
|                            | Panel dotykowy TPR:1                | Parametr                                 |        | Status panela                  |         |
| Strefy, numery telefonów,  | AFX-AUD                             | Nazwa                                    |        | Połączenie Jest                |         |
| e-mail                     |                                     | Alarm głośny w panelu [s]                | 0      | 5v 1,4                         |         |
| Weiścia                    |                                     | Sygnalizacja czasu na wyjscie            |        | I1 [kOhm] przerwa              |         |
| They bear                  |                                     | Sygnalizacja czasu na wejscie            |        | 12 [kOhm] przerwa              |         |
| Mada.                      |                                     | Potwierdzanie dzwiękowe klawiszy         |        | Uzas[V] 13,5                   |         |
| wyjscia                    |                                     | 3 prędne nasra = sapotaz                 |        | Tamper Zamkniety               |         |
| T                          |                                     | Podéwiatlania odv.czas na wajście        |        |                                |         |
| limery                     |                                     | Provijeki klawiaturu losowa              |        | Opcje                          |         |
|                            |                                     | Pytaj o blokade naruszonych weiść        |        | Pokaż wybór adresu             |         |
| Komunikacja,testy,liczniki |                                     | Sterowanie wyjściami wymana kodu         |        |                                |         |
| Temperatura wildotzość     |                                     | Ster przekaźnikiem wymaga kodu           |        | Restart paneli                 |         |
| termostat pokojowy         |                                     | Blokowanie wejść wymaga kodu             |        |                                |         |
|                            |                                     | Sprawdzenie awarij wymaga kodu           |        |                                |         |
| LogicProcessor             |                                     | Sygnalizacia awarii cicha                |        | Kopiuj                         |         |
|                            |                                     | Wyjście z wygaszacza wymaga kodu         |        |                                |         |
| Pamięć zdarzeń             |                                     | Zapisywanie logów na kartę SD            |        | Wklej                          |         |
|                            |                                     | Wyświetlanie wiadomości z LogicProcessor |        |                                |         |
| Podgląd Online             |                                     | Obstant share                            |        |                                |         |
|                            |                                     | Status strei                             |        | Sabotaż panela sygnalizowany w | strefie |
| rsja                       |                                     | Pokaz status stref: V Streta 1 St        | reta 2 | Strafa 1                       |         |
| QU: 1.1                    |                                     | Pokaż czasy wej./wyj : 🗸 Strefa 1 🗌 St   | refa 2 | Out of the test                |         |
| jram: 1.0 pl               |                                     |                                          |        |                                |         |
| yiy 1500060053180509       |                                     | ≫ Pozostałe ustawienia                   |        |                                |         |
|                            |                                     |                                          |        |                                |         |
|                            |                                     |                                          |        |                                |         |
|                            | S 🖸 🔟                               |                                          |        |                                |         |
|                            | Brak połączenia wywołuje<br>sabotaż |                                          |        |                                |         |

Główne menu ustawień panelu dotykowego:

| - 💾 🧢 👼 🕯                                     | i 👩 🚚                |              | + 1 Połacze      | nie lokalne USE   |          | - 6 |            |                       |         |
|-----------------------------------------------|----------------------|--------------|------------------|-------------------|----------|-----|------------|-----------------------|---------|
| - I=I Ø 🛛 🗰 🖷                                 |                      |              | . d. mondoze     | interiordanie Ool |          |     |            |                       |         |
| Ustawienia karty SIM                          | Panel dotykowy TPR-1 | Ustawienia   | Edycja ek        | ranów             |          |     |            |                       |         |
| •                                             |                      | Przyciski k  | dawiatury loso   | we                |          |     | obolo      |                       |         |
| Moduły, panele TPR                            | Panel dotykowy TPR:1 | Pytaj o bk   | okadę naruszo    | nych wejść        |          |     | Pok        | aż wybór adresu       |         |
| Strafy numany talafonów                       | APx-Aero             | Sterowani    | e wyjściami wy   | /maga kodu        |          |     |            | loctast usuali        |         |
| e-mail                                        |                      | Ster. prze   | kaźnikiem wyn    | naga kodu         |          |     | K          | testart panen         |         |
| 2                                             |                      | Blokowani    | e wejść wyma     | ga kodu           |          |     |            |                       |         |
| Wejścia                                       |                      | Sprawdzer    | nie awarii wym   | aga kodu          |          |     |            | Koniui                |         |
|                                               |                      | Sygnalizad   | cja awarii cicha | ·                 |          |     |            | moproj                |         |
| Wyjścia                                       |                      | Wyjście z    | wygaszacza w     | ymaga kodu        |          |     |            | Wklej                 |         |
| •                                             |                      | Zapisywar    | nie logowina k   | artę SU           |          |     |            |                       |         |
| Timery                                        |                      | wyswietia    | me wiadomoso     | a z LogicProcess  |          |     |            |                       |         |
| <i>c</i>                                      |                      | - Status str | ef               |                   |          |     | Sabotaż pa | anela sygnalizowany w | strefie |
| Komunikacja,testy,liczniki                    |                      | Pokaż sta    | tus stref:       | 🗸 Strefa 1        | Strefa 2 |     | -          |                       |         |
| Temperatura,wilgotność,<br>termostat pokojowy |                      | Pokaż cza    | asy wej./wyj:    | 🖌 Strefa 1        | Strefa 2 |     | вгак       | •                     |         |
| <u>`</u>                                      |                      |              | łe ustawienia    |                   |          |     |            |                       |         |
| LogicProcessor                                |                      | Gong z we    | ść               |                   |          |     |            |                       |         |
| <u>-</u>                                      |                      | 1            | 6                | 11                | 16       | 21  | 26         | 31                    |         |
| Pamięć zdarzeń                                |                      |              |                  | 12                | 17       | 22  | 27         | 32                    |         |
|                                               |                      | 4            | 9                | 14                | 19       | 24  | 29         |                       |         |
| Podgląd Online                                |                      | 5            | □ 10             | □ 15              | □ 20     | 25  | □ 30       |                       |         |
| ersia                                         |                      | Podświetla   | anie z wejść     |                   |          |     |            |                       |         |
| izet: 1.1                                     |                      | 01           | 6                | 11                | 16       | 21  | 26         | 31                    |         |
| ogram: 1.0 pl                                 |                      | 2            |                  | 12                | 17       | 22  | 27         | 32                    |         |
| 1500060053180509                              |                      |              | ⊔ ŏ<br>□ 9       | 13                | 18       | 23  | 28         |                       |         |
| 100                                           |                      | 5            | ū 10             | 15                | 20       | 25  | □ 30       |                       |         |
|                                               |                      | Pokaż tem    | peraturę z wył   | oranych czujnik   | ów       |     |            |                       |         |
|                                               |                      | 104          |                  |                   |          |     |            |                       |         |
|                                               |                      |              |                  |                   |          |     |            |                       |         |

Menu ustawienia opcji wyświetlania wejść, sterowania wyjściami i widoczności temperatury z poszczególnych czujników (1-4).

Dodatkowo wejścia z paneli dotykowych są widoczne i możliwe do konfiguracji w zakładce Wejścia.

# Zakładka: panel dotykowy / ustawienia.

- Nazwa: pozwala na wpisanie unikalnej nazwy panelu dotykowego.
- Alarm głośny w panelu[s] określa czas akustycznej sygnalizacji alarmu w danym panelu dotykowym. Zakres ustawień: 0-9999[s].
- Sygnalizacja czasu na wyjście: aktywna opcja uaktywnia sygnalizacje akustyczną w danym panelu TP podczas czasu na wyjście.
- **Sygnalizacja czasu na wejście**: aktywna opcja uaktywnia sygnalizacje akustyczną w danym panelu TP podczas czasu na wejście.
- **Potwierdzanie dźwiękowe klawiszy:** aktywna opcja uaktywnia sygnalizacje akustyczną naciśnięcia przycisku (pola detekcyjnego).
- **3 błędne hasła = sabotaż.:** wprowadzenie trzech błędnych kodów uaktywni wyjście typu **sabotaż**, zliczanie jest niezależne dla każdego panelu TP.
- Tamper obudowy aktywny: aktywna opcja uruchamia ochronę antysabotażową danego panelu TP.
- **Podświetlanie gdy czas na wejście.:** aktywna opcja powoduje pełne podświetlenie danego panelu w czasie na wejście.
- Przyciski klawiatury losowe: aktywna opcja uaktywni losowy układ klawiatury numerycznej.
- **Pytaj o blokadę naruszonych wejść:** aktywna opcja spowoduje wyświetlanie komunikatu o blokowanych wejściach w systemie przy włączaniu systemu w czuwanie.

- Sterowanie wyjściami wymaga kodu: aktywna opcja będzie wymagała od użytkownika podania kodu przy wejściu do funkcji sterowania wyjściami.
- Ster. przekaźnikiem wymaga kodu: aktywna opcja będzie wymagała od użytkownika podania kodu przy wejściu do funkcji sterowania wyjściem przekaźnikowym w danym panelu TP.
- Blokowanie wejść wymaga kodu: aktywna opcja będzie wymagała od użytkownika podania kodu przy wejściu do funkcji blokowania poszczególnych wejść, po rozbrojeniu systemu wejścia zostają odblokowane.
- **Sprawdzenie awarii wymaga kodu:** aktywna opcja będzie wymagała od użytkownika podania kodu przy wejściu do funkcji sprawdzenia awarii w systemie.
- Sygnalizacja awarii cicha: aktywna opcja powoduje tylko wyświetlanie informacji o zaistniałych awariach bez załączania bussera w panelu
- Wyjście z wygaszacza wymaga kodu: aktywna opcja będzie wymagała od użytkownika podania kodu przy wyjściu z wygaszacza.
- Zapisywanie logów na kartę SD: gdy aktywne logi z czujników temperatury i/lub wejścia analogowego są zapisywane na kartę SD w panelu TPR
- Wyświetlanie wiadomości z logic processor: gdy opcja aktywna, informacje z LogicProcessor są

wyświetlane na dolnym pasku ekranu w panelu.

### Zakładka: panel dotykowy / pozostałe ustawienia.

| Centrala Jezyk Pomoc                          |                                     |             |                  |                    |                      |                      |                      |                       |           |
|-----------------------------------------------|-------------------------------------|-------------|------------------|--------------------|----------------------|----------------------|----------------------|-----------------------|-----------|
| 🛯 💾 🔏 💷 🚇                                     | 1                                   |             | eria 1.Połącz    | enie lokalne USE   | -                    | <b>8</b> (6          |                      |                       |           |
| Ustawienia karty SIM                          | Panel dotykowy TPR:1                | Ustawieni   | a Edycja e       | kranów             |                      |                      |                      |                       |           |
| Moduly papele TDP                             |                                     | Przyciski   | klawiatury los   | owe                |                      |                      |                      |                       |           |
| Produty,pallele IPK                           | Panel dotykowy TPR:1                | Pytaj o bl  | okadę naruszo    | onych wejść        |                      |                      | Poka                 | až wybór adresu       |           |
| Strefy, numery telefonów,                     | APx-Aero                            | Sterowan    | ie wyjściami w   | rymaga kodu        |                      |                      | R                    | estart paneli         |           |
| e-mail                                        |                                     | Ster. prze  | kaznikiem wy     | maga kodu          |                      |                      |                      |                       |           |
| Welścia                                       |                                     | Sprawdze    | nie awarii wyr   | naga kodu          |                      |                      |                      |                       |           |
|                                               |                                     | Sygnaliza   | cia awarii cich  | a                  |                      |                      |                      | Kopiuj                |           |
| Wviścia                                       |                                     | Wyjście z   | wygaszacza v     | -<br>rymaga kodu   |                      |                      |                      |                       |           |
|                                               |                                     | Zapisywa    | nie logów na     | kartę SD           |                      |                      |                      | Wklej                 |           |
| Timery                                        |                                     | Wyświetla   | nie wiadomos     | ici z LogicProcess | or 🗌                 |                      |                      |                       |           |
| Komunikacja,testy,liczniki                    |                                     | - Status st | ref              | Z Strefa 1         | Strefa 2             |                      | Sabotaż pa           | anela sygnalizowany v | w strefie |
| Temperatura,wilgotność,<br>termostat pokojowy |                                     | Pokaż cz    | asy wej./wyj:    | ✓ Strefa 1         | Strefa 2             |                      | Brak                 | •                     |           |
| LogicProcessor                                |                                     | Pozosta     | iłe ustawienia   |                    |                      |                      |                      |                       |           |
|                                               |                                     | Gong z we   | jsc              |                    | 16                   |                      | - 06                 |                       |           |
| Pamięć zdarzeń                                |                                     | 2<br>3<br>4 | 0<br>7<br>8<br>9 | 112<br>13<br>14    | 10<br>17<br>18<br>19 | 21<br>22<br>23<br>24 | 20<br>27<br>28<br>29 | 31                    |           |
| Podgląd Online                                |                                     | 5           | 🗆 10             | 🗆 15               | 20                   | 25                   | 30                   |                       |           |
| rsja                                          |                                     | Podświeti   | anie z wejść     |                    |                      |                      |                      |                       |           |
| (a): 1.1                                      |                                     | 1           | 6                | L 11               | 16                   | 21                   | 26                   | 31                    |           |
| jram: 1.0 pl                                  |                                     |             |                  | □ 12<br>□ 13       | □ 17<br>□ 18         | 22                   | 27                   | □ 32                  |           |
| iyiy 1500060053180509                         |                                     |             |                  | 14                 | 19                   | 24                   | 20                   |                       |           |
|                                               |                                     | 5           | 10               | 15                 | 20                   | 25                   | □ 30                 |                       |           |
|                                               |                                     | Pokaż ten   | peraturę z wy    | branych czujniko   | w                    |                      |                      |                       |           |
|                                               |                                     | ⊠ 1         |                  |                    |                      |                      |                      |                       |           |
|                                               | Brak połączenia wywołuje<br>sabotaż | 2           |                  |                    |                      |                      |                      |                       |           |

- **Gong z wejść:** opcja pozwala na określenie wejść, które mają generować sygnał gongu w danym panelu TP.
- Podświetlanie z wejść: opcja pozwala na określenie wejść, które mają wywoływać pełne podświetlenie danego panelu TP, wyjście z wygaszacza.

 Pokaż temperaturę z wybranych czujników: opcja pozwala na wybranie czujników temperatury podłączonych do wejść T1-T2 w centrali NeoGSM-IP i wyświetlanie temperatur na górnej belce wyświetlacza oraz w trybie wygaszacza na dole ekranu.

Zaznaczenie opcji wyświetlania temperatury z danego wejścia gdy brak podłączonego do niego czujnika jest obrazowany wyświetleniem "???"

# Zakładka: Edycja ekranów.

Dzięki funkcji edycji ekranów użytkownik/instalator może zaprogramować wygląd oraz funkcjonalność panelu dotykowego wedle potrzeb.

Możliwość wyświetlania dowolnych ikon na dwóch niezależnych ekranach pozwala zwiększyć funkcjonalność systemu alarmowego/automatyki domowej oraz ułatwić używanie prostych jak i zaawansowanych funkcji systemu (funkcje logiczne, sterowanie procesami na podstawie zdarzeń, etc).

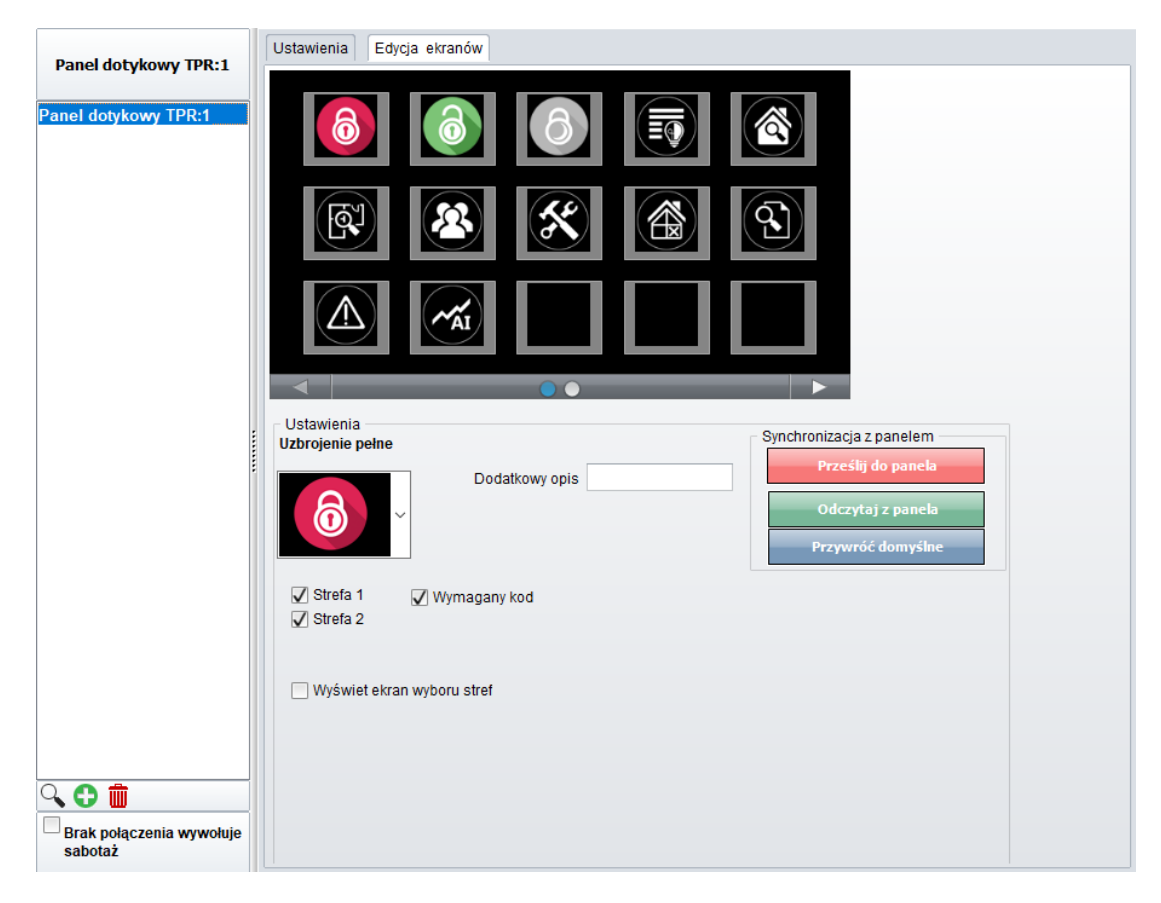

### Menu edycji ekranów - NeoGSMIPManager:

# Konfiguracja systemu.

Każda z ikon na dowolnym ekranie może posiadać dodatkowy opis, który będzie widoczny na panelu dotykowym identycznie jak w programie:

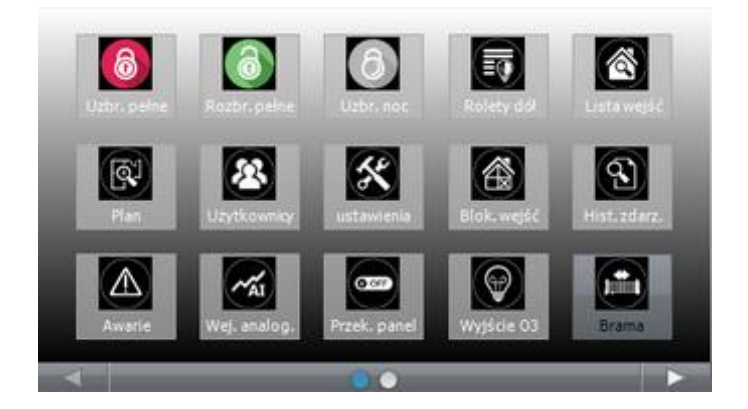

Funkcja "Pokaż stan wg. wejścia" powoduje wskazanie załączenia wyjścia jeśli wejście zmienia stan z "0" na "1"

```
    kropka po lewej stronie ikony wyjścia:
biały - wejście = 1,
pusty - wejście = 0.
```

# Opis i funkcje ikon.

Piktogramy w postaci ikon są przydzielone poszczególnym funkcjom systemu, których znaczenie i działanie opisano poniżej. Panel dotykowy TPR-4 umożliwia umieszczanie dowolnych ikon w dowolnym miejscu na dwóch ekranach panelu oraz części z nich przypisywanie wielorakiego działania.

| Ikona | Opis działania                                                                                                    |
|-------|----------------------------------------------------------------------------------------------------|
| 6     | Uzbrojenie pełne systemu.<br>Możliwe (ustawiane w NeoGSMIPManager):<br>- wybór stref<br>- wymagany kod<br>- wyświetlenie ekranu wyboru stref |
| 6     | Rozbrojenie pełne systemu.<br>Możliwe (ustawiane w NeoGSMIPManager):<br>- wybór stref<br>- wyświetlenie ekranu wyboru stref                  |
| ර්    | Uzbrojenie nocne systemu.<br>Możliwe (ustawiane w NeoGSMIPManager):<br>- wybór stref<br>- wymagany kod<br>- wyświetlenie ekranu wyboru stref |

| Ikona | Opis działania                                                                                                    |
|-------|----------------------------------------------------------------------------------------------------|
|       | Sterowanie wyjściami:<br>Możliwe (ustawiane w NeoGSMIPManager):<br>Wyświetlanie wyjść, które mają być dostępne do sterowania                                                                                                    |
|       | Podgląd stanu wejść (naruszenie, sabotaż, OK).                                                                                                    |
|       | Podgląd planu budynku (wymagana karta MicroSD z plikami: plan1.bmp do<br>plan4.bmp).<br>Możliwa edycja rozmieszczenia czujek na planie z poziomu menu<br>serwisowego w panelu TPR-4.                                                                     |
|       | Nadanie, zmiana, usuwanie kodów i nazw użytkowników (do 32).                                                                                                    |
| ×     | Menu ustawień użytkownika oraz serwisowych.                                                                                                    |
|       | Blokowanie wejścia lub grupy wejść.<br>Ustawiane w NeoGSMIPManager:<br>- numer wejścia<br>- grupowe blokowanie wejść<br>- żądanie kodu celem zatwierdzenia blokady<br>Po rozbrojeniu systemu wejścia zostają odblokowane.                                |
|       | Podgląd historii zdarzeń w systemie.                                                                                                    |
|       | Przegląd awarii w systemie.<br>Jeśli w systemie pojawi się awaria, obok ikony z prawej strony zostanie<br>wyświetlona żółta kropka sygnalizująca obecność nowej awarii w systemie,<br>sprawdzenia można dokonać klikając ikonę trójkąta z wykrzyknikiem. |

| Ikona | Opis działania                                                                                                    |
|-------|----------------------------------------------------------------------------------------------------|
| MAI   | Podgląd wartości dla wejścia analogowego.<br>Możliwe (ustawiane w NeoGSMIPManager):<br>- skalowanie wartości napięcia do wartości fizycznych, np.ºC, %Rh, lux, itp.                                                                        |
| ~~~c  | Wykres temperatury z czujników TSR-1 podłączonych do systemu.                                                                                                    |
|       | Podgląd wejścia.<br>Możliwe (ustawiane w NeoGSMIPManager):<br>- wybranie numeru wejścia<br>- blokowanie wejścia po naciśnięciu ikony (po rozbrojeniu systemu wejścia<br>zostają odblokowane)<br>- wskazanie stanu z wejścia modułu I/O PLC |
| (J¢   | Termostat pokojowy.<br>Możliwe (ustawiane w NeoGSMIPManager):<br>- wybór termostatu (nr 1 lub nr 2).                                                                                                    |
| O OFF | Sterowanie przekaźnikiem w panelu.                                                                                                    |
|       | Sterowanie wyjściem centrali. (1-32).<br>Możliwe (ustawiane w NeoGSMIPManager):<br>- nr wyjścia<br>- wskazanie stanu wg. wejścia<br>- wymaganie kodu do załączenia                                                                         |
|       | Sterowanie wyjściem centrali. (1-32).<br>1 = ikona żarówki biała<br>0 = ikona żarówki ciemna                                                                                                    |

| Ikona    | Opis działania                                                                                                    |
|----------|----------------------------------------------------------------------------------------------------|
|          | Sterowanie wyjściem centrali (1-32). np. rolety góra.                                                                                                    |
|          | Sterowanie wyjściem centrali (1-32). np. rolety dół.                                                                                                    |
|          | Sterowanie wyjściem centrali (1-32). np. brama.                                                                                                    |
|          | Sterowanie wyjściem centrali (1-32). np. brama garażowa.                                                                                                    |
|          | Załączanie grupy wyjść.<br>Możliwe (ustawiane w NeoGSMIPManager):<br>- nr wyjścia / wyjść<br>- wymaganie kodu do załączenia                                                                                                  |
| OFF      | Wyłączanie grupy wyjść.<br>Możliwe (ustawiane w NeoGSMIPManager):<br>- nr wyjścia / wyjść<br>- wymaganie kodu do załączenia                                                                                                  |
| <b>6</b> | Wskaźnik wilgotności - czujniki radiowe systemu Aero.<br>Możliwe (ustawiane w NeoGSMIPManager):<br>- lista wyświetlanych czujników (do 8)<br>- nr czujnika na widżecie                                                       |
| (Bri     | Wskaźnik wilgotności i temperatury - czujniki radiowe systemu Aero.<br>Możliwe (ustawiane w NeoGSMIPManager):<br>- lista wyświetlanych czujników (do 8)<br>- możliwość wyświetlania tylko temp., tylko %Rh<br>lub temp i %Rh |

| Ikona      | Opis działania                                                                                                    |
|------------|----------------------------------------------------------------------------------------------------|
| $\bigcirc$ | Podstawowe informacje o systemie:<br>Firmware centrali,<br>Firmware panelu,<br>Zasilanie centrali i modemu,<br>Status modułu internetowego. |
|            | Panika                                                                                                    |
|            | Pożar                                                                                                    |
|            | Sterowanie pojedynczym wyjściem Wentylator                                                                                                  |
|            | Sterowanie pojedynczym wyjściem Grzejnik                                                                                                    |
|            | Sterowanie pojedynczym wyjściem Zasilanie                                                                                                   |
| (ř         | Sterowanie pojedynczym wyjściem Spryskiwacz                                                                                                 |

| Ikona | Opis działania                                   |
|-------|--------------------------------------------------|
|       | Furtka                                           |
|       | Sterowanie pojedynczym wyjściem Światła ogrodowe |
|       | Sterowanie pojedynczym wyjściem Wtyczka          |
|       | Sterowanie pojedynczym wyjściem Lewo             |
|       | Sterowanie pojedynczym wyjściem Prawo            |
|       | Sterowanie pojedynczym wyjściem Góra             |
|       | Sterowanie pojedynczym wyjściem Dół              |

### Aktualizacja firmware.

Panele dotykowe serii TPR-4 posiadają funkcję aktualizacji oprogramowania (firmware). Funkcjonalność ta pozwala na zmianę oprogramowania do najnowszej wersji. Aktualizacja oprogramowania odbywa się za pomocą kabla USBA - micro USB oraz dedykowanego programu do aktualizacji: TPR\_4 update.

| PR4     1.0     Perwsza wersja TPR4     13.09.2016     fpr_ttpr4_110.ft/sh       Indiana     Indiana     Indiana     Indiana     Indiana       Poblerz liste piłków z serwera     kób wybierz piłk     Indiana     Indiana       Poblerz liste piłków z serwera     kób wybierz piłk     Indiana     Indiana       Poblerz liste piłków z serwera     kób wybierz piłk     Indiana     Indiana       Poblerz liste piłków z serwera     kób wybierz piłk     Indiana     Indiana       Poblerz liste piłków z serwera     kób wybierz piłk     Indiana     Indiana       Poblerz liste piłków z serwera     kób wybierz piłk     Indiana     Indiana       Poblerz liste piłków z serwera     kób wybierz piłk     Indiana     Indiana       Poblerz liste piłków z serwera     kób wybierz piłk     Indiana     Indiana       Zach piłków z serwera     kób wybierz piłk     Indiana     Indiana       Poblerz liste piłków z serwera     kób wybierz piłk     Indiana     Indiana       Poblerz liste piłków z serwera     kób wybierz piłk     Indiana     Indiana       Poblerz liste piłków z serwera     kób wybierz piłk     Indiana     Indiana       Poblerz liste piłków z serwera     kób wybierz piłk     Indiana     Indiana       Poblerz liste piłków z serwera     kób wybierz piłk     In |                                                                                                  | wersja                              |                      | Info                | Data       | Nazwa pliku       |
|----------------------------------------------------------------------------------------------------|--------------------------------------------------------------------------------------------------|-------------------------------------|----------------------|---------------------|------------|-------------------|
| Poblerz late piłków z serwera kób wybierz piłk<br>Zachs piłków z serwera kób wybierz piłk<br>Infis o piłku<br>Typ TRR<br>Model tpr4<br>Wersja 1.0<br>Data 13.08.2016<br>Informacje None                                                                                                    | PR4                                                                                              | 1.0                                 | Pierwsza wersja TPR4 |                     | 13.09.2016 | tpr_tpr4_1.0.fish |
| Poblerz Iste piłków z serwera kób wybierz piłk<br>Zzołs piłków z serwera kób wybierz piłk<br>infis o piłku<br>Typ TRR<br>Model tpr4<br>Wersja 1.0<br>Data 13.08.2016<br>Informacje None                                                                                                    |                                                                                                  |                                     |                      |                     |            |                   |
| Poblerz late piłków z serwera kób wybierz piłk<br>Zachs piłków z serwera kób wybierz piłk<br>Infis o piłku<br>Typ TRR<br>Model tpr4<br>Wersja 1.0<br>Data 13.08.2016<br>Informacje None                                                                                                    |                                                                                                  |                                     |                      |                     |            |                   |
| Poblerz liste piłków z serwera kib wybierz piłk<br>Zapłs piłków z serwera kib wybierz piłk<br>Info o piłku<br>Typ TRR<br>Model tpr4<br>Wersja 1.0<br>Data 13.08.2016<br>Informacje None                                                                                                    |                                                                                                  |                                     |                      |                     |            |                   |
| Poblerz liste pików z serwera kób wybierz pik<br>Zapis piku / rwware nis dysk, Aktualizuj<br>Info o piku<br>Typ TRR, Model TRR4<br>Wersja 1.0<br>Data 13.08.2016<br>Informacje None                                                                                                    |                                                                                                  |                                     |                      |                     |            |                   |
| Pobier z liste pilków z serwera kló wybierz piłk Wybier<br>Zacis piści frimwsre na dysk: Ałżusłau I<br>Info o piłku<br>Typ TPR Model TPR-4<br>Worsja 1.0<br>Data 13.08.2016<br>Informacje None                                                                                                    |                                                                                                  |                                     |                      |                     |            |                   |
| Poblez Iste pilków z serwera kub wybierz piłk Wybier<br>Zacis pilku Primosre na dysk: Ałżusłau<br>Info o pilku<br>Typ TPR Model tpr.4<br>Worsja 1.0<br>Deta 13.08.2016<br>Informacje None                                                                                                    |                                                                                                  |                                     |                      |                     |            |                   |
| Model gr-4<br>Wersja 1.0<br>Data 13.08.2016<br>Informacje None                                                                                                    | Infa a pline                                                                                     |                                     |                      | . Info o urządzeniu |            |                   |
| Wenga 1.0<br>Data 13.08.2016<br>Informacje None                                                                                                    | Typ TPR                                                                                          |                                     |                      | Model TPR4          |            |                   |
| Data 13.08.2016<br>Informacje None                                                                                                    | Typ TPR<br>Model tpr4                                                                            |                                     |                      | Model TPR4          |            |                   |
| Informacje None                                                                                                    | Typ TPR<br>Model tpr4<br>Wersja 1.0                                                              | )                                   |                      | Model TPR-4         |            |                   |
|                                                                                                    | Typ TPR<br>Model tpr4<br>Wersja 1.0<br>Data 13.08                                                | .2016                               |                      | Model TPR-4         |            |                   |
|                                                                                                    | Typ TPR<br>Model tpr4<br>Wersja 1.0<br>Data 13.00<br>Informacje                                  | 1.2016<br>None<br>nie urzędzenia    |                      | Model TPR-4         |            |                   |
| lalić zvorke PR<br>Jalicz zaslavie urzedzenia                                                                                                    | Typ TPR<br>Model tpr4<br>Wersja 1.0<br>Data 13.00<br>Informacje<br>Wyłącz zaolań<br>Latóż zworkę | None<br>None<br>PR.<br>e urządzenia |                      | Model TFR-4         |            |                   |

Widok okna programu do aktualizacji firmware:

## Procedura aktualizacji oprogramowania TPR-4.

Aby zaktualizować firmware panelu TPR-4 należy:

- uruchomić program TPR-4 update
- wyłączyć zasilanie systemu
- podłączyć kabel USB do komputera i panelu
- założyć zworkę PR
- załączyć zasilanie panelu (systemu)
- wybrać plik dwukrotnym kliknięciem
- kliknąć przycisk "Aktualizuj"
- nie odłączać zasilania podczas aktualizacji modułu !!!
- panel podczas aktualizacji zgaśnie, buzzer załączy się emitując sygnał ciągły
- po skończonej aktualizacji w programie TPR-4 Update zostanie wyświetlona informacja
- zdjąć zworkę PR
- zrestartować panel (wyłączyć i załączyć zasilanie).

W razie niepowodzenia z aktualizacją firmware w panelu - powtórzyć operację od kroku "Aktualizacja".

# Konserwacja panelu TPR-4.

Panel dotykowy nie wymaga szczególnych zabiegów konserwacyjnych. Podczas okresowych przeglądów technicznych należy kontrolować stan złącz śrubowych. W przypadku zabrudzenia obudowy i panelu dotykowego należy go czyścić przy użyciu typowych środków do monitorów komputerowych LCD (najlepiej wprowadzić panel w tryb czyszczenie ekranu: Ustawienia --> Użytkownika --> Czyszczenie ekranu, ekran zostanie zablokowany na 60s celem wyczyszczenia, wszystkie klawisze zostaną aktywowane po upłynięciu czasu na czyszczenie).

| PARAMETR                             | WARTOŚĆ                                                                                                    |
|--------------------------------------|----------------------------------------------------------------------------------------------------|
| Napięcie zasilania                   | 9V÷14V/DC min/max                                                                                                    |
| Pobór prądu                          | 100mA/140mA @12V (0,72W/2,4W) min/max                                                                                                    |
| Obciążalność wyjścia przekaźnikowego | 1A max. @30VDC/50VAC                                                                                                    |
| Typ wejść TPR-1, -1F (programowane)  | <b>NO, NC, EOL, 2EOL/NC, 2EOL/NO</b><br>rezystancja linii dla danego typu:<br>brak naruszenia/naruszenie<br>hi-Z/~30Ω, ~30Ω/hi-Z, hi-Z/2k2, 1k1/2k2, 2k2/1k1                                                                       |
| Komunikacja systemowa                | RS485 (protokół zastrzeżony)                                                                                                    |
| Wyświetlacz LCD                      | 4,3", TFT LCD, 16,7 mln. kolorów, 480x272 pikseli                                                                                                    |
| Panel dotykowy                       | pojemnościowy                                                                                                    |
| Sygnalizacja akustyczna              | ~ 80 dB max.                                                                                                    |
| Gniazdo karty SD (funkcje)           | <ul> <li>obsługa kart micro SD, SDHC (8GB max. testowane)</li> <li>plan budynku (tablica synoptyczna)</li> <li>cyfrowa ramka zdjęć (100 zdjęć maksymalnie.)</li> <li>rejestracja historii temperatury z czujników temp.</li> </ul> |
| Obudowa                              | IP20<br>(zabezpieczenie antysabotażowe: otwarcie i oderwanie od podłoża<br>obudowy)                                                                                                    |
| Warunki pracy                        | klasa środowiskowa: II<br>T:-10°C+55°C<br>RH: 20%90%, bez kondensacji)                                                                                                    |
| Złącza                               | rozłączne AWG:24-12                                                                                                    |
| Wymiary TPR-4                        | 122,3x88,3x17,3 mm (WxHxD)                                                                                                    |
| Waga TPR-4                           | 175g netto                                                                                                    |

### Parametry techniczne TPR-4.

### EXP-I8-RN

# Opis ogólny.

Moduł EXP-I8-RN służy do rozszerzenia funkcjonalności systemu o 8 wejść konfigurowalnych identycznie jak w centrali.

### Właściwości.

- 8 dodatkowych wejść w systemie,
- konfiguracja pracy 2EOL/NC, 2EOL/NO, EOL, NC, NO,
- moduł na magistrali RopamNET, praca lokalna lub wyniesiona długość magistrali do 200mb,
- konfiguracja, właściwości i typy reakcji jak wejścia NeoGSM-IP,
- transmisja z wejść EXP-I8-RN: SMS/VOICE/CLIP/IP.
- rozłączne złącza zaciskowe.

### Przeznaczenie.

EXP-I8-RN jest modułem wejść współpracującym z centralą alarmową NeoGSM-IP, NeoGSM-IP-PS. Moduł zwiększa o osiem ilość wejść w systemie.

### Ostrzeżenia.

- Ze względów bezpieczeństwa urządzenie powinno być konfigurowane tylko przez wykwalifikowanych instalatorów.
- Przed przystąpieniem do konfiguracji należy zapoznać się ze zrozumieniem z powyższą instrukcją.
- Nie wolno ingerować w konstrukcję bądź przeprowadzać samodzielnych napraw.
- Należy zachować możliwe środki ochrony antystatycznej w celu zabezpieczenia układów elektronicznych na PCB przed wyładowaniami elektrostatycznymi ESD.
- W celu spełnienia wymagań LVD i EMC należy przestrzegać zasad: zasilania, zabudowy, ekranowania odpowiednio do zastosowania.

## Opis modułu.

### Wersje modułu.

| Kod           | Opis                                                                 |
|---------------|----------------------------------------------------------------------|
| EXP-I8-RN     | Moduł ekspandera wejść (dodatkowe 8 wejść w systemie), komunikacja - |
|               | magistrala RopamNET                                                  |
| EXP-I8-RN-D4M | Moduł ekspandera wejść (dodatkowe 8 wejść w systemie), komunikacja - |
|               | magistrala RopamNET, obudowa na szynę DIN, szerokość 4 moduły        |

# Budowa i opis.

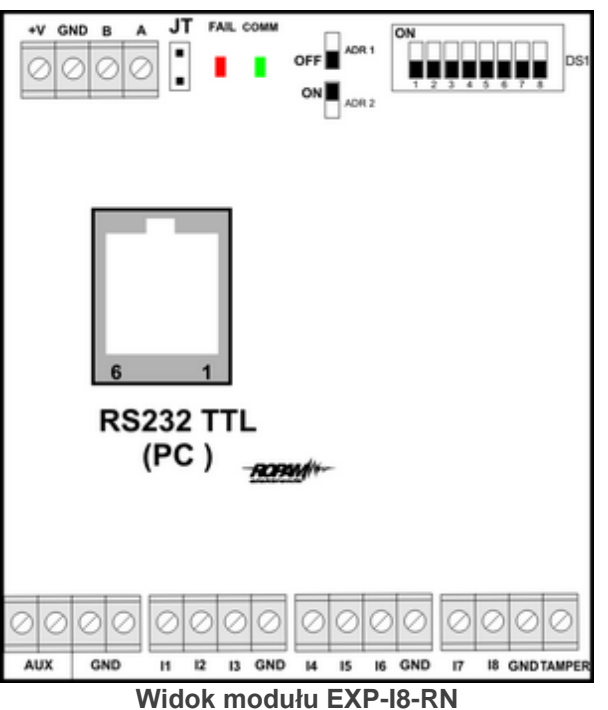

| Opis | modułu. |
|------|---------|
|------|---------|

| Opis       | Właściwości                                                                                                    |
|------------|----------------------------------------------------------------------------------------------------|
| +V, GND    | zaciski zasilania modułu 9-14VDC                                                                                                    |
| A,B        | magistrala komunikacyjna RopamNET (EIA 485)                                                                                                    |
| JT         | zworka terminująca magistralę RopamNET (założyć<br>tylko w przypadku gdy moduł znajduje się na końcu<br>magistrali komunikacyjnej).                                                                                              |
| Diody LED: | <ul> <li>FAIL czerwona - awaria, brak komunikacji z<br/>centralą lub modułami podłączonymi do systemu<br/>NeoGSM-IP</li> <li>COMM zielona - komunikacja z centralą lub<br/>modułami podłączonymi do systemu NeoGSM-IP</li> </ul> |
| DS1        | Dip Switch do ustawiania adresu modułu w systemie -<br>patrz <u>obrazek</u> .                                                                                                    |
| AUX GND    | zaciski wyjścia zasilania zabezpieczone<br>bezpiecznikiem polimerowym 300mA (zasilanie<br>czujek).                                                                                                    |
| 11-18      | wejścia modułu, parametryzowane identycznie jak<br>wejścia centrali NeoGSM-IP                                                                                                    |
| Tamper     | wejście zewnętrznego tampera dla modułu, stan<br>wyświetlany i obsługiwany z poziomu centrali<br>NeoGSM-IP.                                                                                                    |
# Sygnalizacja optyczna stanu.

#### Sygnalizacja stanów pracy - diody LED

| LED  | KOLOR   | SYGNALIZACJA STAN NORMALNY                                                                                                    | SYGNALIZACJA STAN<br>AWARII                                                                                    |
|------|---------|----------------------------------------------------------------------------------------------------|----------------------------------------------------------------------------------------------------|
| СОММ | ZIELONY | <ul> <li>krótkie błyski co ok. 1s. =</li> <li>poprawna komunikacja z modułem</li> </ul>                                                                                   | <ul> <li>świeci - brak komunikacji<br/>z modułem, moduł nie<br/>zidentyfikowany przez<br/>centralę.</li> </ul> |
| FAIL | ZERWONY | <ul> <li>nie świeci - poprawna praca modułu</li> <li>mruga co ok. 0,5s - wejście w tryb<br/>aktualizacji firmware (bootloader<br/>aktywny, założona zworka PR)</li> </ul> | <ul> <li>świeci - brak komunikacji<br/>z modułem</li> </ul>                                                    |

### Wymagania, instalacja.

### Wymagania podstawowe.

Moduł ekspandera wejść EXP-I8-RN powinien być używany w warunkach o normalnej wilgotności powietrza (RH=90% maks. bez kondensacji) i temperaturze z zakresu -10°C do +55°C. Należy bezwzględnie przestrzegać zasad montażu urządzeń do sieci niskoprądowych (zasilanie, magistrale danych, okablowanie).

# Instalacja i podłączenie modułu.

1. Zainstalować moduł w odpowiednim miejscu (rozdzielnia, zewnętrzna obudowa natynkowa) i podłączyć zgodnie z opisem wyprowadzeń zachowując szczególną ostrożność podczas podłączania przewodów zasilania.

- 2. Połączyć przewody magistrali RopamNET modułu z centralą NeoGSM-IP wg. rysunku poniżej.
- 3. Dodać moduł do centrali za pomocą programu NeoGSMIPManager.
- 4. Skonfigurować wejścia modułu wg. potrzeb (parametry identyczne jak dla centrali NeoGSM-IP).
- 5. Wykonać testy funkcjonalne, sprawdzić działanie.

6. Po zakończeniu instalacji, wykonać szkolenie użytkownika.

#### Uwagi:

Należy zachować możliwe środki ochrony antystatycznej w celu zabezpieczenia układów elektronicznych na PCB przed wyładowaniami elektrostatycznymi ESD.

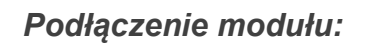

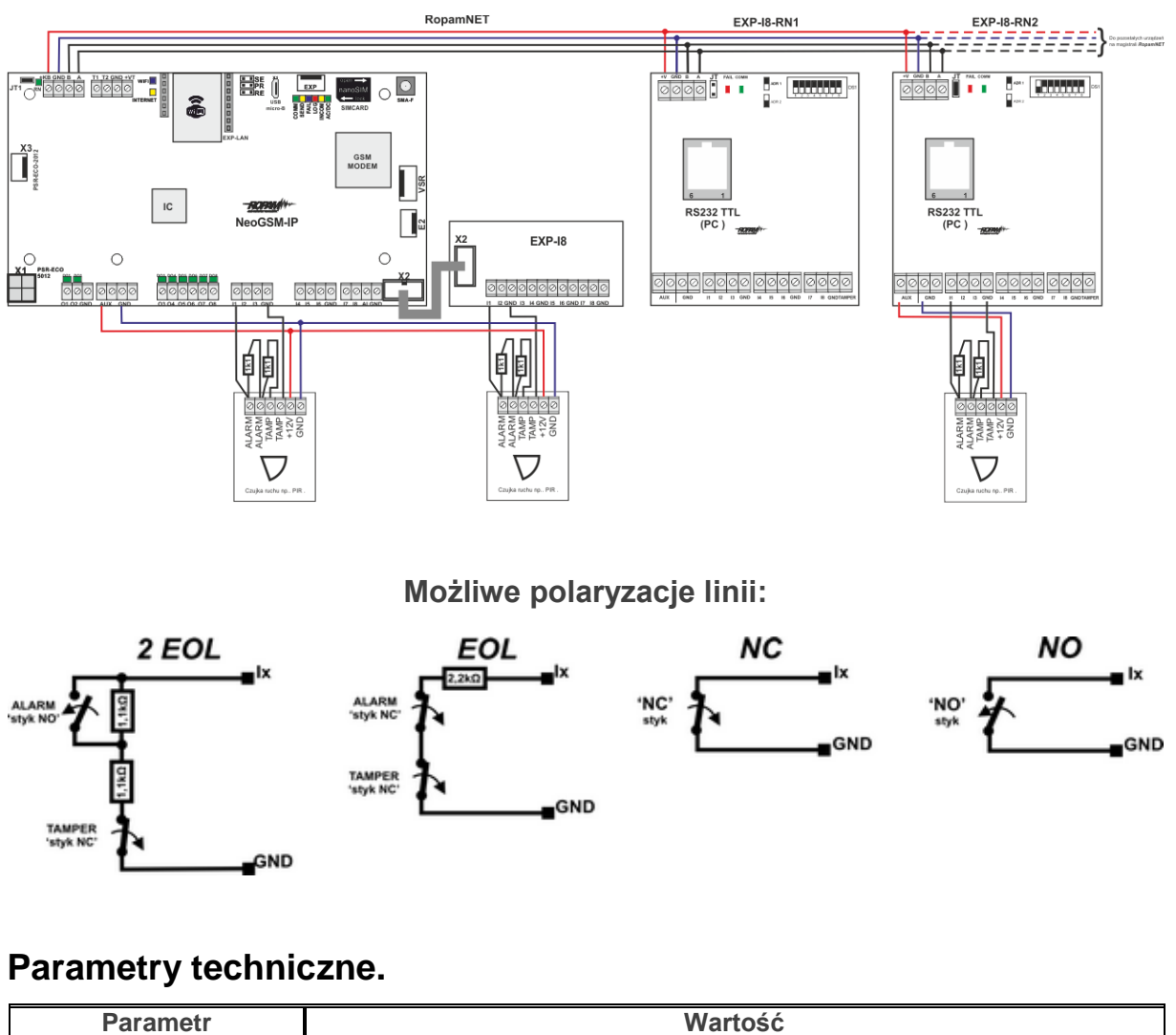

| Parametr           | Wartość                                          |
|--------------------|--------------------------------------------------|
| Napięcie zasilania | U = 9 - 14VDC ze złącza +KB, GND                 |
| Pobór prądu        | 20mA/40mA min/max                                |
|                    | (Ix=2,5mA @12VDC)                                |
| Wejścia I1-I8      | NO, NC, EOL, 2EOL/NC, 2EOL/NO                    |
|                    | =                                                |
|                    | hi-Z/~30 , ~30 /hi-Z, hi-Z/2k2, 1k1/2k2, 2k2/1k1 |
|                    | impedancja linii dla danego typu [Ohm]:          |
|                    | brak naruszenia/naruszenie                       |
| Komunikacja        | EIA 485 RopamNET                                 |

| Parametr           | Wartość                                                         |  |
|--------------------|-----------------------------------------------------------------|--|
| Sygnalizacja pracy | Diody LED:                                                      |  |
|                    | czerwona - awaria,                                              |  |
|                    | zielona - komunikacja, brak komunikacji                         |  |
| Warunki pracy      | klasa środowiskowa: II temp.:-10°C+55°C                         |  |
|                    | RH: 20%90%, bez kondensacji                                     |  |
| Wymiary            | 67,5 x 25 x 87 (WxHxD,mm) bez kołków montażowych,               |  |
|                    | 67,5 x 30 x 87 (WxHxD,mm) z kołkami montażowymi                 |  |
|                    | 71mm x 57,5 x 90,7 (WxHxD,mm) obudowa na szynę DIN, szerokość 4 |  |
|                    | moduły                                                          |  |
| Waga               | ~50g / ~100g.                                                   |  |

# EXP-O8T-RN

# Opis ogólny.

Moduł EXP-O8T-RN służy do rozszerzenia funkcjonalności systemu o 8 wyjść konfigurowalnych identycznie jak w centrali.

# Właściwości.

- 8 dodatkowych wyjść w systemie,
- konfiguracja pracy NO, NC
- moduł na magistrali RopamNET, praca lokalna lub wyniesiona długość magistrali do 200mb,
- konfiguracja, właściwości i typy reakcji jak wejścia NeoGSM-IP, NeoGSM-IP-PS,
- transmisja z wejść EXP-I8-RN: SMS/VOICE/CLIP/IP.
- rozłączne złącza zaciskowe.
- montaż w obudowie na szynę DIN (wersja D4M).

# Przeznaczenie.

EXP-O8T-RN jest modułem wyjść współpracującym z centralą alarmową NeoGSM-IP. Moduł zwiększa o osiem ilość wyjść tranzystorowych (sterowanie GND, Rdc 500mOhm) w systemie.

### Ostrzeżenia.

- Ze względów bezpieczeństwa urządzenie powinno być konfigurowane tylko przez wykwalifikowanych instalatorów.
- Przed przystąpieniem do konfiguracji należy zapoznać się ze zrozumieniem z powyższą instrukcją.
- Nie wolno ingerować w konstrukcję bądź przeprowadzać samodzielnych napraw.
- Należy zachować możliwe środki ochrony antystatycznej w celu zabezpieczenia układów elektronicznych na PCB przed wyładowaniami elektrostatycznymi ESD.
- W celu spełnienia wymagań LVD i EMC należy przestrzegać zasad: zasilania, zabudowy, ekranowania odpowiednio do zastosowania.

# Opis modułu.

# Wersje modułu.

| Kod            | Opis                                                                |  |
|----------------|---------------------------------------------------------------------|--|
| EXP-O8T-RN     | Moduł ekspandera wyjść tranzystorowych (dodatkowe 8 wejść w         |  |
|                | systemie), komunikacja - magistrala RopamNET                        |  |
| EXP-O8T-RN-D4M | Moduł ekspandera wyjść tranzystorowych (dodatkowe 8 wejść w         |  |
|                | systemie), komunikacja - magistrala RopamNET, obudowa na szynę DIN, |  |
|                | szerokość 4 moduły                                                  |  |

# Budowa i opis.

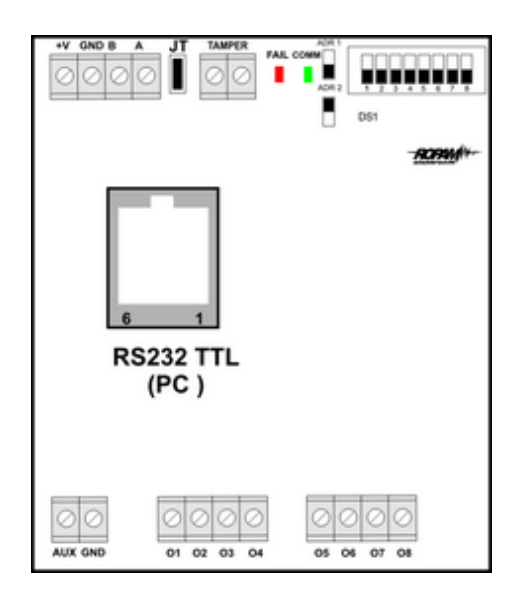

#### Widok modułu EXP-O8T-RN

#### Opis modułu.

| Opis       | Właściwości                                            |
|------------|--------------------------------------------------------|
| +V, GND    | zaciski zasilania modułu 9-14VDC                       |
| A,B        | magistrala komunikacyjna RopamNET (EIA 485)            |
| JT         | zworka terminująca magistralę RopamNET (założyć tylko  |
|            | w przypadku gdy moduł znajduje się na końcu magistrali |
|            | komunikacyjnej).                                       |
| Diody LED: | - FAIL czerwona - awaria, brak komunikacji z centralą  |
|            | lub modułami podłączonymi do systemu NeoGSM-IP         |
|            | - COMM zielona - komunikacja z centralą lub modułami   |
|            | podłączonymi do systemu NeoGSM-IP                      |
| DS1        | Dip Switch do ustawiania adresu modułu w systemie -    |
|            | patrz obrazek.                                         |

|                | -                                                    |
|----------------|------------------------------------------------------|
| AUX GND        | zaciski wyjścia zasilania 12VDC zabezpieczone        |
|                | bezpiecznikiem polimerowym 100mA                     |
| 01-08          | wyjścia modułu, parametryzowane identycznie jak      |
|                | wejścia centrali NeoGSM-IP, 0,7A@24VDC, sterowanie   |
|                | GND                                                  |
| Zabezpieczenia | zwarciowe OCP, przeciążeniowe OLP, termiczne OHP,    |
|                | nadnapięciowe OVP                                    |
| Tamper         | wejście zewnętrznego tampera dla modułu, stan        |
|                | wyświetlany i obsługiwany z poziomu centrali NeoGSM- |
|                | IP.                                                  |

#### Sygnalizacja stanów pracy - diody LED

| LED  | KOLOR   | SYGNALIZACJA STAN NORMALNY                                                                                                    | SYGNALIZACJA STAN<br>AWARII                                                                                    |
|------|---------|----------------------------------------------------------------------------------------------------|----------------------------------------------------------------------------------------------------|
| COMM | ZIELONY | <ul> <li>krótkie błyski co ok. 1s. =</li> <li>poprawna komunikacja z modułem</li> </ul>                                                                                   | <ul> <li>świeci - brak komunikacji<br/>z modułem, moduł nie<br/>zidentyfikowany przez<br/>centralę.</li> </ul> |
| FAIL | ZERWONY | <ul> <li>nie świeci - poprawna praca modułu</li> <li>mruga co ok. 0,5s - wejście w tryb<br/>aktualizacji firmware (bootloader<br/>aktywny, założona zworka PR)</li> </ul> | <ul> <li>świeci - brak komunikacji<br/>z modułem</li> </ul>                                                    |

# Sygnalizacja optyczna stanu.

Sygnalizacja stanów pracy - diody LED.

| LED  | KOLOR   | SYGNALIZACJA STAN NORMALNY                                                                                                    | SYGNALIZACJA STAN<br>AWARII                                                                                    |
|------|---------|----------------------------------------------------------------------------------------------------|----------------------------------------------------------------------------------------------------|
| COMM | ZIELONY | <ul> <li>krótkie błyski co ok. 1s.: poprawna<br/>komunikacja z modułem</li> </ul>                                                                                         | <ul> <li>świeci - brak komunikacji<br/>z modułem, moduł nie<br/>zidentyfikowany przez<br/>centralę.</li> </ul> |
| FAIL | ZERWONY | <ul> <li>nie świeci - poprawna praca modułu</li> <li>mruga co ok. 0,5s - wejście w tryb<br/>aktualizacji firmware (bootloader<br/>aktywny, założona zworka PR)</li> </ul> | <ul> <li>świeci - brak komunikacji<br/>z modułem</li> </ul>                                                    |

# Wymagania, instalacja.

# Wymagania podstawowe.

Moduł ekspandera wyjść EXP-O8T-RN powinien być używany w warunkach o normalnej wilgotności powietrza (RH=90% maks. bez kondensacji) i temperaturze z zakresu -10°C do +55°C.

Należy bezwzględnie przestrzegać zasad montażu urządzeń do sieci niskoprądowych (zasilanie, magistrale danych, okablowanie).

# Instalacja i podłączenie modułu.

1. Zainstalować moduł w odpowiednim miejscu (rozdzielnia, zewnętrzna obudowa natynkowa) i podłączyć zgodnie z opisem wyprowadzeń zachowując szczególną ostrożność podczas podłączania przewodów zasilania.

- 2. Połączyć przewody magistrali RopamNET modułu z centralą NeoGSM-IP wg. rysunku poniżej.
- 3. Dodać moduł do centrali za pomocą programu NeoGSMIPManager.
- 4. Skonfigurować wyjścia modułu wg. potrzeb (parametry identyczne jak dla centrali NeoGSM-IP).
- 5. Wykonać testy funkcjonalne, sprawdzić działanie.

6. Po zakończeniu instalacji, wykonać szkolenie użytkownika.

#### Uwagi:

Należy zachować możliwe środki ochrony antystatycznej w celu zabezpieczenia układów elektronicznych na PCB przed wyładowaniami elektrostatycznymi ESD.

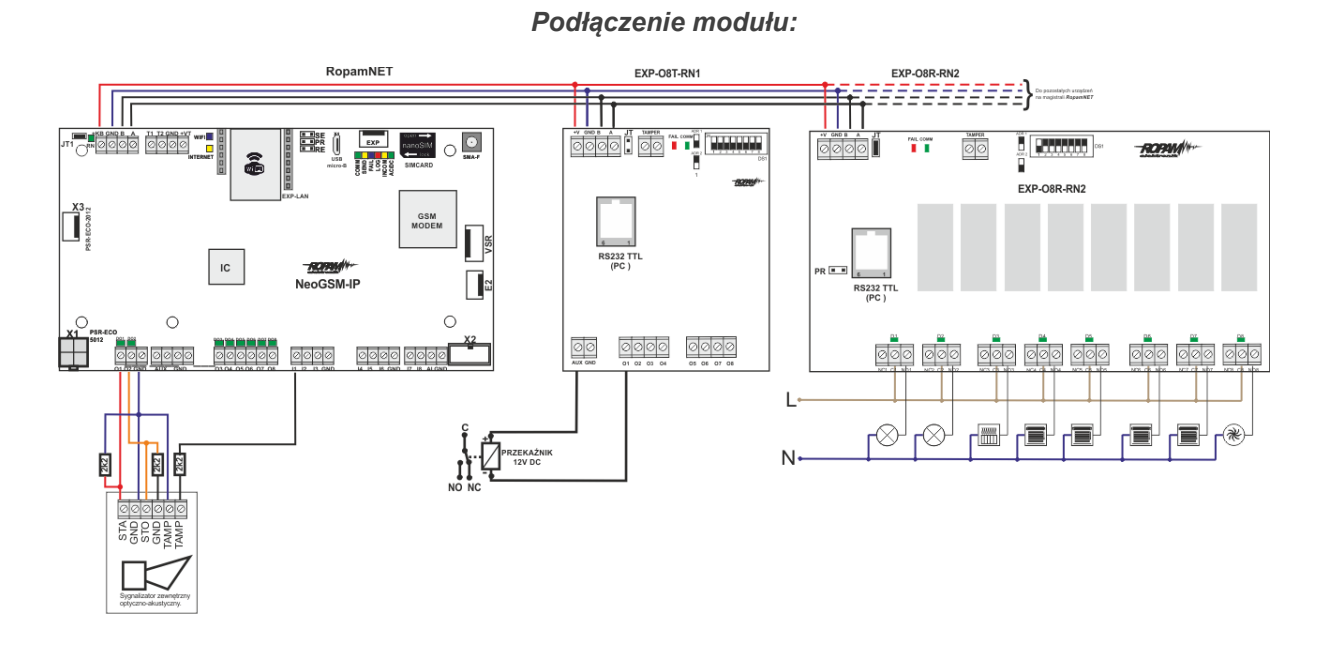

### Konserwacja systemu.

Urządzenie nie wymaga szczególnych zabiegów konserwacyjnych. Podczas okresowych przeglądów technicznych należy kontrolować stan złącz śrubowych, oczyścić PCB sprężonym powietrzem.

#### Parametry techniczne.

| Parametr           | Wartość                          |
|--------------------|----------------------------------|
| Napięcie zasilania | U = 9 - 14VDC ze złącza +KB, GND |

| Parametr           | Wartość                                                                                                    |  |
|--------------------|----------------------------------------------------------------------------------------------------|--|
| Pobór prądu        | 20mA/60mA min/max @12VDC                                                                                                    |  |
| Wyjścia O1-O8      | NO, NC, RDC 500mOhm, 700mA@24VDC                                                                                                    |  |
| Komunikacja        | EIA 485 RopamNET                                                                                                    |  |
| Sygnalizacja pracy | Diody LED:<br>czerwona - awaria,<br>zielona - komunikacja, brak komunikacji                                                                                                    |  |
| Warunki pracy      | klasa środowiskowa: II temp.:-10°C+55°C<br>RH: 20%90%, bez kondensacji                                                                                                    |  |
| Wymiary            | 67,5 x 25 x 87 (WxHxD,mm) bez kołków montażowych,<br>67,5 x 30 x 87 (WxHxD,mm) z kołkami montażowymi<br>71mm x 57,5 x 90,7 (WxHxD,mm) obudowa na szynę DIN, szerokość 4<br>moduły |  |
| Waga               | ~50g / ~100g.                                                                                                    |  |

# EXP-O8R-RN

# Opis ogólny.

Moduł EXP-O8R-RN służy do rozszerzenia funkcjonalności systemu o 8 wyjść konfigurowalnych identycznie jak w centrali.

# Właściwości.

- 8 dodatkowych wyjść w systemie,
- konfiguracja pracy NO, NC
- moduł na magistrali RopamNET, praca lokalna lub wyniesiona długość magistrali do 200mb,
- konfiguracja, właściwości i typy reakcji jak wejścia NeoGSM-IP,
- rozłączne złącza zaciskowe.
- styki bezpotencjałowe C, NO, NC
- wysokiej jakości przekaźniki (AC1: 16A/250V, AC3: 750W silnik 1-fazowy)
- montaż w obudowie na szynę DIN (szerokość 9 modułów).

### Przeznaczenie.

EXP-O8R-RN jest modułem wyjść współpracującym z centralą alarmową NeoGSM-IP/NeoGSM-IP-PS. Moduł zwiększa o osiem ilość wyjść przekaźnikowych (AC1: 16A/250V, AC3: 750W silnik 1-fazowy, styki: C/NO/NC) w systemie.

# Ostrzeżenia.

- Ze względów bezpieczeństwa urządzenie powinno być konfigurowane tylko przez wykwalifikowanych instalatorów.
- Przed przystąpieniem do konfiguracji należy zapoznać się ze zrozumieniem z powyższą instrukcją.

- Nie wolno ingerować w konstrukcję bądź przeprowadzać samodzielnych napraw.
- Należy zachować możliwe środki ochrony antystatycznej w celu zabezpieczenia układów elektronicznych na PCB przed wyładowaniami elektrostatycznymi ESD.
- W celu spełnienia wymagań LVD i EMC należy przestrzegać zasad: zasilania, zabudowy, ekranowania odpowiednio do zastosowania.

# Opis modułu.

### Wersje modułu.

| Kod            | Opis                                                                                                    |  |
|----------------|----------------------------------------------------------------------------------------------------|--|
| EXP-O8R-RN-D9M | Moduł ekspandera wyjść przekaźnikowych (dodatkowe 8 wyjść<br>przekaźnikowych w systemie), komunikacja - magistrala RopamNET,<br>obudowa na szvne DIN. szerokość 9 modułów |  |

### Budowa i opis.

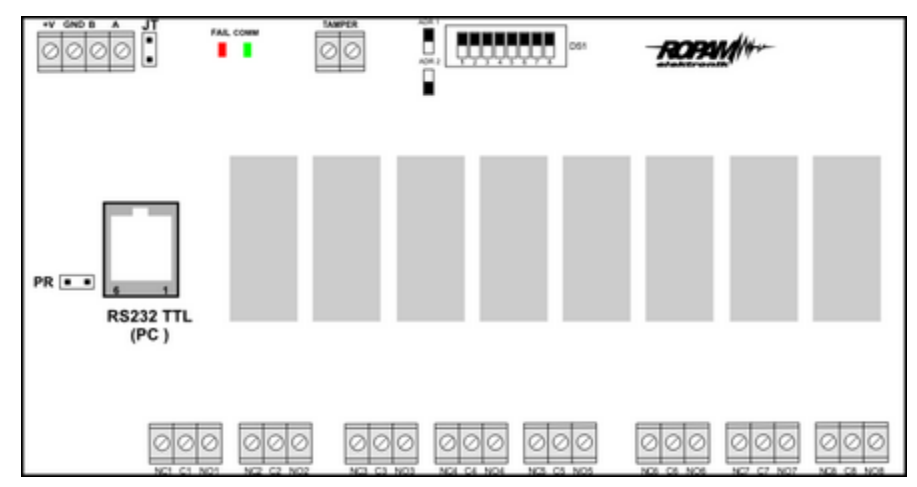

#### Widok modułu EXP-O8R-RN

#### Opis modułu.

| Opis       | Właściwości                                            |
|------------|--------------------------------------------------------|
| +V, GND    | zaciski zasilania modułu 9-14VDC                       |
| A,B        | magistrala komunikacyjna RopamNET (EIA 485)            |
| JT         | zworka terminująca magistralę RopamNET (założyć tylko  |
|            | w przypadku gdy moduł znajduje się na końcu magistrali |
|            | komunikacyjnej).                                       |
| Diody LED: | - FAIL czerwona - awaria, brak komunikacji z centralą  |
|            | lub modułami podłączonymi do systemu NeoGSM-IP         |

|            | <ul> <li>COMM zielona - komunikacja z centralą lub modułami<br/>podłaczonymi do systemu NeoGSM-IP</li> </ul>                 |
|------------|----------------------------------------------------------------------------------------------------|
| DS1        | Dip Switch do ustawiania adresu modułu w systemie - patrz obrazek.                                                           |
| NCx,Cx,NOx | zaciski styków przekaźników, NO - styk normalnie<br>otwarty, C - styk wspólny, NC - styk normalnie zwarty                    |
| 01-08      | wyjścia modułu, parametryzowane identycznie jak<br>wejścia centrali NeoGSM-IP, (AC1: 16A/250V, AC3:<br>750W silnik 1-fazowy) |
| Montaż     | Obudowa na szynę DIN-TS35, szerokość 9 modułów                                                                               |
| Tamper     | wejście zewnętrznego tampera dla modułu, stan<br>wyświetlany i obłsugiwany z poziomu centrali NeoGSM-<br>IP.                 |

# Sygnalizacja optyczna stanu.

#### Sygnalizacja stanów pracy - diody LED

| LED  | KOLOR    | SYGNALIZACJA STAN NORMALNY                                                                                                    | SYGNALIZACJA STAN<br>AWARII                                                                                    |
|------|----------|----------------------------------------------------------------------------------------------------|----------------------------------------------------------------------------------------------------|
| СОММ | ZIELONY  | <ul> <li>krótkie błyski co ok. 1s.: poprawna<br/>komunikacja z modułem</li> </ul>                                                                                        | <ul> <li>świeci - brak komunikacji<br/>z modułem, moduł nie<br/>zidentyfikowany przez<br/>centralę.</li> </ul> |
| FAIL | CZERWONY | <ul> <li>nie świeci - poprawna praca modułu</li> <li>mruga co ok. 0,5s - wejście w tryb<br/>akualizacji firmware (bootloader<br/>aktywny, założona zworka PR)</li> </ul> | <ul> <li>świeci - brak komunikacji<br/>z modułem</li> </ul>                                                    |

# Wymagania, instalacja.

### Wymagania podstawowe.

Moduł ekspandera wyjść EXP-O8R-RN powinien być używany w warunkach o normalnej wilgotności powietrza (RH=90% maks. bez kondensacji) i temperaturze z zakresu -10°C do +55°C. Należy bezwzględnie przestrzegać zasad montażu urządzeń do sieci 230VAC (zasilanie, okablowanie).

Należy bezwzględnie przestrzegać zasad montażu urządzeń do sieci niskoprądowych (zasilanie, magistrale danych, okablowanie).

# Instalacja i podłączenie modułu.

1. Zainstalować moduł w odpowiednim miejscu (rozdzielnia, zewnętrzna obudowa natynkowa) i podłączyć zgodnie z opisem wyprowadzeń zachowując szczególną ostrożność podczas podłączania przewodów zasilania.

- 2. Połączyć przewody magistrali RopamNET modułu z centralą NeoGSM-IP wg. rysunku poniżej.
- 3. Dodać moduł do centrali za pomocą programu NeoGSMIPManager.
- 4. Skonfigurować wyjścia modułu wg. potrzeb (parametry identyczne jak dla centrali NeoGSM-IP).
- 5. Wykonać testy funkcjonalne, sprawdzić działanie.
- 6. Po zakończeniu instalacji, wykonać szkolenie użytkownika.

#### Uwagi:

Należy zachować możliwe środki ochrony antystatycznej w celu zabezpieczenia układów elektronicznych na PCB przed wyładowaniami elektrostatycznymi ESD.

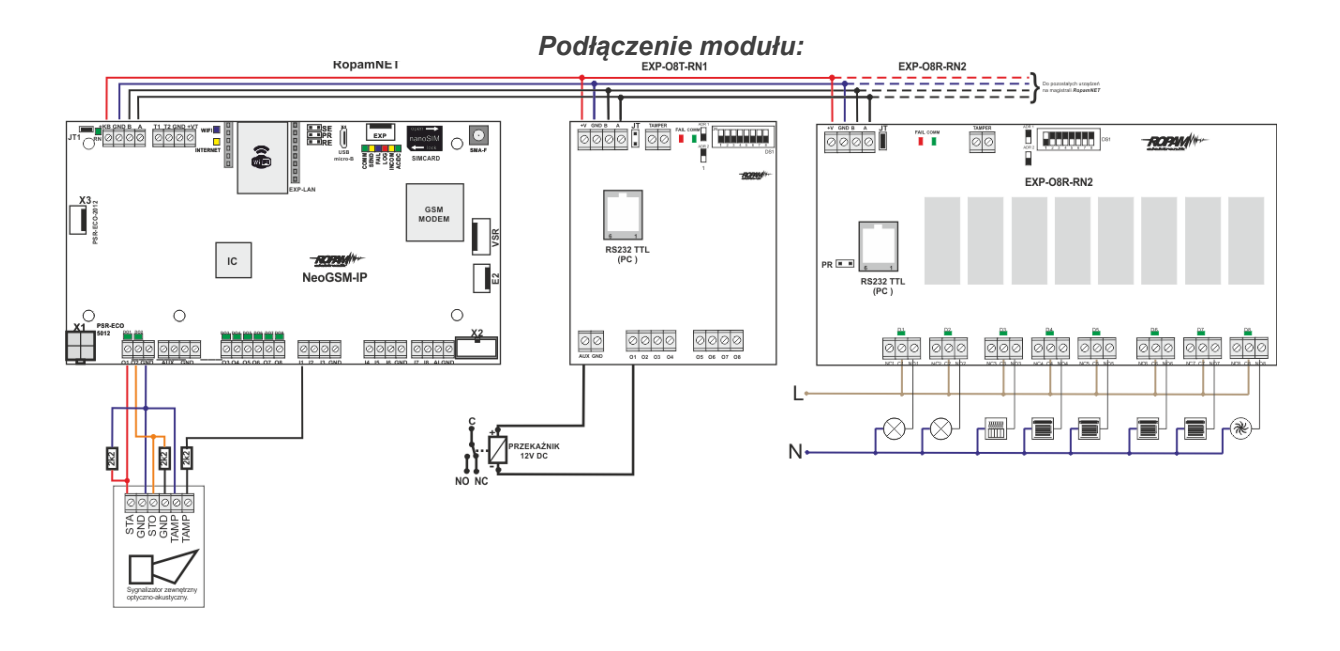

### Konserwacja systemu.

Urządzenie nie wymaga szczególnych zabiegów konserwacyjnych. Podczas okresowych przeglądów technicznych należy kontrolować stan złącz śrubowych, oczyścić PCB sprężonym powietrzem.

#### Parametry techniczne.

| Parametr           | Wartość                                               |
|--------------------|-------------------------------------------------------|
| Napięcie zasilania | U = 9 - 14VDC ze złącza +KB, GND                      |
| Pobór prądu        | 300mA max @12VDC                                      |
| Wyjścia O1-O8      | C, NO, NC, (AC1: 16A/250V, AC3: 750W silnik 1-fazowy) |
| Komunikacja        | EIA 485 RopamNET                                      |

# Str. 72

| Parametr           | Wartość                                                            |
|--------------------|--------------------------------------------------------------------|
| Sygnalizacja pracy | Diody LED:                                                         |
|                    | czerwona - awaria,                                                 |
|                    | zielona - komunikacja, brak komunikacji                            |
| Warunki pracy      | klasa środowiskowa: II temp.:-10°C+55°C                            |
|                    | RH: 20%90%, bez kondensacji                                        |
| Wymiary            | 159,5mm x 57,5 x 90,2 (WxHxD,mm) obudowa na szynę DIN, szerokość 9 |
|                    | modułów                                                            |
| Waga               | ~320g.                                                             |

### **APm-Aero**

# Opis ogólny.

### Właściwości.

- systemowy kontroler Aero (AP AccessPoint),
- obsługa do 8 do 16 urządzeń Aero w trybie systemowym,
- zgodność z normą SSWiN PN-EN 50131-1 stopień 2,
- dwukierunkowa, szyfrowana (AES 128-bit) komunikacja w paśmie ISM 868 MHz,
- wysoka czułość RF do -110 dBm,

- automatyczne sterowanie mocą nadawania, do +10dBm, w zależności od siły (RSSI) i jakości transmisji (LQI),

- zasięg powyżej 300m w terenie otwartym,
- magistrala RopamNET do komunikacji systemowej,
- programowanie i diagnostyka kontrolera i urządzeń Aero z poziomu centrali,

- pełen nadzór i przekazywanie statusów do urządzeń Aero, kontrola obecności, jakości łącza, stan baterii,

- unikalne ID-Aero każdego kontrolera pozwala na prawidłową pracę w zasięgu innego systemu Aero,

- nieulotna pamięć konfiguracji,
- optyczna sygnalizacja pracy,
- zasilanie: 9V÷14V/DC,
- obudowa natynkowa ABS biała wymiary: 80x80x25 [mm],
- współpraca z systemami: NeoGSM-IP,
- w systemach NeoGSM-IP, może pracować kontroler Aero lub ekspander lokalny EXP-I8,
- ochrona antysabotażowa,

### Przeznaczenie.

**Kontroler, punkt dostępowy (AP) systemu Aero** przeznaczony jest do integracji urządzeń bezprzewodowych Aero z systemami Ropam Elektronik poprzez magistralę RopamNET. Kontroler nadzoruje i zbiera informacje z bezprzewodowych urządzeń Aero.

# Ostrzeżenia.

• Ze względów bezpieczeństwa urządzenie powinno być instalowane tylko przez wykwalifikowanych instalatorów.

- Przed przystąpieniem do montażu należy zapoznać się ze zrozumieniem z powyższą instrukcją, czynności połączeniowe należy wykonywać bez podłączonego zasilania.
- Nie wolno ingerować w konstrukcję bądź przeprowadzać samodzielnych napraw.
- Należy zachować możliwe środki ochrony antystatycznej w celu zabezpieczenia układów elektronicznych na PCB przed wyładowaniami elektrostatycznymi ESD.
- W celu spełnienia wymagań LVD i EMC należy przestrzegać zasad: zasilania, zabudowy, ekranowania odpowiednio do zastosowania.

### Opis sterownika.

#### Wersje kontrolera.

| Kod      | Opis                                                                                                    |
|----------|----------------------------------------------------------------------------------------------------|
| APm-Aero | Systemowy kontroler Aero (AP AccessPoint), magistrala RopamNET,<br>obudowa natynkowa ABS biała - wymiary: 80x80x25 [mm]. |

#### Budowa i opis.

| Element<br>(zacisk) | Opis, funkcja                                                                                                    |
|---------------------|----------------------------------------------------------------------------------------------------|
| 12V                 | wejście zasilania DC: 9V÷14 V/DC                                                                                                    |
| GND                 | zacisk napięcia GND (0V) 'masa' zasilania (GND-GND)                                                                                                    |
| A, B                | złącze magistrali systemowej EIA485 RopamNET, zasada łączenia A-A, B-B<br>(GND-GND)                                                                                                    |
| STATUS**            | dioda LED - zielona sygnalizacja pracy:<br><b>praca systemowa na magistrali RopamNET</b><br>błyska co 0,5s = poprawna praca i komunikacja<br>świeci = poprawna zasilanie brak połączenia poprzez RopamNET |

# Montaż i instalacja.

#### Wymagania podstawowe.

Kontroler powinien być montowany w pomieszczeniach zamkniętych, o normalnej wilgotności powietrza (RH=90% maks. bez kondensacji) i temperaturze z zakresu -10°C do +55°C. Przy wybieraniu miejsca montażu należy kierować się następującymi kryteriami:

- zasięg sterownika radiowego (tłumienie ścian pomieszczenia: drewno/gips- o 5%-20%, cegła/ ceramika: o 20%-50%, beton/żelbeton: o 50%-80%, metal/stal: o 100%)

- montaż optymalnie centralnie wobec przewidywanego zasięgu (promienia) pracy pilotów,

- dostępność sterownika dla osób trzecich i prób sabotażu,

- zachowanie bezpiecznej odległości od źródeł ewentualnych zakłóceń (np. magistrale zasilania 230V/AC - budynków, nadajniki radiowe, itp.).

# Konfiguracja systemu.

# Str. 75

# Instalacja kontrolera.

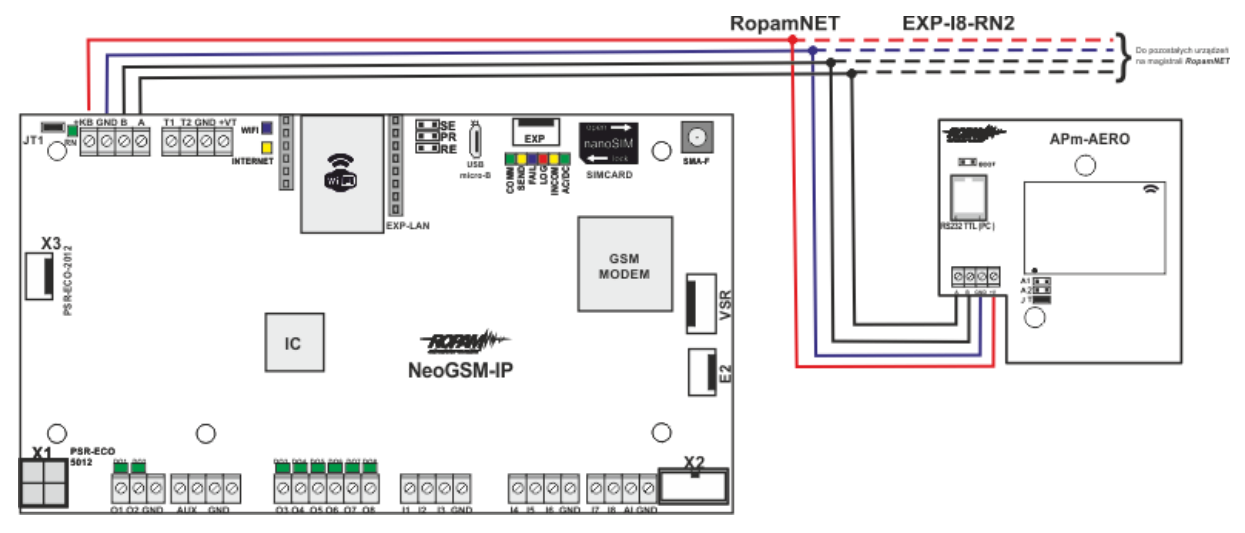

1. Zainstalować obudowę sterownika w odpowiednim miejscu i wprowadzić odpowiednie okablowanie poprzez przepusty kablowe.

2. Podłączyć przewody zasilania do zacisków. W przypadku NEO/NeoGSM-IP:

#### +KB - 12V, GND - GND

3. Podłączyć przy współpracy z systemem NeoGSM-IP magistralę RopamNET (3 -przewodowo):

#### A-A, B-B, GND-GND.

- 4. Dodać moduł do centrali za pomocą programu NeoGSMIPManager.
- 5. Podłączyć (opcjonalnie) urządzenia do wyjść sterownika.
- 6. Uruchomić system, załączyć zasilanie sterownika.
- 7. Oprogramować kontroler: przy pracy systemowej z poziomu centrali i aplikacji NeoGSM-IP,
- 8. Wykonać testy funkcjonalne, sprawdzić zasięg.
- 9. Po zakończeniu instalacji, wykonać szkolenie użytkownika.

#### Uwagi:

Należy zachować możliwe środki ochrony antystatycznej w celu zabezpieczenia układów elektronicznych na PCB przed wyładowaniami elektrostatycznymi ESD.

# Konfiguracja.

### Konfiguracja: NeoGSMIPManager.

Kontroler <u>konfiguruje</u> się z poziomu centrali alarmowej.

### NeoGSMIPManager: AP-Aero.

Program NeoGSMIPManager zakładka: APx-Aero. Dostępna jest konfiguracja kontrolera i poziom sygnału radiowego RSSI.

#### Okno statusu urządzeń (czujek):

ID: Numer urządzenia w kontrolerze -> nr wejścia w systemie.

Typ: typ urzadzenia Aero. Naruszenie: stan czujki, wykrycie ruchu. Tamper: stan obwodu antvsabotażowego. Slevel: poziom komunikacji Aero (Doskonały/Dobry/Słaby), wynika z parametrów RSSI i LQI. RSSI: poziom sygnału radiowego (zakres od -20 do -110 dBm). Uwaga: Jeżeli w pobliżu jest inny nadajnik na paśmie 868MHz to odczyt RSSI (tło) jest niższy, dla sytemu jest to zakłócenie, podwyższone tło ISM. LQI: jakość transmisji radiowej, niższa wartość = lepsza jakość, Vbat[V]: poziom napięcia baterii w czujce, nowa bateria posiada 3,5-3,6V. Uwaga: nowa bateria po zainstalowaniu osiąga swoje parametry nominalne dopiero po ok. 24 godzinach pracy w czujce, wynika to z budowy baterii, bardzo niskiego poboru prądu przez czujkę, temperatury otoczenia. Połaczenie z AP: stan komunikacji z czujka. Czułość: parametr czułości algorytmu detekcji czujki. 1: czułość najniższa 8: czułość najwyższa Niskie wartości czułości skracają także realny zasięg detekcji. Dla aplikacji w których ma być odporność na zwierzęta (PET) stosować parametr 1 do 4. Pulsy: parametr czasu analizy sygnału, algorytm SmartPIR. PULSE 1: najkrótszy czas zbierania próbek, analizy sygnału PULSE 4: najdłuższy czas zbierania próbek, analizy sygnału Parametr określa czas zbierania próbek dla algorytmu SmartPIR. Każda wartość pozwala na skuteczną detekcję, w normalnych warunkach zaleca się używanie PULSE 1-2 a dla aplikacji, w

skuteczną detekcję, w normalnych warunkach zaleca się uzywanie PULSE 1-2 a dla aplikacji, w których mogą występować zakłócenia lub ma być odporność na zwierzęta (PET) PULSE 3-4. **PetImmunity:** czujka posiada opcję odporności na zwierzęta domowe: koty, psy o wysokości do 40cm i do 30kg oraz gryzonie. Czujka ma domyślnie odporność na zwierzęta do 12 kg. Czujka musi być zamontowana do prostopadłej ściany względem podłogi, na nominalnej wysokości, nie wolno kierować czujki na uchwycie w kierunku podłogi. Zwierzęta mogą poruszać się po podłodze chronionego obszaru. W obszarze chronionym nie mogą znajdować się meble, półki po których zwierzęta mogą się poruszać. Czujka wymaga odpowiedniego skonfigurowania co do czułości i czasu analizy (Pulse).

#### Konfiguracja czujek:

Tryb nauki: uruchamia tryb nauki, dodawania nowych czujek,

Procedura:

 otwórz czujkę i zainstaluj baterię w pierwszej czujce zgodnie z polaryzacją. Czujka po zestawieniu połączenia z AP wygeneruje dwie serie błysków (dioda niebieska) z numerem urządzenia w AP (np. adres 2 dwie serie błysków po dwa błyski),

- powtórz pkt. 2 dla wszystkich czujek, czujki otrzymują nr systemowe zgodnie z kolejnością dodawania,

- sprawdź stan czujek w kontrolerze (RSSi, LQI), zmień konfigurację dla poszczególnych czujek, zapisz ustawienia do czujek z poziomu AP.

**Usuń czujkę nr x:** usuwa wskazaną czujkę z pamięci kontrolera, x; 1-16 (aktualnie połączone z AP). **Usuń wszystkie czujki:** funkcja usuwa wszystkie czujki z kontrolera (aktualnie połączone z AP). **Odczytaj ustawienia czujek:** funkcja pobiera ustawienia z czujek.

Prześlij ustawienia czujek: funkcja przesyła ustawienia do wszystkich czujek.

**Włącz WalkTest:** opcja uruchamia tryb testu w czujkach, wykrycie ruchu sygnalizowane diodą WalkTest. Tryb aktywny tylko w czasie programowania powoduje także częstsze niż wynikające z interwału nadzorowanie urządzeń Aero (RSSI, Vbat).

Interwał komunikacji bezprzewodowej: interwał kontroli statusu czujki ma trzy przedziały: 30/60/90 s (fabrycznie 60s.). Dla maksymalnej żywotności baterii należy wybrać interwał 90 s. Interwał kontroli ma wpływ na to po jakim czasie polecenie z AP zostanie wysłane do czujki w tym: czuwania (dozór), WalkTest. Wszystkie alarmy, sabotaże przesyłane są bez opóźnień do kontrolera AP.

Czujka automatycznie sterują mocą nadawania, w celu uzyskania skutecznej łączności i dla maksymalnej żywotności baterii.

#### Uwagi:

W przypadku braku połączenia czujki/nadajnika z AP (np. po wyłączeniu zasilania AP) czujka przechodzi w stan oszczędzania energii. **Kolejne próby nawiązaniu połączenia i zsynchronizowania się następują co 1 minutę.** 

**Utrata komunikacji bezprzewodowej (rozbrojony):** funkcja pozwala na wybór reakcji systemu na utratę połączenia gdy system nie czuwa (brak dozoru). Opcja pozwala na wybór: sabotaż (alarm głośny) lub awarię.

W trybie czuwania systemu (dozór) utrata łączności Aero jest sabotażem systemu.

#### Okno statusu modułu (STATUS AP):

- połączony: status połączenia z centralą NeoGSM-IP (jest/brak)

- wersja soft: wersja firmware w urządzeniu APm Aero

- Uzas: napięcie zasilania na zaciskach zasilania modułu

- **Tamper:** monitoring otwarcia obudowy urządzenia APm (otwarty/zamknięty)

- Walk Test: informacja o włączeniu testu systemu Aero (czujki) podczas konfiguracji systemu (włączony/wyłączony)

- **Tryb nauki:** informacja o włączeniu trybu nauki dla urządzeń Aero (czujki, piloty, moduły) podczas konfiguracji systemu (włączony/wyłączony)

- **Szum:** wartość szumu sygnału w paśmie działania systemu Aero, graniczną wartością dla wykrycia zagłuszania jest -85[dBm]

#### Wykres poziomu sygnału RSSI.

Dla każdej czujki dostępny jest histogram poziomu, rozróżnienie po kolorach.

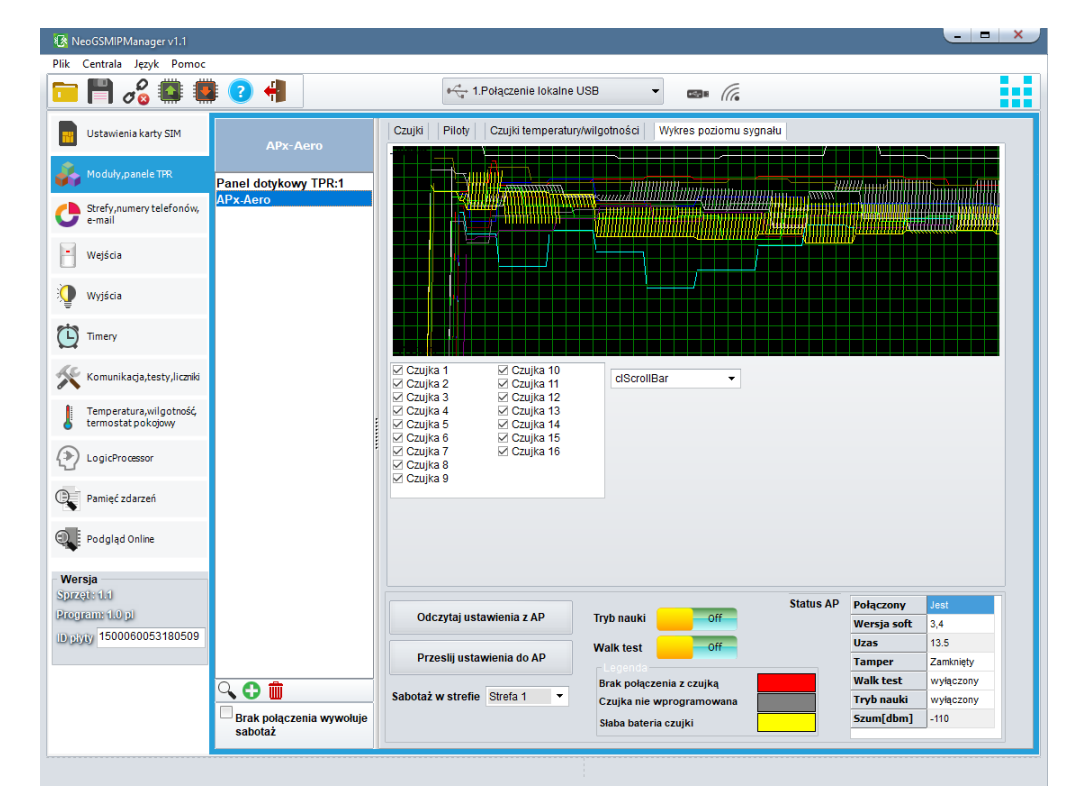

# Parametry techniczne.

| Parametr                         | Wartość                                                                                                    |
|----------------------------------|----------------------------------------------------------------------------------------------------|
| Napięcie zasilania               | U= 9V÷14VDC (z magistrali RopamNET lub zgodne z II klasą izolacji)                                           |
| Pobór prądu                      | ~ 25mA @12VDC                                                                                                |
| Komunikacja Aero w<br>pasmie ISM | 868,000 MHz 870,000 MHz<br>czułość: -110 dBm, moc nadawania: do +10dBm, modulacja FSK                        |
| Komunikacja<br>systemowa         | EIA-485 – magistrala systemowa protokół RopamNET                                                             |
| Programowanie                    | z poziomu centrali alarmowej - praca systemowa,                                                              |
| Warunki pracy                    | klasa środowiskowa: II temp. :-10°C+55°C<br>RH: 20%90%, bez kondensacji                                      |
| Złącza                           | AWG:24-18, rozłączne                                                                                         |
| Wymiary, waga.                   | 80x80x25 (WxHxD,mm),<br>antena wbudowana na PCB obudowa natynkowa ABS biała z sygnalizacją<br>optyczną, ~70g |

### **Keyfob-Aero**

### Opis ogólny.

#### Właściwości.

- systemowy pilot Aero (Keyfob-Aero),
- zgodność z normą SSWiN PN-EN 50131-1 stopień 2,
- dwukierunkowa, szyfrowana (AES 128-bit) komunikacja w paśmie ISM 868 MHz,
- wysoka czułość RF do -110 dBm,
- zasięg powyżej 200m w terenie otwartym,
- programowanie i diagnostyka pilota Aero z poziomu centrali,
- pełen nadzór i przekazywanie statusów systemu, kontrola obecności, jakości łącza, stan baterii,
- unikalne ID-Aero każdego kontrolera pozwala na prawidłową pracę w zasięgu innego systemu Aero,
- optyczna i dźwiękowa sygnalizacja pracy,
- zasilanie: 3VDC, CR2032
- obudowa ABS biała/czarna,

### Przeznaczenie.

**Pilot Keyfob-Aero** przeznaczony jest do współpracy z urządzeniami bezprzewodowymi Aero Ropam Elektronik a za ich pośrednictwem do kontroli systemu alarmowego/automatyki budynkowej lub kontroli wybranych funkcji systemu.

### Ostrzeżenia.

- Ze względów bezpieczeństwa urządzenie powinno być konfigurowane tylko przez wykwalifikowanych instalatorów.
- Przed przystąpieniem do konfiguracji należy zapoznać się ze zrozumieniem z powyższą instrukcją.
- Nie wolno ingerować w konstrukcję bądź przeprowadzać samodzielnych napraw.
- Należy zachować możliwe środki ochrony antystatycznej w celu zabezpieczenia układów elektronicznych na PCB przed wyładowaniami elektrostatycznymi ESD.
- W celu spełnienia wymagań LVD i EMC należy przestrzegać zasad: zasilania, zabudowy, ekranowania odpowiednio do zastosowania.

#### Opis pilota.

#### Wersje pilota.

| Kod           | Opis                                                                 |
|---------------|----------------------------------------------------------------------|
| Keyfob-Aero-W | Systemowy dwukierunkowy pilot Aero (Keyfob-Aero), obudowa ABS biała. |
| Keyfob-Aero-B | Systemowy dwukierunkowy pilot Aero (Keyfob-Aero), obudowa ABS        |
|               | czarna.                                                              |

# Budowa i opis.

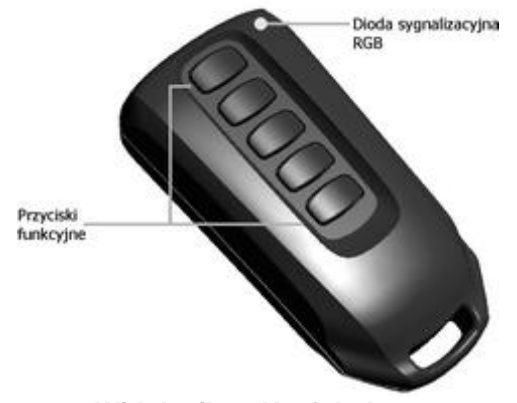

#### Widok pilota Keyfob-Aero

#### Opis pilota AERO - interfejs LED RGB / buzzer.

- 1. Pilot niezaprogramowany przy naciśnięciu przycisku mrugnie na biało.
- 2. Pilot zaprogramowany przy naciśnięciu przycisku mrugnie na niebiesko.

#### Sprawdzanie stanu stref (sygnalizacja LED RGB, buzzer):

- 1. Strefa nieuzbrojona, dioda mrugnie dwa razy na zielono (buzzer 2x),
- 2. Strefa uzbrojona, dioda mrugnie raz na czerwono (buzzer 1x),
- 3. Strefa uzbrojona noc, dioda mrugnie raz na fioletowo (buzzer 1x),
- 4. Alarm/Sabotaż w strefie, dioda mrugnie dziesięć razy na czerwono (buzzer 10x ton wysoki),
- 5. Brak gotowości przy uzbrojeniu w strefie, dioda mrugnie pięć razy na czerwono (buzzer 5x).

#### Błędy transmisji (sygnalizacja LED RGB, buzzer):

1. Pilot próbuje transmitować dwa razy, następnie zgłasza błąd transmisji. Dioda mrugnie raz na czerwono (buzzer 1x ton niski).

# Wymagania, instalacja.

### Wymagania podstawowe.

Pilot Keyfob-Aero powinien być używany w warunkach o normalnej wilgotności powietrza (RH=90% maks. bez kondensacji) i temperaturze z zakresu -10°C do +55°C. Przy wybieraniu miejsca montażu odbiornika (APx-Aero) należy kierować się następującymi kryteriami:

- zasięg pilota radiowego (tłumienie ścian pomieszczenia: drewno/gips- o 5%-20%, cegła/ ceramika: o 20%-50%, beton/żelbeton: o 50%-80%, metal/stal: o 100%)

- montaż optymalnie centralnie wobec przewidywanego zasięgu (promienia) pracy pilotów,

- dostępność sterownika dla osób trzecich i prób sabotażu,

- zachowanie bezpiecznej odległości od źródeł ewentualnych zakłóceń (np. magistrale zasilania 230V/AC - budynków, nadajniki radiowe, itp.).

# Konfiguracja.

# Przygotowanie systemu do pracy.

W zależności od tego czy pilot jest wprogramowany do systemu czy nie - poniżej przedstawiono sposób postępowania celem skonfigurowania pilotów do działania z wybranym systemem produkcji Ropam Elektronik.

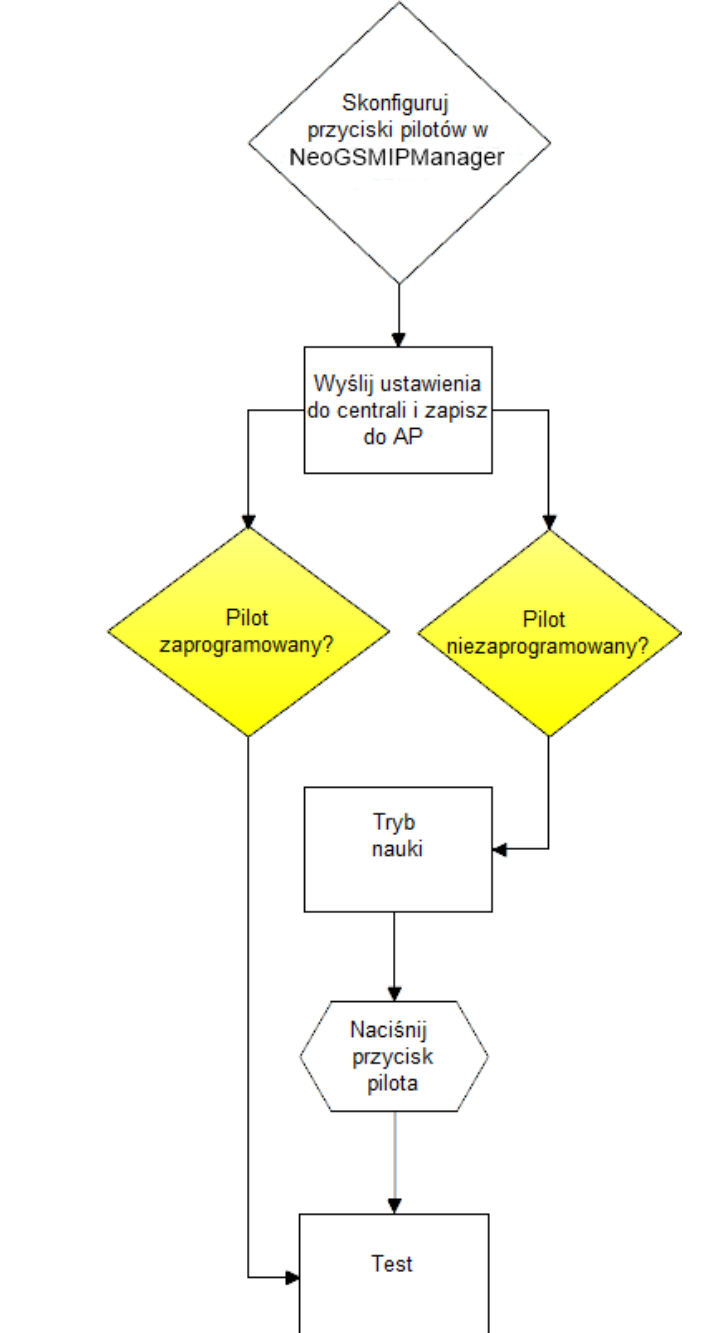

Procedura dodawania niezaprogramowanego pilota do systemu:

Tryb nauki w dedykowanym do sprzętu programie: uruchamia tryb nauki, dodawania nowych pilotów.

#### Procedura:

- włącz tryb nauki w programie NeoGSMIPManager,

 wciśnij dowolny przycisk na pilocie, w oknie programu zostanie wyświetlony odpowiedni komunikat (dioda LED mrugnie na niebiesko),

- przetestuj działanie pilota wg. ustawień w programie,

#### Procedura usuwania zaprogramowanego pilota z systemu:

 otwórz obudowę pilota, wciśnij równocześnie dwa pierwsze przyciski (reset), włóż baterię, dioda LED na pilocie zapali się na biało, buzzer 1x

- powtórz pkt. 1 dla wszystkich pilotów, które mają być usunięte z systemu

# Konfiguracja: NeoGSMIPManager.

Piloty przy pracy systemowej konfiguruje się z poziomu centrali alarmowej.

### NeoGSMIPManager: AP-Aero.

Program NeoGSMIPManager zakładka: Moduły, panele TPR: APx-Aero. Dostępna jest konfiguracja kontrolera i poziom sygnału radiowego RSSI.

#### Zakładka AP-AERO, Piloty:

**Usuń pilota nr x:** usuwa wskazanego pilota z pamięci kontrolera, x; 1-16 (aktualnie połączone z AP). **Usuń wszystkie piloty:** funkcja usuwa wszystkie piloty z kontrolera (aktualnie połączone z AP). **Odczytaj ustawienia z AP:** funkcja pobiera ustawienia z AP. **Prześlij ustawienia do AP:** funkcja przesyła ustawienia do AP.

| k Centrala Język Pomoc                         | -                    |                                    |                           |                 |                     |                |           |     |        |               |         |                   |
|------------------------------------------------|----------------------|------------------------------------|---------------------------|-----------------|---------------------|----------------|-----------|-----|--------|---------------|---------|-------------------|
| <b>=    </b> 🖧 🕼 🖉 🤇                           | ) 📲                  | $\theta \frac{\sqrt{4}}{\sqrt{g}}$ | 1.Połączenie lo           | kalne USB       | -                   | <b>3</b> • (() |           |     |        |               |         |                   |
| Ustawienia karty SIM                           | APx-Aero             | Piloty                             | Czujki temp               | eratury/wilgotr | ności Wykres        | s poziom       | u sygnał  | u   |        |               |         |                   |
| <u>م</u>                                       | Konfig               | juracja                            | n przycisków j            | oilota          |                     | _              |           |     | _      |               |         |                   |
| Moduły, panele TPR                             | I dotykowy TPR:1 (A) | inkcja :<br>rofa                   | zał. czuwanie<br>Strofo 1 | pełne 👻         | Sms zał.<br>Sms wył |                |           |     | _      | Doda          | ij nume | r pilota          |
| Strefy, numery telefonów,<br>e-mail            | Aero                 |                                    | oueia i                   | •               | onio nyi:           |                |           |     |        |               |         |                   |
|                                                | (B) <sup>Fu</sup>    | inkcja                             | wył.czuwanie/             | alarm 👻         | Sms zał.            |                |           |     |        | 🗌 Doda        | aj nume | r pilota          |
| ] wejscia                                      | (-/ <sub>Str</sub>   | refa                               | Strefa 1                  | •               | Sms wył.            |                |           |     |        |               |         |                   |
| Wyjścia                                        | (C) <sup>Fu</sup>    | inkcja                             | zał./wył. czuw            | anie pełne 👻    | Sms zał.            |                |           |     |        | 🗌 Doda        | ij nume | r pilota          |
| Timery                                         |                      | refa                               | Strefa 2                  | -               | Sms wył.            |                |           |     |        |               |         |                   |
| G. Kamurikasia kaska limiti                    | (D) <sup>Fu</sup>    | inkcja                             | zał./wył. czuw            | anie nocne 👻    | Sms zał.            |                |           |     |        | 🗌 Doda        | aj nume | r pilota          |
| Komunikacja,testy,ncznki                       | (L) St               | trefa                              | Strefa 1                  | •               | Sms wył.            |                |           |     |        |               |         |                   |
| Temperatura, wilgotność,<br>termostat pokojowy | Fu                   | Inkcia                             | zał./wył. czuw            | anie nocne 👻    | Sms zał.            |                |           |     |        | Doda          | aj nume | er pilota         |
| LogicProcessor                                 | i (E) <sub>Sti</sub> | refa                               | Strefa 2                  | -               | Sms wył.            |                |           |     |        |               |         |                   |
| - Dominé adarraé                               |                      |                                    |                           |                 |                     | Wyśl           | ij e-mail | do: | 1      | 2 3           | 4 5     | 5 <b>678</b>      |
| Panięc zuarzen                                 | u                    | Jsuń pi                            | ilota nr.                 | 1 ≑             |                     | Wyśl           | ij SMS d  | o:  | ⊿1[    | 2 3           | 4 5     | i 6 7 8           |
| Podgląd Online                                 |                      | ń wszw                             | stkie niloty              |                 |                     | ID             | B_A       | B_B | B_C E  | 3_D B_E       | Slev    | rel Bateria       |
| Versia                                         |                      | ,                                  |                           | V WIĄCZ D       | uzzei               | 1              | 0         | 0   | 0 (    |               | Dost    | ater Ok           |
| uzet: 1.1                                      |                      |                                    |                           |                 |                     |                |           | Sta | tus AP | Połączo       | ony     | Jest              |
| rogram 1.0 pl<br>1500060053180509              | Odd                  | czytaj u                           | stawienia z AP            | Tryb            | nauki               | Off            |           |     |        | Wersja        | soft    | 3,4               |
|                                                | Prz                  | eslij us                           | tawienia do AP            | Wall            | k test              | Off            |           |     |        | Uzas<br>Tampe | r       | 13.5<br>Zamknięty |
| Q                                              | <b>n</b> m           |                                    |                           | Bra             | k połączenia z c    | zujką          |           |     |        | Walk te       | est     | wyłączony         |
|                                                | Sabotaž              | w stref                            | tie Strefa 1              | Czu             | ijka nie wprogra    | amowana        | 1 📃       |     |        | Tryb na       | auki    | wyłączony         |

Okno konfiguracji pilotów dwukierunkowych:

Konfiguracja kanałów (pilotów).

- Przycisk (A)/(B)/(C)/(D)/(E): należy wybrać akcję w systemie dla poszczególnego kanału.

Opcje:

brak funkcji, zał./wył. czuwanie pełne, zał./wył. czuwanie nocne, zał. czuwanie pełne, zał. czuwanie nocne, wył. czuwanie/alarm, panik głośny, sprawdź status.

- SMS zał./SMS wył.; należy wprowadzić treść wiadomości dla poszczególnego zdarzenia np. dla zał./wył. czuwanie pełne można wprowadzić SMS zał./SMS wył. a dla zał. czuwanie pełne można wprowadzić: SMS zał. itp.

- **Dodaj pilota nr**. zaznaczenie funkcji dodaje do treści SMS-a numer pilota/czujki, który wygenerował zdarzenie.

- **Wyślij SMS do:** matryca pozwala na określenie numerów tel. do których zostaną wysyłane wiadomości SMS.

- Usuń pilota nr. - usuwa z systemu Aero pilota o wybranym numerze (1-16)

- Usuń wszystkie piloty - usuwa wszystkie piloty wprogramowane do systemu Aero.

#### Okno statusu pilota:

| ID | B_A | B_B | B_C | B_D | B_E | Slevel   | Bateria |
|----|-----|-----|-----|-----|-----|----------|---------|
| 1  | 0   | 0   | 0   | 0   | 0   | Dostated | Ok      |

ID - numer pilota wprogramowanego do systemu (1-16),

**B\_A - B\_E -** kontrolka wciśnięcia przycisku na pilocie (widoczne w trybie programowania modułu), **Slevel -** poziom komunikacji Aero (zakres od -20 do -110 dBm), **Bateria -** stan baterii w pilocie Keyfob Aero (Ok, Słaba).

#### Flagi do pilota w LogicProcessor.

W zakładce Logic Processor można wybrać flagi odpowiadające każdemu z przycisków pilota i ustawić dla nich odpowiednie działanie według potrzeb.

Flagi w LP dla Keyfob-Aero:

- kb1,
- kb2,
- kb3,
- kb4,
- kb5

| 🐼 NeoGSMIPManager v1.1                         |                               | thb1                   | _ <b>_ </b> ×                   |
|------------------------------------------------|-------------------------------|------------------------|---------------------------------|
| Plik Centrala Język Pomoc                      |                               | tha2                   |                                 |
| 🔁 💾 🎖 🔘 🛛                                      | 2 📲                           | tlb2<br>thb2<br>ft1    | Połączenie lokalne USB 🗸        |
| Ustawienia karty SIM                           | Logika Podgląd skryptu logiki | Sjac<br>bf             |                                 |
| 💑 Moduły, panele TPR                           |                               | Jeże as1               | arunek                          |
| Strefy, numery telefonów,<br>e-mail            | Lp Komentarz                  | Lp an1<br>an2<br>1 al1 | Funkcja A2 Logika               |
| - Wejścia                                      | 1 + -                         | al2<br>ta1<br>ta2      |                                 |
| 👰 Wyjścia                                      |                               | fn1<br>fn2<br>fn3      |                                 |
| Timery                                         |                               | To w uid<br>abf        | unkcia A1 A2 A3 A4 A5 A6 A7 A8  |
| Komunikacja,testy,liczniki                     |                               | 1 sec<br>aiv           |                                 |
| Temperatura, wilgotność,<br>termostat pokojowy |                               | uzi<br>nlv<br>kb1      |                                 |
|                                                |                               | kb2<br>kb3<br>kb4      |                                 |
| Pamięć zdarzeń                                 |                               | kfi<br>ctr<br>tr1      |                                 |
| Podgląd Online                                 |                               | w pr fcd               | e wykonaj:                      |
| Wersia                                         |                               | Lp Wynik do            | Funkcja A1 A2 A3 A4 A5 A6 A7 A8 |
| Sprzęt :                                       |                               | 1                      | +                               |
| Program:                                       |                               |                        |                                 |
| LD plyty                                       |                               |                        |                                 |
|                                                |                               |                        |                                 |
|                                                |                               |                        |                                 |
| Adres centrali IP:192.168.2.58 ID:999          | 9999999999999999 SV1.0        |                        |                                 |

# Parametry techniczne.

| Parametr                         | Wartość                                                                                                    |  |  |  |  |  |  |
|----------------------------------|----------------------------------------------------------------------------------------------------|--|--|--|--|--|--|
| Napięcie zasilania               | U= 3VDC (CR2032)                                                                                                    |  |  |  |  |  |  |
| Czas pracy                       | ~ 2 lata                                                                                                    |  |  |  |  |  |  |
| Komunikacja Aero w<br>pasmie ISM | 868,000 MHz 870,000 MHz<br>czułość: -110 dBm, moc nadawania: do +10dBm                                                  |  |  |  |  |  |  |
| Programowanie                    | z poziomu centrali alarmowej - praca systemowa,                                                                         |  |  |  |  |  |  |
| Warunki pracy                    | klasa środowiskowa: II temp.:-10°C+55°C<br>RH: 20%90%, bez kondensacji                                                  |  |  |  |  |  |  |
| Wymiary, waga.                   | 69.85 x 34.80 x 17.53 (WxHxD,mm),<br>antena wbudowana na PCB, obudowa ABS biała/czarna z sygnalizacją<br>optyczną, ~25g |  |  |  |  |  |  |

IO-Aero.

Opis ogólny.

### Właściwości.

- systemowy moduł bezprzewodowego wejścia/wyjścia Aero (IO-Aero),

- zgodność z normą SSWiN PN-EN 50131-1 stopień 2,

- dwukierunkowa, szyfrowana (AES 128-bit) komunikacja w paśmie ISM 868 MHz,
- wysoka czułość RF do -110 dBm,

- automatyczne sterowanie mocą nadawania, do +10dBm, w zależności od siły (RSSI) i jakości transmisji (LQI),

- zasięg powyżej 200m w terenie otwartym,

- programowanie i diagnostyka urządzeń Aero z poziomu centrali,

- pełen nadzór i przekazywanie statusów do urządzeń Aero, kontrola obecności, jakości łącza, stan baterii, obecność zasilania podstawowego,

- unikalne ID-Aero każdego modułu pozwala na prawidłową pracę w zasięgu innego systemu Aero,
- nieulotna pamięć konfiguracji,
- optyczna sygnalizacja pracy,
- zasilanie: bateria 3,6V/DC, lub zewnętrzne 9-14VDC
- obudowa natynkowa ABS biała wymiary: 80x80x25 [mm],
- współpraca z systemami: NeoGSM-IP,
- ochrona antysabotażowa,

### Przeznaczenie.

**Moduł IO systemu Aero** przeznaczony jest do bezprzewodowej integracji urządzeń przewodowych (czujki, kontaktrony etc.) z systemami Ropam Elektronik poprzez bezprzewodowy system Aero. Pozwala on na rozszerzenie funkcjonalności systemu o urządzenia bezprzewodowe w przypadku braku zasobów przewodowych (okablowanie).

# Ostrzeżenia.

- Ze względów bezpieczeństwa urządzenie powinno być instalowane tylko przez wykwalifikowanych instalatorów.
- Przed przystąpieniem do montażu należy zapoznać się ze zrozumieniem z powyższą instrukcją, czynności połączeniowe należy wykonywać bez podłączonego zasilania.
- Nie wolno ingerować w konstrukcję bądź przeprowadzać samodzielnych napraw.
- Należy zachować możliwe środki ochrony antystatycznej w celu zabezpieczenia układów elektronicznych na PCB przed wyładowaniami elektrostatycznymi ESD.
- W celu spełnienia wymagań LVD i EMC należy przestrzegać zasad: zasilania, zabudowy, ekranowania odpowiednio do zastosowania.

### Opis modułu.

#### Wersje modułu IO-Aero.

| Kod     | Opis                                                                                                    |
|---------|----------------------------------------------------------------------------------------------------|
| IO-Aero | Systemowy moduł Aero, komunikacja bezprzewodowa, obudowa<br>natynkowa ABS biała - wymiary: 80x80x25 [mm]. |

### Budowa i opis.

| A life makes replaciently polycomorphic leave. Pile might noted premission y kit scarcipy also aministra replaciently polycomorphic is kindencip. |  |  |
|----------------------------------------------------------------------------------------------------|--|--|
|                                                                                                    |  |  |
|                                                                                                    |  |  |
|                                                                                                    |  |  |
|                                                                                                    |  |  |
|                                                                                                    |  |  |
|                                                                                                    |  |  |
|                                                                                                    |  |  |
|                                                                                                    |  |  |
|                                                                                                    |  |  |
|                                                                                                    |  |  |
|                                                                                                    |  |  |
|                                                                                                    |  |  |
|                                                                                                    |  |  |
|                                                                                                    |  |  |
|                                                                                                    |  |  |
|                                                                                                    |  |  |
|                                                                                                    |  |  |
|                                                                                                    |  |  |
|                                                                                                    |  |  |
|                                                                                                    |  |  |
|                                                                                                    |  |  |
|                                                                                                    |  |  |
|                                                                                                    |  |  |
|                                                                                                    |  |  |
|                                                                                                    |  |  |
|                                                                                                    |  |  |
|                                                                                                    |  |  |
|                                                                                                    |  |  |
|                                                                                                    |  |  |
|                                                                                                    |  |  |
|                                                                                                    |  |  |
|                                                                                                    |  |  |
|                                                                                                    |  |  |
|                                                                                                    |  |  |
|                                                                                                    |  |  |
|                                                                                                    |  |  |
|                                                                                                    |  |  |
|                                                                                                    |  |  |
|                                                                                                    |  |  |
|                                                                                                    |  |  |
|                                                                                                    |  |  |
|                                                                                                    |  |  |
|                                                                                                    |  |  |
|                                                                                                    |  |  |
|                                                                                                    |  |  |
|                                                                                                    |  |  |
|                                                                                                    |  |  |
|                                                                                                    |  |  |
|                                                                                                    |  |  |
|                                                                                                    |  |  |
|                                                                                                    |  |  |
|                                                                                                    |  |  |
|                                                                                                    |  |  |
|                                                                                                    |  |  |
|                                                                                                    |  |  |
|                                                                                                    |  |  |
|                                                                                                    |  |  |
|                                                                                                    |  |  |
|                                                                                                    |  |  |
|                                                                                                    |  |  |
|                                                                                                    |  |  |
|                                                                                                    |  |  |
|                                                                                                    |  |  |
|                                                                                                    |  |  |
|                                                                                                    |  |  |
|                                                                                                    |  |  |
|                                                                                                    |  |  |
|                                                                                                    |  |  |
|                                                                                                    |  |  |
|                                                                                                    |  |  |
|                                                                                                    |  |  |
|                                                                                                    |  |  |
|                                                                                                    |  |  |
|                                                                                                    |  |  |
|                                                                                                    |  |  |
|                                                                                                    |  |  |
|                                                                                                    |  |  |
|                                                                                                    |  |  |
|                                                                                                    |  |  |
|                                                                                                    |  |  |
|                                                                                                    |  |  |
|                                                                                                    |  |  |
|                                                                                                    |  |  |
|                                                                                                    |  |  |
|                                                                                                    |  |  |
|                                                                                                    |  |  |
|                                                                                                    |  |  |
|                                                                                                    |  |  |
|                                                                                                    |  |  |
|                                                                                                    |  |  |
|                                                                                                    |  |  |
|                                                                                                    |  |  |
|                                                                                                    |  |  |
|                                                                                                    |  |  |
|                                                                                                    |  |  |
|                                                                                                    |  |  |
|                                                                                                    |  |  |
|                                                                                                    |  |  |
|                                                                                                    |  |  |

Widok modułu IO-Aero

| Element<br>(zacisk) | Opis, funkcja                                                                   |
|---------------------|---------------------------------------------------------------------------------|
| +V-                 | wejście zasilania DC: 9V÷14 V/DC                                                |
| GND                 | zacisk napięcia GND (0V) 'masa' zasilania (GND)                                 |
| TAMP                | zaciski wyjściowe tampera NC                                                    |
| T1                  | wejście tampera zewnętrznego                                                    |
| l1                  | wejście alarmowe (do podłączenia zewnętrznego urządzenia, typ NC)               |
| Fail                | wyjście awarii (OC, 100mA@30VDC), podawany sygnał - GND, stan<br>normalny - HiZ |
| С                   | wyjście COM przekaźnika (0,5A/125V AC1, 2A/30V DC)                              |
| NO                  | wyjście NO przekaźnika (0,5A/125V AC1, 2A/30V DC)                               |

- 1. Wejście T1 NC min czas naruszenia 1s.
- 2. Wejście I1 NC min czas naruszenia 2s!
- 3. Wyjście OUT odświeżanie co interwał komunikacji AERO np.:90s.
- 4. Zworka J1 usuwanie/programowanie do systemu AERO
- 5. Zworka J2 tryb pracy IO:

-założona, IO wysyła alarmy z wejścia tylko gdy jest uzbrojony system -zdjęta, IO wysyła alarmy cały czas niezależnie od uzbrojenia

- 6. Wyjście FAIL zwarcie do masy jeżeli brak połączenia z AP
- 7. Dioda LED mrugnięcie na czerwono przy starcie w trybie gdy zworka J2: -zdjeta, IO wysyła alarmy cały czas niezależnie od uzbrojenia

-założona, IO wysyła alarmy tylko wtedy gdy system jest uzbrojony

# Montaż i instalacja.

#### Wymagania podstawowe.

Moduł powinien być montowany w pomieszczeniach zamkniętych, o normalnej wilgotności powietrza (RH=90% maks. bez kondensacji) i temperaturze z zakresu -10°C do +55°C. Przy wybieraniu miejsca montażu należy kierować się następującymi kryteriami:

- zasięg sterownika radiowego (tłumienie ścian pomieszczenia: drewno/gips- o 5%-20%, cegła/ ceramika: o 20%-50%, beton/żelbeton: o 50%-80%, metal/stal: o 100%)

- montaż optymalnie centralnie wobec przewidywanego zasięgu,

- dostępność modułu dla osób trzecich i prób sabotażu,

- zachowanie bezpiecznej odległości od źródeł ewentualnych zakłóceń (np. magistrale zasilania 230V/AC - budynków, nadajniki radiowe, itp.).

### Opis i działanie modułu IO-Aero.

Okablowanie systemu powinno być wykonane przy pomocy przewodów słaboprądowych. Sygnały i zasilanie powinno być prowadzone w jednym przewodzie.

Moduł sprawdza stan:

- wejścia I1 na płytce modułu,
- steruje wyjściem OUT zgodnie z ustawieniami w centrali, patrz tabelka:

#### System NeoGSM-IP:

| Nr wejścia w systemie | Nr wyjścia w systemie |
|-----------------------|-----------------------|
| I13                   | O1                    |
| 114                   | 02                    |
| I15                   | O3                    |
| I16                   | O4                    |
| I17                   | O5                    |
| I18                   | O6                    |
| I19                   | 07                    |
| 120                   | 08                    |

#### System NeoGSM-IP:

| Nr wejścia w systemie | Nr wyjścia w systemie |
|-----------------------|-----------------------|
| Według alokacji wejść |                       |

# Instalacja i programowanie modułu IO.

1. Zainstalować obudowę modułu w odpowiednim miejscu i wprowadzić odpowiednie okablowanie poprzez przepusty kablowe.

2. Podłączyć przewody zasilania do zacisków (zasilanie przewodowe).

3. Założyć baterię zgodnie z polaryzacją (zasilanie bateryjne gdy nie ma możliwości zasilania przewodowego).

4. Podłączyć urządzenia do wejść/wyjść modułu.

5. Uruchomić system, załączyć zasilanie sterownika.

6. Oprogramować moduł: przy pracy systemowej z poziomu centrali i aplikacji NeoGSMIPManager,

7. Wykonać testy funkcjonalne, sprawdzić zasięg.

8. Po zakończeniu instalacji, wykonać szkolenie użytkownika.

#### Procedura programowania modułu:

1. Uruchom procedurę dodawania urządzeń w kontrolerze Aero (praca systemowa:

NeoGSMIPManager->AP-Aero->Włącz tryb nauki

2. Otwórz moduł i zainstaluj baterię w pierwszym module zgodnie z polaryzacją. Moduł po zestawieniu połączenia z AP wygeneruje serię błysków (dioda niebieska).

3. Powtórz pkt. 2 dla wszystkich modułów, moduły IO otrzymują nr systemowe zgodnie z kolejnością dodawania.

4. Sprawdź stan modułów w kontrolerze (RSSi, LQI), zapisz ustawienia do AP.

Uwagi:

Należy zachować możliwe środki ochrony antystatycznej w celu zabezpieczenia układów elektronicznych na PCB przed wyładowaniami elektrostatycznymi ESD.

### Procedura resetu do ust. fabrycznych.

#### Procedura resetu modułu do ustawień fabrycznych:

1. Moduł zaprogramowany do kontrolera AP (z unikalnym ID-Aero) nie może być wprogramowany do innego AP, wymaga resetu.

2. Procedura resetu:

# Wyjmij baterię z modułu $\rightarrow$ załóż zworkę na piny J1 $\rightarrow$ zainstaluj baterię $\rightarrow$ usuń zworkę w ciągu 10s.

Moduł potwierdzi reset serią błysków niebieską diodą LED 10x co 100ms.

3. Moduł ma zresetowane ID-Aero (do fabrycznych), jest gotowy do nowego programowania.

# Konfiguracja.

# Konfiguracja: NeoGSMIPManager.

Moduł przy pracy systemowej konfiguruje się z poziomu centrali alarmowej.

Wymagania:

- współpraca z systemem: NeoGSM-IP,

# NeoGSMIPManager: AP-Aero.

Program NeoGSMIPManager zakładka: Moduły, panele TPR: APx-Aero. Dostępna jest konfiguracja kontrolera i poziom sygnału radiowego RSSI.

#### Okno statusu urządzeń (czujek, modułów IO):

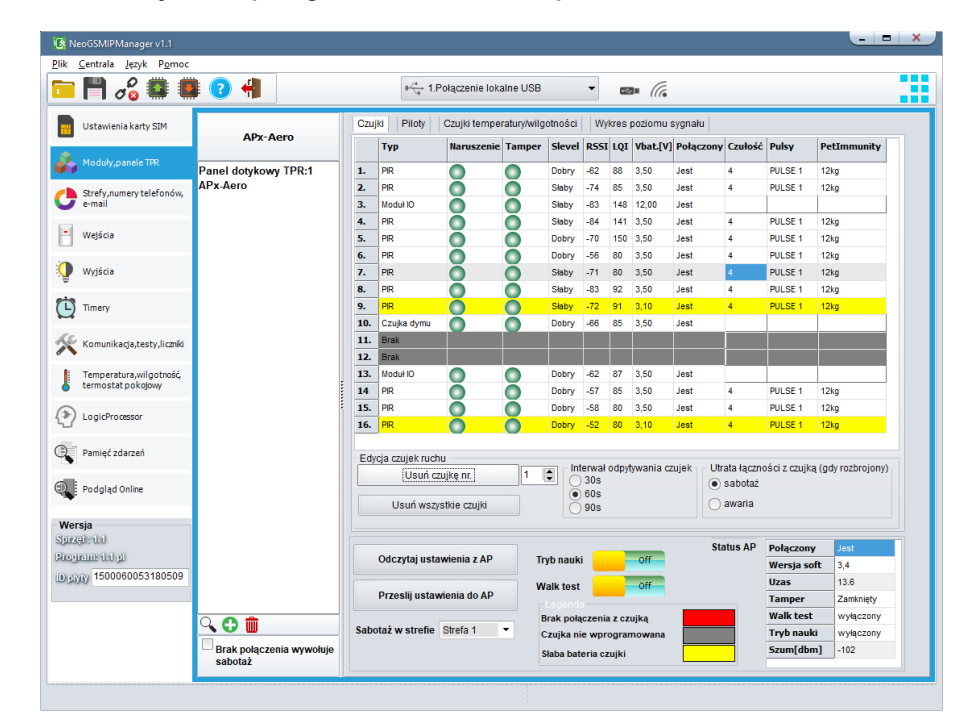

#### Konfiguracja czujek/modułów IO:

Tryb nauki: uruchamia tryb nauki, dodawania nowych czujek/modułów,

#### Procedura:

 otwórz czujkę/moduł i zainstaluj baterię w pierwszej czujce lub module zgodnie z polaryzacją.
 Czujka/moduł po zestawieniu połączenia z AP wygeneruje dwie serie błysków (dioda niebieska) z numerem urządzenia w AP (np. adres 2 dwie serie błysków po dwa błyski),

- powtórz pkt. 2 dla wszystkich czujek/modułów, czujki/moduły otrzymują nr systemowe zgodnie z kolejnością dodawania,

- sprawdź stan czujek/modułów w kontrolerze (RSSi, LQI), zmień konfigurację dla poszczególnych czujek/modułów, zapisz ustawienia do czujek/modułów z poziomu AP.

**Usuń czujkę nr x:** usuwa wskazaną czujkę lub moduł z pamięci kontrolera, x; 1-16 (aktualnie połączone z AP).

**Usuń wszystkie czujki:** funkcja usuwa wszystkie czujki/moduły z kontrolera (aktualnie połączone z AP).

Odczytaj ustawienia z AP: funkcja pobiera ustawienia z czujek/modułów.

Prześlij ustawienia do modułu AP: funkcja przesyła ustawienia do wszystkich czujek/modułów.

Interwał komunikacji bezprzewodowej: interwał kontroli statusu czujki/modułu ma trzy przedziały: 30/60/90 s (fabrycznie 60s.). Dla maksymalnej żywotności baterii należy wybrać interwał 90 s.

Interwał kontroli ma wpływ na to po jakim czasie polecenie z AP zostanie wysłane do czujki/modułu w tym: czuwania (dozór).

Wszystkie alarmy, sabotaże przesyłane są bez opóźnień do kontrolera AP.

Czujka/moduł automatycznie steruje mocą nadawania, w celu uzyskania skutecznej łączności i maksymalnej żywotności baterii.

#### Uwagi:

W przypadku braku połączenia czujki/nadajnika z AP (np. po wyłączeniu zasilania AP) czujka/moduł przechodzi w stan oszczędzania energii.

#### Okno statusu modułu (STATUS AP):

- Połączony: status połączenia z centralą NeoGSM-IP (jest/brak)

- Wersja soft: wersja firmware w urządzeniu APm Aero

- Uzas: napięcie zasilania na zaciskach zasilania modułu

- Tamper: monitoring otwarcia obudowy urządzenia APm (otwarty/zamknięty)

- Walk Test: informacja o włączeniu testu systemu Aero (czujki) podczas konfiguracji systemu (włączony/wyłączony)

- **Tryb nauki:** informacja o włączeniu trybu nauki dla urządzeń Aero (czujki, piloty, moduły) podczas konfiguracji systemu (włączony/wyłączony)

- **Szum:** wartość szumu sygnału w paśmie działania systemu Aero, graniczną wartością dla wykrycia zagłuszania jest -85[dBm]

### Konserwacja systemu.

Urządzenie nie wymaga szczególnych zabiegów konserwacyjnych. Podczas okresowych przeglądów technicznych należy kontrolować stan złącz śrubowych, stan zasilania awaryjnego, oczyścić PCB sprężonym powietrzem. System należy okresowo testować pod względem prawidłowego działania i komunikacji.

# Parametry techniczne.

| Parametr                         | Wartość                                                                                                    |
|----------------------------------|----------------------------------------------------------------------------------------------------|
| Napięcie zasilania               | U=9V-14V DC podstawowe / U=3,6VDC, bateria ER14505M                                                          |
| Pobór prądu                      | ~ 2mA@12VDC / ~ 0,2mA @3,6VDC                                                                                |
| Komunikacja Aero w<br>pasmie ISM | 868,000 MHz 870,000 MHz<br>czułość: -110 dBm, moc nadawania: do +10dBm, modulacja FSK                        |
| Komunikacja<br>systemowa         | magistrala systemowa RopamNET                                                                                |
| Programowanie                    | z poziomu centrali alarmowej - praca systemowa,                                                              |
| Warunki pracy                    | klasa środowiskowa: II temp. :-10°C+55°C<br>RH: 20%90%, bez kondensacji                                      |
| Złącza                           | AWG:24-18, rozłączne                                                                                         |
| Wymiary, waga.                   | 80x80x25 (WxHxD,mm),<br>antena wbudowana na PCB obudowa natynkowa ABS biała z sygnalizacją<br>optyczną, ~70g |

#### **RHT-Aero**

# Opis ogólny.

### Właściwości.

- systemowy moduł bezprzewodowego czujnika temperatury i wilgotności Aero (RHT-Aero),

- pomiar temperatury w zakresie -20°C do 125°C - zewnętrzny czujnik TSR1-HT, -20°C do 70°C wbudowany czujnik temperatury

- pomiar wilgotności w zakresie 0-100% Rh bez kondensacji,

- dwukierunkowa, szyfrowana (AES 128-bit) komunikacja w paśmie ISM 868 MHz,

- wysoka czułość RF do -110 dBm,

- automatyczne sterowanie mocą nadawania, do +10dBm, w zależności od siły (RSSI) i jakości transmisji (LQI),

- zasięg powyżej 200m w terenie otwartym,

- programowanie i diagnostyka urządzeń Aero z poziomu centrali,

- pełen nadzór i przekazywanie statusów do urządzeń Aero, kontrola obecności, jakości łącza, stan baterii, obecność zasilania podstawowego,

- unikalne ID-Aero każdego modułu pozwala na prawidłową pracę w zasięgu innego systemu Aero,

- nieulotna pamięć konfiguracji,

- optyczna sygnalizacja pracy,

- zasilanie: bateria 3,6V/DC, lub zewnętrzne 9-14VDC

- obudowa natynkowa ABS biała - wymiary: 80x80x25 [mm],

współpraca z systemami: NeoGSM-IP

- ochrona antysabotażowa,

**Moduł RHT- Aero** przeznaczony jest do bezprzewodowego pomiaru temperatury i wilgotności. Dzięki niemu można zintegrować pomiary z wielu urządzeń (do 4 w systemie NeoGSM-IP) i analizować zmiany parametrów temperatury i wilgotności.

# Ostrzeżenia.

- Ze względów bezpieczeństwa urządzenie powinno być konfigurowane tylko przez wykwalifikowanych instalatorów.
- Przed przystąpieniem do konfiguracji należy zapoznać się ze zrozumieniem z powyższą instrukcją.
- Nie wolno ingerować w konstrukcję bądź przeprowadzać samodzielnych napraw.
- Należy zachować możliwe środki ochrony antystatycznej w celu zabezpieczenia układów elektronicznych na PCB przed wyładowaniami elektrostatycznymi ESD.
- W celu spełnienia wymagań LVD i EMC należy przestrzegać zasad: zasilania, zabudowy, ekranowania odpowiednio do zastosowania.
- Mając na uwadze maksymalną żywotność baterii w module, należy unikać instalowania modułu w miejscach obarczonych występowaniem skrajnych temperatur otoczenia.
- W razie konieczności pomiaru temperatur ze skrajnych zakresów należy moduł RHT-Aero wyposażyć w czujnik TSR-xx i doprowadzić go przewodowo do miejsc gdzie występują temperatury mające wpływ na żywotność baterii lub podłączyć do modułu zewnętrzne zasilanie patrz parametry techniczne.

### Opis modułu.

#### Wersje modułu.

| Kod        | Opis                                                         |
|------------|--------------------------------------------------------------|
| RHT - Aero | Bezprzewodowy moduł czujnika temperatury i wilgotności Aero. |

### Budowa i opis.

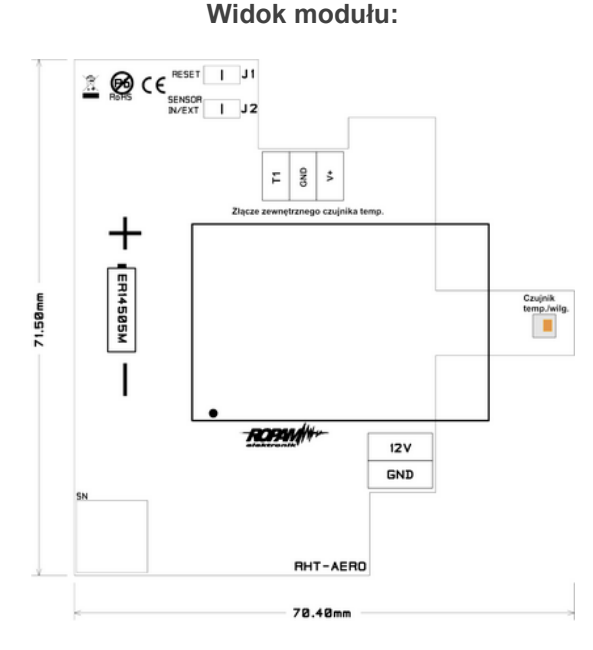

#### **Opis zworek:**

**J1 -** normalna praca - zworka zdjęta, założona - patrz procedura instalacji i programowania (kasowanie czujki z systemu).

**J2-** Wybór czujnika temperatury: zdjęta - czujnik wewnętrzny modułu, założona - czujnik zewnętrzny serii TSR-xx produkcji Ropam Elektronik.

#### Opis złącz:

T1 - dane z cyfrowego czujnika temperatury TSR-xx GND - masa zasilania

V+ - zasilanie zewnętrznego czujnika temperatury (NIE ŁĄCZYĆ Z 12V !!!)

**12V** - zewnętrzne zasilanie czujnika (np. z centrali alarmowej) **GND** - masa zasilania

# Montaż i instalacja.

#### Wymagania podstawowe.

Moduł powinien być montowany w pomieszczeniach zamkniętych, o normalnej wilgotności powietrza (RH=90% maks. bez kondensacji) i temperaturze z zakresu -20°C do +70°C. Przy wybieraniu miejsca montażu należy kierować się następującymi kryteriami:

- zasięg sterownika radiowego (tłumienie ścian pomieszczenia: drewno/gips- o 5%-20%, cegła/ ceramika: o 20%-50%, beton/żelbeton: o 50%-80%, metal/stal: o 100%)

- montaż optymalnie centralnie wobec przewidywanego zasięgu,

- dostępność modułu dla osób trzecich i prób sabotażu,

- zachowanie bezpiecznej odległości od źródeł ewentualnych zakłóceń (np. magistrale zasilania 230V/AC - budynków, nadajniki radiowe, itp.).

# Opis i działanie modułu RHT-Aero.

Okablowanie systemu powinno być wykonane przy pomocy przewodów słaboprądowych.

Moduł sprawdza stan parametrów środowiska:

- temperatury w zakresie -20°C do +70°C, -20°C do +125°C przy wykorzystaniu zewnętrznego czujnika TSR1-HT

- wilgotności w zakresie 0-100% Rh bez kondensacji

Odczyty z modułu można przesyłać do aplikacji RopamNeo, odczytywać lokalnie w panelach dotykowych TPR-4, SMS-ach.

# Instalacja i programowanie modułu RHT-Aero.

1. Zainstalować obudowę modułu w odpowiednim miejscu i wprowadzić odpowiednie okablowanie poprzez przepusty kablowe.

2. Podłączyć przewody zasilania do zacisków (zasilanie przewodowe).

3. Założyć baterię zgodnie z polaryzacją (zasilanie bateryjne gdy nie ma możliwości zasilania przewodowego).

- 4. Uruchomić system.
- 5. Oprogramować moduł: z poziomu centrali i aplikacji NeoGSMIPManager,
- 6. Wykonać testy funkcjonalne, sprawdzić zasięg.
- 7. Po zakończeniu instalacji, wykonać szkolenie użytkownika.

#### Procedura programowania modułu:

1. Uruchom procedurę dodawania urządzeń w kontrolerze Aero (praca systemowa:

NeoGSMIPManager->AP-Aero->Włącz tryb nauki.

2. Otwórz moduł i zainstaluj baterię w pierwszym module zgodnie z polaryzacją. Moduł po zestawieniu połączenia z AP wygeneruje serię błysków (dioda niebieska).

3. Powtórz pkt. 2 dla wszystkich modułów, moduły RHT-Aero otrzymują nr systemowe zgodnie z kolejnością dodawania.

4. Sprawdź stan modułów w kontrolerze (RSSi, LQI), zapisz ustawienia do modułów RHT-Aero.

#### Procedura usuwania modułu z systemu:

1. Moduł zaprogramowany do kontrolera AP (z unikalnym ID-Aero) nie może być wprogramowany do innego AP,

wymaga resetu.

2. Wyjmij baterię z modułu  $\rightarrow$  załóż zworkę J1  $\rightarrow$  zainstaluj baterię  $\rightarrow$  usuń zworkę w ciągu 10s.

Moduł potwierdzi reset serią błysków niebieską diodą LED 10x co 100ms.

3. Moduł ma zresetowane ID-Aero i ustawienia (do fabrycznych), jest gotowy do nowego programowania.

Uwagi:

Należy zachować możliwe środki ochrony antystatycznej w celu zabezpieczenia układów elektronicznych na PCB przed wyładowaniami elektrostatycznymi ESD.

# Flagi RHT-Aero w LogicProcessor.

Funkcje odczytu temperatury i wilgotności czujników bezprzewodowych Aero w LP mają postać jak niżej:

- gettw(1-4) (temperatura)

- getthw(1-4) (wilgotność)

#### Przykład:

th1=gethw(1); pobiera do zmiennej th1 wilgotność z czujnika 1 aero

Jeżeli centrala wykryje błąd odczytu czujników to sygnalizowane jest to poprzez wartości: -999 dla temp. i 255 dla wilgotności.

#### Przykładowy skrypt logiki używający danych z czujników RHT:

Funkcja pozwala na sterowanie wyjściami (podłączonymi do nich urządzeniami) w zależności od ustawionych parametrów (temperatura, wilgotność z danego numeru czujnika, w tym przykładzie czujnik Aero nr.1, badanie temperatury w zakresach 25-30 stopni Celsjusza):

int tw: int M1; int O1; main(){ gbenv(); M1=0 O1=geto(1); while(1){ gbenv(); tw=gettw(1); O1=geto(1);if(tw<25&&M1==0){ M1=1; PRINT("Zimno"); };  $if(tw>30\&&M1==1){$ M1=0; PRINT("Temp. OK."); }; O1=tofd(1,M1,0,2); // histereza załączenia i wyłączenia wyjścia seto(1,O1); }; };

# Konfiguracja.

# Przygotowanie systemu do pracy.

Zanim moduł RHT-Aero zostanie podłączony do systemu, należy zapoznać się z dokumentacją dotyczącą podłączenia.

# Podłączenie zasilania/zewn. czujnika do modułu.

Podczas podłączania zasilania do modułu należy zachować szczególną ostrożność mając na uwadze ochronę ESD oraz prawidłowe podłączenie zasilania do modułu. Podłączyć opcjonalny zewnętrzny czujnik temperatury TSR1-HT zgodnie z polaryzacją.

### Konfiguracja: NeoGSMIPManager.

Moduł do pracy systemowej konfiguruje się z poziomu centrali alarmowej.

Wymagania:

- współpraca z systemem NeoGSM-IP

# NeoGSMIPManager: Apx-Aero – czujnik temp./wilg.

Program NeoGSMIPManager zakładka:

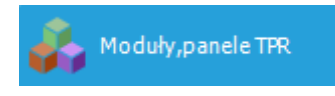

a następnie:

| APx-Aero |    | ~      |
|----------|----|--------|
|          | ОК | Cancel |

Dostępne jest okno z podglądem parametrów czujnika i wartości mierzonych parametrów:

| Czuj | Czujki Piloty Czujki temperatury/wilgotności Wykres poziomu sygnału |           |         |       |        |          |     |          |
|------|---------------------------------------------------------------------|-----------|---------|-------|--------|----------|-----|----------|
| ID   | Nazwa                                                               | Połączony | Temp[C] | RH[%] | Slevel | RSSI[dbm | LQI | Vbat.[V] |
| 1.   |                                                                     |           |         |       |        |          |     |          |
| 2.   |                                                                     |           |         |       |        |          |     |          |
| 3.   |                                                                     |           |         |       |        |          |     |          |
| 4.   |                                                                     |           |         |       |        |          |     |          |
|      |                                                                     |           |         |       |        |          |     |          |
|      |                                                                     |           |         |       |        |          |     |          |
|      |                                                                     |           |         |       |        |          |     |          |
|      |                                                                     |           |         |       |        |          |     |          |
|      |                                                                     |           |         |       |        |          |     |          |

# Ustawienia wyświetlania wartości na panelu TPR-4.

Ustawienia te pozwalają na wyświetlanie informacji o wartościach mierzonych parametrów na ekranie panelu dotykowego TPR-4.

Poniżej znajduje się okno ustawień z programu narzędziowego NeoGSMIPManager. Ikona pozwala na wyświetlanie obu parametrów jednocześnie.

| Vilgotność i temperatura, czujniki radiowe Aero Dodatkowy opis                                                        |                                                                                                    | Synchronizacja z panelem<br>Prześlij do panela<br>Odczytaj z panela<br>Przywróć domyślne |
|----------------------------------------------------------------------------------------------------|----------------------------------------------------------------------------------------------------|------------------------------------------------------------------------------------------|
| Temperatura Przewodowy 1 Przewodowy 2 Bezprzewodowy 1 Bezprzewodowy 2 Bezprzewodowy 3 Bezprzewodowy 3 Bezprzewodowy 4 | Wilgotność<br>Przewodowy 1<br>Przewodowy 2<br>Bezprzewodowy 1<br>Bezprzewodowy 2<br>Bezprzewodowy 3<br>Bezprzewodowy 4 |                                                                                          |

Można również ustawić wyświetlanie tylko wilgotności za pomocą odpowiedniej ikony:

| Wilgotność czujniki radiowe Aero                                                                                                    |                                                                                                    | Synchronizacja z panelem                                     |
|----------------------------------------------------------------------------------------------------|----------------------------------------------------------------------------------------------------|--------------------------------------------------------------|
| Dodatkov                                                                                                    | vy opis                                                                                                    | Prześlij do panela<br>Odczytaj z panela<br>Przywróć domyślne |
| Lista wyświetlanych czujek wilgotnośc<br>Przewodowy 1<br>Przewodowy 2<br>Bezprzewodowy 1<br>Bezprzewodowy 2<br>Bezprzewodowy 3<br>Bezprzewodowy 4 | i Nr czujnika wyświetlany na<br>brak<br>Przewodowy 1<br>Przewodowy 2<br>Bezprzewodowy 2<br>Bezprzewodowy 2<br>Bezprzewodowy 3<br>Bezprzewodowy 3 | a widžecie                                                   |

# Konserwacja systemu.

Urządzenie nie wymaga szczególnych zabiegów konserwacyjnych. Podczas okresowych przeglądów technicznych należy kontrolować stan złącz śrubowych, stan zasilania awaryjnego, oczyścić PCB sprężonym powietrzem. System należy okresowo testować pod względem prawidłowego działania i komunikacji.

# Parametry techniczne.

| Parametr                               | Wartość                                                                                                    |
|----------------------------------------|----------------------------------------------------------------------------------------------------|
| Napięcie zasilania                     | U=9V-14V DC podstawowe / U=3,6VDC, bateria ER14505M                                                                   |
| Pobór prądu                            | ~ 2mA@12VDC / ~ 0,2mA @3,6VDC                                                                                         |
| Komunikacja Aero w<br>pasmie ISM       | 868,000 MHz 870,000 MHz<br>czułość: -110 dBm, moc nadawania: do +10dBm, modulacja FSK                                 |
| Komunikacja<br>systemowa               | magistrala systemowa Ropam NET                                                                                        |
| Programowanie                          | z poziomu centrali alarmowej - praca systemowa,                                                                       |
| Warunki pracy                          | klasa środowiskowa: II temp. :-10°C+55°C<br>RH: 20%90%, bez kondensacji                                               |
| Zakresy pomiarowe:<br>Rh %<br>Temp. °C | 0-100% bez kondensacji<br>-20°C do 125°C - zewnętrzny czujnik TSR1-HT, -20°C do 70°C wbudowany<br>czujnik temperatury |
| Złącza                                 | AWG:24-18, rozłączne                                                                                                  |
| Wymiary, waga.                         | 80x80x25 (WxHxD,mm),<br>antena wbudowana na PCB obudowa natynkowa ABS biała z sygnalizacją<br>optyczną, ~70g          |

# VAR-1U

# Opis ogólny.

### Właściwości.

- dwukierunkowa komunikacja audio pomiędzy wideodomofonem a telefonem komórkowym poprzez sieć GSM,

- inteligentny algorytm przekazu połączenia z detekcją lokalnego odbioru rozmowy,
- przekazywanie połączeń tylko podczas nieobecności właściciela (czuwanie systemu),
- głosowa lub ukryta informacja o przekierowaniu połączenia,
- regulowany czas opóźnienia przekierowania połączenia,
- kontrola i zmiana przekazów przez użytkownika (niezależne komendy SMS: AUDIO),
- zdalne sterowanie (komendą SMS) systemowym przekaźnikiem wideodomofonu (rygiel),
- zdalne sterowanie (kod DTMF) systemowym przekaźnikiem wideodomofonu (rygiel),

- integracja z wieloma producentami wideodomofonów (patrz lista testowanych urządzeń): Vidos, Commax, Abaxo, Leleen, Kenwei, PROCOMM, Competition, Eura,

- regulacja poziomu dźwięku w bramofonie i telefonie komórkowym z poziomu urządzenia i/lub programu NeoGSMIPManager,

- system nie ogranicza innych funkcji systemów a podnosi ich funkcjonalność,
- funkcje ograniczenia kosztów i ilości przekazów.
### Przeznaczenie.

Str. 99

Moduł VAR-1U służy do integracji systemów domofonów/wideodomofonów z systemami alarmowymi / automatyki budynkowej NeoGSM-IP.

Dzięki swoim funkcjom urządzenie podnosi funkcjonalność systemu alarmowego o możliwości zdalnej

identyfikacji oraz weryfikacji osób.

# Ostrzeżenia.

- Ze względów bezpieczeństwa urządzenie powinno być konfigurowane tylko przez wykwalifikowanych instalatorów.
- Przed przystąpieniem do konfiguracji należy zapoznać się ze zrozumieniem z powyższą instrukcją.
- Nie wolno ingerować w konstrukcję bądź przeprowadzać samodzielnych napraw.
- Należy zachować możliwe środki ochrony antystatycznej w celu zabezpieczenia układów elektronicznych na PCB przed wyładowaniami elektrostatycznymi ESD.
- W celu spełnienia wymagań LVD i EMC należy przestrzegać zasad: zasilania, zabudowy, ekranowania odpowiednio do zastosowania.

### Opis modułu.

### Budowa i opis.

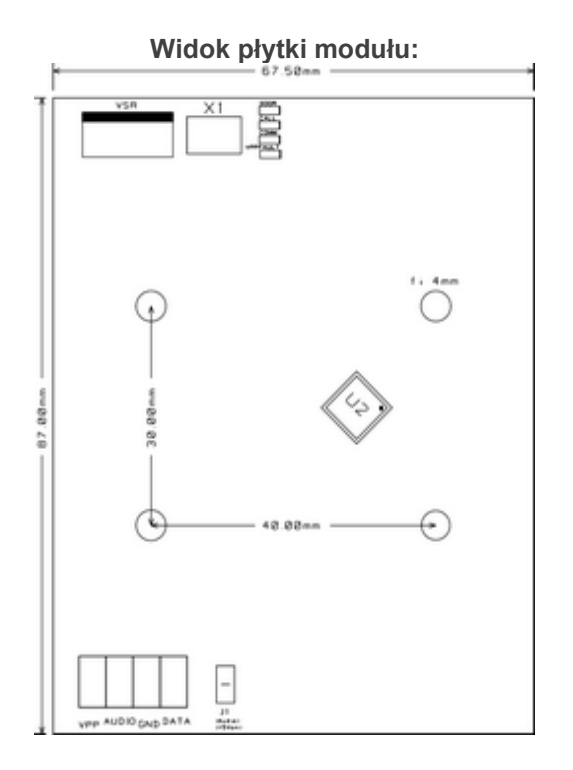

### Opis złącz:

**VSR** - złącze komunikacyjne do podłączenia modułu VSR-1 - syntezera mowy pozwalającego odtworzyć jeden komunikat głosowy dla użytkownika systemu (np. że nastąpi przekierowanie wywołania na GSM - telefon komórkowy właściciela).

X1 - przewód połączeniowy modułu z centralą NeoGSM-IP,

Vpp - zasilanie bramofonów (wybrane modele),
Audio - linia audio,
GND - masa układu,
Data - linia danych,

Opis diod LED:

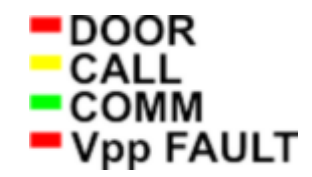

- **DOOR** - sygnalizacja otwarcia zamka (świecenie), mrugnięcie 1 x 500ms = błędna ramka danych z domofonu Leleen/Procomm cyfrowego

- CALL - sygnalizacja nawiązania/trwającego połączenia głosowego/wywołania z domofonu (świecenie)

- **COMM** - mruganie co 250ms - prawidłowa komunikacja z centralą NeoGSM-IP, prawidłowy odbiór danych z domofonu Kenwei: mrugnięcie 2 x 250ms, funkcja przekierowania aktywna

- Vpp FAULT - sygnalizacja awarii wyjścia Vpp (świecenie = awaria)

### Wersje modułu.

| Kod        | Opis                                                                     |  |  |  |
|------------|--------------------------------------------------------------------------|--|--|--|
| VAR-1U     | Bramka (interfejs) wideodomofonu. (otwory montażowe do zamontowania na   |  |  |  |
|            | kołkach)                                                                 |  |  |  |
| VAR-1U-D4M | Bramka (interfejs) wideodomofonu na szynę DIN TS-35, szerokość 4 moduły. |  |  |  |

### Wymagania, instalacja.

### Wymagania podstawowe.

Moduł VAR-1U powinien być używany w warunkach o normalnej wilgotności powietrza (RH=90% maks. bez kondensacji) i temperaturze z zakresu -10°C do +55°C.

### Instalacja.

### Przygotowanie systemu do pracy.

Zanim moduł VAR-1U zostanie podłączony do systemu, należy zapoznać się z dokumentacją dotyczącą podłączenia wideodomofonu, z którym będzie on używany.

Należy zapoznać się z dokumentacją techniczną oraz instrukcją do konkretnego modelu wideodomofonu, który zostanie podłączony do systemu gdyż jego nieprawidłowa konfiguracja i podłączenie może skutkować uszkodzeniem jak również nieprawidłowym działaniem systemu Ropam Elektronik lub jego uszkodzeniem za co firma Ropam Elektronik nie ponosi żadnej odpowiedzialności.

- 1. Wykonać prawidłową instalację elektryczną dla wideodomofonu.
- 2. Podłączyć instalację do systemu domofonu/wideodomofonu.
- 3. Dodać moduł do centrali za pomocą programu NeoGSMIPManager.
- 4. Wykonać podłączenie systemu NeoGSM-IP+Var-1U z systemem domofonu/wideodomofonu.
- 5. Podłączyć kabel programujący centralę do gniazda USB.
- 6. Uruchomić program NeoGSMIPManager.
- 7. Włączyć zasilanie systemu.
- 8. Przeprowadzić identyfikację modułów podłączonych do centrali.
- 9. Skonfigurować system.
- 10. Zapisać konfigurację do centrali.
- 11. Sprawdzić działanie.
- 12. Odłączyć przewód programujący centralę.
- 13. Przeprowadzić szkolenie użytkownika.

### Podłączenie modułu do centrali.

Podczas podłączania modułu do systemu należy zachować szczególną ostrożność mając na uwadze ochronę ESD oraz prawidłowe podłączenie sygnałów do modułu.

Podłączenie modułu do centrali NeoGSM-IP odbywa się za pomocą wiązki X1. Wtyk wiązki należy podłączyć do gniazda VSR w centrali NeoGSM-IP.

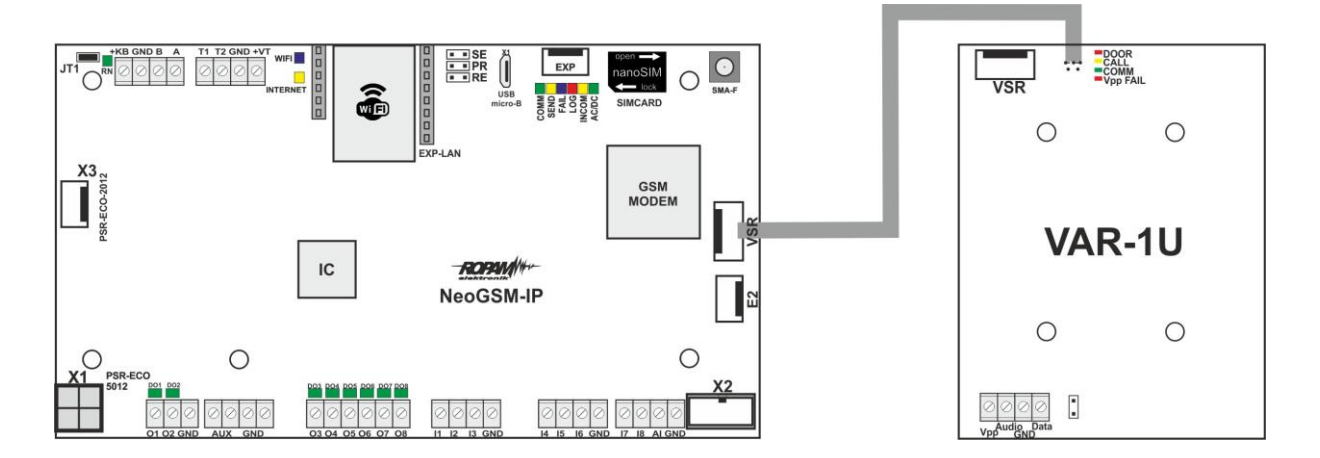

Str. 101

Podłączenie modułu VSR-1 do modułu VAR-1U (złącze VSR) pozwala odtwarzać komunikat głosowy. Rekomendujemy nagrywanie komunikatów nie dłuższych niż 5s.

# Lista urządzeń współpracujących z modułem.

Moduł VAR-1U został zaprojektowany do współpracy z wideodomofonami wielu popularnych marek. Poniżej znajduje się lista urządzeń, z którymi został przetestowany.

| LP | Marka       | Wideodomofon - model | Bramofon - model       |
|----|-------------|----------------------|------------------------|
| 1  | Kenwei      | KW-128C              | KW-138MC-1B            |
| 2  | Kenwei      | KW-128C              | KW-138NE               |
| 3  | Kenwei      | S702C                | KW-138NE               |
| 4  | Kenwei      | E706FE               | KW138MC-1B             |
| 5  | Kenwei      | E100F/E101F          | KW138MC-1B             |
| 6  | Competition | MT337C-CK2 (2012r.)  | SAC5C-CK               |
| 7  | Competition | MT300C-MK1 (2011r.)  | SAC5C-K1 (2001r.)      |
| 8  | Competition | MT337C-CK2 (2012r.)  | SAC551C-CK (2011r.)    |
| 9  | Vidos       | M670W                | COMPETITION SAC5C-CK   |
| 10 | Commax      | CDV-50N              | DRC-4CAN               |
| 11 | Commax      | CDV-35H              | DRC-4CAN               |
| 12 | Abaxo       | M820C                | C700C                  |
| 13 | Procomm     | PRO-4719(4519)       | PRO-420SA(5846)        |
| 14 | Procomm     | PRO-4719(4519)       | VP-716A-B(4783)        |
| 15 | Procomm     | VP-716A-B(4783)      | VP-716A-B(4783)        |
| 16 | Eura        | VDA-06A03            | VDA-81A3               |
| 17 | Leleen      | Seria JB-304, V-25   | Seria JB-304, No.15(1) |

# Podłączenie domofony do VAR-1U.

Poniżej przedstawiono schematy podłączeń urządzeń wideodomofonowych do modułu VAR-1U. Tabela reprezentuje sygnały podłączane do odpowiednich wyprowadzeń modułu VAR-1U.

### Przykład:

```
Vidos: 3 --> Vpp, 1 --> Audio, 2 --> GND, --- Data --> brak podłączenia
```

| LP | Producent   | Sygnały                                                                                         | VAR-1U                |
|----|-------------|-------------------------------------------------------------------------------------------------|-----------------------|
| 1  | Vidos       | 3, 1, 2,                                                                                        | Vpp, Audio, GND, Data |
| 2  | Commax      | 3, 1, 2,                                                                                        | Vpp, Audio, GND, Data |
| 3  | Abaxo       | B+,A,GND,                                                                                       | Vpp, Audio, GND, Data |
| 4  | Leleen      | , A(AF), G,                                                                                     | Vpp, Audio, GND, Data |
| 5  | Kenwei      | , AF, GND, DAT                                                                                  | Vpp, Audio, GND, Data |
| 6  | Procomm     | Pro4719 (, Audio, GND, Data),<br>Pro716A wideodomofon(10, 7, 8,)<br>Pro 716A domofon (4, 1, 2,) | Vpp, Audio, GND, Data |
| 7  | Competition | MT 300C (3,1,2,),<br>MT 337C (E4, E2, E3,)                                                      | Vpp, Audio, GND, Data |
| 8  | Eura        | 4,1,2,                                                                                          | Vpp, Audio, GND, Data |

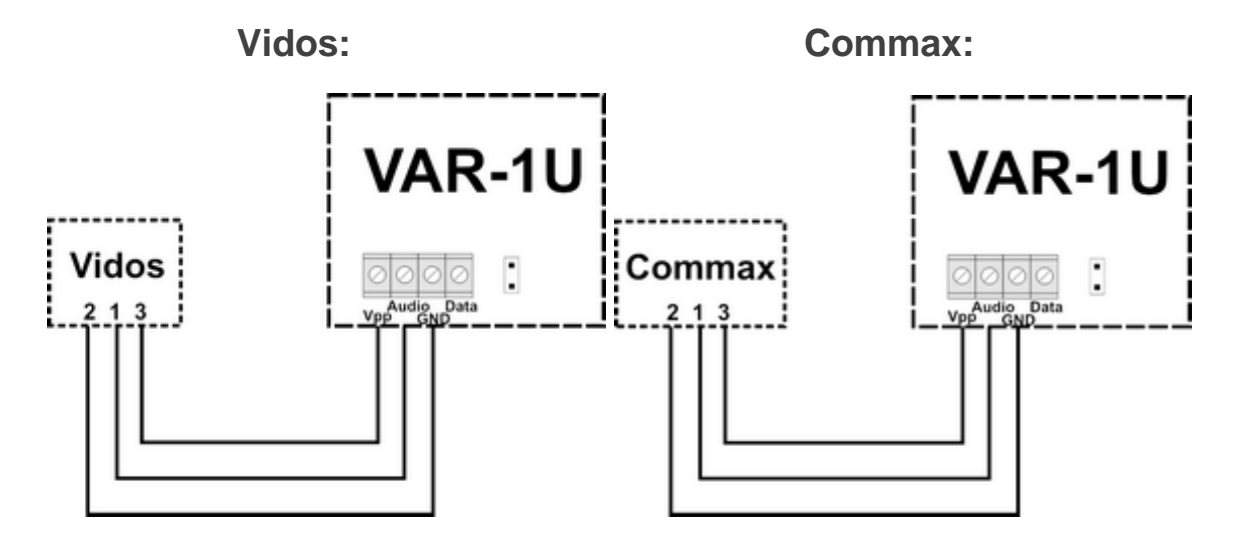

Schematy podłączeń dla poszczególnych producentów wg. powyższej tabeli:

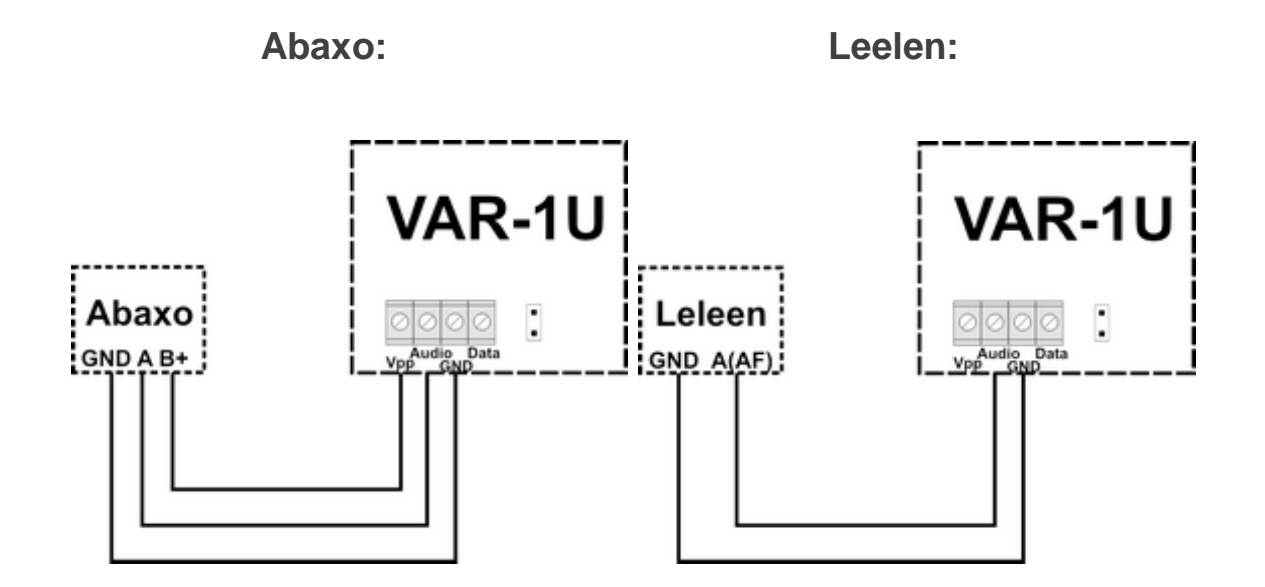

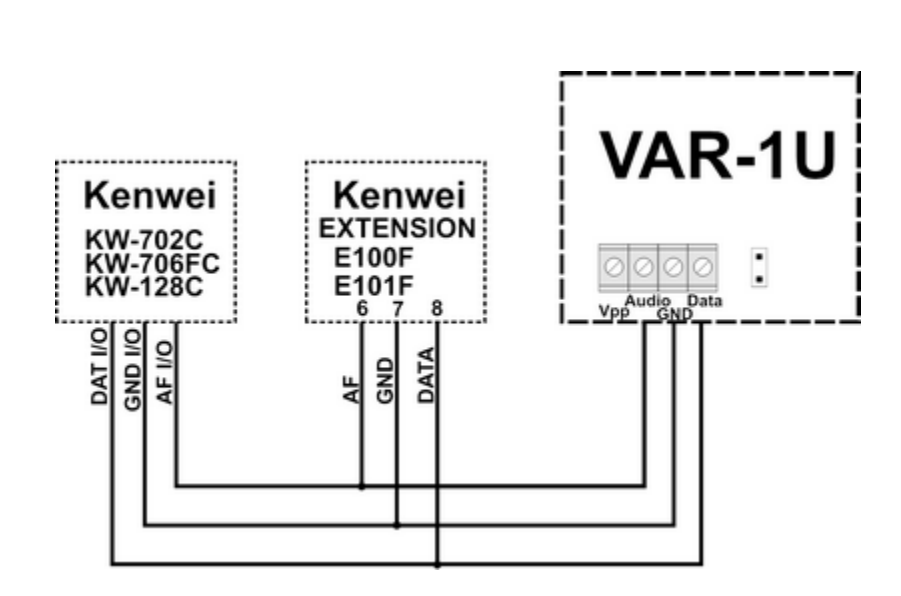

Kenwei:

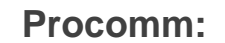

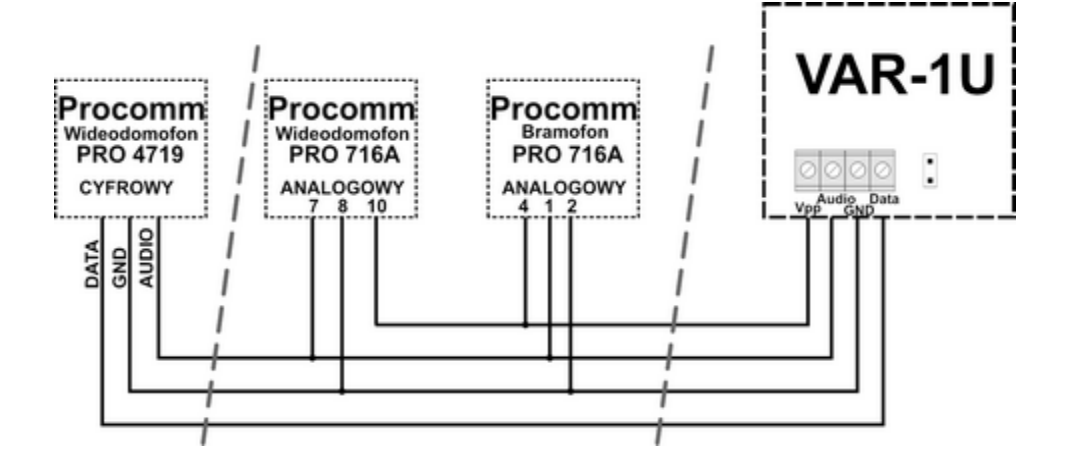

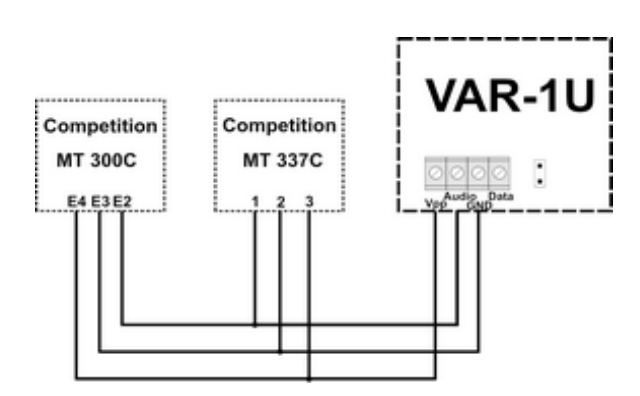

# Competition:

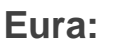

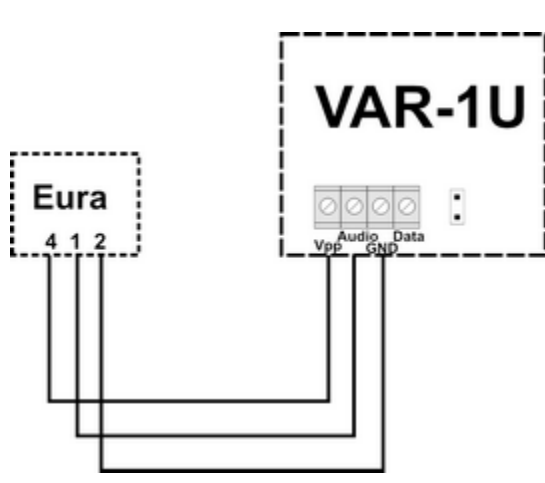

# Konfiguracja.

Moduł do pracy systemowej konfiguruje się z poziomu centrali alarmowej.

Wymagania:

- centrala: NeoGSM-IP

# NeoGSMIPManager: VAR-1U.

Identyfikacja modułu w systemie:

- Program NeoGSMIP zakładka:

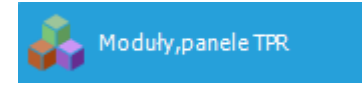

- wybrać symbol 🔍 nastąpi identyfikacja modułów podłączonych do centrali.
- po tym wyświetli się okno z modułami znalezionymi przez centralę.

| Syntezer mowy VS | SR-2 | ~      |
|------------------|------|--------|
|                  | ОК   | Cancel |
|                  |      |        |

- należy zapisać konfigurację do centrali klikając:

Następnie w zakładce dotyczącej modułu VAR-1U dostępne są opcje konfiguracji modułu :

| Przekierowanie wywołania z bramofonu        | Videodomofon producent                |  |
|---------------------------------------------|---------------------------------------|--|
|                                             | videodomoion producent                |  |
| <ul> <li>aktywne zawsze</li> </ul>          | <ul> <li>Vidos</li> </ul>             |  |
| 🔵 aktywne gdy naruszenie 18                 | Commax                                |  |
| aktywne gdy czuwanie s1                     | Abaxo                                 |  |
| <ul> <li>aktywne gdy czuwanie s2</li> </ul> | CLeelen                               |  |
| 0                                           | 🔘 Kenwei                              |  |
| rzekierowanie po [s] 0 💽                    | PROCOMM cyfrowy                       |  |
| od DTMF otwarcia rvola                      | Competition                           |  |
|                                             | 🔘 Eura                                |  |
| Powiadomienie                               | PROCOMM analogowy                     |  |
| Test rygla                                  | 🔵 Kenwei nowa seria                   |  |
|                                             | Ustawienia niestandartowe             |  |
|                                             | Rezystancja wyjściowa                 |  |
|                                             | mała                                  |  |
|                                             | 🖲 duża                                |  |
|                                             | Korekcja echa 98 💌                    |  |
|                                             | ·                                     |  |
|                                             | Mic gain: 8                           |  |
|                                             | · · · · · · · · · · · · · · · · · · · |  |
|                                             | Ear vol : 50                          |  |
|                                             |                                       |  |

### Zmiana parametrów pracy modułu.

Przekierowanie wywołania z modułu.

Funkcja pozwala na przekierowanie rozmowy z wideodomofonu/bramofonu gdy:

| Bramka domofonowa VAR-1                |  |  |  |
|----------------------------------------|--|--|--|
| Przekierowanie wywołania z bramofonu – |  |  |  |
| <ul> <li>aktywne zawsze</li> </ul>     |  |  |  |
| 🔵 aktywne gdy naruszenie I8            |  |  |  |
| 🔘 aktywne gdy czuwanie s1              |  |  |  |
| aktywne gdy czuwanie s2                |  |  |  |

Aby nastąpiło przekierowanie, muszą być spełnione warunki jak wyżej.

**aktywne zawsze** - przekierowanie rozmowy z domofonu na telefon komórkowy następuje zawsze gdy na bramofonie zostanie wciśnięty przycisk wywołania

**aktywne gdy naruszenie 18** - przekierowanie rozmowy z domofonu na telefon komórkowy następuje zawsze gdy nastąpi naruszenie wejścia - 8 (np. czujki przy bramie) i w tym czasie zostanie wciśnięty przycisk bramofonu

aktywne gdy czuwanie s1-s4 - przekierowanie z bramofonu aktywne tylko gdy dany numer strefy jest załączony do czuwania.

Gdy w module jest zainstalowany syntezer mowy VSR-1 - najpierw zostanie odtworzony komunikat zapisany w pamięci modułu VSR-1 a następnie zostanie wybrany numer użytkownika systemu zapisany na pozycji 1 lub 2 w zakładce:

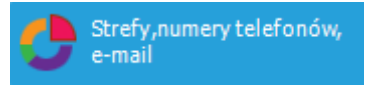

# Ustawienia niestandardowe.

Ustawienia niestandardowe pozwalają dopasować parametry linii audio aby osiągnąć jak najlepszą jakość dźwięku.

Zalecane są ustawienia fabryczne dla poszczególnych modeli urządzeń (ładują się automatycznie po wybraniu modelu urządzenia).

| Ustawienia niestandartowe                                                                  |
|--------------------------------------------------------------------------------------------|
| <ul> <li>Rezystancja wyjściowa</li> <li>bardzo mała</li> <li>mała</li> <li>duża</li> </ul> |
| Korekcja echa 98 💭                                                                         |
| Ear vol : 50                                                                               |

| Tel/e-mail                         | 1     | 2             | 3               | 4                | 5         | 6 | 7 | 8 |  |  |
|------------------------------------|-------|---------------|-----------------|------------------|-----------|---|---|---|--|--|
| Sms do:                            |       |               |                 |                  |           |   |   |   |  |  |
| Dzwoń do:                          |       |               |                 |                  |           |   |   |   |  |  |
| E-mail do:                         |       |               |                 |                  |           |   |   |   |  |  |
| Komunikat głos                     | owy/\ | /SR-2         |                 |                  |           |   |   |   |  |  |
| Komunikat alos                     |       | SD-2          |                 |                  |           |   |   |   |  |  |
| Sms typu FLAS                      | ł     |               |                 |                  |           |   |   |   |  |  |
| Dołącz STAN                        |       |               |                 |                  |           |   |   |   |  |  |
| - 🗌 Wyślij wiado<br>Klasa wiadomoś | omość | PUSH<br>Alarn | l do a<br>n wła | iplikao<br>manie | ji<br>owy |   | - |   |  |  |

### Powiadomienia z modułu VAR-1U

### Sterowanie ryglem za pomocą DTMF.

Moduł VAR-1U umożliwia zdalne otwarcie rygla za pomocą kodu DTMF podczas trwającego połączenia głosowego pomiędzy użytkownikiem a systemem NeoGSM-IP.

Przekierowanie rozmowy po [s] - funkcja umożliwiająca odtworzenie komunikatu z modułu VSR-1 zamontowanego w bramce domofonu VAR-1U (zalecamy by czas przekierowania nie był krótszy niż czas trwania komunikatu w module VSR-1).

Aby skorzystać z opcji otwierania rygla za pomocą kodu DTMF należy wpisać w polu kod (1-4 cyfry), zatwierdzenie kodu DTMF następuje po naciśnięciu " \* "

Okno konfiguracji przekierowania i kodu DTMF otwarcia rygla:

| Przekierowanie po [s]   | 0 |  |
|-------------------------|---|--|
| Kod DTMF otwarcia rygla |   |  |

### Załączenie rygla.

Funkcja załączenia rygla pozwala na zdalne otwarcie bramy za pomocą kodu DTMF lub komendy SMS.

Otwarcie rygla następuje:

- zdalnie przez użytkownika - DTMF, kod od 1 do 4 cyfr, zatwierdzenie "\*"

- zdalnie przez użytkownika SMS, przykład: **####** rygiel (#### = kod dostępu)
- lokalnie przycisk w wideodomofonie

### Konserwacja systemu.

Urządzenie nie wymaga szczególnych zabiegów konserwacyjnych. Podczas okresowych przeglądów technicznych należy kontrolować stan złącz śrubowych, stan zasilania awaryjnego, oczyścić PCB sprężonym powietrzem. System należy okresowo testować pod względem prawidłowego działania i komunikacji.

### Parametry techniczne.

| Parametr           | Wartość                                                                                            |  |
|--------------------|----------------------------------------------------------------------------------------------------|--|
| Napięcie zasilania | U = 12-14VDC                                                                                       |  |
| Programowanie      | z poziomu centrali alarmowej - praca systemowa,                                                    |  |
| Warunki pracy      | klasa środowiskowa: II temp.:-10°C+55°C<br>RH: 20%90%, bez kondensacji                             |  |
| Wymiary, waga.     | 67,5 x 87 x 17.53 (WxHxD,mm), ~30g bez obudowy,<br>71 x 90,2 x 57,5 (WxHxD,mm), ~ 90g obudowa D4M, |  |

# 5.Obsługa systemu.

Aplikacje pozwalające na obsługę systemu NeoGSM-IP za pomocą SMS, DTMF lub protokołu TCP/IP.

# Podstawowe komendy SMS

### STEROWANIE CZUWANIEM:

Sterowanie czuwaniem poprzez SMS polega na wysłaniu SMS-a o postaci, dostęp do funkcji i stref określają uprawnienie danego kodu.

| Komenda                          | Opis                                                                                                   | Przykład                         | Odpowiedź                                                                                    |
|----------------------------------|----------------------------------------------------------------------------------------------------|----------------------------------|----------------------------------------------------------------------------------------------|
| #### zal<br>#### zal 1,2         | Załączenie czuwania<br>(dozoru) systemu<br>(pełne lub wskazanych<br>stref)                             | 5555 zal<br>5555 zal 1,2         | System uzbrojony.<br>Blad uzbrojenia, sprawdz<br>uprawnienienia kodu do<br>stref.            |
| #### zal noc<br>#### zal noc 1,2 | Załączenie czuwania<br>(dozoru) nocnego<br>systemu<br>(wszystkich lub<br>wskazanych stref)             | 5555 zal noc<br>5555 zal noc 1,2 | Czuwanie nocne<br>zalaczone.<br>Blad uzbrojenia, sprawdz<br>uprawnienienia kodu do<br>stref. |
| #### wyl                         | Wyłączenie czuwania<br>(dozoru) systemu<br>(pełnego lub nocnego,<br>wszystkich lub wybranych<br>stref) | 5555 wyl<br>5555 wyl 1,2,        | System rozbrojony.<br>Blad rozbrojenia, sprawdz<br>uprawnienienia kodu do<br>stref.          |

Sterowanie czuwaniem poprzez SMS-y jest interpretowane przez system analogicznie jak sterowanie z panelu dotykowego.

### STEROWANIE WYJŚCIAMI:

Sterowanie wyjściami poprzez SMS polega na wysłaniu SMS-a o określonej treści, komenda sterująca może wymagać kodu dostępu lub nie (serwis). Elastyczne oprogramowani module pozwala na to, że: treść SMS-ów sterujących wyjściami może mieć dowolną treść np. pompa on, pompa off. Dokładne parametry wyjść i ich przeznaczenie określa instalator.

Poniżej przedstawiona jest składnia sterowania z użyciem fabrycznych komend sterujących:

| Komenda  | Opis                                                     | Przykład       | Odpowiedź                                                                                                    |
|----------|----------------------------------------------------------|----------------|----------------------------------------------------------------------------------------------------|
| #### onx | <b>Załączenie</b> wyjścia x, gdzie x<br>to numer wyjścia | 5555 swiatloon | Wyjscie zalaczone<br>(x)'treść SMS On'<br>gdzie:x= numer<br>wyjścia w systemie,<br>'treść SMS on/Off' =<br>treść SMS-a<br>ustawiona do |

# Obsługa systemu.

| Komenda   | Opis                                                     | Przykład        | Odpowiedź                                                                                                    |
|-----------|----------------------------------------------------------|-----------------|----------------------------------------------------------------------------------------------------|
|           |                                                          |                 | sterowania danego<br>wyjścia                                                                                                    |
| #### offx | <b>Wyłączenie</b> wyjścia x, gdzie x<br>to numer wyjścia | 5555 swiatlooff | Wyjscie<br>wylaczone<br>(x)'treść SMS Off'<br>gdzie:x= numer<br>wyjścia w systemie,<br>'treść SMS on/Off' =<br>treść SMS-a<br>ustawiona do<br>sterowania danego<br>wyjścia |

Jeżeli w systemie są zainstalowane panele dotykowe to wyjście przekaźnikowe może być także zdalnie sterowane poprzez komendy SMS:

| Komenda     | Opis                                                                                                    | Przykład    |
|-------------|----------------------------------------------------------------------------------------------------|-------------|
| #### ontpX  | <b>Załączenie</b> wyjścia przekaźnikowego w panelu <b>TP</b> , gdzie<br>X= numer panelu (adres, serwis) | 5555 ontp1  |
| #### offtpX | Wyłączenie wyjścia przekaźnikowego w panelu TP, gdzie<br>X= numer panelu (adres, serwis)                | 5555 offtp1 |

Jeżeli w systemie zainstalowano sterownik radiowy to dodatkowo dostępne jest sterowanie dwoma wyjściami przekaźnikowymi. Sterowanie poprzez SMS polega na wysłaniu SMS-a o postaci:

| Komenda<br>(####= kod dostępu) | Opis                                                                                 | Przykład   |
|--------------------------------|--------------------------------------------------------------------------------------|------------|
| #### onrx                      | <b>ZAŁĄCZENIE</b> przekaźnika x, gdzie x (1,2,3,4) to numer przekaźnika/wyjscia RF-4 | 1212 onr1  |
| #### offrx                     | WYŁĄCZENIE przekaźnika x, gdzie x (1,2,3,4) to numer przekaźnika/wyjscia RF-4        | 1212 offr1 |

### ZDALNA KONFIGURACJA WYBRANYCH FUNKCJI:

Dostęp do sterowania zdalnego może być zablokowany w ustawieniach centrali (serwis), wybrane komendy są dostępne tylko dla kodu głównego w systemie lub kodu serwisowego.

| Parametr      | Opis                                               | Przykład      | Odpowie<br>dź                 |
|---------------|----------------------------------------------------|---------------|-------------------------------|
| #### kod zzzz | Zmiana kodu dostępu SMS<br>zzzz = nowy kod dostępu | 5555 kod 0987 | Konfigurac<br>ja<br>zmieniona |

# Str. 112

| Parametr                        | Opis                                                                                                    | Przykład                                                                                                    | Odpowie<br>dź                                                                                            |
|---------------------------------|----------------------------------------------------------------------------------------------------|----------------------------------------------------------------------------------------------------|----------------------------------------------------------------------------------------------------|
| #### czas rr, mm, dd,<br>gg, mi | Ustawienie lub zmiana daty i<br>czasu<br>(rr, mm, dd, gg, mi = rok,<br>miesiąc, dzień, godzina,<br>minuta)                                                                                        | 5555 czas 17, 01, 01, 12, 05                                                                                                    | Czas<br>ustawiony<br>17/01/01<br>12:05                                                                   |
| #### restart                    | Restart centrali                                                                                                    | 1234 restart                                                                                                    |                                                                                                    |
| #### downloading x              | Zdalne<br>załączenie/wyłączenie<br>funkcji połączenia<br>modemowego<br>X=1 funkcja załączona<br>x=0 funkcja wyłączona                                                                             | 5555 downloading 1                                                                                                    | Konfigurac<br>ja<br>zmieniona                                                                            |
| ##### odeslijsms x              | Zdalne<br>załączenie/wyłączenie<br>funkcji odsyłania<br>potwierdzeń dla komend<br>SMS<br>X=1 funkcja załączona<br>x=0 funkcja wyłączona                                                           | 5555 odeslijsms 1                                                                                                    | Konfigurac<br>ja<br>zmieniona                                                                            |
| ##### echo x                    | Zdalne<br>załączenie/wyłączenie<br>funkcji odsyłania<br>nierozpoznaych SMS-ów z<br>sieci ECHO np. haseł do<br>konta www, informacje od<br>sieci<br>X=1 funkcja załączona<br>x=0 funkcja wyłączona | 5555 echo 1                                                                                                    | Konfigurac<br>ja<br>zmieniona                                                                            |
| #### setapn                     | Konfiguracja dostępu do<br>GPRS: APN użytkownik<br>hasło.                                                                                                    | 123B setapn internet internet<br>internet                                                                                                    | Składnia:<br>[kod<br>serwisowy<br>lub<br>główny]<br>setapn apn<br>user<br>password<br>(puste<br>pominąć) |
| #### upadate                    | Sprawdzenie dostępności i<br>wersji <b>najnowszego</b><br><b>oprogramowania</b> na<br>serwerze RopamBridge.                                                                                       | Najpierw należy wysłać sms:<br>xxxx update gdzie xxxx -kod<br>serwisowy, (centrala nie<br>może być w czuwaniu)<br>po odebraniu takiego smsa<br>centrala sprawdzi<br>dostępność i wersję | Firmware<br>w centrali<br>:1.2<br>Najnowsza<br>wersja<br>firmware:1.<br>3                                |

| Parametr | Opis | Przykład                                                                                                    | Odpowie<br>dź                                                                                  |
|----------|------|----------------------------------------------------------------------------------------------------|------------------------------------------------------------------------------------------------|
|          |      | najnowszego<br>oprogramowania na<br>serwerze Ropam i odeśle<br>sms z informacją i<br>specjalnym kodem<br>autoryzacji | opis:wersj<br>a 1.3!<br>Aby<br>rozpoczac<br>aktualizacj<br>e wyslij:<br>xxxx<br>update<br>481e |

### Podstawowe komendy DTMF.

### ZAŁĄCZANIE / WYŁĄCZANIE CZUWANIA STREF:

- uzbrojenie/rozbrojenie systemu poprzez kod DTMF:

składnia: wybieramy z klawiatury DTMF telefonu:

[kod]#1 uzbraja wszystkie strefy do których ma dostęp dany kod

[kod]#0 rozbraja wszystkie strefy do których ma dostęp dany kod

Przykład:

kod główny 5555#1 - uzbroi wszystkie strefy 1-4

### STEROWANIE RYGLEM (otwieranie):

Moduł VAR-1U umożliwia zdalne otwarcie rygla za pomocą kodu DTMF podczas trwającego połączenia głosowego pomiędzy użytkownikiem a systemem NeoGSM-IP.

Przekierowanie rozmowy po [s] - funkcja umożliwiająca odtworzenie komunikatu z modułu VSR-1 zamontowanego w bramce domofonu VAR-1U (zalecamy by czas przekierowania nie był krótszy niż czas trwania komunikatu w module VSR-1).

Aby skorzystać z opcji otwierania rygla za pomocą kodu DTMF należy wpisać w polu kod (1-4 cyfry), zatwierdzenie kodu DTMF następuje po naciśnięciu " \* "

Okno konfiguracji przekierowania i kodu DTMF otwarcia rygla:

| zekierowanie po [s] | 0 |  |
|---------------------|---|--|
|                     |   |  |

Kod DTMF otwarcia rygla

P

# Aplikacja RopamNeo.

Po połączeniu z centralą NeoGSM-IP można wykonywać następujące operacje: - podgląd stanu centrali,

- podgląd stanu stref,
- podgląd stanu wejść,
- podgląd stanu wyjść,
- sterowanie wyjściami ( zdalne załączanie światła, otwieranie bram, sterowanie roletami itp.),
- uzbrajanie stref,
- rozbrajanie stref,
  sterowanie temperaturą za pomocą termostatu (profile temperatury, kalendarz),
- podgląd aktualnych awarii w systemie,
- podgląd zdarzeń systemowych,
- zmiana kodu użytkownika,
- obsługa kodów USSD (kontrola kart przedpłaconych)

### Wymagania:

Centrala NeoGSM-IP wersja v1.1 lub wyższa. Telefon lub tablet z systemem Android, Apple iOS.

### Demo systemu.

Firma Ropam Elektronik umożliwia połączenie się z obiektem "Demo" za pomocą aplikacji RopamNeo co pozwala w łatwy sposób przekonać się o możliwościach systemu i sprawdzić jego funkcjonalność.

W tym celu należy następująco skonfigurować program:

- pobrać na smartfon aplikację RopamNeo (sklepy: Google Play, AppStore),
- kliknąć "Wypróbuj wersję Demo".

# Obsługa systemu.

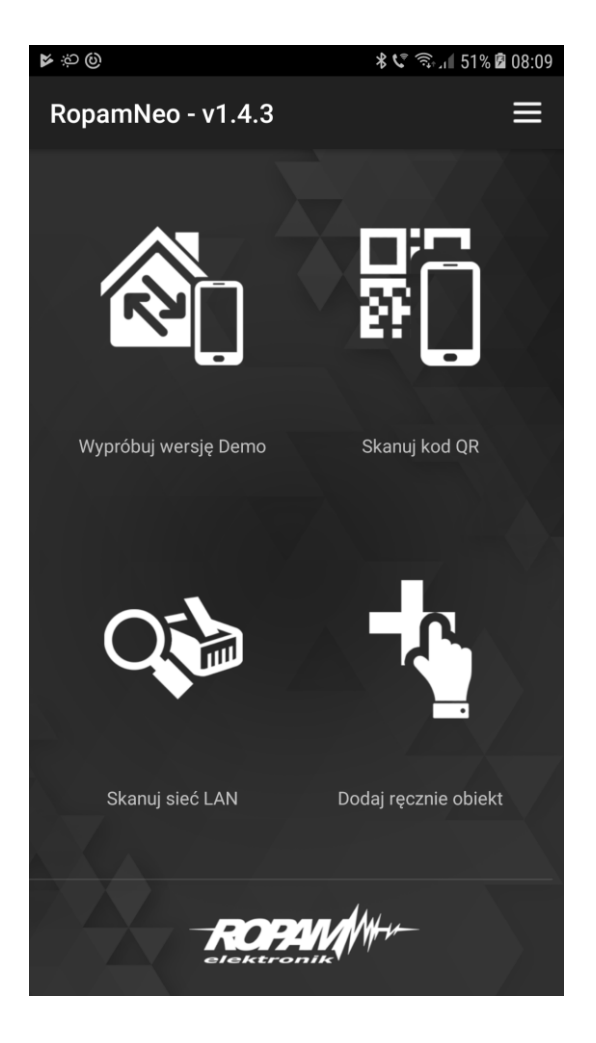

Pełna instrukcja instalacji i obsługi aplikacji RopamNeo dostępna na stronie: <u>www.ropam.com.pl</u>.

# 6.NeoGSMIPManager

# Opis funkcjonalny.

Opis funkcji i sposób konfiguracji przedstawiony jest za pomocą okienek, opisów i komunikatów z programu.

# Zakładka: Ustawienia karty SIM.

| Ustawienia karty SIM       | 😵 Opcje karta SIM i modem GSM                 |  |
|----------------------------|-----------------------------------------------|--|
| <b></b>                    | ▼ Ustawienia karty SIM                        |  |
| 👆 Moduły, panele TPR       | Numer telefonu obiektu Numer centrum SMS-ów   |  |
| Strefy,numery telefonów,   | PIN karty SIM •••• Q Poland Orange,Idea,POP • |  |
|                            | Brak karty SIM w modemie +48501200777         |  |
| Wejścia                    | » Ustawienia połączeń głosowych               |  |
| Wyjścia                    | » Ustawienia sms                              |  |
|                            | » Opcje modemu GSM                            |  |
|                            | » Kontrola stanu karty PREPAID                |  |
| Komunikacja,testy,liczniki |                                               |  |
| Temperatura, wilgotność,   |                                               |  |
| termostat pokojowy         | » Monitoring GPRS,Konfiguracja poczty e-mail  |  |
| LogicProcessor             | » Ustawienia wifi, internetu                  |  |
| Pamięć zdarzeń             |                                               |  |
| Podgląd Online             |                                               |  |
| Versja                     |                                               |  |
| uzet: 1.1<br>oursus 1.1 at |                                               |  |
| 1500060053180509           |                                               |  |
|                            |                                               |  |
|                            |                                               |  |

# Opcje karta SIM i modem GSM

# Ustawienia karty SIM

| Numer telefonu obiektu   | Numer centrum SMS-ów   |
|--------------------------|------------------------|
| PIN karty SIM            | Poland Orange,Idea,POP |
| Brak karty SIM w modemie | +48501200777           |

### Numer telefonu obiektu

Jest to numer karty SIM umieszczonej w module. Pole jest zapisywane do pamięci modułu.

### **PIN karty SIM**

W pole "PIN katy SIM" należy wpisać cyfry kodu PIN karty SIM zainstalowanej w telefonie modułu. W przypadku korzystania z karty nie wymagającej (wyłączonej opcji) kodu PIN należy nie wpisywać kodu PIN.

### Numer centrum SMS-ów

Numer centrum SMS-ów, należy wybrać w zakładce operatora z listy (numer wyświetli się automatycznie) lub edytować pole. Numer należy wpisać w formacie międzynarodowym.

| Numer centrum SMS-ów               |   |
|------------------------------------|---|
|                                    | • |
| Poland Orange,Idea,POP             | * |
| Poland Plus GSM, Simplus, Sami Swo |   |
| Poland Era,TAK-TAK,Heyah           | L |
| Poland Play                        | T |
| wRodzinie                          |   |
| Slovakia O2                        |   |
| Slovakia Orange                    |   |
| Slovakia T-Mobile                  |   |
| Germany EPlus                      |   |
| Germany Tmobile                    |   |
| Germany Tmobi Talkline             |   |
| Germany D1 Talkline                |   |
| Germany Vodaphone/D2               |   |
| Germany D2 Talkline                |   |
| Germany D2 Debitel                 |   |
| Germany D2 Cycosmos                | ÷ |

### Brak karty SIM w modemie

Funkcja wyłącza sprawdzanie obecności karty.

### Uwagi:

- PIN karty sim jest wymagany tylko wtedy jeśli karta posiada PIN.

### Ustawienia połączeń głosowych.

| Stawienia połączeń głosowych                                                                                                    |                       |    |
|----------------------------------------------------------------------------------------------------|-----------------------|----|
| ✓ Dzwonienie aktywne                                                                                                    | Czas CLIP [s]         | 15 |
| Skasowanie/rozbrojenie alarmu kończy powiadomienie                                                                                                    | Czas dzwonienia [s]   | 20 |
| Naciśnięcie kodu # na klawiaturze telefonu przerywa powiadomienie         Połączenia przychodzace (numery 1-8)         Nie reaguj         Odrzucaj i oddzwoń po         Odrzucaj po         Odbieraj po | Limit dobowy połączeń | 15 |
| Komunikaty głosowe audio pliki *.wav *.amr       1     2       3     4       5     6       7     8                                                                                                    |                       |    |

### Dzwonienie aktywne

włączona funkcja powiadamiania o zdarzeniach w systemie w postaci dzwonienia do użytkownika. Oprócz powiadamiania w postaci dzwonienia, wysyłane są również komunikaty z syntezerów mowy: VSR-1, VSR-2, modułu AMR-1.

Gdy funkcja nieaktywna - brak możliwości wysyłania powiadomień CLIP i głosowych z centrali NeoGSM-IP.

#### Skasowanie/rozbrojenie alarmu kończy powiadomienie

Wyłączenie alarmu podczas powiadomienia zakończy powiadomienie.

#### Naciśnięcie kodu # na klawiaturze telefonu przerywa powiadomienie

#### Połączenia przychodzące (numery 1-8)

- Nie reaguj
- Odrzucaj i oddzwoń po
- Odrzucaj po
- Odbieraj po

#### Komunikaty głosowe audio pliki \*.wav \*.amr

Wybór dostępnych komunikatów nagranych w module VSR-2 lub w centrali, należy podać numer komunikatu do odtworzenia dla danego zdarzenia. (Konfiguracja komunikatów w zakładce: "Komunikacja, testy, liczniki").

### Ustawienia sms.

| ✓ Wysyłanie sms aktywne       Oczekiwanie na potw. wysłania sms[s]       20         ✓ Sterowanie sms aktywne       Dczekiwanie na potw. wysłania sms[s]       20         ✓ Odeślij potwierdzenie wykonania polecenia SMS       Limit dobowy wysłanych sms       15         Sterowanie sms możliwe tylko dla numerów z listy       15 |    |                                                                          | ✤ Ustawienia sms                                                                                                    |
|----------------------------------------------------------------------------------------------------|----|--------------------------------------------------------------------------|----------------------------------------------------------------------------------------------------|
| Sterowanie sms możliwe tylko dla numerów z listy                                                                                                    | 20 | Oczekiwanie na potw. wysłania sms[s] 20<br>Limit dobowy wysłanych sms 15 | <ul> <li>✓ Wysyłanie sms aktywne</li> <li>✓ Sterowanie sms aktywne</li> <li>✓ Odeślij potwierdzenie wykonania polecenia SMS</li> </ul>                                            |
| <ul> <li>Przesilj nierozpoznanego smsa na 1 szy numer (Ecno)</li> <li>Nie potwierdzaj smsem załączenia wyjść</li> </ul>                                                                                                    |    |                                                                          | <ul> <li>Sterowanie sms możliwe tylko dla numerów z listy</li> <li>Prześlij nierozpoznanego smsa na 1 szy numer (Echo)</li> <li>Nie potwierdzaj smsem załączenia wyjść</li> </ul> |

#### Wysyłanie sms aktywne

Globalne wyłączenie powiadomienie sms.

#### Sterowanie sms aktywne

Umożliwia sterowanie centralą za pomocą kodów sms.

#### Odeślij potwierdzenie wykonania polecenia SMS

Odsyła zwrotnego smsa potwierdzającego wykonanie danego polecenia sms.

#### Sterowanie sms możliwe tylko dla numerów z listy

Umożliwia sterowanie za pomocą komend sms tylko numerom dodanym do listy w centrali.

#### Prześlij nierozpoznanego smsa na 1 szy numer (Echo)

Funkcja włącza przesyłanie nierozpoznanych smsów (np. wiadomośći od operatora GSM) na pierwszy numer z listy.

#### Nie potwierdzaj smsem załączenia wyjść

Oczekiwanie na potw. Wysłania sms[s]

Jest to czas w jakim centrala będzie oczekiwać na potwierdzenie wysłania smsa.

#### Limit dobowy wysłanych sms

Określa ilość wysłanych sms podczas doby. Np. 15

### Opcje modemu GSM.

Nie monitoruj zagłuszania GSM Jamming Centrala nie monitoruje zagłuszania sieci GSM (Jamming)

#### Nie sygnalizuj awarii niskiego poziomu sieci GSM

Centrala nie zasygnalizuje niskiego poziomu sieci GSM przy każdym jego spadku do niskiego poziomu.

#### Restart modemu co 24h

Centrala zrestartuje modem co 24h.

#### Nie sygnalizuj braku GPRS

Centrala nie zasygnalizuje braku połączenia GPRS.

### Kontrola stanu karty PREPAID.

| ── Kontrola wła<br>Kod USSD spra | ączona<br>wdzania stan | u konta   |           |
|----------------------------------|------------------------|-----------|-----------|
| *124*#                           | *124*# 0               | range     | •         |
| Minimalna kwo                    | ta [PLN]               | 5         |           |
| 🗌 Wysyłaj info                   | ormację o star         | nie konta | a co 7 dn |

Opcja ta pozwala na kontrolowanie kosztów konta karty typu prepaid. Aby funkcja ta działała prawidłowo należy:

- wybrać operatora karty SIM zainstalowanej w centrali (rozwijane menu), jeśli na liście nie ma operatora, można wpisać polecenie manualnie.

 ustawić limit dolnej kwoty (nie mniej niż 5zł) dopuszczalnej do prawidłowego działania systemu Kontrola stanu konta za pomocą kodu USSD jest wykonywana raz na dobę (od ostatniego restartu urządzenia).

Można również ustawić wysyłanie informacji o stanie konta na pierwszy numer telefonu z listy numerów. Interwał wysyłania informacji o stanie konta to 7 dni. Czas 7 dni liczony jest od ostatniego restartu centrali NeoGSM-IP.

### Monitoring GPRS, Konfiguracja poczty e-mail.

| APN GPRS       |  |
|----------------|--|
| APN Użytkownik |  |
| APN Hasło      |  |

### **USTAWIENIA APN**

Ustawienia logowania do punktu dostępowego (internet przez GPRS). Wymagane do sterowania modułem z aplikacji RopamNeo, monitoringu GPRS, wysyłania powiadomień e-mail z modułu.

| Dane | dostępowe | do | APN | operatorów | w | Polsce: |
|------|-----------|----|-----|------------|---|---------|
|------|-----------|----|-----|------------|---|---------|

| Operator    | APN GPRS     | APN użytkownik    | APN hasło         |
|-------------|--------------|-------------------|-------------------|
| T-Mobile PL | internet     | brak (puste pole) | brak (puste pole) |
| Orange PL   | internet     | internet          | internet          |
| Plus GSM PL | internet     | brak (puste pole) | brak (puste pole) |
| Play        | internet     | brak (puste pole) | brak (puste pole) |
| wRodzinie   | wrodzinie.pl | brak (puste pole) | brak (puste pole) |
| Nju Mobile  | internet     | internet          | internet          |
| Heyah       | heyah.pl     | heyah             | heyah             |

### Monitoring GPRS (stacja Ropam RMS, Kronos Net)

| Monitoring GPRS (stacja Ropam RMS , Kronos NET)                                                                                                    |
|----------------------------------------------------------------------------------------------------|
| Protokół komunikacyjny                                                                                                    |
| Ropam MSR                                                                                                    |
| Tryb pracy modułu<br>• 1. transmisja GSM (SMS,CLIP) , brak monitoringu GPRS<br>2. transmisja GPRS (monitoring TCP/IP poprzez GPRS)<br>3. transmisja GPRS i SMS<br>4. transmisja SMS gdy problem z GPRS |

•

### Ustawienia serwera monitoringu

| Ustawienia serwera monitoringu | )              |
|--------------------------------|----------------|
| Parametr                       | Stan           |
| Kod obiektu                    | 1111           |
| Klucz szyfrujący[16 znaków]    | *****          |
| Adres IP stacji                | 52.121.210.022 |
| Port                           | 8080           |
| Adres IP zapasowy              | 52.121.210.030 |
| Port zapasowy                  | 8888           |
| Okres testu transmisji [s]     | 15             |
| Test transmisji kod            | 12             |
| Szyfrowanie pakietów (TCP/IP)  |                |

### Zdalny dostęp do centrali poprzez serwer RopamBridge

Aby ustawić dostęp do modułu z aplikacji mobilnej należy skonfigurować odpowiednie opcje w programie NeoGSMIPManager.

Str. 121

| 🗹 Zdalny dostęp do centrali poprzez serwer RopamBridge          |
|-----------------------------------------------------------------|
| Metoda łączenia z serwerem                                      |
| • zawsze po restarcie centrali , połączenie ciągłe z serwerem   |
| 🔘 łączenie na życzenie aplikacji mobilnej (sms [xxxx] deviceup) |
| Vysyłanie powiadomień PUSH aktywne                              |
| 📃 Nie sygnalizuj awarii połączenia z serwerem RopamBridge       |
| 📃 Nie używaj połączeń gprs                                      |

Dostęp do centrali oraz sterowanie jego funkcjami odbywa się z poziomu aplikacji RopamNeo. Połączenie jest zestawiane za pomocą serwera RopamBridge, który umożliwia połączenie między centralą i aplikacją mobilną w oparciu o dane GPRS.

Istnieją 2 sposoby połączenia się aplikacji z centralą NeoGSM-IP:

- Zawsze po restarcie (centrali) - centrala przesyła do serwera RopamBridge dane o tym że jest gotowy do połączenia z aplikacją mobilną, serwer przechowuje te dane do momentu zestawienia połączenia pomiędzy użytkownikiem i centralą.

 Na życzenie aplikacji (mobilnej) - użytkownik po włączeniu aplikacji jest pytany o przesłanie SMS z żądaniem zestawienia połączenia z centralą (zalecane ze względu na przypadkowe niepowołane sterowanie centralą z aplikacji).

#### Zdalny dostęp do centrali poprzez serwer RopamBridge

Opcja ta pozwala na obsługę centrali NeoGSM-IP z poziomu aplikacji RopamNeo.

Centrala NeoGSM-IP może łączyć się z RopamBridge za pomocą Wifi/Ethernet (Internet) lub za pomocą połączenia GPRS.

W zależności od sposobu połączenia centrali z serwerem RopamBridge wymagane są odpowiednie ustawienia:

#### Wysyłanie powiadomień PUSH aktywne

Funkcja aktywuje wysyłanie powiadomień PUSH do aplikacji RopamNEO.

### Nie sygnalizuj awarii połączenia z serwerem RopamBridge

#### Nie używaj połączeń GPRS

W przypadku połączenia do RopamBridge przez Wifi/Ethernet, połączenie GPRS nie będzie używane jako zapasowe.

#### Zezwalaj na połączenia z aplikacją mobilną w sieci lokalnej

🗸 Zezwalaj na połączenia z aplikacją mobilną w sieci lokalnej

Edycja ekranu aplikacji mobilnej 🚽 Pokaż ekran ustawień apli

Kliknięcie opcji "Edycja ekranu aplikacji mobilnej" spowoduje pojawienie się ekranu.

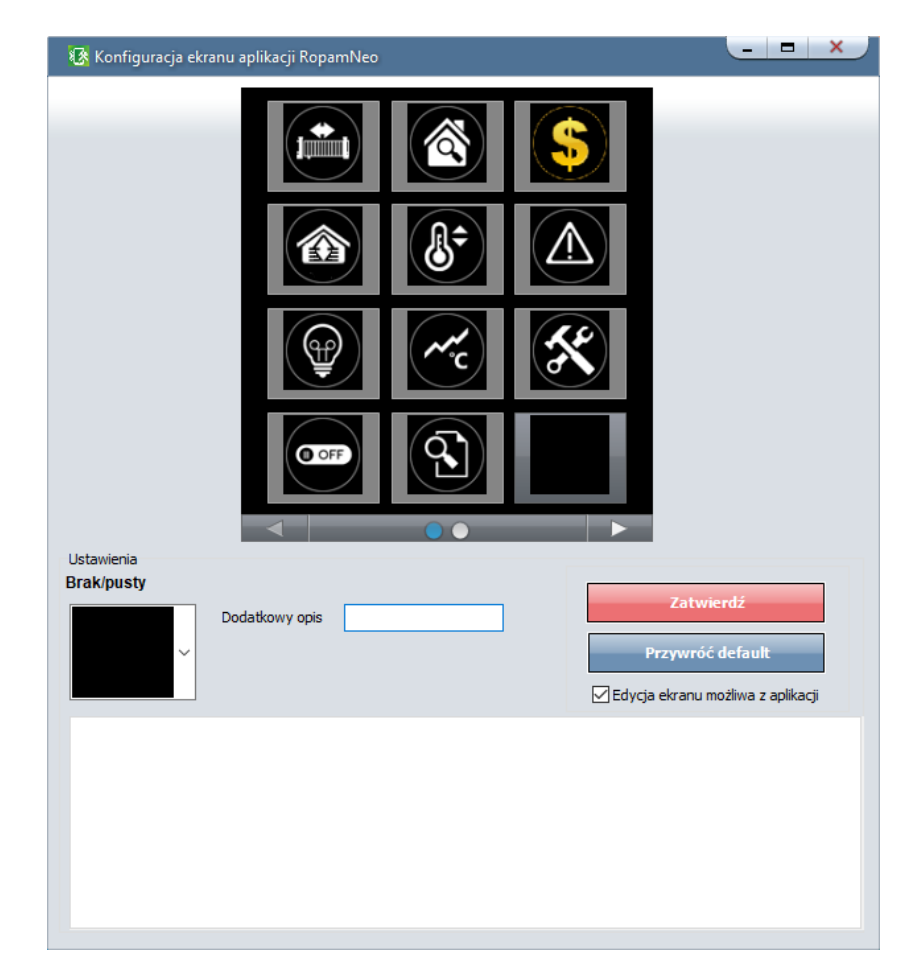

Funkcja pozwala na edycję ekranu widocznego w aplikacji RopamNEO.

### Dodatkowy opis

Umieszcza opis danego piktogramu pod nim.

### Zatwierdź

Zatwierdza wprowadzone zmiany na ekranie aplikacji RopamNEO.

### Przywróć default

Przywraca ustawienia domyślne.

### Edycja ekranu możliwa z aplikacji

Pozwala użytkownikowi na edytowanie widocznych na ekranie piktogramów z poziomu aplikacji. (Nie pozwala na zmianę ich wyglądu!)

Opis i działanie poszczególnych piktogramów opisany w instrukcji obsługi **RopamNEO**, dostępnej na stronie www.ropam.com.pl.

### Wysyłanie e-mail aktywne

| 🖂 Wysyłanie e-mail aktywne                      | )                            |      |
|-------------------------------------------------|------------------------------|------|
| 📃 Wysyłaj email przez kon                       | to pocztowe RopamBridge      |      |
| Ustawienia poczty E-mail SM                     | TP (wymagane dla wysyłki e-m | ail) |
| Parametr                                        | Stan                         |      |
| SMTP Server                                     | smtp.gmail.com               |      |
| SMTP Port                                       | 587                          |      |
| SMTP Użytkownik                                 | Jan Kowalski                 |      |
| SMTP Hasło                                      | przykladowehaslo             |      |
| Nadawca adres                                   | neogsmip@gmail.com           |      |
| Nadawca nazwa                                   | NeoGSM-IP                    |      |
| Sms gdy błąd wysłania                           |                              |      |
| Bezpieczeństwo połączenia<br>bez szyfrowania TL | s  o STARTTLS                |      |
| Dobowy limit wys                                | yłanych wiadomości e-mail    | 100  |

Zakładka do wprowadzenia danych konta e-mail, z którego będą wysyłane powiadomienia o zdarzeniach w systemie. Na obrazku pokazano przykładowe dane do konfiguracji konta Gmail.

### Przykładowe konta SMTP:

| Serwer     | Serwer poczty<br>przychodzącej<br>(POP3) | Serwer poczty<br>wychodzącej<br>(SMTP) | Nazwa konta               | Numer<br>portu<br>serwera<br>SMTP | Bezpieczne<br>połączenie<br>(SSL) |
|------------|------------------------------------------|----------------------------------------|---------------------------|-----------------------------------|-----------------------------------|
| gmail.com  | pop.gmail.com                            | smtp.gmail.com                         | nazwa_konta@gmai<br>I.com | 587                               | ТАК                               |
| onet.pl    | pop3.poczta.one<br>t.pl                  | smtp.poczta.one<br>t.pl                | nazwa_konta@onet<br>.pl   | 587                               | NIE                               |
| interia.pl | poczta.interia.pl                        | poczta.interia.pl                      | nazwa_konta               | 587                               | NIE                               |

Konieczne jest aby konta skonfigurowane w systemie były AKTYWNE ! To znaczy: powinien odbywać się na nich standardowy ruch (odbieranie i wysyłanie

wiadomości), inaczej zostaną one usunięte przez dostawcę usług (patrz regulamin korzystania z konta e-mail).

# Ustawienia wifi, internetu

| 🛛 Interfejs wifi aktywny                                    | Statyczny ad | Ires IP | Sygnalizacja awarii                      |
|-------------------------------------------------------------|--------------|---------|------------------------------------------|
| Tryb pracy <ul> <li>acess point IP: 192.168.10.1</li> </ul> | Adres IP     | 0.0.0.0 | 📄 brak lan<br>📄 brak internetu           |
| ◯ client                                                    | Maska        | 0.0.0.0 | Restartuj gdy brak internetu przez 5 min |
| SSID NeoGSMIP                                               | Brama        | 0.0.0.0 |                                          |
| WPA                                                         | DNS1         | 0.0.0.0 |                                          |
| Kanal wifi 1 🗘                                              | DNS2         | 0.0.0.0 |                                          |
|                                                             |              |         |                                          |

# Zakładka: Moduły, panele TPR.

Procedura identyfikacji nowych modułów podłączonych do centrali.

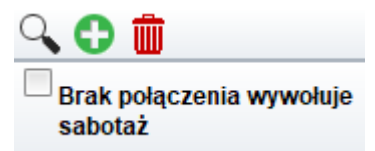

Dodanie nowych modułów do centrali NeoGSM-IP:

- 1. Podłączyć dany moduł zgodnie z schematem podłączenia.
- 2. Połączyć centralę za NeoGSMIPManager.
- 3. Wywołać funkcję "lupa" 🕓.
- 4. Zostaną "wykryte moduły", które należy przenieść do "nadzorowane moduły".

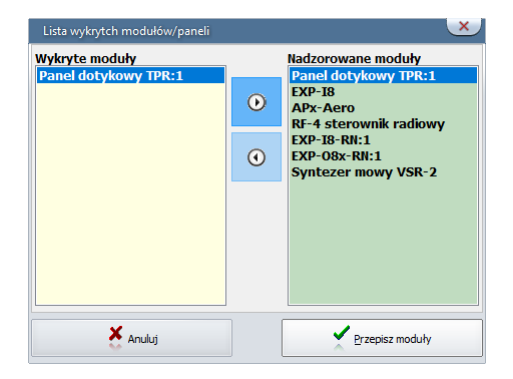

5. Zatwierdzić przyciskiem "Przepisz moduły".

**Brak połączenia wywołuje sabotaż –** funkcja włącza nadzorowanie połączeń z modułami, brak połączenia wywołuje sabotaż.

# Panel dotykowy TPR.

Panel dotykowy / opcje:

Nazwa: pozwala na wpisanie unikalnej nazwy panelu dotykowego.

**Alarm głośny w panelu[s]** - określa czas akustycznej sygnalizacji alarmu w danym panelu dotykowym. Zakres ustawień: 0-9999[s].

**Szybkie wyjście możliwe:** aktywna opcja pozwala na włączanie czuwania pełnego i nocnego (wejścia z opcją NOC) bez podania kodu użytkownika.

**Sygnalizacja czasu na wyjście:** aktywna opcja uaktywnia sygnalizacje akustyczną w danym panelu TP podczas czasu na wyjście.

**Sygnalizacja czasu na wejście:** aktywna opcja uaktywnia sygnalizacje akustyczną w danym panelu TP podczas czasu na wejście.

**Potwierdzanie dźwiękowe klawiszy:** aktywna opcja uaktywnia sygnalizacje akustyczną naciśnięcia przycisku (pola detekcyjnego).

**3 błędne hasła = sabotaż**: wprowadzenie trzech błędnych kodów uaktywni wyjście typu sabotaż, zliczanie jest niezależne dla każdego panelu TP.

**Tamper obudowy aktywny**: aktywna opcja uruchamia ochronę antysabotażową danego panelu TP. **Podświetlanie gdy czas na wejście.:** aktywna opcja powoduje pełne podświetlenie danego panelu w czasie na wejście.

**Przyciski klawiatury losowe**: aktywna opcja uaktywni losowy układ klawiatury numerycznej. **Pytaj o blokadę naruszonych wejść**: aktywna opcja spowoduje wyświetlanie komunikatu o blokowanych wejściach w systemie przy włączaniu systemu w czuwanie.

**Sterowanie wyjściami wymaga kodu:** aktywna opcja będzie wymagała od użytkownika podania kodu przy wejściu do funkcji sterowania wyjściami.

**Ster. przekaźnikiem wymaga kodu:** aktywna opcja będzie wymagała od użytkownika podania kodu przy wejściu do funkcji sterowania wyjściem przekaźnikowym w danym panelu TP.

**Blokowanie wejść wymaga kodu:** aktywna opcja będzie wymagała od użytkownika podania kodu przy wejściu do funkcji blokowania wejść w systemie (zawsze), po rozbrojeniu - blokada wejść zostaje wyłączona.

**Sprawdzenie awarii wymaga kodu:** aktywna opcja będzie wymagała od użytkownika podania kodu przy wejściu do funkcji sprawdzenia awarii (zawsze).

**Sygnalizacja awarii cicha:** aktywna opcja spowoduje iż panel nie piszczy podczas wykrycia awarii. **Wyjście z wygaszacza wymaga kodu:** aktywna opcja będzie wymagała od użytkownika podania kodu przy wyjściu panelu z wygaszacza (zawsze).

**Zapisywanie logów na kartę SD:** funkcja aktywuje zapis logów z pomiarem temperatury na kartę SD w danym panelu (pliki YYMMDD.txt).

Wyświetlanie wiadomości z LogicProcessor:

Wyświetlanie wiadomości z funkcji **PRINT** LogicProcessor`a.

### Status stref

Wyświetla status wybranych stref.

Opcje

- Pokaż wybór adresu

# **NeoGSMIPManager**

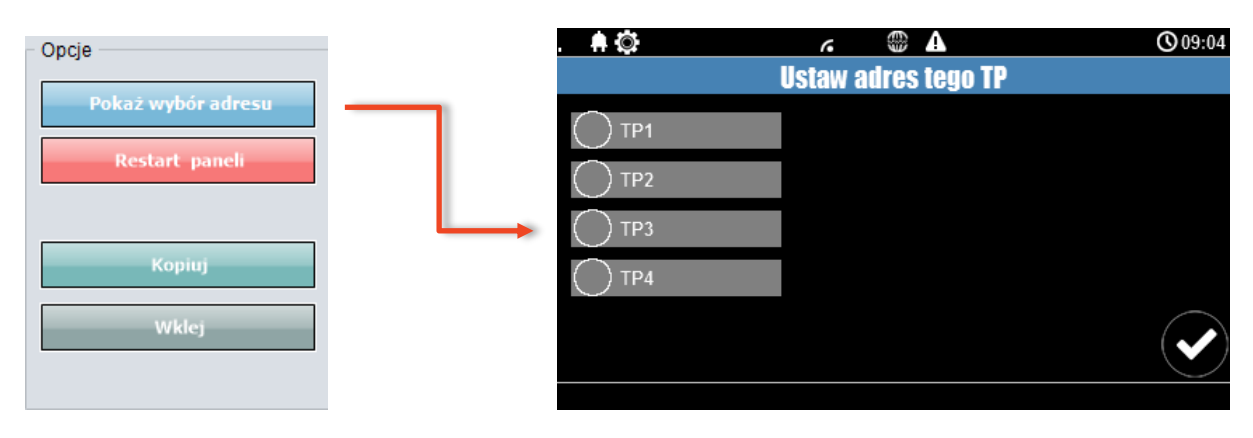

Funkcja pokazuje ekran wyboru adresu paneli TPR4 podłączonych do centrali.

### - Restart paneli

### - Kopiuj

Kopiowanie ustawień panelu TPR4 do schowka.

#### - Wklej

Wklejanie ustawień panelu TPR4 z schowka.

### Sabotaż panelu sygnalizowany w strefie

### Pozostałe ustawienia

### **Gong z wejść** Naruszenie wejścia powoduje gong.

### Podświetlenie z wejść

Naruszenie wejścia powoduje wyjście z wygaszacza panelu dotykowego TPR4.

### Pokaż temperaturę z wybranych czujników

Wyświetla temperaturę z czujnika (jednego lub dwóch) w górnym pasku panelu dotykowego

Uwaga!

Po dodaniu nowego modułu rozszerzeń należy sprawdzić alokacja wejść.

### Expander EXP-I8.

Lokalny ekspander wejść (8). Konfiguracja linii jak w centrali NeoGSM-IP. *Uwaga!* Po dodaniu nowego modułu rozszerzeń należy sprawdzić <u>alokacja wejść</u>.

# **NeoGSMIPManager**

### APx-Aero.

| P 2 💏 🗯                    | 1 🗛 💷                |                  | a/* . 11                              | Delegrapio Jako |             |           | _      |         | G         |              |            |              |                  |
|----------------------------|----------------------|------------------|---------------------------------------|-----------------|-------------|-----------|--------|---------|-----------|--------------|------------|--------------|------------------|
| I=I Ø 🛛 🗰 🖷                |                      |                  |                                       | ordezenne roka  | ane 03b     |           | •      | •       | H (//6    |              |            |              |                  |
| Ustawienia karty SIM       | Altr-Aoro            | Czu              | iki Piloty                            | Czujki temper   | ratury/wilg | otności   | Wy     | kres p  | oziomu s  | sygnału      |            |              |                  |
|                            | AFX ACIO             |                  | Тур                                   | Naruszenie      | Tamper      | Slevel    | RSSI   | LQI     | Vbat.[V]  | Połączony    | Czułość    | Pulsy        | PetImmunity      |
| Moduły,panele TPR          | Panel dotykowy TPR:1 | 1.               | PIR                                   | 0               | 0           | Dobry     | -62    | 88      | 3,50      | Jest         | 4          | PULSE 1      | 12kg             |
| Strefy numery telefonów    | APx-Aero             | 2.               | PIR                                   | ŏ               | ŏ           | Słaby     | -74    | 85      | 3,50      | Jest         | 4          | PULSE 1      | 12kg             |
| e-mail                     |                      | 3.               | Moduł IO                              | Ō               | Ō           | Słaby     | -83    | 148     | 12,00     | Jest         |            |              |                  |
|                            |                      | 4.               | PIR                                   | Ō               | Ō           | Słaby     | -84    | 141     | 3,50      | Jest         | 4          | PULSE 1      | 12kg             |
| Wejścia                    |                      | 5.               | PIR                                   | 0               | 0           | Dobry     | -70    | 150     | 3,50      | Jest         | 4          | PULSE 1      | 12kg             |
|                            |                      | 6.               | PIR                                   | 0               | 0           | Dobry     | -56    | 80      | 3,50      | Jest         | 4          | PULSE 1      | 12kg             |
| Wyjścia                    |                      | 7.               | PIR                                   | 0               | 0           | Słaby     | -71    | 80      | 3,50      | Jest         | 4          | PULSE 1      | 12kg             |
|                            |                      | 8.               | PIR                                   | 0               | 0           | Słaby     | -83    | 92      | 3,50      | Jest         | 4          | PULSE 1      | 12kg             |
| Timery                     |                      | 9.               | PIR                                   | 0               | $\odot$     | Słaby     | -72    | 91      | 3,10      | Jest         | 4          | PULSE 1      | 12kg             |
|                            |                      | 10.              | Czujka dymu                           | 0               | 0           | Dobry     | -66    | 85      | 3,50      | Jest         |            |              |                  |
| Komunikacja,testy,liczniki |                      | 11.              | Brak                                  |                 |             |           |        |         |           |              |            |              |                  |
|                            |                      | 12.              | Brak                                  |                 |             |           |        |         |           |              |            |              |                  |
| Temperatura, wilgotność,   |                      | 13.              | Moduł IO                              | 0               | 0           | Dobry     | -62    | 87      | 3,50      | Jest         |            |              |                  |
| termostat pokojowy         |                      | 14               | PIR                                   | 0               | 0           | Dobry     | -57    | 85      | 3,50      | Jest         | 4          | PULSE 1      | 12kg             |
| LogicProcessor             |                      | <sup>:</sup> 15. | PIR                                   | 0               | 0           | Dobry     | -58    | 80      | 3,50      | Jest         | 4          | PULSE 1      | 12kg             |
|                            |                      | 16.              | PIR                                   | 0               | $\odot$     | Dobry     | -52    | 80      | 3,10      | Jest         | 4          | PULSE 1      | 12kg             |
| Pamieć zdarzeń             |                      |                  |                                       |                 |             |           |        |         |           |              |            |              |                  |
|                            |                      | Eay              | cja czujek ruci                       | 1u              | 4           | Int       | erwał  | odpyty  | /wania cz | ujek 📊 🖂 Utr | ata łączno | ści z czujką | (gdy rozbrojony  |
| Podolad Online             |                      |                  | Usunc                                 | Zujkę nr. j     |             |           | 30s    |         |           |              | sabotaż    |              |                  |
|                            |                      |                  | Usuń wsz                              | /stkie czujki   |             |           | 90s    |         |           | 0            | awaria     |              |                  |
| sia                        |                      |                  |                                       |                 |             |           |        |         |           |              |            |              |                  |
| 11:11                      |                      |                  |                                       |                 |             |           |        |         |           | <b>C</b> 4   |            |              |                  |
| ram: 1.1 pl                |                      |                  | Odczytai usta                         | awienia z AP    | Tr          | vb nauk   |        |         | Off       | Sta          | itus AP    | Połączony    | Jest             |
| 1500060053180509           |                      |                  |                                       |                 |             | ,         | _      | _       | _         |              |            | Wersja sof   | t 3,4            |
|                            |                      |                  | Przeslii ustav                        | vienia do AP    | w           | alk test  |        |         | Off       |              |            | Uzas         | 13.6<br>Zembaist |
|                            |                      |                  | · · · · · · · · · · · · · · · · · · · | and at Ar       |             |           |        |         |           | _            |            | Tamper       | ∠amknięty        |
|                            | S 🗘 🏛                | Sabr             | otaż w strefie                        | Strefa 1        | <b>•</b>    | Brak poła | czenia | a z czu | ijką      |              |            | waik test    | wyłączony        |
|                            |                      | Jabo             | a suble                               |                 | C           | zujka ni  | e wpr  | ogran   | nowana    |              |            | ryp nauki    | wyłączony        |

### Okno statusu urządzeń (czujek):

**ID:** Numer urządzenia w kontrolerze

**Typ:** typ urządzenia Aero.

Naruszenie: stan czujki, wykrycie ruchu.

Tamper: stan obwodu antysabotażowego.

Slevel: poziom komunikacji Aero (Doskonały/Dobry/Słaby), wynika z parametrów RSSI i LQI.

RSSI: poziom sygnału radiowego (zakres od -20 do -110 dBm).

Uwaga: Jeżeli w pobliżu jest inny nadajnik na paśmie 868MHz to odczyt RSSI (tło) jest niższy, dla sytemu jest to zakłócenie, podwyższone tło ISM.

LQI: jakość transmisji radiowej, wartość niższa wartość = lepsza jakość,

Vbat[V]: poziom napięcia baterii w czujce, nowa bateria posiada 3,5-3,6V.

Uwaga: nowa bateria po zainstalowaniu osiąga swoje parametry nominalne dopiero po ok. 24 godzinach pracy w czujce, wynika to z budowy baterii, bardzo niskiego poboru prądu przez czujkę, temperatury otoczenia.

Połączony: stan komunikacji z czujką.

Czułość: parametr czułości algorytmu detekcji czujki.

1: czułość najniższa

8: czułość najwyższa

. . .

Niskie wartości czułości skracają także realny zasięg detekcji. Dla aplikacji w których ma być odporność na zwierzęta (PET) stosować parametr 1 do 4.

Pulsy: parametr czasu analizy sygnału, algorytm SmartPIR.

PULSE 1: najkrótszy czas zbierania próbek, analizy sygnału.....

PULSE 4: najdłuższy czas zbierania próbek, analizy sygnału Parametr określa czas zbierania próbek dla algorytmu SmartPIR. Każda wartość pozwala na skuteczną detekcję, w normalnych warunkach zaleca się używanie PULSE 1-2 a dla aplikacji, w których mogą występować zakłócenia lub ma być odporność na zwierzęta (PET) PULSE 3-4.

**PetImmunity:** czujka posiada opcję odporności na zwierzęta domowe: koty, psy o wysokości do 40cm i do 30kg oraz gryzonie. Czujka ma domyślnie odporność na zwierzęta do 12 kg. Czujka musi być zamontowana do prostopadłej ściany względem podłogi, na nominalnej wysokości, nie wolno kierować czujki na uchwycie w kierunku podłogi. Zwierzęta mogą poruszać się po podłodze chronionego obszaru. W obszarze chronionym nie mogą znajdować się meble, półki po których zwierzęta mogą się poruszać. Czujka wymaga odpowiedniego skonfigurowania co do czułości i czasu analizy (Pulse).

### Konfiguracja czujek:

Dodaj nowe czujki: uruchamia tryb nauki, dodawania nowych czujek, procedura:

 otwórz czujkę i zainstaluj baterię w pierwszej czujce zgodnie z polaryzacją. Czujka po zestawieniu połączenia z AP wygeneruje dwie serie błysków (dioda niebieska) z numerem urządzenia w AP (np. adres 2 dwie serie błysków po dwa błyski),

- powtórz pkt. 2 dla wszystkich czujek, czujki otrzymują nr systemowe zgodnie z kolejnością dodawania,

- sprawdź stan czujek w kontrolerze (RSSi, LQI), zmień konfigurację dla poszczególnych czujek, zapisz ustawienia do czujek z poziomu AP.

**Usuń czujkę nr x:** usuwa wskazaną czujkę z pamięci kontrolera, x; 1-8 (aktualnie połączone z AP). **Usuń wszystkie czujki:** funkcja usuwa wszystkie czujki z kontrolera (aktualnie połączone z AP). **Odczytaj ustawienia czujek:** funkcja pobiera ustawienia z czujek.

Prześlij ustawienia czujek: funkcja przesyła ustawienia do wszystkich czujek.

**Włącz WalkTest:** opcja uruchamia tryb testu w czujkach, wykrycie ruchu sygnalizowane diodą WalkTest. Tryb aktywny tylko w czasie programowania powoduje także częstsze niż wynikające z interwału nadzorowanie urządzeń Aero (RSSI, Vbat).

Interwał komunikacji bezprzewodowej: interwał kontroli statusu czujki ma trzy przedziały: 30/60/90 s (fabrycznie 60s.). Dla maksymalnej żywotności baterii należy wybrać interwał 90 s. Interwał kontroli ma wpływ na to po jakim czasie polecenie z AP zostanie wysłane do czujki w tym: czuwania (dozór), WalkTest. Wszystkie alarmy, sabotaże przesyłane są bez opóźnień do kontrolera AP. Czujka automatycznie sterują mocą nadawania, w celu uzyskania skutecznej łączności i dla maksymalnej żywotności baterii.

**Utrata komunikacji bezprzewodowej (rozbrojony):** funkcja pozwala na wybór reakcji systemu na utratę połączenia gdy system nie czuwa (brak dozoru). Opcja pozwala na wybór: sabotaż (alarm głośny) lub awarię.

### Uwaga!

Po dodaniu nowego modułu rozszerzeń należy sprawdzić alokacja wejść.

### Wykres poziomu sygnału RSSI.

Dla każdej czujki dostępny jest histogram poziomu, rozróżnienie po kolorach.

# PSR-ECO-xx.

Systemowy zasilacz impulsowy z magistralą RopamNET oraz monitoringiem stanów pracy zasilacza oraz sieci (zanik zasilania) i akumulatora (ładowanie, stan naładowania, napięcie).

# Str. 129

### **RF-4**.

Konfiguracia kanałów (pilotów).

- Przycisk (A)/(B)/(C)/(D): należy wybrać akcje w systemie dla poszczególnego kanału. Opcje: brak funkcji, zał./wył. czuwanie pełne, zał./wył. czuwanie nocne, zał. czuwanie pełne, zał. czuwanie nocne, wył. czuwanie/alarm, panic głośny.

- SMS zał./SMS wył.; należy wprowadzić treść wiadomości dla poszczególnego zdarzenia np. dla zał./wył. czuwanie pełne można wprowadzić SMS zał./SMS wył. a dla zał. czuwanie pełne można wprowadzić: SMS zał. itp.

- Dodaj numer pilota: zaznaczenie funkcji dodaje do treści SMS-a numer pilota, który wygenerował zdarzenie.

- Wyślij SMS-a do: matryca pozwala na określenie numerów tel. do których zostaną wysłane wiadomości SMS.

- Status RF-4: w czasie połączenia z centralą alarmową w trybie programowania dostępny jest podgląd stanu: status połączenia, wersja HV (hardware version), wersja SV (software version), napięcie zasilania Uzas, nr pilota (w czasie nadawania), stan baterii pilota, stan wyjść O1-O4.

- RF-4 programowanie: wejście w tryb programowania sterownika radiowego (w czasie połączenia z centrala alarmowa poprzez RopamNET).

### Piloty:

- Dodaj nowego pilota przez 10s. : funkcja generuje okno 10s. do programowania nowych pilotów w systemie, należy nacisnąć dowolny przycisk nowego pilota, który znajduje się w zasięgu RF-4. Pilot zostanie wpisany w pamieci na najniższym wolnym numerze. Po zakończeniu czasu okna programowania można sprawdzić numer pilota w zakładce Status RF-4.

- Usuń pilota nr : funkcja usuwa z pamięci pilota o wskazanym numerze.

- Usuń wszystkie piloty : funkcja usuwa z pamięci wszystkie piloty.

### Ustawienia wyjść RF-4:

- Typ pracy wyjścia / Czas działania [s]: opcja pozwolą na wybór typu pracy wyjścia od danych kanałów w zaprogramowanych pilotach:

Monostabilne: wyjście uaktywni się po aktywacji kanału na czas działania [1-255 s.]. Bistabilne: wyjście uaktywni się po aktywacji kanału i pozostanie aktywne do czasu kolejnej aktywacji (krok po kroku ON-OFF-ON..)

**Real:** wyjście uaktywni się po aktywacji kanału i pozostanie tak długo aktywne jak trwa nadawanie (wciśnięcie danego przycisku pilota).

Wyłączone: wyjście nie będzie zmieniało stanu od aktywacji danego kanału w pilocie np. wykorzystywana jest tylko magistrala RopamNET.

Zapisz konfigurację RF-4: zapisanie ustawień do pamięci RF-4.

Zakończ prog. RF-4: zakończenie trybu programowania RF-4 i powrót do konfiguracji RF-4 w

systemie.

## EXP-I8-RN.

W systemie mogą występować dwa ekspandery wejść serii EXP-I8-RN-xx. Adres danego EXP-I8-RN-xx. ustala się pierwszym przełącznikiem DS1: 1: OFF = adres 1

1: ON = adres 2.

### Uwaga!

Po dodaniu nowego modułu rozszerzeń należy sprawdzić alokacja wejść.

# EXP-O8x-RN (EXP-O8R-RN lub EXP-O8T-RN).

W systemie mogą występować dwa ekspandery wyjść serii EXP-O8x-RN-xx. Adres danego EXP-O8x-RN ustala się pierwszym przełącznikiem DS1: 1: OFF = adres 1 1: ON = adres 2.

### Uwaga!

Po dodaniu nowego modułu rozszerzeń należy sprawdzić alokację wyjść.

# VAR-1U

| Bramka domofonowa VAR-1                     |                           |
|---------------------------------------------|---------------------------|
| Przekierowanie wywołania z bramofonu —      | Videodomofon producent    |
| <ul> <li>aktywne zawsze</li> </ul>          | Vidos                     |
| 🔵 aktywne gdy naruszenie 18                 | Commax                    |
| <ul> <li>aktywne gdy czuwanie s1</li> </ul> | Abaxo                     |
| <ul> <li>aktywne gdy czuwanie s2</li> </ul> |                           |
|                                             | () Kenwei                 |
| Przekierowanie po [s]                       | PROCOMM cyfrowy           |
| Kod DTMF otwarcia rygla                     | Competition               |
|                                             | Eura                      |
| Powiadomienie                               | PROCOMM analogowy         |
| Test rygla                                  | 🔘 Kenwei nowa seria       |
|                                             | Ustawienia niestandartowe |
|                                             | Rezystancja wyjściowa     |
|                                             | 🔘 bardzo mała             |
|                                             | mara     duża             |
|                                             |                           |
|                                             | Korekcja echa 98 👻        |
|                                             | Mic gain: 8               |
|                                             |                           |
|                                             |                           |
|                                             | Ear vor: 50               |
|                                             |                           |

### Zmiana parametrów pracy modułu.

Przekierowanie wywołania z modułu. Funkcja pozwala na przekierowanie rozmowy z wideodomofonu/bramofonu gdy:

### Bramka domofonowa VAR-1

| Przekierowanie wywołania z bramofonu - |
|----------------------------------------|
| <ul> <li>aktywne zawsze</li> </ul>     |
| 🔘 aktywne gdy naruszenie 18            |
| 🔘 aktywne gdy czuwanie s1              |
| 🔵 aktywne gdy czuwanie s2              |

Aby nastąpiło przekierowanie, muszą być spełnione warunki jak wyżej.

**aktywne zawsze** - przekierowanie rozmowy z domofonu na telefon komórkowy następuje zawsze gdy na bramofonie zostanie wciśnięty przycisk wywołania

**aktywne gdy naruszenie I8** - przekierowanie rozmowy z domofonu na telefon komórkowy następuje zawsze gdy nastąpi naruszenie wejścia - 8 (np. czujki przy bramie) i w tym czasie zostanie wciśnięty przycisk bramofonu

aktywne gdy czuwanie s1-s4 - przekierowanie z bramofonu aktywne tylko gdy dany numer strefy jest załączony do czuwania.

Gdy w module jest zainstalowany syntezer mowy VSR-1 - najpierw zostanie odtworzony komunikat zapisany w pamięci modułu VSR-1 a następnie zostanie wybrany numer użytkownika systemu zapisany na pozycji 1 lub 2 w zakładce:

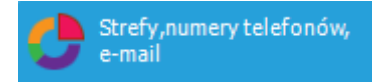

### Ustawienia niestandardowe.

Ustawienia niestandardowe pozwalają dopasować parametry linii audio aby osiągnąć jak najlepszą jakość dźwięku.

Zalecane są ustawienia fabryczne dla poszczególnych modeli urządzeń (ładują się automatycznie po wybraniu modelu urządzenia).

| Ustawienia niestandartowe Rezystancja wyjściowa bardzo mała mała duża |
|-----------------------------------------------------------------------|
| Korekcja echa 98 🗭<br>Mic gain: 8                                     |
|                                                                       |

### Powiadomienia z modułu VAR-1U

| Edycja wysyłania  | powi   | adom             | nienia | 1      |    |   |   |   |      |       | × |
|-------------------|--------|------------------|--------|--------|----|---|---|---|------|-------|---|
| Powiadomien       | ie \   | /AR              | -10    |        |    |   |   |   |      |       |   |
| Tel/e-mail        | 1      | 2                | 3      | 4      | 5  | 6 | 7 | 8 |      |       |   |
| Sms do:           |        |                  |        |        |    |   |   |   |      |       |   |
| Dzwoń do:         |        |                  |        |        |    |   |   |   |      |       |   |
| E-mail do:        |        |                  |        |        |    |   |   |   |      |       |   |
| Treść sms/e-mai   | I      |                  |        |        |    |   |   |   |      |       |   |
| Kod TCP           |        |                  |        |        |    |   |   |   |      |       |   |
| Komunikat głoso   | wy/V   | SR-2             |        |        |    |   |   |   |      |       |   |
| Sms typu FLASH    |        |                  |        |        |    |   |   |   |      |       |   |
| Dołącz STAN       |        |                  |        |        |    |   |   |   |      |       |   |
| – 🗌 Wyślij wiadom | ność I | PUSH             | do a   | plikac | ji |   |   |   |      |       |   |
| Klasa wiadomości  | 4      | Alarm włamaniowy |        |        |    | • | • |   |      |       |   |
|                   |        |                  |        |        |    |   |   |   |      |       |   |
| <b>√</b> 0        | ĸ      |                  |        |        |    |   |   |   | 🗙 Ca | ancel |   |

# Str. 133

### Sterowanie ryglem za pomocą DTMF.

Moduł VAR-1U umożliwia zdalne otwarcie rygla za pomocą kodu DTMF podczas trwającego połączenia głosowego pomiędzy użytkownikiem a systemem NeoGSM-IP.

Przekierowanie rozmowy po [s] - funkcja umożliwiająca odtworzenie komunikatu z modułu VSR-1 zamontowanego w bramce domofonu VAR-1U (zalecamy by czas przekierowania nie był krótszy niż czas trwania komunikatu w module VSR-1).

Aby skorzystać z opcji otwierania rygla za pomocą kodu DTMF należy wpisać w polu kod (1-4 cyfry), zatwierdzenie kodu DTMF następuje po naciśnięciu " \* "

Okno konfiguracji przekierowania i kodu DTMF otwarcia rygla:

| Przekierowanie po [s]   | 0 |
|-------------------------|---|
| Kod DTMF otwarcia rygla |   |

### Załączenie rygla.

Funkcja załączenia rygla pozwala na zdalne otwarcie bramy za pomocą kodu DTMF lub komendy SMS.

Otwarcie rygla następuje:

- zdalnie przez użytkownika DTMF, kod od 1 do 4 cyfr, zatwierdzenie "\*"
- zdalnie przez użytkownika SMS, przykład: #### rygiel (#### = kod dostępu)
- lokalnie przycisk w wideodomofonie

# Zakładka: Strefy, numery telefonów, e-mail.

Zakładka służy do ustawienia parametrów wejścia/wyjścia dla każdej ze stref, wpisaniu danych użytkowników systemu (max 8).

Można również w tym polu skorzystać z opcji załączania systemu do czuwania za pomocą timerów.

| Plik Centrala Jezyk Pomoc                                                                                                    |  |
|----------------------------------------------------------------------------------------------------|--|
| The state of the state of the s |  |
|                                                                                                    |  |
| Ustawienia karty SIM Ustawienia stref                                                                                                    |  |
| Moduly, panele TPR Karawa daliciku C                                                                                                    |  |
| Strefynumery telefonów,<br>e-mail     Strefynumery telefonów,     Nazwa     Nazwa     Nazwa     Czas wyłócja [s]                                                                                                    |  |
| Wejścia     Czas wejścia [s]     0       Czas wejścia [s]     0                                                                                                    |  |
| Wyjścia     Sterowanie czuwaniem przez timery     Sterowanie czuwaniem przez timery                                                                                                    |  |
| Sabotaž w strefle wywołuje alarm 24H         Sabotaž w strefle wywołuje alarm 24H           Brak czasu na wejście podczas czuwania nocnego         Brak czasu na wejście podczas czuwania nocnego                                                                                                    |  |
| Komunikaga,testy,licziłki                                                                                                    |  |
| Temperatura,wilgotność     termostat pokojowy                                                                                                    |  |
| LogicProcessor<br>Numery telefonów i adresy e-mail                                                                                                    |  |
| Pamięć zdarzeń Numer tel. Adres e-mail                                                                                                    |  |
| Podgląd Online 2<br>3                                                                                                    |  |
| Wersja 4                                                                                                    |  |
| Spreivill 5                                                                                                    |  |
| 7         8                                                                                                    |  |
| Uwagi:                                                                                                    |  |
|                                                                                                    |  |
|                                                                                                    |  |
|                                                                                                    |  |

Nazwa obiektu - nazwa wyświetlana w panelach TPR i aplikacji RopamNeo.

### Strefa

Nazwa - nazwa wyświetlana w panelach TPR i aplikacji RopamNeo oraz dołączana do powiadomień.

**Czas wyjścia -** czas odliczany po uzbrojeniu alarmu, w którym możliwe jest naruszenie wejść typu opóźnione.

Czas wejścia – czas odliczany po naruszeniu wejścia typu opóźnione, w którym należy rozbroić alarm.

Sterowanie czuwaniem przez timery – czuwanie sterowane jest zgodnie z timerem.

| Sterowanie czuwaniem przez timery                    | ~   |
|------------------------------------------------------|-----|
| Timery sterujące czuwaniem pełnym                    |     |
| Timer 1 Timer 2 Timer 3 Timer 4                      |     |
| Timer tylko załącza czuwanie                         |     |
| Timery sterujące czuwaniem nocnym                    |     |
| Timer 1 Timer 2 Timer 3 Timer 4                      |     |
| 📃 Odrocz załączenie czuwania gdy brak gotowości 30 n | nin |
Sabotaż w strefie wywołuje alarm 24H – sabotaż wywołuje alarm 24H.

**Brak czasu na wejście podczas czuwania nocnego –** powoduje natychmiastową reakcję wejść opóźnionych w przypadku uzbrojenia nocnego.

**Numery telefonów i adresy e-mail –** numer telefonu należy wprowadzać w formacie międzynarodowym np. +48500111222.

### Zakładka: Wejścia.

| <b>- H</b> % 🖬 🛛                               |                                                        | 0 <u>1</u>                 | 1.Połączenie lokalne USB    | •                    | 6             |      |   |
|------------------------------------------------|--------------------------------------------------------|----------------------------|-----------------------------|----------------------|---------------|------|---|
| Ustawienia karty SIM                           | Przynisane weiścia                                     | Opcje wejscia              | Powiadomienie               |                      |               |      |   |
| A                                              |                                                        |                            | vejścia                     |                      |               |      |   |
| Moduły,panele TPR                              | <ul> <li>1. Wejscie 1</li> <li>2. Wejscie 2</li> </ul> | Przypisanie                |                             |                      | Aktualny stan |      |   |
| Strefy, numery telefonów,<br>e-mail            | 3. Wejscie 3<br>4. Wejscie 4                           | Nazwa                      | Wejscie 1                   | Z                    | •             | [κΩ] |   |
| Weiścia                                        | 5. Wejscie 5<br>6. Wejscie 6                           | Polaryzacja                | NO NO                       | -                    |               |      |   |
|                                                |                                                        | Тур                        | 3.Opóźniona                 | -                    |               |      |   |
| 🔮 Wyjścia                                      | 8. Wejscie 8                                           | Przydział do str           | ef                          |                      |               |      |   |
| Timery                                         |                                                        | V Strefa 1                 | Strefa 2                    | anocna               |               |      |   |
| Komunikacja,testy,liczniki                     |                                                        | Aktywna gdy<br>Czuwa Stref | ia 1 i Strefa 2 🛛 🔿 Czuwa S | trefa 1 lub Strefa 2 |               |      |   |
| Temperatura, wilgotność,<br>termostat pokojowy |                                                        | » Zaawansowa               | ane                         |                      |               |      |   |
|                                                |                                                        | » Opcje global             | ne wejść                    |                      |               |      | _ |
|                                                |                                                        | » Grupy wejść              | 5                           |                      |               |      | _ |
| Pamięć zdarzeń                                 |                                                        |                            |                             |                      |               |      |   |
| Podgląd Online                                 |                                                        |                            |                             |                      |               |      |   |
| Wersja                                         |                                                        |                            |                             |                      |               |      |   |
| Spirzen:<br>Program                            |                                                        |                            |                             |                      |               |      |   |
| D piyty                                        |                                                        |                            |                             |                      |               |      |   |
|                                                |                                                        |                            |                             |                      |               |      |   |
|                                                | Wejście analogowe                                      |                            |                             |                      |               |      |   |
|                                                |                                                        |                            |                             |                      |               |      |   |

### Ustawienia wejścia

**Przypisanie –** informacja o fizycznym przypisaniu wejścia z dostępnych modułów w centrali. **Nazwa -** nazwa wyświetlana w systemie, panele TPR, aplikacja RopamNeo. **Polaryzacja –** 

| NO<br>-        | NO •               |
|----------------|--------------------|
| N0             | NO                 |
| NC<br>ata      | NC                 |
| 뽑              | EOL                |
| 鬯              | 2EOL/NC            |
| N <sup>0</sup> | 2EOL/NO            |
| ÷<br>₽         | Sterowane wyjściem |
|                | Brak               |
|                |                    |

Wejścia modułu mogą niezależnie być skonfigurowane w jednym z typów polaryzacji (konfiguracji):

**NO** - oznacza wejście w konfiguracji NORMALNIE OTWARTE, wyzwalane przez podanie "masy" (GND ).

**NC** - oznacza wejście w konfiguracji NORMALNIE ZAMKNIĘTE, wyzwalane przez odłączenie od "masy" (GND ).

**EOL** – oznacza wejście w konfiguracji PARAMETRYCZNE (jeden rezystor parametryczny), wyzwalane jest poprzez odłączenie rezystora parametrycznego 2.2 kΩ rezystor musi być podłączony pomiędzy wejście a masę układu.

**2EOL/NC** – oznacza wejście w konfiguracji: dwuparametryczne, czujka typu NC obwód czujki zamyka się dwoma rezystorami 1,1 kΩ. Wejścia tego typu 2EOL umożliwiają centrali jednoczesną kontrolę stanu czujki i jej styku sabotażowego.

**2EOL/NO** – oznacza wejście w konfiguracji: dwuparametryczne, czujka typu NO obwód czujki zamyka się dwoma rezystorami 1,1 kΩ. Wejścia tego typu 2EOL umożliwiają centrali jednoczesną kontrolę stanu czujki i jej styku sabotażowego.

**Sterowane wyjściem –** oznacza wejście, którego stan odzwierciedla stan określonego wyjścia. **Brak** – wyłącza wejście niezależnie od innych ustawień wejścia.

TYP –

1.Zwykła 2.Zwykła cicha 3.Opóźniona 4.Opóźniona wewnętrznie 5.Licznikowa 6.Załącz/wyłącz czuwanie 7.Załącz czuwanie 8.Wyłącz czuwanie 9.Kasująca czuwanie 9.Kasująca alarm 10.24H 11.Informacyjna 12.Dymowa 13.Blokująca grupę wejść 1 14.Blokująca grupę wejść 2

**1.Zwykła** - linia wyzwala alarm (głośny) jeżeli system jest w czuwaniu oraz generuje proces powiadamiania.

**2.Zwykła cicha** - wejście działa tylko w czuwaniu, nie generuje alarmu głośnego ,generuje tylko proces powiadamiania.

**3.Opóźniona** - linia wyzwala alarm głośny po naruszeniu i po upłynięciu czasu na wejście w przypadku braku wyłączenia czuwania systemu (w tym czasie). Czas na wejście ustawiany jest w zakładce *Strefy, numery telefonów, e-mail* dla stref lub indywidualnie dla wejścia *Czas opóźnienia wejścia* [s] w zakładce Wejścia -> Opcje wejścia -> Zaawansowane.

**4.Opóźniona wewnętrznie** - linia opóźniona tylko w przypadku wcześniejszego naruszenia linii opóźnionej, w przeciwnym razie linia zwykła. Czas na wejście ustawiany jest w zakładce *Strefy, numery telefonów, e-mail* dla stref lub indywidualnie dla wejścia *Czas opóźnienia wejścia* [s] w zakładce Wejścia -> Opcje wejścia -> Zaawansowane.

**5.Licznikowa** - naruszenie linii tego typu spowoduje zwiększenie licznika naruszeń, osiągnięcie wartości licznika rozpocznie akcje alarmowania. Linia jest aktywna w czasie czuwania modułu (tak jak ZWYKŁA), licznik naruszeń linii kasowany jest po upływie określonego czasu liczonego od momentu ostatniego naruszenia.

## **NeoGSMIPManager**

**6.Załącz/wyłącz czuwanie** - linia załączająca/wyłączająca czuwanie systemu. Wejście może pracować w trybie bistabilnym (przełącznik):naruszenie załącza czuwanie, koniec naruszenia wyłącza. lub monostabilnym (przycisk, gdy załączona opcja: LINIA IMPULSOWA) działanie jest wtedy następujące: pierwsze naruszenie uzbraja moduł, drugie naruszenie rozbraja, naprzemiennie. Przydzielenie wejścia do strefy nocnej generuje załączenie TYLKO czuwania nocnego i wyłączenie globalne.

7.Załącz czuwanie - naruszenie wejścia tylko załącza czuwanie (dozór). Przydzielenie wejścia do strefy nocnej generuje załączenie TYLKO czuwania nocnego i wyłączenie globalne.
 8 Wyłącz czuwanie - naruszenie wejścia tylko wyłącza czuwanie (dozór) i ewentualnie kasuje alarr

**8.Wyłącz czuwanie** - naruszenie wejścia tylko wyłącza czuwanie (dozór) i ewentualnie kasuje alarm głośny jeżeli był w systemie.

**9.Kasująca alarm** - naruszenie wejścia kasuje tylko alarm głośny bez wpływu na czuwanie systemu. **10.24H-** wejście generuje alarm sabotażowy, w każdym stanie centrali oraz generuje proces powiadamiania.

**11.Informacyjna-** naruszenie wejścia nie wywołuje akcji alarmowej, lecz rozpoczyna proces powiadamiania.

**12.Dymowa -** Algorytm detekcji: jeżeli w systemie jest wyjście z zaznaczoną opcją "<u>Zasilanie czujki</u> <u>dymu</u>" to po wykryciu dymu "wyjście jest resetowane na 30s. Po tym czasie ponowne naruszenie wejścia w przeciągu 30s wywołuje alarm 24H. Jeżeli nie ma wyjścia "zasilanie czujki dymu" to wejście działa jak wejście 24H.

**13.Blokująca grupę wejść 1 –** naruszenie wejścia wywołuje zablokowanie wejść z Grupy 1 na *Czas blokady wejść [s]* 

**14.Blokująca grupę wejść 2 -** naruszenie wejścia wywołuje zablokowanie wejść z Grupy 2 na *Czas blokady wejść [s]* 

| Opcje wejscia Powiadomienie                            |                                                                                                    |    |
|--------------------------------------------------------|----------------------------------------------------------------------------------------------------|----|
| » Ustawienia wejścia                                   |                                                                                                    |    |
| » Zaawansowane                                         |                                                                                                    |    |
| » Opcje globalne wejść                                 |                                                                                                    | 5  |
| ℅ Grupy wejść                                          |                                                                                                    | _  |
| Grupa 1 Czas blokady wejść [s] 0                       | Grupa 2 Czas blokady wejść [s] 0                                                                                                    | Ê. |
| $ \begin{array}{c ccccccccccccccccccccccccccccccccccc$ | 1       .7       .13       .19       .25       .31         2       .8       .14       .20       .26       .32         3       .9       .15       .21       .27         4       .10       .16       .22       .28         .5       .11       .17       .23       .29         .6       .12       .18       .24       .30 |    |

Opcje wejścia: Grupy wejść - blokady wejść.

**Przydział do stref –** funkcja pozwala na przydzielenie wejścia do strefy lub do stref zgodnie z ustawioną logiką oraz włączenie tupu wejścia linia nocna (wejścia zaznaczone jako nocne będą czuwały po uruchomieniu czuwania nocnego).

#### Zaawansowane

| Opcje wejscia Powiadomienie       |                                  |     |              |
|-----------------------------------|----------------------------------|-----|--------------|
| » Ustawienia wejścia              |                                  |     |              |
| × Zaawansowane                    |                                  |     |              |
| Kontrola przy załączeniu czuwania | Czułość wejścia [ms]             | 250 |              |
| Użytkownik nie może blokować      | Czas opóźnienia wejścia [s]      | 0   |              |
| Tylko 3 alarmy                    | Max. czas braku naruszenia [min] | 0   |              |
| Blokuj po alarmie na czas [min] 0 | Max. czas naruszenia [min]       | 0   |              |
| » Opcje globalne wejść            |                                  |     | $\mathbf{V}$ |
| » Grupy wejść                     |                                  |     |              |

Kontrola przy załączeniu czuwania – zaznaczenie opcji włącza sprawdzanie naruszenia wejścia przy uzbrojeniu.

**Użytkownik nie może blokować –** zaznaczenie opcji wyłącza możliwość blokowania wejścia przez użytkownika, np. z panelu TPR4.

**Tylko 3 alarmy –** wejścia z zaznaczoną opcją wygenerują maksymalnie trzy transmisje, alarmy w czasie jednego czuwania. Trzecie naruszenie zablokuje kolejne reakcje.

**Blokuje po alarmie na czas [min] -** Czas blokady wejście (reakcji) po pierwszym naruszeniu. Opcja działa dla wejść TYPU: INFO, ZWYKŁA, ZWYKŁA CICHA, OPÓŹNIONA, OPÓŹNIONA WEWN. Dla każdego z wejść można ustawić niezależnie czas blokady (domyślnie ustawiony na 0s). Czas min/max.= 1min./360min

Uwaga:

 opcja ma zastosowanie przy ograniczeniu ilości powiadomień oraz przy czujkach ruchu podłączonych do wejść; ograniczenie ilości transmisji z danego źródła, czytelność przesyłanych komunikatów,

- dla czujek ruchu np. PIR parametr powinien wynosić czas działania alarmu głośnego lub minimum 1 minuta.

**Czułość wejścia [ms] -** Parametr określa czas w ms. (1s=1000ms) przez który dane wejście musi być naruszone aby została wykryta zmiana jego stanu. Dla każdego z wejść można ustawić niezależnie czas reakcji (domyślnie ustawiony na 500ms). Czas min/max.= 250ms/60s.

Czas opóźnienia wejścia – indywidualny czas opóźnienie (czas na wejście).

Max. Czas braku naruszenia [min] – parametr określa maksymalny czas po którym nastąpi awaria wejścia jeżeli nie było ono naruszone.

**Max. Czas naruszenia [min] –** parametr określa maksymalny czas naruszenia wejścia, po którym nastąpi awaria wejścia.

## Opcje globalne

| Opcje wejscia Powiadomienie    |                                    |  |
|--------------------------------|------------------------------------|--|
| » Ustawienia wejścia           |                                    |  |
| » Zaawansowane                 |                                    |  |
| ✓ Opcje globalne wejść         |                                    |  |
| Opcje wejść licznikowych       | Opcje linii zał./wył.              |  |
| Licznik naruszeń 3 퉂           | Linia impulsowa                    |  |
| Kasowanie licznika po 30 📄 [s] | Nie zapisui zdarzeń dla weiść INFO |  |
| » Grupy wejść                  |                                    |  |

**Licznik naruszeń / Kasowanie licznika po -** Konfiguruje wejście typu 5.Licznikowa: ilość naruszeń i czas zerowania licznika naruszeń (s.)

**Linia impulsowa –** Zaznaczenie opcji LINIA IMPULSOWA powoduje sterowanie czuwaniem jako "przycisk": pierwszy naruszenie załącza czuwanie, drugie wyłącza itd.

**Nie zapisuj zdarzeń dla wejść INFO -** Nie rejestruje do pamięci zdarzeń naruszeń linii typu 11.Informacyjna.

## Powiadomienia

| Image: Service and Jegy K. Promoc         Image: Service and Jegy K. Promoc                                                                                                    |
|----------------------------------------------------------------------------------------------------|
| Ustawienia karty SIM     1. Wejscie 1     Opcje wejścia Powiadomienie       Moduły,panele TPR     1. Wejscie 1     * Naruszenie wejścia (zmiana z 0->1)                                                                                                    |
| • Strefy numery telefondw,<br>• Weijscle 3         • Weijscle 4         • Weijscle 4         • Weijscle 5         • Weijscle 5         • Weijscle 7         • Weijscle 7         • Weijscle 7         • Weijscle 7         • Weijscle 8         • Weijscle 8         • Weijscle 8         • Weijscle 8         • Weijscle 7         • Weijscle 7         • Menumikat audon/VSR-2         • Menumikat audon/VSR-2         • Menumikat audon/VSR-2         • Menumikat audon/VSR-2         • Menumikat audon/VSR-2         • Menumikat audon/VSR-2         • Menumikat audon/VSR-2         • Menumikat audon/VSR-2         • Menumikat audon/VSR-2         • Sins typu FLASH         • Deverof weijscle 7         • Menumikat audon/VSR-2         • Sins typu FLASH         • Deverof weijs |
| Wyśj wadomość PUSH do apikacji<br>Wyśj wadomość PUSH do apikacji<br>Kłasa wiedomości <u>Alarm włamaniowy</u>                                                                                                    |

#### Naruszenie wejścia (zmiana z 0>1)

Tel/e-mail – określa numer użytkownika z listy numerów.

Sms do – zaznaczenie powoduje dołączenie użytkownika do akcji powiadomienia sms.

Dzwoń do – zaznaczenie powoduje dołączenie użytkownika do akcji powiadomienia głosowego.

E-mail do – zaznaczenie powoduje dołączenie użytkownika do akcji powiadomienia e-mail.

Treść sms/e-mail - treść powiadomienia sms/e-mail. (bez polskich znaków językowych).

Kod TCP - kod powiadomienia dla stacji monitorowania.

**Komunikat audio/VSR-2** – pole służy do konfiguracji treści komunikatów głosowych odtwarzanych przy powiadomieniu. Należy wpisać numer komunikatu głosowego. Możliwe jest wgranie do centrali 8 komunikatów .wav lub .amr z zakładki Ustawienia karty SIM -> Ustawienia połączeń głosowych -> Komunikaty głosowe audio pliki \*wav \*amr.

| <ul> <li>Komunikaty głosowe au</li> </ul> | dio pliki *.wav *.amr - |     |   |
|-------------------------------------------|-------------------------|-----|---|
| 1 2 3                                     | 4 5                     | 6 7 | 8 |

- moduł audio (mikrofon): m

Wprowadzenie "m" załącza mikrofon z modułu audio AMR-1.

**Sms typu FLASH –** określa czy wysyłany SMS ma być wyświetlany bezpośrednio na wyświetlaczu telefonu (flash), czy też odczytywany ze skrzynki odbiorczej. *UWAGI:* 

 należy pamiętać, że wiadomość SMS typu FLASH można bardzo łatwo przeoczyć, ponieważ nie jest zapamiętywana w telefonie (znika z wyświetlacza telefonu np. gdy ktoś dzwoni) opcja FLASH może nie działać w przypadku wysyłania SMS-ów do innego operatora niż karta SIM modułu (nie jest to zależne od ustawień lecz wynika z ograniczeń wprowadzanych przez operatorów !).

**Dołącz stan –** dołącza do treści powiadomienia stan obiektu zgodnie z ustawieniem w zakładce Komunikacja, testy, liczniki.

**Wyślij wiadomość PUSH do aplikacji –** zaznaczenie opcji powoduje wysłanie wiadomości typu PUSH do aplikacji RopamNeo. Użytkownik aplikacji określa jakiej klasy wiadomości będą odbierane przez niego.

Wymagania:

- aktywne połączenie z Internetem (Wifi/Ethernet/GPRS),
- aktywne połączenie z serwerem RopamBridge,
- wykupiona subskrypcja usługi RopamBridge w sklepie Google Play lub AppStore,
- minimum trzy udane logowania aplikacji RopamNeo przez RopamBridge,

## **NeoGSMIPManager**

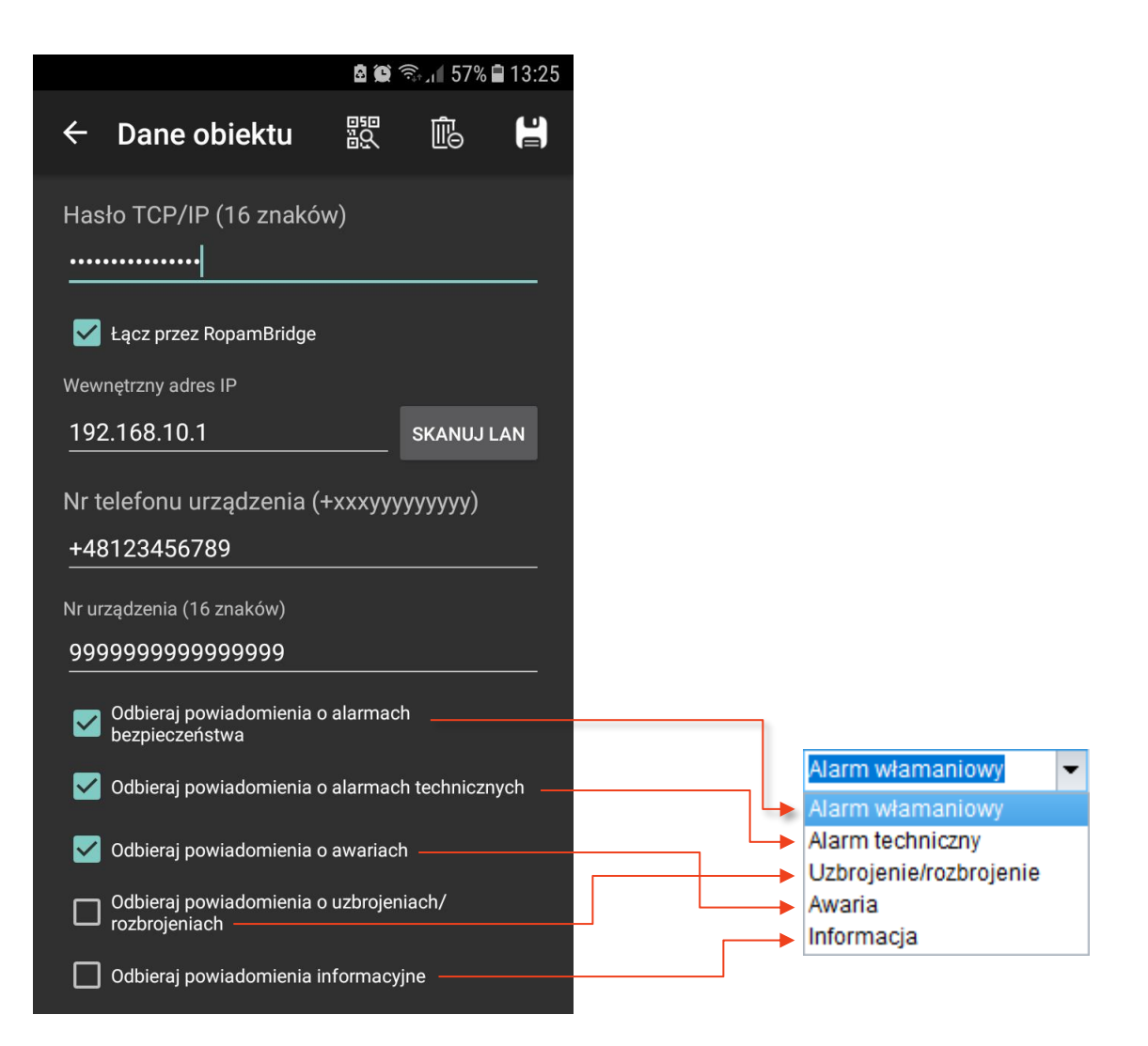

## Wejście analogowe

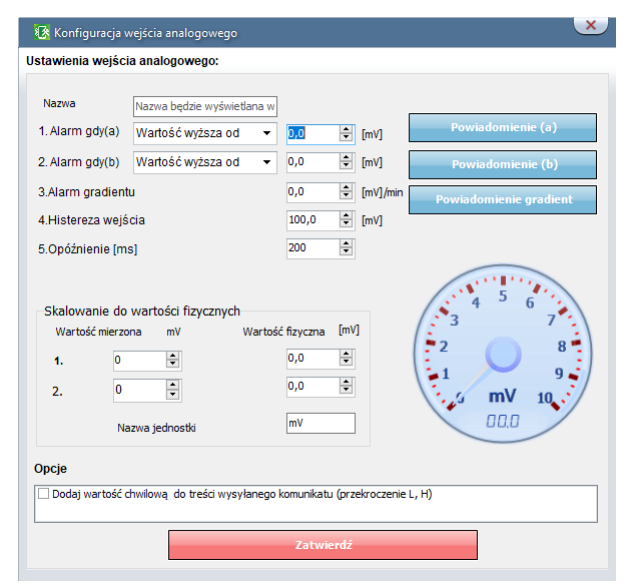

Nazwa - łatwiejsza identyfikacja mierzonej wielkości,

Alarm gdy(a) – Możliwe jest ustawienie parametrów przekroczenia "wyższa lub niższa od" i ustawienie akcji powiadomienia.

**Alarm gdy(b)** - Możliwe jest ustawienie parametrów przekroczenia "wyższa lub niższa od" i ustawienie akcji powiadomienia.

Alarm gradientu – Alarm generowany jeżeli zmiana wartości w ciągu minuty przekracza ustawiony próg.

**Histereza wejścia -** ustawienie pozwalające na opóźnienie działania wejścia wobec zmian parametrów na wejściu.

Opóźnienie [ms] - zwłoka czasowa w reakcji na zmianę wartości mierzonej.

**Dodaj wartość chwilową do treści wysyłanego komunikatu (przekroczenie L,H) –** opcja powoduje dodanie do treści powiadomienia wartość chwilową.

#### Skalowanie do wartości fizycznych

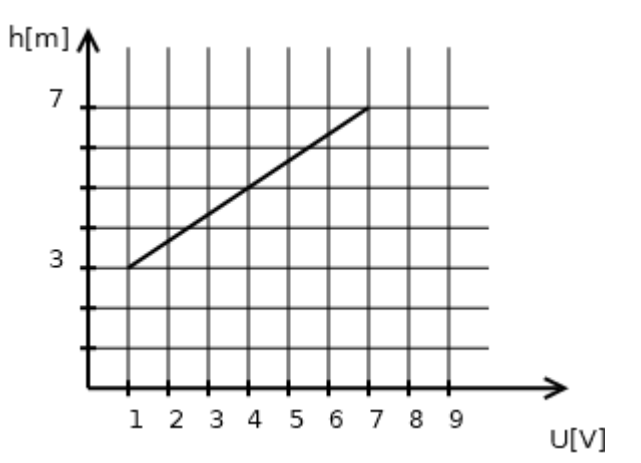

| – Skalowanie<br>Wartość mi | do war<br>erzona | tości fizy<br>mV | cznych<br>Wartość fizyczna | [m]      |
|----------------------------|------------------|------------------|----------------------------|----------|
| 1.                         | 1000             | -                | 3,0                        | <b>*</b> |
| 2.                         | 7000             | •                | 7,0                        | -        |
|                            | Nazwa j          | jednostki        | m                          |          |

Charakterystyka czujnika.

Przykładowa konfiguracja dla czujnika poziomu wody (metry).

## Alokacja wejść

Funkcja służy do dowolnego rozmieszczenia wejść z dostępnych modułów rozszerzeń w centrali. *Uwaga!* 

Po dodaniu nowego modułu rozszerzeń należy sprawdzić alokację wejść.

| Edy | cja kolejności przypisania | wejść         |        |             | × |
|-----|----------------------------|---------------|--------|-------------|---|
|     | Moduł                      | Początek      | Koniec | Ilość wejść |   |
| 1   | Panel dotykowy TPR:3       | 9             | 10     | 2           |   |
| 2   | Panel dotykowy TPR:4       | 11            | 12     | 2           |   |
| 3   | APx-Aero                   | 13            | 28     | 16          |   |
| 4   | EXP-I8-RN:1                | 29            | 36     | 8           |   |
| 5   | EXP-I8-RN:2                | 37            | 44     | 8           |   |
|     | Przenumeruj                |               | Zap    | isz zmiany  |   |
|     | Poza obsługiwanym zakre    | sem wejść cer | ntrali |             |   |

Przenumeruj – automatyczne ułożenie dostępnych wejść.

Zapisz zmiany – zapisuje zmiany (konieczne wysłanie konfiguracji do centrali).

Na żółto oznaczone są wejścia poza zakresem obsługiwanym w centrali.

## **NeoGSMIPManager**

## Zakładka: Wyjścia.

| 🌆 NeoGSMIPManager v1.1                         |                                                    |                                                                                                    |                                                                                                    |                                | _ <u>- ×</u>                                                                                                    |
|------------------------------------------------|----------------------------------------------------|----------------------------------------------------------------------------------------------------|----------------------------------------------------------------------------------------------------|--------------------------------|----------------------------------------------------------------------------------------------------|
| <u>Plik Centrala Język Pomoc</u>               |                                                    |                                                                                                    |                                                                                                    |                                |                                                                                                    |
| 🖻 💾 ४ 🔍 🖤                                      |                                                    | ● 🖓 🕯 1. Połączeni                                                                                                    | e lokalne USB 👻                                                                                                    |                                |                                                                                                    |
| Ustawienia karty SIM                           |                                                    | Ustawienia wyjścia Powiac                                                                                                    | lomienie                                                                                                    |                                |                                                                                                    |
| 🚜 Moduły, panele TPR                           | 1. Wyjscie 1<br>2. Wyjscie 2                       |                                                                                                    |                                                                                                    |                                |                                                                                                    |
| Strefy, numery telefonów,<br>e-mail            |                                                    | Przypisanie<br>Nazwa                                                                                                    | Wyjscie 1                                                                                                    | Z                              | Aktualny stan                                                                                                    |
| Wejścia                                        | 6. Wyjscie 6<br>7. Wyjscie 7                       | Polaryzacja                                                                                                    | .∾ NO ▼                                                                                                    |                                | Pulsowanie ~1s/1s                                                                                                    |
| Wyjścia                                        | 8. Wyjscie 8<br>9. Wyjscie 9<br>10. Wyjscie 10     | Działanie<br>Czas załączenia[s]                                                                                                   | MONO (na czas) -                                                                                                    |                                |                                                                                                    |
| Timery                                         | - 11. Wyjscie 11<br>- 12. Wyjscie 12               | ℅ Sterowanie alarm                                                                                                    |                                                                                                    |                                |                                                                                                    |
| Komunikacja,testy,liczniki                     | 13. Wyjscie 13<br>14. Wyjscie 14<br>15. Wyjscie 15 | <ul> <li>Alarm włamaniowy</li> <li>Opóźnienie załączenia [s]</li> </ul>                                                           | Alarm wła                                                                                                    | maniowy noc 📃 W<br>otażowy 📃 W | skażnik czuwanie pełne<br>Iskaźnik czuwanie nocne                                                                          |
| Temperatura, wilgotność,<br>termostat pokojowy | 16. Wyjscie 16<br>17. Wyjscie 17<br>18. Wyjscie 18 | Przydział do stref                                                                                                    | Czas wyjs                                                                                                    | cia<br>cia                     |                                                                                                    |
| LogicProcessor                                 | 19. Wyjscie 19<br>20. Wyjscie 20                   | Strefa 1 Strefa 2                                                                                                    | Potwierdz                                                                                                    | enie uzbrojenia/rozb           | rojenia pulsami                                                                                                    |
| Pamięć zdarzeń                                 | 21. Wyjscie 21<br>22. Wyjscie 22                   | » Sterowanie zdalne                                                                                                    |                                                                                                    |                                |                                                                                                    |
| Podgląd Online                                 | 23. Wyjscie 23<br>24. Wyjscie 24                   | Sterowanie lokalne     Zastrajsma                                                                                                 |                                                                                                    |                                |                                                                                                    |
| Wersja<br>Sprate<br>Programe<br>Digitify       |                                                    | Cogic processor     Awaria zbiorcza     Brak zasilania AC     Zakłócanie sygnału GSM     Brak internetu     Zasilanie czujki dymu | Termostaty     Termostaty     Termostat pokoj     Termostat T1a     Termostat T1b     Termostat T2a     Termostat T2b | owy                            | Progi wilgotności     Czujnik wilgotności 1 próg (a)     Czujnik wilgotności 2 próg (b)     Czujnik wilgotności 2 próg (b) |
|                                                | Alokacja wyjść                                     |                                                                                                    |                                                                                                    |                                |                                                                                                    |
| Adres centrali IP:192.168.2.58 ID:99           | 9999999999999999 SV1.0                             |                                                                                                    |                                                                                                    |                                |                                                                                                    |

## Ustawienia wyjścia

Przypisanie – informacja o fizycznym przypisaniu wyjścia z dostępnych modułów w centrali.

Nazwa – nazwa wyświetlana w systemie, panele TPR, aplikacja RopamNeo.

Polaryzacja – Wybór konfiguracji w stanie normalnym:

- rozwarte NO czy zwarte NC do "plusa" modułu: wyjście O1, O2
- rozwarte NO czy zwarte NC do "masy" modułu: wyjście O3-O8

#### Działanie –

**MONO (monostabilne, jeden stan stabilny)** wyjście zmienia stan normalny po zdarzeniu zaznaczonym w polu "Załączane przez" na czas określony w polu "Czas [s]", po jego upływie wraca do stanu normalnego.

Możliwe jest skrócenie czasu MONO poprzez komendę SMS Off lub DTMF Off.

**BI (bistabilne, dwa stany stabilne)** wyjście zmienia stan normalny po zdarzeniu zaznaczonym w polu "Załączane przez" na stan przeciwny i pozostaje w nim do czasu następnego zdarzenia, np. naruszenie wejścia, sterowanie z panelu dotykowego. Wyjście w trybie BI dla wyzwalania jako ALARM działa jak zatrzask (latch), do skasowania alarmu.

Czas załączenia[s] – określa czas działania [s] wyjścia w trybie MONO, parametr 1- 999960 s.

Pulsowanie ~1s/1s – wyjście w stanie włączenia pulsuje.

## Sterowanie alarm

| Ustawienia wyjścia Powiadomienie |                                                  |
|----------------------------------|--------------------------------------------------|
| » Ustawienia wyjścia             |                                                  |
|                                  |                                                  |
| Alarm włamaniowy                 | 🗌 Alarm włamaniowy noc 🗌 Wskaźnik czuwanie pełne |
| Opóźnienie załączenia [s]        | Alarm sabotażowy Wskaźnik czuwanie nocne         |
| Przydział do stref               | Czas wejścia                                     |
| 🗸 Strefa 1 🗌 Strefa 2            | Potwierdzenie uzbrojenia/rozbrojenia pulsami     |

**Alarm włamaniowy –** wyjście aktywne przy wystąpieniu alarmu, możliwe jest ustawienie opóźnienia załączenia wyjścia w stosunku do wystąpienia alarmu.

**Przydział do stref –** przydzielenie do konkretnej strefy. Działanie wyjścia przydzielonego do dwóch stref przyjmuje logikę OR.

Alarm włamaniowy noc - wyjście aktywne przy wystąpieniu alarmu, uzbrojenie nocne.

Alarm sabotażowy – wyjście aktywne przy wystąpieniu alarmu sabotażowego.

Czas wyjścia - wyjście aktywne przy odliczaniu czasu na wyjście.

Czas wejścia - wyjście aktywne przy odliczaniu czasu na wejście.

Wskaźnik czuwanie pełne - wyjście aktywne przy czuwaniu pełnym strefy.

Wskaźnik czuwanie nocne – wyjście aktywne przy czuwaniu nocnym.

**Potwierdzenie uzbrojenia/rozbrojenia pulsami –** funkcja generuje na wyjściu impulsy przy uzbrajaniu, rozbrajaniu.

## Sterowanie zdalne

| Sterowanie zdalne       Sms     Sms on     □ wymagany kod dostępu       Sms off     □ |  |
|---------------------------------------------------------------------------------------|--|
| Sms     Sms on     wymagany kod dostępu       Sms off                                 |  |
| Sms off                                                                               |  |
|                                                                                       |  |
| Aplikacja mobilna                                                                     |  |
| Kod DTMF Kod DTMF on                                                                  |  |
| Kod DTMF off                                                                          |  |

**Sms on –** w zakładce wprowadzamy treść SMS-a który spowoduje załączenie danego wyjścia. Nie wolno używać znaków specjalnych (np. polskich liter).

**Sms off –** w zakładce wprowadzamy treść SMS-a który spowoduje wyłączenie danego wyjścia. Nie wolno używać znaków specjalnych (np. polskich liter).

**wymagany kod dostępu –** zaznaczenie opcji spowoduje że sterowanie danym wyjściem poprzez SMS-a będzie wymagało w treści umieszczenie oprócz SMS ON/SMS OFF, KODU DOSTĘPU ( zakładka OPCJE).

Aplikacja mobilna - opcja zezwala na sterowanie z aplikacji RopamNeo.

**Kod DTMF on –** w zakładce wprowadzamy kod DTMF, który będzie załączał dane wyjście (DTMFOn\*). zalecana długość 2-4 znaki (liczby).

**Kod DTMF off –** w zakładce wprowadzamy kod DTMF, który będzie wyłączał dane wyjście (DTMFOff\*). zalecana długość 2-4 znaki (liczby).

**Dzwonek clip –** opcja zezwala na sterowanie wyjścia poprzez krótkie połączenie z numerem telefonu modułu. Ponadto możliwe jest określenie reakcji modułu na przychodzące połączenie, służy do tego opcja POŁĄCZENIA PRZYCHODZĄCE.

## Sterowanie lokalne

| Ustawienia                         | a wyjścia                                 | Powiad                                       | lomienie                                |                                         |                                         |                |                                                                 |
|------------------------------------|-------------------------------------------|----------------------------------------------|-----------------------------------------|-----------------------------------------|-----------------------------------------|----------------|-----------------------------------------------------------------|
| » Ustaw                            | ienia wyjś                                | ścia                                         |                                         |                                         |                                         |                |                                                                 |
| » Sterov                           | wanie alar                                | m                                            |                                         |                                         |                                         |                |                                                                 |
| » Sterov                           | wanie zda                                 | lne                                          |                                         |                                         |                                         |                |                                                                 |
| ℅ Sterov                           | wanie loka                                | lne                                          |                                         |                                         |                                         |                |                                                                 |
| Wejś<br>11<br>12<br>13<br>14<br>15 | ścia steru<br> 6<br> 7<br> 8<br> 9<br> 10 | jące<br>  11<br>  12<br>  13<br>  14<br>  15 | 116<br>  117<br>  118<br>  119<br>  120 | 121<br>  122<br>  123<br>  124<br>  125 | 126<br>  127<br>  128<br>  129<br>  130 | ☐ I31<br>☐ I32 | Timery Timer 1 Timer 3 Timer 2 Timer 4 Piloty radiowe Aero RE-4 |
| Logika<br>i (an                    | ıd)<br>(or)                               | 8                                            | ) żadne z<br>) jedno z (                | (nor)<br>xor)                           |                                         |                | Przycisk pilota a 👻                                             |

**Wejścia sterujące –** pozwala na sterowanie wyjścia z dowolnych wejść centrali z wykorzystaniem logiki.

Timery – sterowanie wyjścia zgodnie z zaznaczonym timerem.

Piloty radiowe Aero, RF-4 – sterowanie wyjścia wybranym przyciskiem pilota.

### Techniczne

| Ustawienia wyjścia Powiadomi                                                                            | enie                                                                        |                                                                                                    |
|----------------------------------------------------------------------------------------------------|-----------------------------------------------------------------------------|----------------------------------------------------------------------------------------------------|
| » Ustawienia wyjścia                                                                                    |                                                                             |                                                                                                    |
| » Sterowanie alarm                                                                                      |                                                                             |                                                                                                    |
| » Sterowanie zdalne                                                                                     |                                                                             |                                                                                                    |
| » Sterowanie lokalne                                                                                    |                                                                             |                                                                                                    |
| ¥ Techniczne                                                                                            |                                                                             |                                                                                                    |
| Logic processor     Awaria zbiorcza     Brak zasilania AC     Zakłócanie sygnału GSM     Brak internetu | Termostaty  Termostat pokojowy  Termostat T1a  Termostat T1b  Termostat T2a | <ul> <li>Progi wilgotności</li> <li>Czujnik wilgotności 1 próg (a)</li> <li>Czujnik wilgotności 1 próg (b)</li> <li>Czujnik wilgotności 2 próg (a)</li> <li>Czujnik wilgotności 2 próg (b)</li> </ul> |
| Zasilanie czujki dymu                                                                                   | Termostat T2b                                                               | Gzujnik wilgotriości 2 prog (b)                                                                                                    |

**Logic processor** – sterowanie wyjścia tylko z poziomu Logic processor Uwaga! Zaznaczenie opcji powoduje całkowite przejęcie sterowania wyjścia przez skrypt Logic processor niezależnie od zaznaczonych innych opcji sterowania wyjścia.

Awaria zbiorcza - włączenie wyjścia przy wystąpieniu jakiejkolwiek awarii.

Brak zasilania AC – włączenie wyjścia przy braku zasilania.

Zakłócanie sygnału GSM – włączenie wyjścia przy wykryciu zakłócenia sygnału.

Brak Internetu – włączenie wyjścia przy wykryciu braku Internetu.

Zasilanie czujki dymu –

Termostaty – sterowanie wyjścia z zaznaczonego termostatu.

Progi wilgotności – sterowanie wyjścia z zaznaczonego progu wilgotności.

#### Powiadomienia

| NeoGSMIPManager v1.1                           |                                                    |                                                                                                    |
|------------------------------------------------|----------------------------------------------------|----------------------------------------------------------------------------------------------------|
| <u>Plik C</u> entrala Język P <u>o</u> moc     |                                                    |                                                                                                    |
| 🖻 🂾 🎖 🔘 🖤                                      | i 🕐 📲                                              | P <sup>+*</sup> → 1.Połączenie lokalne USB ▼ ■ 66                                                            |
| Ustawienia karty SIM                           |                                                    | Ustawienia wyjścia Powiadomienie                                                                             |
| 💑 Moduły, panele TPR                           | 1. Wyjscie 1<br>2. Wyjscie 2                       | Załączenie wyjścia (zmiana z 0->1)                                                                           |
| C Strefy, numery telefonów, e-mail             | 3. Wyjscie 3<br>4. Wyjscie 4<br>5. Wyjscie 5       | Tel/email 1 2 3 4 5 6 7 8<br>Sms do:                                                                         |
| Wejścia                                        | 6. Wyjscie 6<br>7. Wyjscie 7                       | E-mail do:                                                                                                   |
| 🔮 Wyjścia                                      | 8. Wyjscie 8<br>9. Wyjscie 9<br>10. Wviscie 10     | Treść sms/e-mail<br>Kod TCP                                                                                  |
| Timery                                         | 11. Wyjscie 11<br>12. Wyjscie 12<br>13. Wyjscie 13 | Komunikaty VSR-2       Sms type FLASH       Dolącz STAI                                                      |
| Komunikacja,testy,liczniki                     | - 14. Wyjscie 14<br>15. Wyjscie 15                 | Wyślj wiadomość PUSH do aplikacji                                                                            |
| Temperatura, wilgotność,<br>termostat pokojowy | 16. Wyjscie 16<br>17. Wyjscie 17<br>18. Wyjscie 18 | Klasa wiadomości Alarm włamaniowy 💌                                                                          |
| LogicProcessor                                 | 19. Wyjscie 19<br>20. Wyjscie 20                   | <ul> <li>Wyłączenie wyjścia (zmiana 1-&gt;0)</li> </ul>                                                      |
| Pamięć zdarzeń                                 | 21. Wyjscie 21<br>22. Wyjscie 22<br>23. Wyjscie 23 | Tel/e-mail         1         2         3         4         5         6         7         8           Sms do: |
| Podgląd Online                                 | 24. Wyjscie 24                                     | Dzwoń do:                                                                                                    |
| Wersja                                         |                                                    | Treść sms/e-mail                                                                                             |
| ipuzet :                                       |                                                    | Kod TCP                                                                                                    |
| Program:                                       |                                                    | Komunikaty VSR-2                                                                                             |
| D plyšy                                        |                                                    | Dołącz STAN                                                                                                  |
|                                                |                                                    | Wyśli wiadomość PUSH do aplikacji                                                                            |
|                                                | Alokacja wyjść                                     | Kasa wiadomości Alarm włamaniowy 👻                                                                           |
| dres centrali IP:192.168.2.58 ID:99            | 9999999999999999 SV1.0                             |                                                                                                    |

Zakładka pozwala na konfiguracje powiadomień przy zmianie stanu wyjść centrali.

#### Załączenie wyjścia (zmiana z 0>1)

Tel/e-mail – określa numer użytkownika z listy numerów.

Sms do – zaznaczenie powoduje dołączenie użytkownika do akcji powiadomienia sms.

Dzwoń do – zaznaczenie powoduje dołączenie użytkownika do akcji powiadomienia głosowego.

E-mail do – zaznaczenie powoduje dołączenie użytkownika do akcji powiadomienia e-mail.

Treść sms/e-mail - treść powiadomienia sms/e-mail. (bez polskich znaków językowych).

Kod TCP - kod powiadomienia dla stacji monitorowania.

**Komunikat audio/VSR-2** – pole służy do konfiguracji treści komunikatów głosowych odtwarzanych przy powiadomieniu. Należy wpisać numer komunikatu głosowego. Możliwe jest wgranie do centrali 8 komunikatów .wav lub .amr z zakładki Ustawienia karty SIM -> Ustawienia połączeń głosowych -> Komunikaty głosowe audio pliki \*wav \*amr.

| Komunikat | ty głosov | ve audio p | oliki *.wav | *.amr — |   |   |   |  |
|-----------|-----------|------------|-------------|---------|---|---|---|--|
| 1         | 2         | 3          | 4           | 5       | 6 | 7 | 8 |  |

- moduł audio (mikrofon): m

Wprowadzenie "m" załącza mikrofon z modułu audio AMR-1.

**Sms typu FLASH –** określa czy wysyłany SMS ma być wyświetlany bezpośrednio na wyświetlaczu telefonu (flash), czy też odczytywany ze skrzynki odbiorczej. *UWAGI:* 

 należy pamiętać, że wiadomość SMS typu FLASH można bardzo łatwo przeoczyć, ponieważ nie jest zapamiętywana w telefonie (znika z wyświetlacza telefonu np. gdy ktoś dzwoni) opcja FLASH może nie działać w przypadku wysyłania SMS-ów do innego operatora niż karta SIM modułu (nie jest to zależne od ustawień lecz wynika z ograniczeń wprowadzanych przez operatorów !).

**Dołącz stan –** dołącza do treści powiadomienia stan obiektu zgodnie z ustawieniem w zakładce Komunikacja, testy, liczniki.

**Wyślij wiadomość PUSH do aplikacji –** zaznaczenie opcji powoduje wysłanie wiadomości typu PUSH do aplikacji RopamNeo. Użytkownik aplikacji określa jakiej klasy wiadomości będą odbierane przez niego.

Wymagania:

- aktywne połączenie z Internetem (Wifi/Ethernet/GPRS),
- aktywne połączenie z serwerem RopamBridge,
- wykupiona subskrypcja usługi RopamBridge w sklepie Google Play lub AppStore,
- minimum trzy udane logowania aplikacji RopamNeo przez RopamBridge,

## **NeoGSMIPManager**

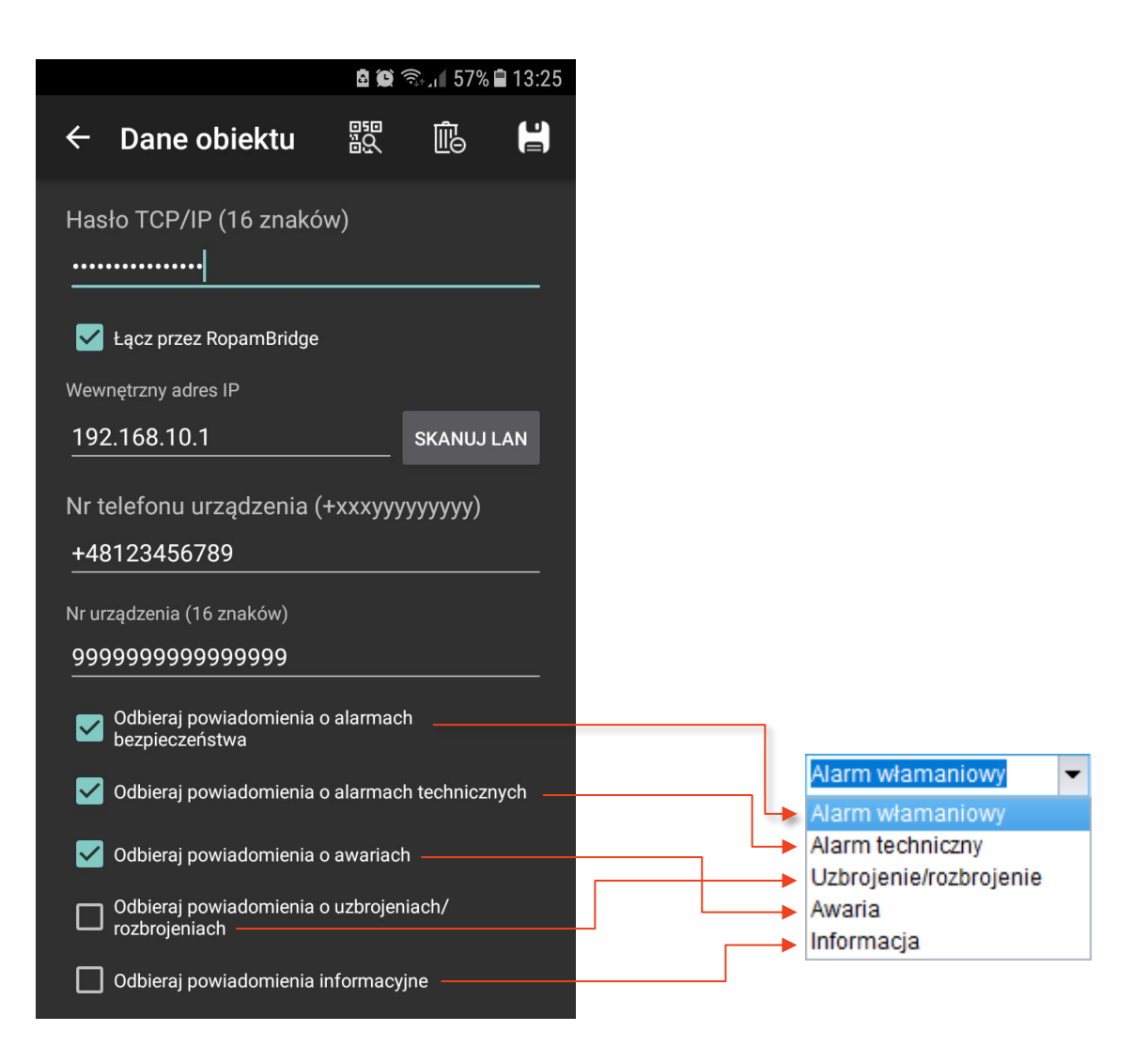

## Alokacja wyjść.

| Ed | ycja kolejności przypisa | nia wyjść |        |              | × |
|----|--------------------------|-----------|--------|--------------|---|
|    | Moduł                    | Początek  | Koniec | Ilość wyjść  |   |
| 1  | EXP-O8x-RN:1             | 9         | 16     | 8            |   |
| 2  | EXP-O8x-RN:2             | 17        | 24     | 8            |   |
|    |                          |           |        |              | ¥ |
|    | Przenumeruj              |           | Z      | apisz zmiany |   |

Funkcja służy do dowolnego rozmieszczenia wyjść z dostępnych modułów rozszerzeń w centrali. *Uwaga!* 

Po dodaniu nowego modułu rozszerzeń należy sprawdzić alokację wyjść.

**Przenumeruj –** automatyczne ułożenie dostępnych wyjść. **Zapisz zmiany –** zapisuje zmiany (konieczne wysłanie konfiguracji do centrali).

## Zakładka: Timery.

Ustawienia czterech niezależnych timerów pozwalających na sterowanie uzbrajaniem systemu, sterowaniem wyjściami, funkcjami LogicProcessora.

Każdy timer może posiadać 20 niezależnych wpisów o załączeniach / wyłączeniach.

| KeoGSMIPManager v1.1                |                                |         |          |       |                                 |               |   |      |  |
|-------------------------------------|--------------------------------|---------|----------|-------|---------------------------------|---------------|---|------|--|
| lik Centrala Język Pomoc            | i. 🔿 .rin                      |         |          |       |                                 |               |   | -    |  |
| 💻 🗖 ơ 🖕 🛤 🛤                         | F 🕐 👘                          |         |          | •     | <ul> <li>1.Połączeni</li> </ul> | e lokalne USB | · | (17. |  |
| Ustawienia karty SIM                | Timer1 Time                    | r2 Time | r3 Timer | 4     |                                 |               |   |      |  |
| ·····                               | Lp Stan                        | Rok     | Miesiąc  | Dzień | Czas                            | Dzień tyg.    |   |      |  |
| Moduły,panele TPR                   | 1 1 ON                         |         |          |       |                                 |               | + | -    |  |
| Strefy, numery telefonów,<br>e-mail |                                |         |          |       |                                 |               |   |      |  |
| Wejścia                             |                                |         |          |       |                                 |               |   |      |  |
|                                     |                                |         |          |       |                                 |               |   |      |  |
| P Wyjścia                           |                                |         |          |       |                                 |               |   |      |  |
| 🕒 Timery                            |                                |         |          |       |                                 |               |   |      |  |
| Komunikacia.testy.liczniki          |                                |         |          |       |                                 |               |   |      |  |
|                                     |                                |         |          |       |                                 |               |   |      |  |
| termostat pokojowy                  |                                |         |          |       |                                 |               |   |      |  |
| LogicProcessor                      |                                |         |          |       |                                 |               |   |      |  |
| Paminé zdarzné                      |                                |         |          |       |                                 |               |   |      |  |
| Family zuarzen                      |                                |         |          |       |                                 |               |   |      |  |
| Podgląd Online                      |                                |         |          |       |                                 |               |   |      |  |
| Wersja                              | Tryb timera —                  |         |          |       |                                 |               |   |      |  |
| Sprzęt : 1.1                        | roczny                         | 🔵 dzie  | nny      |       |                                 |               |   |      |  |
| Program: 1.0 gl                     | <ul> <li>miesieczny</li> </ul> | 🔵 stal  | у        |       |                                 |               |   |      |  |
| 19 (4) (4)                          | <ul> <li>tygodniowy</li> </ul> | • wyła  | ączony   |       |                                 |               |   |      |  |
|                                     |                                |         |          |       |                                 |               |   |      |  |
|                                     |                                |         |          |       |                                 |               |   |      |  |
|                                     |                                |         |          |       |                                 |               |   |      |  |
|                                     |                                |         |          |       |                                 |               |   |      |  |

## Zakładka: Komunikacja, testy, liczniki.

Ustawienia parametrów i sposobów komunikacji centrali z użytkownikiem, siecią internet. Konfiguracja powiadomień w przypadku awarii systemu.

| Optiminant Karly Jan 1       Optiminant Karly Jan 1         Moduly, panele TR       Alarm napadowy /wezwanie pom         Ministry Lefenolow, e-mail       Alarm napadowy /wezwanie pom         Ministry Lefenolow, e-mail       Alarm napadowy /wezwanie pom         Ministry Lefenolow, e-mail       Alarm napadowy /wezwanie pom         Ministry Lefenolow, e-mail       Alarm napadowy /wezwanie pom         Ministry Lefenolow, e-mail       Alarm napadowy /wezwanie pomo         Ministry Lefenolow, e-mail       Alarm napadowy /wezwanie pomo         Ministry Lefenolow, e-mail       Alarm napadowy /wezwanie pomo         Ministry Lefenolow, e-mail       Alarm napadowy /wezwanie pomocy         Ministry Lefenolow, e-mail       Alarm napadowy /wezwanie pomocy         Ministry Lefenolow, feetower with the mapadowy /wezwanie pomocy       Alarm napadowy /wezwanie pomocy         Ministry Lefenolow, feetower with the mapadowy /wezwanie pomocy       Ministry Lefenolow, feetower with the mapadowy /wezwanie pomocy         LogicProcessor       Alarm napadowy /wezwanie pomocy       Yip testupotwierdzenia         Ministry Lefenolow, feetower with the mapadowy /wezwanie pomocy       SMS Stan         Paniej czdarzeń       Slaba bateria urządeń bezprzewodowych       Yip testupotwierdzenia         Ministry Sz       Uzbrojenie/rodzrojenie       SMS Stan       Stan strefy s1         Mikaka numeró                                                                                                    | Ustawienia karty SIM                                                                                              | Iletawienia weiścia analogowego AL 0 10V                                                                       | 🛛 Komunikacja                                      |                                                                                                    |
|----------------------------------------------------------------------------------------------------|----------------------------------------------------------------------------------------------------|----------------------------------------------------------------------------------------------------|----------------------------------------------------|----------------------------------------------------------------------------------------------------|
| Image: Constrained of Stateshylicanski       Image: Constrained of Stateshylicanski       Image: Constraine of Stateshylicanski       Image: Constraine | Ustawienia karty SIM<br>Moduły, panele TPR<br>Strefy, numery telefonów,<br>e-mail<br>Wejścia<br>Wyjścia<br>Timery | Ustawienia wejścia analogowego AI 0-10V<br>Alarm napadowy /wezwanie pom<br>Alarm powiadomienie<br>Alarm głośny |                                                    | 1167 Q Generuj<br>Q<br>n GSM lub WIFI)                                                                                                    |
| termostat pokojow     Alarm napadowy /nezwanie pomocy       Alarm napadowy /nezwanie pomocy     Alarm napadowy /nezwanie pomocy       Alarm pożarowy     Brak testu       Pamięć zdarzań     Słaba bateria urządzeń bezprzewodowych       CLIP     Stan systemu: (zegarzasilanie,awarie)       Podgląd Online     Udzrojene/rożorojene       Alarm     o cou 24 © (h) 0 © (mn)       Oczujnik temperatury 2     Czujnik temperatury 2       Czujnik temperatury 2     Czujnik temperatury 2       Użrojene/rożrojene     o codziennie o godzinie       Alarm     o codziennie o godzinie       Użrojenie wejsia     Nide napięcie zasłana DC       Anaria wejsda     Treść test sms       Sabataże     Maska numerówłe-mail                                                                                                    | Komunikacja,testy,liczniki<br>Temperatura,wilgotność                                                              |                                                                                                    | Korekta zegara s/24h 0 •<br>Strefa czasowa GMT 1 • | <ul> <li>pobierz czas z sieci GSM po restarcie</li> <li>Synchronizacja z serwerem NTP</li> <li>Automatyczna zmiana czasu lato/zima</li> </ul> |
| Alarm pozarowy       ip resultation wire uzenia       SMS Stan         Pamięć zdarzeń       Slaba bateria urządzeń bezwrzewodowych       SMS Stan         Podgląd Online       Udzrojenie/noźrojenie       SMS Stan         Podgląd Online       Udzrojenie/noźrojenie       Wysyłanie testu         Ocoroznie       Oco 24 \$\overline\$ (h) \$\overline\$ (min)       Czujink kimperatury 1         Nakie napięcie zzaślania DC       Sterowany przez Timer 1       Czujink kimperatury 2         Wejście analogowe Al       Wyjście analogowe Al         Wejście analogowe Al       Wyjścia od 1 \$\overline\$ do 8 \$\overline\$         Sabotaże       Maska numerówie-mail                                                                                                    | termostat pokojowy                                                                                                | Alarm napadowy /wezwanie pomocy                                                                                | Y Test transmisji                                  | - Wyświetlaj w wiadomości Stan                                                                                                    |
| Paniječ zdarzeń       Słaba bateria urządzeń bezprzewodowych       CLIP         Podgląd Online       Udorojenie/rozbrojenie       Stanistieńy si         Alarm       o co 24 © (h) 0 © (min)       Czujinik temperatury 2         Versja       Alarm       o codziennie o godzinie       Czujinik wilgotności 2         Uzdobi       Nskie napięcie zasłana DC       sterowany przez Timer 1       Wejścia od 1 © do 8 ©         Udorojence/rozbrojenie       Treść testu sms       System ok       Wejścia od 1 © do 8 ©         Wyjścia od 1 © do 8 ©       Maska numerówie-mail       Wyjścia od 1 © do 8 ©                                                                                                    |                                                                                                    | Alarm pożarowy                                                                                                 | Brak testu     SMS Stan     SMS     E-mail Stan    | Stan systemu: (zegar,zasilanie,awarie)                                                                                                    |
| Image: Podglad Online       Uzbrojenie/rozbrojenie         Vysylanie testu       Cujinik temperatury 1         Cujinik temperatury 1       Cujinik temperatury 1         Cujinik temperatury 1       Cujinik temperatury 1         Cujinik temperatury 1       Cujinik temperatury 1         Cujinik temperatury 1       Cujinik temperatury 1         Cujinik temperatury 1       Cujinik temperatury 1         Cujinik vilgotności 2       Cujinik wilgotności 2         Opienie       Sterowany przez Timer 1         Wyjścia od       1 © do 8 ©         Wyjścia od       1 © do 8 ©         Wyjścia od       1 © do 8 ©                                                                                                    | Pamięć zdarzeń                                                                                                    | Słaba bateria urządzeń bezprzewodowych                                                                         | O CLIP                                             | Stan strefy s2                                                                                                    |
| Arm     Codziennie o godzinie     Czujnik wilgotności 1       Lizgłać<br>sajcanie     Nskie napięde zeslania DC     sterowany przez Timer 1       Awaria wejścia     Treść testu sms     System ok       Sobotaże     Maska numerówie-mail                                                                                                    | Podgląd Online                                                                                                    | Uzbrojenie/rozbrojenie                                                                                         | • co 24 (h) 0 (min)                                | Czujnik temperatury 1                                                                                                    |
| Naske napięce zasiania DC     Sterowany przez Timer 1     Wejście analogowe AI       spłaty     Awaria wejścia     Treść testu sms     System ok       Sabotaże     Maska numerówie-mail                                                                                                    | lersja                                                                                                    | Alarm                                                                                                    | Codziennie o godzinie                              | Czujnik wilgotność 1                                                                                                    |
| Awaria wejśda Treść testu sms System ok<br>Sabotaże Maska numerówie-mail  U 2 3 4 5 6 7 8                                                                                                    | ogram:                                                                                                    | Niskie napięcie zasilania DC                                                                                   | sterowany przez Timer 1                            | Wejście analogowe Al                                                                                                    |
| Sabotaže Maska numerów/e-mail                                                                                                    | pliyliy                                                                                                    | Awaria wejścia                                                                                                 | Treść testu sms System ok 🗹                        | Wyjścia od 1 🔹 do 8 🖨                                                                                                    |
|                                                                                                    |                                                                                                    | Sabotaże                                                                                                    | Maska numerów/e-mail                               |                                                                                                    |

#### Komunikacja

| 🛠 Komunikacja                                                       |                                          |
|---------------------------------------------------------------------|------------------------------------------|
| Hasło komunikacji                                                   | 111111                                   |
| Klucz szyfrowania aplikacji TCP/IP                                  | 07bfc07008df11e7 Q Generuj               |
| Hasło serwisowe                                                     | 123B                                     |
| ⊠ możliwa zmiana konfiguracji po<br>□ możliwy zdalny dostęp poprzez | przez sms<br>TCP/IP (modem GSM lub WIFI) |

 Hasło komunikacji z komputerem - hasło zabezpieczające niepowołany odczyt danych z modułu za pomocą komputera i aplikacji NeoGSMIPManager. Jeżeli hasło jest niezgodne nie jest możliwy odczyt

- Klucz szyfrowania aplikacji TCP/IP: klucz szyfrujący transmisję pomiędzy modułem NeoGSM-IP a aplikacją mobilną RopamNeo. Klucz generuje się automatycznie każdorazowo podczas uruchomienia programu NeoGSMIPManager. Używany również podczas szyfrowania połączenia serwisowego z NeoGSMIPManager.

- Hasło serwisowe: Hasło powinno się składać z czterech znaków (cyfry, litery: duże lub małe).

Aby użytkownik mógł zmieniać konfigurację za pomocą kanałów SMS i modem GSM lub WIFI należy zaznaczyć

odpowiednie opcje:

 możliwa zmiana konfiguracji poprzez SMS - (pozwala na sterowanie modułem za pomocą komend SMS oraz aplikacji RopamNeo),

- możliwe zdalne programowanie poprzez modem GSM lub WIFI - pozwala na łączenie się z modułem poprzez program NeoGSMIPManager,

#### Zegar RTC

| Korekta zegara s/24h<br>Strefa czasowa GMT | 0 🔍<br>1 💽 | <ul> <li>pobierz czas z sieci GSM po restarcie</li> <li>Synchronizacja z serwerem NTP</li> <li>Automatyczna zmiana czasu lato/zima</li> </ul> |
|--------------------------------------------|------------|----------------------------------------------------------------------------------------------------|

Synchronizacja z serwerem NTP działa w sieci GPRS lub Wifi/Ethertnet.

#### Test transmisji

| ४ Test transmisji                                                                                           |                                                                                                    |
|----------------------------------------------------------------------------------------------------|----------------------------------------------------------------------------------------------------|
| Typ testu/potwierdzenia         Image: Brak testu       SMS Stan         SMS       E-mail Stan         CLIP | Wyświetlaj w wiadomości Stan         Stan systemu: (zegar,zasilanie,awarie)         Stan strefy s1         Stan strefy s2     |
| Wysylanie testu<br>• co 24 • [h] 0 • [min<br>• codziennie o godzinie<br>• sterowany przez Timer 1           | Czujnik temperatury 1 Czujnik temperatury 2 Czujnik wilgotność 1 Czujnik wilgotności 2 Wejście analogowe AI Wejścia od 1 to 8 |
| Treść testu sms System ok (<br>Maska numerów/e-mail                                                         | Wyjścia od 1 v do 8 v                                                                                                    |
|                                                                                                    |                                                                                                    |

Można ustawić różne metody i częstotliwość testu transmisji. Zalecamy włączenie testu transmisji w celu zwiększenia niezawodności systemu.

Wyświetlaj w wiadomości Stan – funkcja pozwala na dopasowanie informacji zawartych w smsie stan.

#### **POWIADOMIENIA GDY:**

 Alarm napadowy/wezwanie pomocy Konfiguracja powiadomień po wywołaniu alarmu napadowego. Alarm głośny -

#### • Alarm pożarowy

Konfiguracja powiadomień po wywołaniu/zakończeniu alarmu pożarowego. *Alarm głośny -*

#### • Słaba bateria urządzeń bezprzewodowych

Konfiguracja powiadomień po wystąpieniu awarii słabej baterii Aero.

#### Uzbrojenie/rozbrojenie

Konfiguracja powiadomień po uzbrojeniu/rozbrojeniu.

- dodaj numer strefy – doda numer lub nazwę strefy do treści powiadomienia (SMS, EMAIL, PUSH)

 dodaj numer użytkownika (dla paneli TPR) – w przypadku uzbrojenia z panelu do treści powiadomienia zostanie dodany numer lub nazwa użytkownika

Do uzbrojenia/rozbrojenia strefy

- strefa 1

- strefa 2

Alarm

Konfiguracja powiadomień dla początku alarmu i skasowania.

- dodaj numer strefy – doda numer lub nazwę strefy do treści powiadomienia (SMS, EMAIL, PUSH)

 wysyłaj tylko jeden alarm – ograniczy liczbę powiadomień do jednego, aż do skasowania alarmu,

#### Niskie napięcie zasilania DC

Konfiguracja powiadomień dla wystąpienia awarii niskiego napięcia zasilania.

#### • Awaria wejścia

Konfiguracja powiadomień dla wystąpienia awarii wejścia. Przekroczenie maksymalnego czasu braku naruszenia lub maksymalnego czasu naruszenia.

- dodaj numer i nazwę wejścia – doda numer lub nazwę strefy do treści powiadomienia (SMS, EMAIL, PUSH)

#### Sabotaże

Konfiguracja powiadomień dla wystąpienia sabotażu.

- dodaj numer/nazwę wejścia lub modułu - doda nazwę numer wejścia do treści powiadomienia,

- dodaj numer/strefy – doda numer lub nazwę strefy do treści powiadomienia (SMS, EMAIL, PUSH)

#### • Brak zasilania AC

Konfiguracja powiadomień dla utraty/powrotu zasilania AC (zasilacze PSR-ECO). - opóźnienie sygnalizacji [s] – opóźnienie od wystąpienia braku zasilania do wysłania powiadomienia,

#### Awaria akumulatora

Konfiguracja powiadomień dla wystąpienia awarii akumulatora.

- dynamiczny test akumulatora - zaznaczenie tej opcji powoduje cykliczne sprawdzanie akumulatora co 10 minut. Jeżeli centrala wykryje znaczący spadek napięcia na zaciskach akumulatora stwierdzany jest jego błąd lub brak.

## Zakładka: Temperatura, wilgotność, termostat pokojowy

Ustawienia parametrów dla czujników temperatury w systemie (2).

#### Ustawienia czujników temperatury

| Czujnik T1 Czujnik T2                                                                                                    | Ustawienia czujr              | ników temperatury                                             | Ustawie   | enia czujniko | ów wilgotności | Termostat pokojowy    |      |
|----------------------------------------------------------------------------------------------------|-------------------------------|---------------------------------------------------------------|-----------|---------------|----------------|-----------------------|------|
| Nazwa       czujnik 1       Image: Czujnik 1       Image: Czujnik 1< | Czujniki temper<br>Czujnik T1 | atury                                                         |           |               |                | Czujnik T2            |      |
| Czujnk Przewodowy (centrala)   I.Alarm (a) gdy: Brak alarmu   99,0 [°C]   Powiadomienie   2.Alarm (b) gdy: Brak alarmu   0.0 [°C]   Powiadomienie   3.Alarm przekroczenia gradientu 10.0   10 [°C]   Powiadomienie alarm grad.   10.0 [°C]   Powiadomienie alarm grad.   10.0 [°C]   Powiadomienie awara   6. Interwał zapisu wartości do pamięci   0.0 [°C]   [°C]   Dodaj aktualną temp. do wysyłanej wiadomości   2 zapisuj wartość temperatury do pamięci co interwał   Nie loguj zdarzeń do pamięci                                                                                                    | Nazwa                         | czujnik 1                                                     |           |               |                |                       |      |
| I. Alarm (a) gdy: Brak alarmu 99,0 [°C] Powiadomienie   2. Alarm (b) gdy: Brak alarmu 0,0 [°C] Powiadomienie   3. Alarm przekroczenia gradientu 10,0 [°C/min] Powiadomienie alarm grad.   4. Histereza 1,0 [°C] Powiadomienie alarm grad.   5. Awaria czujnika temperatury 0,0 [°C] Powiadomienie alarm grad.   6. Interwał zapisu wartości do pamięci 30 [°C] [°C]   7. Offset czujnika 0,0 [°C] [°C]                                                                                                    | Czujnik                       | Przewodowy (centr                                             | ala) 🔻    |               |                |                       |      |
| 2. Alarm (b) gdy : Brak alarmu • 0.0 (c) [°C] Powiadomienic<br>3. Alarm przekroczenia gradientu 10.0 (c) [°C/min]<br>4. Histereza 10 (c) [°C/min]<br>5. Awaria czujnika temperatury Powiadomienic awaria<br>6. Interwał zapisu wartości do pamięci 30 (c) [°C]<br>7. Offset czujnika (c) (c) [°C] [°C]<br>Dodaj aktualną temp. do wysyłanej wiadomości<br>2. Zapisuj wartość temperatury do pamięci o interwał<br>Nie loguj zdarzeń do pamięci                                                                                                    | I. Alarm (a) gdy :            | Brak alarmu                                                   | •         | 99,0 🔹        | [°C]           | Powiadomienie         |      |
| 3.Alarm przekroczenia gradientu 10.0 [°C/min]   4.Histereza 10.0 [°C]   Powiadomienie alarm grad.   5. Awaria czujnika temperatury   B.Interwał zapisu wartości do pamięci   30 [min]   0.0 [°C]   [°C]   Dodaj aktualną temp. do wysyłanej wiadomości Zapisuj wartość temperatury do pamięci co interwał Nie loguj zdarzeń do pamięci                                                                                                    | 2. Alarm (b) gdy :            | Brak alarmu                                                   | •         | 0,0           | [°C]           | Powiadomienie         |      |
| 4.Histereza       1.0 € [°C]         5. Awaria czujnika temperatury       Powiadomicnic awaria         6.Interwał zapisu wartości do pamięci       30 € [min]         7.Offset czujnika       0.0 € [°C]         Dodaj aktualną temp. do wysyłanej wiadomości       [°C]         2 zapisuj wartość temperatury do pamięci co interwał       Nie loguj zdarzeń do pamięci                                                                                                    | 3.Alarm przekroc              | zenia gradientu                                               |           | 10,0 🜲        | [°C/min]       | Powiadomienie alarm g | rad. |
| 6. Interwał zapisu wartości do pamięci 30 🐨 [min]<br>7. Offset czujnika [°C]<br>Dodaj aktualną temp. do wysyłanej wiadomości<br>Zapisuj wartość temperatury do pamięci co interwał<br>Nie loguj zdarzeń do pamięci                                                                                                    | 4.Histereza                   |                                                               |           | 1,0 🤤         | [°C]           | Dania da miania anos  | -    |
| 6.Interwał zapisu wartości do pamięci<br>7.Offset czujnika<br>Dodaj aktualną temp. do wysyłanej władomości<br>Zapisuj wartość temperatury do pamięci co interwał<br>Nie loguj zdarzeń do pamięci                                                                                                    | o. Awana czujnik              | a temperatury                                                 |           | 20 🔺          | L              | Powiadonnenie awai    | 10   |
| 7.Offset czujnika [*C]<br>Dodaj aktualną temp. do wysyłanej wiadomości<br>Zapisuj wartość temperatury do pamięci co interwał<br>Nie loguj zdarzeń do pamięci                                                                                                    | 6.Interwał zapisu             | ı wartości do pamię                                           | ci        |               | [min]          |                       |      |
| ☐ Dodaj aktualną temp. do wysyłanej wiadomości<br>Zapisuj wartość temperatury do pamięci co interwał<br>Nie loguj zdarzeń do pamięci                                                                                                    | 7.Offset czujnika             |                                                               |           | •,• •         | [°C]           |                       |      |
|                                                                                                    | Zapisuj warto                 | iá (emperatury do p<br>ść temperatury do p<br>rzeń do pamięci | amięci co | interwał      |                |                       |      |
|                                                                                                    |                               |                                                               |           |               |                |                       |      |
|                                                                                                    |                               |                                                               |           |               |                |                       |      |
|                                                                                                    |                               |                                                               |           |               |                |                       |      |
|                                                                                                    |                               |                                                               |           |               |                |                       |      |
|                                                                                                    |                               |                                                               |           |               |                |                       |      |

Moduł NeoGSM-IP pozwala na pomiar temperatury za pomocą cyfrowego czujnika temperatury TSR-xx.

Pomiar temperatury odbywa się co 30s. Dokładność pomiaru to 0,5 st.C.

W oparciu o pomiar temperatury można realizować funkcje LogicProcessor, wysyłać powiadomienia o zmianach parametrów temperatury oraz awarii czujnika temperatury.

- **Nazwa:** nazwa czujnika temperatury (wymagana do wyświetlania w wiadomościach SMS STAN, w aplikacji RopamNEO).

- Czujnik: wybór czujnika przewodowy (centrala)/radiowy (Aero)

- **Alarm gdy:** moduł wysyła powiadomienie w formie jak niżej (wymagane zaznaczenie potrzebnych form powiadomienia o przekroczeniu ustawionego progu temperatury).

- Alarm przekroczenia gradientu: moduł wysyła powiadomienie o przekroczeniu zadanego gradientu (szybkości zmiany) temperatury poza określoną wartość zdefiniowaną w polu ...... [°C/ min].

- Histereza: Różnica wartości temperatury dla dolnego i górnego progu przełączania.

**Przykład:** jeśli zadana temp. a = 30[°C] oraz b = 20[°C] a histereza została ustawiona na 2[°C] to moduł wyłączy grzanie gdy temp. spadnie poniżej 22[°C] oraz wyłączy grzanie gdy temp. wzrośnie powyżej 28[°C].

UWAGI:

Sterowanie "Termostatem" należy realizować w oparciu o funkcje dostępne w "LogicProcessor". - Awaria czujnika temperatury: powiadomienie o awarii/uszkodzeniu czujnika temperatury

wysyłane do użytkownika systemu. Możliwe opcje powiadomienia: takie same jak dla wystąpienia alarmów o przekroczeniach wartości temperatur (j/w).

- Interwał zapisu wartości do pamięci: odstęp czasu pomiędzy zapisami kolejnych wartości temperatury do pamięci zdarzeń w module. Minimalny czas: 1 [min], maks. czas interwału: 1440 [min]

- Offset czujnika: stały parametr modyfikujący wartość wskazań czujnika

- Dodaj aktualna temp. do wysyłanej wiadomości – dodaje aktualną wartość temperatury do powiadomienia,

 - zapisuj wartość temperatury do pamięci co interwał – zapisuje wartość temperatury do pamięci zdarzeń co interwał

- nie loguj zdarzeń do pamięci – nie zapisuje alarmów przekroczenia progów i innych do pamięci zdarzeń

| Tel/e-mail        | 1      | 2     | 3     | 4      | 5   | 6 | 7 | 8 |  |  |
|-------------------|--------|-------|-------|--------|-----|---|---|---|--|--|
| Sms do:           |        |       |       |        |     |   |   |   |  |  |
| Dzwoń do:         |        |       |       |        |     |   |   |   |  |  |
| E-mail do:        |        |       |       |        |     |   |   |   |  |  |
| Troćć cmc /o. moj |        |       |       |        |     |   |   |   |  |  |
| Tresc sms/e-mai   |        |       |       |        |     |   |   |   |  |  |
| Kod TCP           |        |       |       |        |     |   |   |   |  |  |
| Komunikat głoso   | wy/V   | SR-2  |       |        |     |   |   |   |  |  |
| Sms typu FLASH    |        |       |       |        |     |   |   |   |  |  |
| Dołącz STAN       |        |       |       |        |     |   |   |   |  |  |
| - Wyślij wiadom   | ność I | PUSH  | do a  | plikad | ji  |   |   |   |  |  |
| Klasa wiadomości  |        | Alarn | n wła | mani   | owy | • | • |   |  |  |
| Klasa wiadomości  | [      | Alarn | n wła | mani   | owy | • | • |   |  |  |

#### Ustawienia czujników wilgotności

- **Nazwa:** nazwa czujnika wilgotności (wymagana do wyświetlania w wiadomościach SMS STAN, w aplikacji RopamNEO).

- Czujnik: wybór czujnika przewodowy (centrala)/radiowy (Aero)

- **Alarm gdy:** moduł wysyła powiadomienie w formie jak niżej (wymagane zaznaczenie potrzebnych form powiadomienia o przekroczeniu ustawionego progu wilgotności).

- Histereza: Różnica wartości wilgotności dla dolnego i górnego progu przełączania. UWAGI:

Sterowanie "Termostatem" należy realizować w oparciu o funkcje dostępne w "LogicProcessor". - Awaria czujnika wilgotności: powiadomienie o awarii/uszkodzeniu czujnika wilgotności

wysyłane do użytkownika systemu. Możliwe opcje powiadomienia: takie same jak dla wystąpienia alarmów o przekroczeniach wartości wilgotności (j/w).

- Interwał zapisu wartości do pamięci: odstęp czasu pomiędzy zapisami kolejnych wartości wilgotności do pamięci zdarzeń w module. Minimalny czas: 1 [min], maks. czas interwału: 1440 [min]

- Offset czujnika: stały parametr modyfikujący wartość wskazań czujnika

- Dodaj aktualna wilgotność do wysyłanej wiadomości – dodaje aktualną wartość temperatury do powiadomienia,

 zapisuj wartość wilgotności do pamięci co interwał – zapisuje wartość wilgotności do pamięci zdarzeń co interwał

- nie loguj zdarzeń do pamięci – nie zapisuje alarmów przekroczenia progów i innych do pamięci zdarzeń

| Nazwa       czujnik 1       Image: Czujnik 1       Image: Czujnik 1                                                                                                    | Ustawienia<br>Oczujnik T1                               |                                                                    |                    |       |         |   | Czujnik T2           |
|----------------------------------------------------------------------------------------------------|---------------------------------------------------------|--------------------------------------------------------------------|--------------------|-------|---------|---|----------------------|
| Czujnk       Przewodowy (płyta centra v         1. Alarm (a) gdy :       Brak alarmu       80       [RH%]       Powładomienie (a)         2. Alarm (b) gdy :       Brak alarmu       20       [RH%]       Powładomienie (b)         3. Histereza       5       [RH%]       Powładomienie (b)         5. Awaria czujnika wilgotności       5       [RH%]       Powładomienie (b)         5. Interwał zapisu wartości do pamięci       30       [min]                                                                                                    | Nazwa                                                   | czujnik 1                                                          |                    |       |         |   |                      |
| 1. Alarm (a) gdy :       Brak alarmu       80       RH%       Powiadomienie (a)         2. Alarm (b) gdy :       Brak alarmu       20       [RH%]       Powiadomienie (b)         3. Histereza       5       [RH%]       Powiadomienie (b)         6. Awaria czujnika wilgotności       5       [RH%]       Powiadomienie (b)         5. Interwał zapisu wartości do pamięci       30       [min]       Powiadomienie awaria                                                                                                    | Czujnik                                                 | Przewodowy (płyta ce                                               | entra 🔻            |       |         |   |                      |
| 2. Alarm (b) gdy :       Brak alarmu       20 (c) (RH%)       Powiadomienie (b)         3.Histereza       5 (c) (RH%)       Powiadomienie (c)         6. Awaria czujnika wilgotności       0 (min)       Powiadomienie awaria         5. Interwał zapisu wartości do pamięci       30 (min)       Powiadomienie awaria         0 (min)       30 (min)       Image: Constraint of the second second seco | 1. Alarm (a) gdy :                                      | Brak alarmu                                                        | •                  | 80    | € [RH%  |   | Powiadomienie (a)    |
| 3.Histereza 5 	 [RH%6]<br>6. Awaria czujnika wilgotności<br>5.Interwał zapisu wartości do pamięci 30 	 [min]<br>□ Dodaj aktualną wilgotność. do wysytanej wiadomości<br>□ Zapisuj wilgotność do pamięci co interwał<br>Nie loguj zdarzeń do pamięci                                                                                                    | 2. Alarm (b) gdy :                                      | Brak alarmu                                                        | •                  | 20    | € [RH%  |   | Powiadomienie (b)    |
| 6. Awaria czujnika wilgotności 5. Interwał zapisu wartości do pamięci 0 0 cdaj aktualną wilgotność do wysyłanej wiadomości 2 zapisuj wilgotność do pamięci co interwał Nie loguj zdarzeń do pamięci                                                                                                    | 3.Histereza                                             |                                                                    |                    | 5     | € [RH%  | ] |                      |
| 5.Interwał zapisu wartości do pamięci 30 📄 [min]                                                                                                    | 6. Awaria czujnika                                      | a wilgotności                                                      |                    |       |         |   | Powiadomienie awaria |
| □ Dodaj aktualną wilgotność, do wysyłanej wiadomości<br>□ Zapisuj wilgotność do pamięci co interwał<br>□ Nie loguj zdarzeń do pamięci                                                                                                    | 5.Interwał zapisu                                       | wartości do pamięci                                                |                    | 30    | 🗧 [min] |   |                      |
|                                                                                                    |                                                         |                                                                    |                    |       |         |   |                      |
|                                                                                                    | ☐ Dodaj aktualn<br>☐ Zapisuj wilgot<br>☐ Nie loguj zdar | ią wilgotność do wysy<br>tność do pamięci co in<br>zeń do pamięci  | łanej w<br>iterwał | iadon | ności   |   |                      |
|                                                                                                    | □ Dodaj aktualn<br>□ Zapisuj wilgo<br>□ Nie loguj zdar  | ią wilgotność. do wysy<br>tność do pamięci co in<br>zeń do pamięci | łanej w<br>Iterwał | iadon | ności   |   |                      |
|                                                                                                    | □ Dodaj aktualn<br>□ Zapisuj wilgot<br>□ Nie loguj zdar | ią wilgotność do wysy<br>tność do pamięci co in<br>zeń do pamięci  | łanej w<br>iterwał | iadon | ıości   |   |                      |
|                                                                                                    | □ Dodaj aktualn<br>□ Zapisuj wilgot<br>□ Nie loguj zdar | ią wilgotność. do wysy<br>tność do pamięci co in<br>zeń do pamięci | łanej w<br>iterwał | iadon | ności   |   |                      |

#### Termostat pokojowy.

Funkcja pozwalająca na ustawienie niezależnego termostatu działającego w oparciu o czujniki temperatury podłączone do systemu NeoGSM-IP. Termostat pokojowy pozwalaja na sterowanie klimatem w pomieszczeniach według ustalonego harmonogramu czasowo - temperaturowego. Ta funkcjonalność pozwala również na znaczne oszczędności energii w budynku (brak grzania pomieszczeń podczas nieobecności domowników, załączanie grzania przed powrotem do pomieszczeń, funkcja wentylacji pomieszczeń zapewnia dostęp świeżego powietrza do budynku według określonego harmonogramu).

## **NeoGSMIPManager**

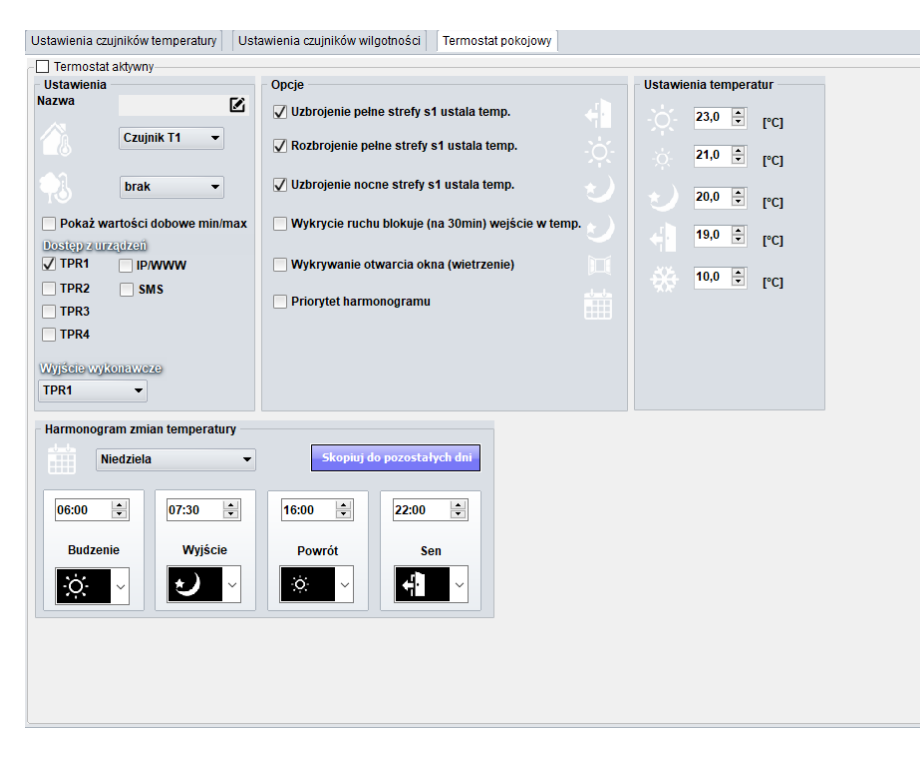

 "Pokaż wartości dobowe min./max." wyświetla na panelu dotykowym przy ikonach informacje o maksymalnej i minimalnej wartości temperatury zmierzonej w ciągu ostatnich 24h.

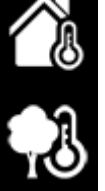

funkcja "Wykrywanie otwarcia okna (wietrzenie)" służy do oszczędzania energii gdy zostanie wykryty gradient spadku temperatury powyżej 2st.C./min. Funkcja wyłącza tryb grzania na 30min. W trakcie działania tej funkcji jest możliwe manualne załączenie któregokolwiek z programów termostatu.
funkcja "Priorytet harmonogramu" (gdy załączona) pozwala na przywrócenie działania termostatu do trybu automatycznego po wcześniejszym załączeniu manualnym którejś z funkcji (np. Budzenie, Wyjście, Powrót, itp.).

## Zakładka: LogicProcessor.

Przykłady konfiguracji LogicProcessor znajdują się w notach aplikacyjnych na płycie instalacyjnej lub na stronie: <u>https://ropam.com.pl/pl/aplikacjeo.html</u>.

LogicProcessor:

- zaawansowane funkcje logiczne, funkcje arytmetyczne, liczniki, przekaźniki czasowe,
- do 20 niezależnych warunków logicznych, (bloki lf...Then...Else),
- 20 przekaźników czasowych do realizacji funkcji czasowo-logicznych,
- kreator logiki lub edytor skryptu (język skryptowy C), symulator: zadajnik i podgląd skryptu,

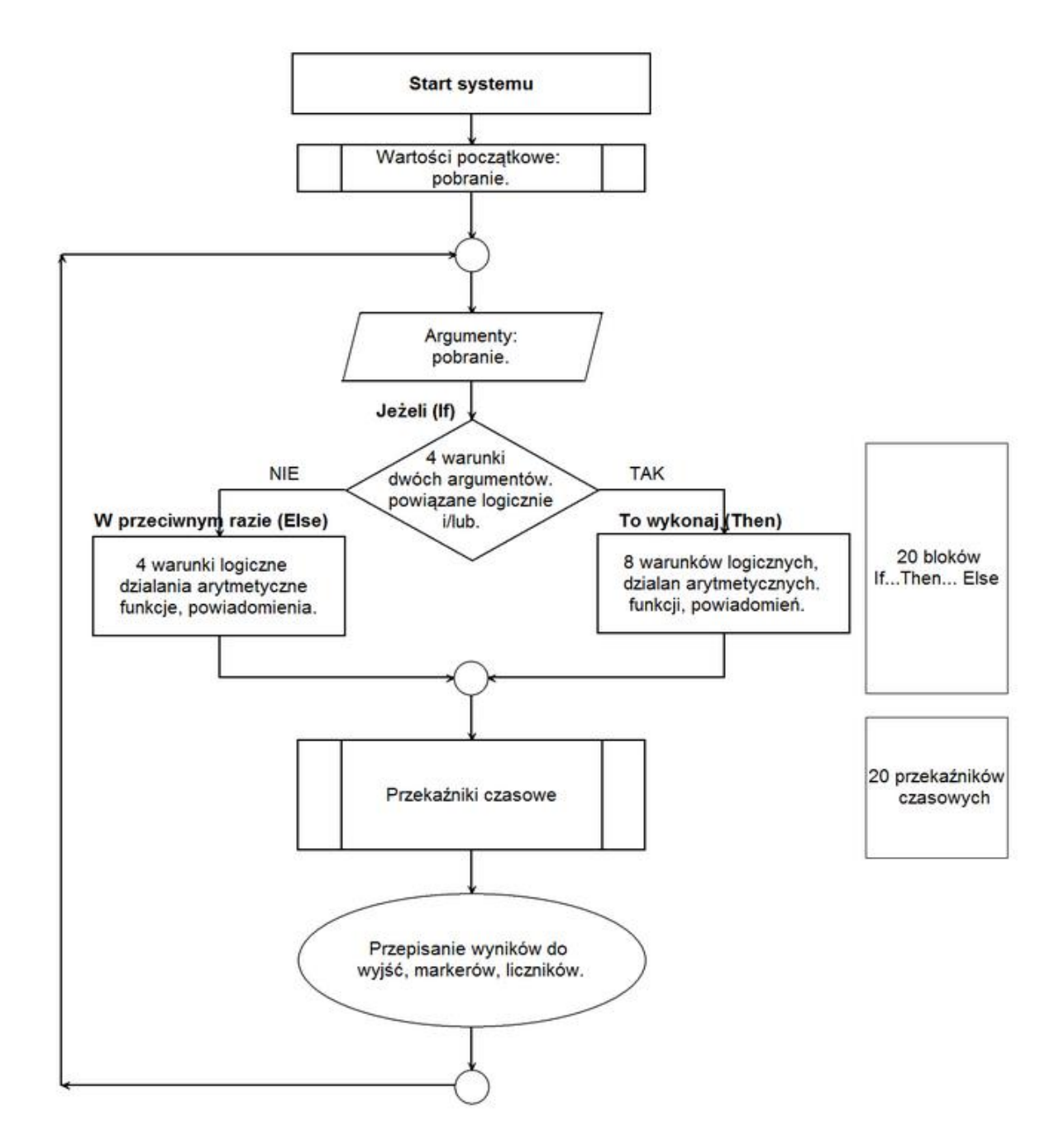

LogicProcessor, funkcje wykonywane są w pętli wg schematu.

Po restarcie pobierane są wartości początkowe (opcjonalnie).

Skrypt następnie pobiera dane argumentów.

Następnie wykonywane jest do 20 bloków: Jeżeli... To wykonaj.. W przeciwnym przypadku (If...Then...Else).

Warunki **Jeżeli'** to maks. 8 warunków między dwoma argumentami, każdy wiersz jest powiązany logiką 'i/lub' (AND/OR) z kolejnym.

W przypadku spełnienia warunku 'If' wykonywana jest blok 'Then' w przeciwnym przypadku 'Else'.

Warunki "**To wykonaj (Then)**" to maksymalnie 8 wierszy logicznych, arytmetycznych lub powiadomienia na panelach (Print= okno informacyjne na panelu TPR-1x/TPR-4x, HINT=dolny pasek, lub SMS-ów).

Warunki **'W przeciwnym przypadku' (Else)** maksymalnie 4 to warunkowe funkcje jeżeli nie zostanie spełniony warunek 'lf".

Następnie wykonywane jest do 20 przekaźników czasowych.

Na końcu pętli wyniki są przepisywane do wyjść fizycznych, markerów, liczników.

#### Uwagi:

Funkcje wykonywane są w pętli wg schematu. Fizyczne wyjścia używane (wyniki funkcji) w LogicProcessor muszą mieć zaznaczone sterowanie "LogicProcessor".

### Funkcje logiczne.

| Argumenty |                                                                                                    |                                                                               |  |  |  |  |  |  |
|-----------|----------------------------------------------------------------------------------------------------|-------------------------------------------------------------------------------|--|--|--|--|--|--|
| Symbol    | Opis                                                                                                    | Wartości                                                                      |  |  |  |  |  |  |
| l1÷l32    | stan wejść, przyjmuje wartość binarną 0 lub 1,                                                                                        | 0= wejście nienaruszone<br>1= wejście naruszone                               |  |  |  |  |  |  |
| 01÷024    | stan wyjść fizycznych, przyjmuje wartość binarną 0<br>lub 1                                                                           | 0= wyjście nieaktywne<br>1= wyjście aktywne                                   |  |  |  |  |  |  |
| tk1÷tk4   | wskaźniki timerów/kalendarzy, przyjmuje wartość<br>binarną 0 lub 1                                                                    | 1= timer załączony (ON->OFF)<br>0= timer wyłączony (OFF->ON).                 |  |  |  |  |  |  |
| ac        | wskaźnik awarii napięcia podstawowego zasilania<br>(AC), przyjmuje wartość binarną 0 lub 1                                            | 0= napięcie podstawowe obecne<br>1= napięcie podstawowe<br>nieobecne          |  |  |  |  |  |  |
| bf        | wskaźnik awarii akumulatora zasilania awaryjnego,<br>staus pobierany z zasilacza nadzorowanego,<br>przyjmuje wartość binarną 0 lub 1, | 0= brak awarii<br>1= awaria akumulatora                                       |  |  |  |  |  |  |
| uzv       | wartość napięcie zasilania centrali DC [mV]                                                                                           | XXXX                                                                          |  |  |  |  |  |  |
| uzi       | wartość prądu na wyjściu zasilacza PSR-ECO [mA]                                                                                       | хххх                                                                          |  |  |  |  |  |  |
| log       | wskaźnik zalogowania modemu do sieci GSM,<br>przyjmuje wartość binarną 0 lub 1                                                        | 0= modem niezalogowany do<br>sieci GSM<br>1= modem zalogowany do sieci<br>GSM |  |  |  |  |  |  |
| jmg       | wskaźnik zagłuszania sieci GSM (jamming),<br>przyjmuje wartość binarną 0 lub 1                                                        | 0= brak zagłuszania GSM<br>1= zagłuszanie sieci GSM                           |  |  |  |  |  |  |
| nlv       | poziom sieci GSM 1-4, tzw. 'kreski'                                                                                                   | 1÷4                                                                           |  |  |  |  |  |  |
| tha1-tha2 | wskaźnik temperatury dla progu A jeżeli wybrany<br>tryb H, przyjmuje wartość binarną 0 lub 1                                          | 1 = temp. > H<br>0 = temp < (H-histereza)                                     |  |  |  |  |  |  |
| tla1÷tla2 | wskaźnik temperatury dla progu A jeżeli wybrany<br>tryb L, przyjmuje wartość binarną 0 lub 1                                          | 1 = temp. < L<br>0 = temp > (L+histereza)                                     |  |  |  |  |  |  |
| thb1÷thb2 | wskaźnik temperatury dla progu B jeżeli wybrany<br>tryb H, przyjmuje wartość binarną 0 lub 1                                          | 1 = temp. > H<br>0 = temp < (H-histereza)                                     |  |  |  |  |  |  |
| tlb1÷tlb2 | wskaźnik temperatury dla progu B jeżeli wybrany<br>tryb L, przyjmuje wartość binarną 0 lub 1                                          | 1 = temp. < L<br>0 = temp > (L+histereza)                                     |  |  |  |  |  |  |
| t1v÷t2v   | wartość temperatury z czujników T1-T2, interwal<br>pomiaru co 60s, wartość [°C], liczba całkowita ze<br>znakiem                       | Wartość w stopniach.                                                          |  |  |  |  |  |  |
| ft1÷ft2   | wskaźnik awarii czujnika temp., przyjmuje wartość<br>binarną 0 lub 1                                                                  | 0= brak awarii<br>1= awaria czujnika temp.                                    |  |  |  |  |  |  |

# **NeoGSMIPManager**

| ail      | wskaźnik wartości wejścia analogowego Al dla                           | 1 = (ail < L)                  |
|----------|------------------------------------------------------------------------|--------------------------------|
|          | progu L, przyjmuje wartość binarną u lub i                             | 0 = [all > (L+nistereza)]      |
| aih      | wskaźnik wartości wejścia analogowego AI dla                           | 1 = (aih > H)                  |
|          | progu H , przyjmuje wartość binarną 0 lub 1                            | 0 = [aih< (H-histereza)]       |
| M1÷M16   | wartość markerów, przyjmuje wartość binarną 0 lub                      | 0= marker wartość 0            |
|          | 1                                                                      | 1= marker wartość 1            |
| L1÷L8    | liczniki wartości całkowitych, 8 niezależnych<br>liczników             | -2 147 483 648 ÷ 2 147 483 647 |
| as1÷as2  | wskaźnik czuwania pełnego w systemie dla danej                         | 0= brak czuwania pełnego       |
|          | strefy, przyjmuje wartość binarną 0 lub 1,                             | (dozoru)                       |
|          |                                                                        | 1= czuwanie pełne (dozór)      |
| an1÷an2  | wskaźnik czuwania nocnego w systemie dla danej                         | 0= brak czuwania (dozoru)      |
|          | strefy, przyjmuje wartość binarną 0 lub 1, obiekt<br>typu Binary Value | 1= czuwanie nocne (dozór)      |
| al1÷al2  | wskaźnik alarmu w danej strefie, przyjmuje wartość                     | 0= brak alarmu                 |
|          | binarna 0 lub 1,                                                       | 1= stan alarmu                 |
| ta1÷ta2  | wskaźnik sabotażu w danej strefie, przvimuje                           | 0= brak sabotażu               |
|          | wartość binarna 0 lub 1,                                               | 1= stan sabotażu               |
| fn1÷fn4  | stan wyiść przekaźnikowych w panelach                                  | 0= wviście nieaktywne          |
|          | dotykowych o adresach TP1-TP4. przvimuje                               | 1= wviście aktywne             |
|          | wartość binarna 0 lub 1.                                               |                                |
| uid      | ID numer kodu użytkownika 1-32 wprowadzony w                           | 1÷32                           |
|          | nanelu                                                                 |                                |
| ahf      | wskaźnik niskiego napiecia dowolnego                                   | 0– brak awarii                 |
| abi      | zarejestrowanego urządzenia radiowego w                                | 1= awaria baterii w urzadzeniu |
|          | systemie: Aero RE-4 przyjmuje wartość binarna 0                        | RF                             |
|          | lub 1                                                                  |                                |
| alf      | wskąźnik utraty połaczenia bezprzewodowego w                           | 0= łaczność bezprzewodowa      |
| an       | systemie Aero, przyimuje wartość binarna 0 lub 1                       | Δριο                           |
|          | systemie Aero, przyjmuje wartość binamą o łub i                        | 1= brak połaczenia Aero        |
| 202      | czas pracy contrali [s] od czasu rostartu                              |                                |
| 360      | dokładność 1%                                                          | Sec- XX                        |
| fed      | kod awarii xx (patrz SMS STAN)                                         | 00- brak awarii                |
| icu      | Kod awalli XX (patrz SINS STAN)                                        |                                |
| oiv      | wortaćć papianja wojćaja apalagowaga AL [m]/]                          |                                |
|          | waność napięcia wejscia analogowego Al [mv]                            | 0 - konst nilste (nrmusiek)    |
| KD1-KD5  | numer aktywnego kanału pilota (modułu RF-4,                            | 0= kanar pilota (przycisk)     |
|          | Keylob-Aero), przyjmuje waność binarną u lub i                         |                                |
|          |                                                                        | 1= kanał pilota (przycisk)     |
| 1.0      |                                                                        | aktywny (nadaje)               |
| Kti      | numer aktywnego pilota modułu (RF-4, Keyfob-                           | 1÷42: RF-4                     |
|          | Aero)                                                                  | 1-16: Keytob Aero              |
| ctr      | stan połączenia ze stacją monitoringu MSR-1                            | "U" - brak połączenia          |
|          |                                                                        | "1" - połączenie aktywne       |
| tr1, tr2 | wskaźnik załączenia termostatu                                         | "0" - grzanie wyłączone,       |
|          |                                                                        | "1" - grzanie załączone        |
| 0        | wartość binarna 0, obiekt typu Binary Value                            | 0                              |
| 1        | wartość binarna 1                                                      | 1                              |

|        | Funkcja logiczne (If)                                                        |                             |  |  |  |  |  |  |
|--------|------------------------------------------------------------------------------|-----------------------------|--|--|--|--|--|--|
| Symbol | Opis                                                                         | Nazwa                       |  |  |  |  |  |  |
| ==     | zwraca prawdę, jeżeli oba argumenty mają identyczną<br>wartość.              | równość                     |  |  |  |  |  |  |
| !=     | zwraca prawdę, jeżeli oba argumenty mają różne<br>wartości                   | nierówność                  |  |  |  |  |  |  |
| _      | zwraca prawdę, jeżeli oba argumenty mają zbocze<br>narastające               | równość; zbocze narastające |  |  |  |  |  |  |
|        | zwraca prawdę, jeżeli oba argumenty mają zbocze<br>opadające                 | równość; zbocze opadające   |  |  |  |  |  |  |
| >      | zwraca prawdę, jeżeli lewy argument ma większą<br>wartość od prawego         | większe niż                 |  |  |  |  |  |  |
| <      | zwraca prawdę, jeżeli lewy argument ma mniejszą<br>wartość od prawego        | mniejsze niż                |  |  |  |  |  |  |
| >=     | zwraca prawdę, jeżeli lewy argument ma większą lub<br>równą wartość prawemu  | większe lub równe           |  |  |  |  |  |  |
| <=     | zwraca prawdę, jeżeli lewy argument ma mniejszą lub<br>równą wartość prawemu | mniejsze lub równe          |  |  |  |  |  |  |

|        | Wynik (Output)                                              |                                             |  |  |  |  |  |  |  |  |
|--------|-------------------------------------------------------------|---------------------------------------------|--|--|--|--|--|--|--|--|
| Symbol | Opis                                                        | Wartości logiczne                           |  |  |  |  |  |  |  |  |
| 01÷024 | stan wyjść fizycznych, przyjmuje wartość binarną 0 lub<br>1 | 0= wyjście nieaktywne<br>1= wyjście aktywne |  |  |  |  |  |  |  |  |
| M1÷M16 | wartość markerów, przyjmuje wartość binarną 0 lub 1         | 0= marker  wartość 0<br>1= marker wartość 1 |  |  |  |  |  |  |  |  |
| L1÷L8  | liczniki wartości całkowitych, 8 niezależnych<br>liczników  | -2 147 483 648 ÷ 2 147 483 647              |  |  |  |  |  |  |  |  |

| Funkcja logiczne, arytmetyczne, powiadomienia. (Then, Else). |                                                          |               |  |  |  |  |  |  |
|--------------------------------------------------------------|----------------------------------------------------------|---------------|--|--|--|--|--|--|
| Symbol                                                       | Opis                                                     | Tabela prawdy |  |  |  |  |  |  |
| AND                                                          | iloczyn logiczny: A1÷A8                                  | A1            |  |  |  |  |  |  |
|                                                              | jest to układ logiczny, który spełnia następujące        | 0             |  |  |  |  |  |  |
|                                                              | funkcje: na wyjściu pojawia się sygnał '1' wtedy i tylko | 0             |  |  |  |  |  |  |
|                                                              | wtedy, kiedy wszystkie n sygnały wejściowe posiadają     | 1             |  |  |  |  |  |  |
|                                                              | wartość logiczną '1'                                     | 1             |  |  |  |  |  |  |
| OR                                                           | suma logiczna: A1÷A8                                     | A1            |  |  |  |  |  |  |
|                                                              | jest to układ sumy logicznej, który daje na wyjściu      | 0             |  |  |  |  |  |  |
|                                                              | sygnał '1', jeżeli tę wartość ma co najmniej jeden z     | 0             |  |  |  |  |  |  |
|                                                              | sygnałów. Oznacza to, że '0' pojawia się wtedy i tylko   | 1             |  |  |  |  |  |  |
|                                                              | wtedy, kiedy oba sygnały są wartości '0'                 | 1             |  |  |  |  |  |  |

| NAND  | zanegowany iloczyn logiczny (NOT AND): A1÷A8              | A1   |
|-------|-----------------------------------------------------------|------|
|       | jest to układ sumy logicznej, który daje na wyjściu       | 0    |
|       | sygnał '1', jeżeli tę wartość ma n-1 sygnałów             | 0    |
|       | wejściowych. Oznacza to, że '0' pojawia się wtedy i       | 1    |
|       | tylko wtedy, kiedy wszystkie sygnały są wartości '1'      | 1    |
| NOR   | zanegowana suma logiczna (NOT OR); A1÷A8                  | A1   |
|       | jest to układ logiczny, który spełnia następujące         | 0    |
|       | funkcje: na wyjściu pojawia się sygnał '1' wtedy i tylko  | 0    |
|       | wtedy, kiedy wszystkie n sygnały wejściowe posiadają      | 1    |
|       | wartość logiczną '0'                                      | 1    |
| XOR   | alternatywa wykluczająca: A1÷A8                           | A1   |
|       | jest to układ na którego wyjściu pojawia się sygnał '1',  | 0    |
|       | wtedy i tylko wtedy, gdy jeden z sygnałów wejściowych     | 0    |
|       | będzie miał '1'. W przypadku gdy sygnały są równe '0'     | 1    |
|       | lub więcej niż jeden ma wartość '1' na wyjściu sygnał     | 1    |
|       | będzie równy '0'.                                         |      |
| NOT   | negacja: A1                                               | A1   |
|       | jest to układ na którego wyjściu pojawia się sygnał '1',  | 0    |
|       | wtedy i tylko wtedy, gdy wejście ma sygnał '0', jeżeli na | 1    |
|       | wejściu pojawi się '1' to wyjście ma '0'                  |      |
| =     | przypisanie; A1                                           | A1   |
|       | jest to układ, który przepisuje wartość sygnału           | 0    |
|       | wejściowego na wyjście                                    | 1    |
|       | zbocze opadające: A1                                      | A1   |
| '     | jest to układ, który wygeneruje na wyjściu '1' wtedy i    | 1->0 |
|       | tylko wtedy gdy wejście zmienia stan '1' na '0'           | 1    |
|       |                                                           | 0    |
|       | zbocze narastające: A1                                    | A1   |
|       | jest to układ, który wygeneruje na wyjściu '1' wtedy i    | 0->1 |
|       | tylko wtedy gdy wejście zmienia stan '0' na '1'           | 1    |
|       |                                                           | 0    |
| +     | dodawanie: A1÷A2                                          |      |
|       | tunkcja dodaje argumenty i wpisuje wynik do licznika Lx   |      |
| -     | odejmowanie: A1÷A2                                        |      |
|       | funkcja odejmuje argumenty i wpisuje wynik do licznika    |      |
|       |                                                           |      |
| /     | dzielenie: A1÷A2                                          |      |
|       | funkcja dzieli dwa argumenty i wpisuje wynik do licznika  |      |
|       | LX                                                        |      |
| *     | mnozenie: A1÷A2                                           |      |
|       | funkcja mnoży dwa argumenty i wpisuje wynik do            |      |
|       | licznika Lx                                               |      |
| %     | reszta z dzielenia dwoch liczb całkowitych (modulo)       |      |
|       | funkcja zwraca resztę z dzielenia dwóch liczb             |      |
|       | całkowitych i wpisuje wartość do licznika Lx              |      |
| WAIT  | czekaj: A1                                                |      |
|       | tunkcja zatrzymuje pętlę na czas argumentu [ms] lub       |      |
|       | podanej wartości                                          |      |
| PRINT | wyświetl informacje: A1+A2                                |      |

| funkcie un świetle ekze z infermencie ne nenelech      |                                                                                                    |
|--------------------------------------------------------|----------------------------------------------------------------------------------------------------|
| iunkcja wyświelia okno z informacją na panelach        |                                                                                                    |
| dotykowych, jako argument A1 można podać tekst info    |                                                                                                    |
| a argument A2 inny argument systemowy np. moc,         |                                                                                                    |
| funkcja połączy A1 i A2                                |                                                                                                    |
| wyświetl informacje na pasku: A1÷A2                    |                                                                                                    |
| funkcja wyświetla na dolnym pasku paneli dotykowych    |                                                                                                    |
| informację, jako argument A1 można podać tekst info a  |                                                                                                    |
| argument A2 inny argument systemowy np. moc.           |                                                                                                    |
| funkcja połączy A1 i A2                                |                                                                                                    |
| wyślij SMS: A1÷A2                                      |                                                                                                    |
| funkcja generuje SMS pod wskazane numery, jako         |                                                                                                    |
| argument A1 można podać tekst i numery telefonu w      |                                                                                                    |
| formie '\$1.2.3.4.5.6.7.8' a argument A2 inny argument |                                                                                                    |
| systemowy np. moc, funkcja połaczy A1 i A2             |                                                                                                    |
| wyślij EMAIL: A1÷A2                                    |                                                                                                    |
| funkcja generuje EMAIL pod wskazane adresy, jako       |                                                                                                    |
| argument A1 można podać tekst i adres email w formie   |                                                                                                    |
| '\$1,2,3,4,5,6,7,8' a argument A2 inny argument        |                                                                                                    |
| systemowy np. moc, funkcja połaczy A1 i A2             |                                                                                                    |
|                                                        | funkcja wyświetla okno z informacją na panelach<br>dotykowych, jako argument A1 można podać tekst info<br>a argument A2 inny argument systemowy np. moc,<br>funkcja połączy A1 i A2<br>wyświetl informacje na pasku: A1÷A2<br>funkcja wyświetla na dolnym pasku paneli dotykowych<br>informację, jako argument A1 można podać tekst info a<br>argument A2 inny argument systemowy np. moc,<br>funkcja połączy A1 i A2<br>wyślij SMS: A1÷A2<br>funkcja generuje SMS pod wskazane numery, jako<br>argument A1 można podać tekst i numery telefonu w<br>formie '\$1,2,3,4,5,6,7,8' a argument A2 inny argument<br>systemowy np. moc, funkcja połączy A1 i A2<br>wyślij EMAIL: A1÷A2<br>funkcja generuje EMAIL pod wskazane adresy, jako<br>argument A1 można podać tekst i adres email w formie<br>'\$1,2,3,4,5,6,7,8' a argument A2 inny argument<br>systemowy np. moc, funkcja połączy A1 i A2 |

#### PRZYKŁADY:

| Nazwa funkcji      | PR                                                                                                    | INT                                               |                                                  |                                                                 |                                |                             |  |  |
|--------------------|----------------------------------------------------------------------------------------------------|---------------------------------------------------|--------------------------------------------------|-----------------------------------------------------------------|--------------------------------|-----------------------------|--|--|
| Przeznaczenie      | Funkcja wypisuje zadany komunikat na oknie panelu TPR. Tworzone jest okno<br>gdzie wyświetlane są komunikaty wraz z godziną ich wystąpienia. Okno posiada<br>historię 7 ostatnich wpisów. Najnowsze wpisy zastępują te starsze. Zastosowanie<br>funkcji PRINT |                                                   |                                                  |                                                                 |                                |                             |  |  |
| Składnia           | <ul> <li>PRINT(napis x) lub PRINT(napis)</li> <li>Napis objęty znakami " tekst który ma zostać wyświetlony max 20 znaków</li> <li>x dodatkowy parametr zmiennej która ma zostać wyświetlona na końcu napisu tekst</li> </ul>                                  |                                                   |                                                  |                                                                 |                                |                             |  |  |
| Przykład z         | Lp                                                                                                    | Wynik do                                          | Funkcja                                          | A1                                                              | A2                             |                             |  |  |
| kreatora           | 1                                                                                                    |                                                   | PRINT                                            | Stan wejscia 1                                                  | 11                             |                             |  |  |
| Przykład<br>skrypt | PRINT("Stan wejscia 1",I1);                                                                                                    |                                                   |                                                  |                                                                 |                                |                             |  |  |
| Uwagi              | Ab<br>opc<br>w u                                                                                                    | y panel Tl<br>cję <sup>Wyświe</sup><br>istawienia | PR wyświe<br><b>:tlanie wiado</b><br>.ch konfigu | tlał komunikaty<br><b>mości z LogicProce</b><br>racyjnych panel | PRINT<br><b>2550r</b><br>a TPR | z centrali należy zaznaczyć |  |  |

| Nazwa funkcji | HINT |
|---------------|------|
|               |      |

| Przeznaczenie   | Funkcja wypisuje zadany komunikat na dolnej części panelu TPR. Wyświetlany napis nie jest zapamiętywany, następne wywołanie funkcji HINT() lub inny |             |              |                         |       |                             |  |
|-----------------|----------------------------------------------------------------------------------------------------|-------------|--------------|-------------------------|-------|-----------------------------|--|
|                 | kor                                                                                                    | nunikat sy  | stemowy spo  | woduje nadpisa          | nie w | yświetlanego komunikatu.    |  |
| Składnia        | HI                                                                                                    | NT(napis    | ,x) lub HIN  | T(napis)                |       |                             |  |
|                 | • 1                                                                                                    | Napis obie  | etv znakami  | " tekst który m         | na zo | stać wyświetlony max 20     |  |
|                 | -                                                                                                    | maków       |              |                         |       |                             |  |
|                 | 2                                                                                                    |             |              |                         |       |                             |  |
|                 | • X                                                                                                    | k dodatko   | wy parameti  | r zmiennej któr         | a ma  | zostać wyświetlona na końcu |  |
|                 | n                                                                                                    | napisu tek  | st           |                         |       |                             |  |
| Przykład z      | Lp                                                                                                    | Wynik do    | Funkcja      | A1                      | A2    |                             |  |
| kreatora logiki | 1                                                                                                    |             | HINT         | Zasilanie cantrali w mV | uzv   |                             |  |
| Przykład        | HI                                                                                                    | NT("Zasi    | lanie centra | ali w mV ",uzv          | /);   |                             |  |
| skrypt          | HINT("Awaria oświetlenia LED");                                                                                                    |             |              |                         |       |                             |  |
| Uwagi           | Ab                                                                                                    | y panel T   | PR wyświe    | tlał komunikaty         | / HI  | NT należy zaznaczyć opcję   |  |
|                 | Wy                                                                                                    | /świetlanie | wiadomości z | z LogicProcessor        |       | w ustawieniach              |  |
|                 | ko                                                                                                    | nfiguracy   | jnych panela | a TPR.                  |       |                             |  |

| Nazwa funkcji         | SMS                                                                                                    |                                                                                                    |         |                          |     |  |  |  |
|-----------------------|----------------------------------------------------------------------------------------------------|----------------------------------------------------------------------------------------------------|---------|--------------------------|-----|--|--|--|
| Przeznaczenie         | Fu                                                                                                    | Funkcja powoduje wysłanie smsa o dowolnej treści, do określnej grupy adresatów.                                                                                                    |         |                          |     |  |  |  |
| Składnia              | <ul> <li>SMS(napis,x)</li> <li>napis objęty znakami " treść smsa</li> <li>x dodatkowy parametr zmiennej która ma zostać dołożona na końcu napisu wysyłanego smsa</li> </ul> |                                                                                                    |         |                          |     |  |  |  |
|                       | Мс<br>1.<br>2.<br>3.                                                                                                    | lożliwe jest kilka wariantów wywołania funkcji np.<br>. SMS("Za duza wilgotnosc ") wysle sms pod 1szy<br>zaprogramowany numer<br>. SMS("Za duza wilgotnosc \$2,3") wysle 2 smsy pod<br>zaprogramowany numer 2 i numer 3 znak \$ separuje treść od<br>numerów adresatów<br>. SMS(Za duza wilgotnosc \$2,3",aiv) jak w punkcie 2, dodatkowo<br>zostanie dołączona wartość zmiennej aiv ( wartość mierzonego |         |                          |     |  |  |  |
| Przykład z            | Lp                                                                                                    | Wynik do                                                                                                    | Funkcja | A1                       | A2  |  |  |  |
| kreatora logiki       | 1                                                                                                    |                                                                                                    | SMS     | Alarm, wysoka wilgotnosc | aiv |  |  |  |
| Przykładowy<br>skrypt | Jednorazowe wysłanie sms gdy wartość napięcia na wejściu analogowym Al<br>przekroczy 5V<br>int aiv;<br>int M1;<br>main(){<br>wbile(1)}                                      |                                                                                                    |         |                          |     |  |  |  |

| aiv=getai(1);                         |
|---------------------------------------|
| if(aiv>5000&&M1==0){                  |
| SMS("Alarm, wysoka wilgotnosc ",aiv); |
| M1=1;                                 |
| };                                    |
| };                                    |
| };                                    |

| Nazwa funkcji   | WAIT(x)                                                                                                    |                                 |                                                |                                                   |                                                             |  |  |  |
|-----------------|----------------------------------------------------------------------------------------------------|---------------------------------|------------------------------------------------|---------------------------------------------------|-------------------------------------------------------------|--|--|--|
| Przeznaczenie   | Funkcja pow<br>(1000ms=1s                                                                                                    | oduje zatr:<br>)                | zymanie wykon                                  | ywania programu                                   | ı na zadaną liczbę ms                                       |  |  |  |
| Składnia        | WAIT(x) x                                                                                                    | WAIT(x) x opóźnienie w ms       |                                                |                                                   |                                                             |  |  |  |
| Przykład z      | Lp Wynik do                                                                                                    | Funkcja                         | A1                                             |                                                   |                                                             |  |  |  |
| kreatora logiki | 1                                                                                                    | WAIT                            | 1000                                           |                                                   |                                                             |  |  |  |
| Przykład        | Cykliczne za                                                                                                    | łączanie/w                      | yłączanie wyjśc                                | cia O8 1s/0.5s gc                                 | ly czuwa 1sza strefa                                        |  |  |  |
| skryptu         | <pre>int as1;<br/>main(){<br/>while(1){<br/>gbenv();<br/>if(as1==1){<br/>seto(8,1);<br/>WAIT(1000<br/>seto(8,0);<br/>WAIT(500)<br/>};<br/>};<br/>};</pre> | D);<br>);                       |                                                |                                                   |                                                             |  |  |  |
| Uwagi           | Funkcja bl<br>niedopuszc<br>blokują wy                                                                                                    | okuje wy<br>zalne to<br>konywan | konywanie sk<br>należy użyć p<br>na skryptu (d | kryptu na zada<br>rzekaźników c<br>ziałają asynch | ny czas, jeżeli jest to<br>zasowych które nie<br>ronicznie) |  |  |  |

| Nazwa funkcji   | AI  | RMF(x)                                                          |         |    |  |  |  |
|-----------------|-----|-----------------------------------------------------------------|---------|----|--|--|--|
| Przeznaczenie   | Fu  | unkcja uzbraja zadaną strefę w czuwaniu pełnym                  |         |    |  |  |  |
| Składnia        | AF  | ARMF(x) x- numer uzbrajanej strefy 1-2                          |         |    |  |  |  |
| Przykład z      | Lp  | Wynik do                                                        | Funkcja | A1 |  |  |  |
| kreatora logiki | 1   |                                                                 | ARMF    | 1  |  |  |  |
| Przykład        | Au  | Automatyczne uzbrojenie/rozbrojenie strefy 2 gdy czuwa strefa 1 |         |    |  |  |  |
| skryptu         | int | as1;                                                            |         |    |  |  |  |

| -     |                                                 |
|-------|-------------------------------------------------|
|       | int as2;                                        |
|       | main(){                                         |
|       | while(1){                                       |
|       | gbenv();                                        |
|       | $if(as1==1){$                                   |
|       | $if(as2==0){$                                   |
|       | ARMF(2);                                        |
|       | };                                              |
|       | } else {                                        |
|       | $if(as2==1){$                                   |
|       | DISARM(2);                                      |
|       | };                                              |
|       | };                                              |
|       | };                                              |
|       | }                                               |
|       |                                                 |
| Uwagi | Dostępne od wersji oprogramowania v1.8 centrali |

| Nazwa funkcji       | DI                                   | DISARM(x)                                                                                                    |                                      |           |                               |  |
|---------------------|--------------------------------------|----------------------------------------------------------------------------------------------------|--------------------------------------|-----------|-------------------------------|--|
| Przeznaczenie       | Fu                                   | Funkcja rozbraja zadaną strefę w czuwaniu pełnym                                                                                           |                                      |           |                               |  |
| Składnia            | DI                                   | DISARM(x) x- numer rozbrajanej strefy 1-4                                                                                                  |                                      |           |                               |  |
| Przykład z          | Lp                                   | Wynik do                                                                                                    | Funkcja                              | A1        |                               |  |
| kreatora logiki     | 1                                    |                                                                                                    | DISARM                               | 1         |                               |  |
| Przykiad<br>skryptu | At<br>int<br>int<br>wh<br>gb<br>if(: | itomatyo<br>t as1;<br>t as2;<br>ain(){<br>nile(1){<br>env();<br>as1==1){<br>if(as2==<br>ARMF<br>};<br>lse {<br>if(as2:<br>bISA<br>};<br>}; | {<br>0){<br>(2);<br>==1){<br>ARM(2); | rojenie s | strety 2 gdy czuwają strety 1 |  |

# **NeoGSMIPManager**

|                     | };<br>}    |                                                                                                    |             |        |               |  |  |  |
|---------------------|------------|----------------------------------------------------------------------------------------------------|-------------|--------|---------------|--|--|--|
| Uwagi               |            |                                                                                                    |             |        |               |  |  |  |
| Nazwa funkcji       | AF         | RMN(x)                                                                                             |             |        |               |  |  |  |
| Przeznaczenie       | Fui<br>czu | Funkcja uzbraja zadaną strefę w czuwaniu nocnym (działają tylko wejścia z flagą<br>czuwanie nocne) |             |        |               |  |  |  |
| Składnia            | AF         | RMN(x) x                                                                                           | - numer zaz | brajan | ej strefy 1-2 |  |  |  |
| Przykład z          | Lp         | Wynik do                                                                                           | Funkcja     | A1     | <b>·</b> · ·  |  |  |  |
| kreatora logiki     | 1          |                                                                                                    | ARMN        | 1      |               |  |  |  |
| Przykład<br>skryptu |            |                                                                                                    |             |        |               |  |  |  |
| Uwagi               |            |                                                                                                    |             |        |               |  |  |  |

| Nazwa funkcji                 | seto(x,y)                                                                                                    |  |  |  |  |
|-------------------------------|----------------------------------------------------------------------------------------------------|--|--|--|--|
| Przeznaczenie                 | Funkcja ustawiająca zadane wyjście centrali                                                                                                    |  |  |  |  |
| Składnia                      | seto(x,y)<br>• x numer wyjścia które ma zostać załączone/wyłączone<br>• v wartość logiczna 1 = wyjście załaczone 0 = wyjście wyłaczone            |  |  |  |  |
| Przykład z<br>kreatora logiki | Lp     Wynik do     Funkcja     A1       1     01     =     tk1                                                                                   |  |  |  |  |
| Przykład<br>skryptu           | Załączanie wyjścia O1 zgodnie ze stanem Timera 1<br>int O1;<br>int tk1;<br>main(){<br>while(1){<br>gbenv();<br>O1=tk1;<br>seto(1,O1);<br>};<br>}; |  |  |  |  |
| Uwagi                         | Aby dostęp do wyjścia był możliwy należy dla sterowanego wyjścia<br>włączyć opcję w zakładce wyjścia                                              |  |  |  |  |

| Logic processor     Awaria zbiorcza     Brak zasilania AC     Zakłócanie sygnału GSM     Brak internetu     Zasilanie czujki dymu |
|----------------------------------------------------------------------------------------------------|
|----------------------------------------------------------------------------------------------------|

| Nazwa funkcji                 | ge                                                  | to(x)                                                                                                    |                                                           |          |            |  |  |
|-------------------------------|-----------------------------------------------------|----------------------------------------------------------------------------------------------------|-----------------------------------------------------------|----------|------------|--|--|
| Przeznaczenie                 | Fu                                                  | Funkcja pobierająca stan logiczny wybranego wyjścia centrali                                                                                                    |                                                           |          |            |  |  |
| Składnia                      | y=<br>• 2<br>(                                      | <ul> <li>y=geto(x)</li> <li>x – zmienna logiczna do której będzie przypisany stan wyjścia<br/>0=wyłączone 1= załączone</li> <li>y – numer wyjścia stan którego ma zostać odczytany 1-24</li> </ul> |                                                           |          |            |  |  |
| Przykład z<br>kreatora logiki | Lp<br>1                                             | <b>A1</b><br>01                                                                                                    | Funkcja<br>==                                             | A2<br>1  | Logika<br> |  |  |
| Przykład<br>skryptu           | <pre>Inf int int int ma wl Ol if( HI }; Ol };</pre> | ormacja na<br>t O1;<br>t O1p;<br>ain(){<br>nile(1){<br>l=geto(1);<br>(O1p==00<br>INT("Zala<br>lp=O1;                                                                                               | a panelu TPR o za<br>;<br>&&O1==1)){<br>iczylo sie wyjsci | ię O1"); | vjścia O1  |  |  |
| Uwagi                         |                                                     |                                                                                                    |                                                           |          |            |  |  |

| Nazwa funkcji   | ge             | ti(x)                                          |                                           |                            |                                                                             |
|-----------------|----------------|------------------------------------------------|-------------------------------------------|----------------------------|-----------------------------------------------------------------------------|
| Przeznaczenie   | Fu             | nkcja pobi                                     | erająca stan l                            | ogiczny                    | / wybranego wejścia centrali                                                |
| Składnia        | y=<br>• y<br>1 | geti(x)<br>y – zmien<br>naruszone<br>x – numer | na logiczna<br>0=nienarus<br>wejścia star | do któı<br>zone<br>n które | ej będzie przypisany stan wejścia wartość 1=<br>go ma zostać odczytany 1-32 |
| Przykład z      | Lp             | Wynik do                                       | Funkcja                                   | A1                         |                                                                             |
| kreatora logiki | 1              | 01                                             | =                                         | 11                         |                                                                             |

| Przykład | Przepisanie stanu wejścia II na wyjście O1 (śledzenie wejścia) |
|----------|----------------------------------------------------------------|
| skryptu  | int I1;                                                        |
|          | int O1;                                                        |
|          | main(){                                                        |
|          | while(1){                                                      |
|          | I1=geti(1);                                                    |
|          | O1=I1;                                                         |
|          | seto(1,O1);                                                    |
|          | };                                                             |
|          | };                                                             |
|          |                                                                |
| Uwagi    |                                                                |

| Nazwa funkcji                 | gett(x)                                                                                                    |
|-------------------------------|----------------------------------------------------------------------------------------------------|
| Przeznaczenie                 | Funkcja pobierająca wartość temperatury z czujnika tsr-1                                                                                                    |
| Składnia                      | <ul> <li>y=gett(x)</li> <li>y – zmienna do której będzie przypisana wartość temperatury z czujnika</li> <li>x – numer czujnika 1-2</li> </ul>                                                                                                    |
| Przykład z<br>kreatora logiki |                                                                                                    |
| Przykład<br>skryptu           | Informacja na panelu TPR o temperaturze ujemnej mierzonej przez czujnik temp.<br>Nr 1<br>int t1v;<br>main(){<br>while(1){<br>t1v=gett(1);<br>if(t1v<0){<br>HINT("Jest mroz T=",t1v);<br>} else {<br>HINT("Temperatura dodatnia");<br>};<br>WAIT(30000);<br>}; |
| Uwagi                         | Funkcja zwraca tylko wartość całkowitą temperatury w stopniach                                                                                                    |
|                               | Gdy brak czujnika lub awaria to funkcja zwraca -999                                                                                                    |
| Nazwa funkcji   | getenv()                                                                    |  |  |
|-----------------|-----------------------------------------------------------------------------|--|--|
| Przeznaczenie   | Funkcja pobierająca wartość wszystkich zmiennych systemowych                |  |  |
| Składnia        | getenv()                                                                    |  |  |
| Przykład z      |                                                                             |  |  |
| kreatora logiki |                                                                             |  |  |
| Przykład        | int uzv;                                                                    |  |  |
| skryptu         | main(){                                                                     |  |  |
|                 | while(1){                                                                   |  |  |
|                 | gbenv();                                                                    |  |  |
|                 | HINT("napiecie zasilania U[mV]",uzv);                                       |  |  |
|                 | WAIT(1000);                                                                 |  |  |
|                 | <i>};</i>                                                                   |  |  |
|                 | <i>};</i>                                                                   |  |  |
| Uwagi           | Eunkaia zwago tulko wortość celkowite temperatury w steppiech               |  |  |
| Uwagi           | runkcja zwraca tylko wartość calkowitą temperatury w stopilach<br>Colciuszo |  |  |
|                 | Celusza<br>Celu brak czujnika, lub awaria to funkcia zwraca -000            |  |  |
| Nazwa funkcij   | Suj orak czujinka tuo awaria to runkcja zwraca -777                         |  |  |
| Przoznoozonio   | genw(x)<br>Funkcia nabioraigas wartaćć tomnoratury z ozninika               |  |  |
| r rzeznaczenie  | bezprzewodowego RHT-Aero (1-4)                                              |  |  |
| Składnia        | y=gettw(x)                                                                  |  |  |
|                 | y – zmienna do której będzie przypisana wartość temperatury z               |  |  |
|                 | czujnika                                                                    |  |  |
|                 | x – numer czujnika 1-4                                                      |  |  |
| Przykład z      |                                                                             |  |  |
| kreatora logiki |                                                                             |  |  |
| Przykład        | Informacja na panelu TPR o temperaturze ujemnej mierzonej przez             |  |  |
| skryptu         | czujnik temp. Nr 1                                                          |  |  |
|                 | int twv;                                                                    |  |  |
|                 |                                                                             |  |  |
|                 | while(1){                                                                   |  |  |
|                 | twv=gettw(1);                                                               |  |  |
|                 | $\frac{\Pi(\mathrm{IWV} < \mathbf{U})}{\mathrm{IIIN}(\mathrm{IU})}$         |  |  |
|                 | HIN1(Jest mroz 1 = ,twv);                                                   |  |  |
|                 | ) else {<br>HINT("Tomporatura dadatnia");                                   |  |  |
|                 | h.                                                                          |  |  |
|                 | (,<br>WAIT(30000):                                                          |  |  |
|                 | }:                                                                          |  |  |
|                 | );                                                                          |  |  |
|                 | 27                                                                          |  |  |

| Uwagi | Funkcja zwraca tylko wartość całkowitą temperatury w stopniach |
|-------|----------------------------------------------------------------|
|       | Celcjusza                                                      |
|       | Gdy błąd odczytu to funkcja zwraca -999                        |

| Nazwa funkcji   | getthw()                                                                                        |  |
|-----------------|-------------------------------------------------------------------------------------------------|--|
| Przeznaczenie   | Funkcja pobierająca wartość wilgotności z czujnika bezprzewodowego RHT-Aero (1-4)               |  |
| Składnia        | y=getthw(x)                                                                                     |  |
|                 | • y – zmienna do której będzie przypisana wartość wilgotności z czujnika                        |  |
|                 | • x – numer czujnika 1-4                                                                        |  |
| Przykład z      |                                                                                                 |  |
| kreatora logiki |                                                                                                 |  |
| Przykład        | Informacja na panelu TPR o wilgotności mierzonej przez czujnik wilg. Nr 1                       |  |
| skryptu         | int thy;                                                                                        |  |
|                 |                                                                                                 |  |
|                 | while(1){                                                                                       |  |
|                 | thv=getthw(1);                                                                                  |  |
|                 | if(thv>70){                                                                                     |  |
|                 | HINT("Za duza wilg. H=",thv);                                                                   |  |
|                 | } else {                                                                                        |  |
|                 | HINT("Wilgotnosc OK.");                                                                         |  |
|                 | };                                                                                              |  |
|                 | WAIT(30000);                                                                                    |  |
|                 | };                                                                                              |  |
|                 | };                                                                                              |  |
| Uwagi           | Funkcja zwraca tylko wartość całkowitą wilgotności w %. Gdy błąd odczytu to funkcja zwraca 255. |  |

## Przekaźniki czasowe.

Funkcje czasowo-logiczne pozwalają na wykonanie programowanych przekaźniki czasowe, wyzwalania i reset timerów (bloków) identyczne jak argumenty w funkcjach logicznych a wyniki zapisywane są do wyjść lub markerów,

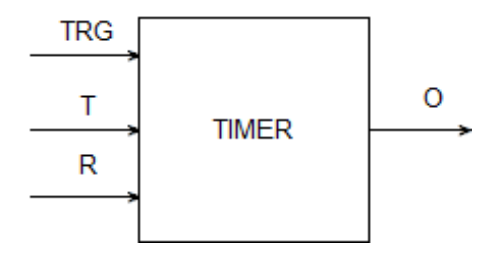

| Symbol | Parametr   | Opis                            |
|--------|------------|---------------------------------|
| TRG    | Trigger    | sygnał wyzwalający              |
| Т      | Czas       | czas timera, funkcji            |
| R      | Reset      | sygnał resetujący               |
| 0      | Output     | wyjście funkcji                 |
| TIMER  | Typ timera | typ funkcji czasowo/licznikowej |

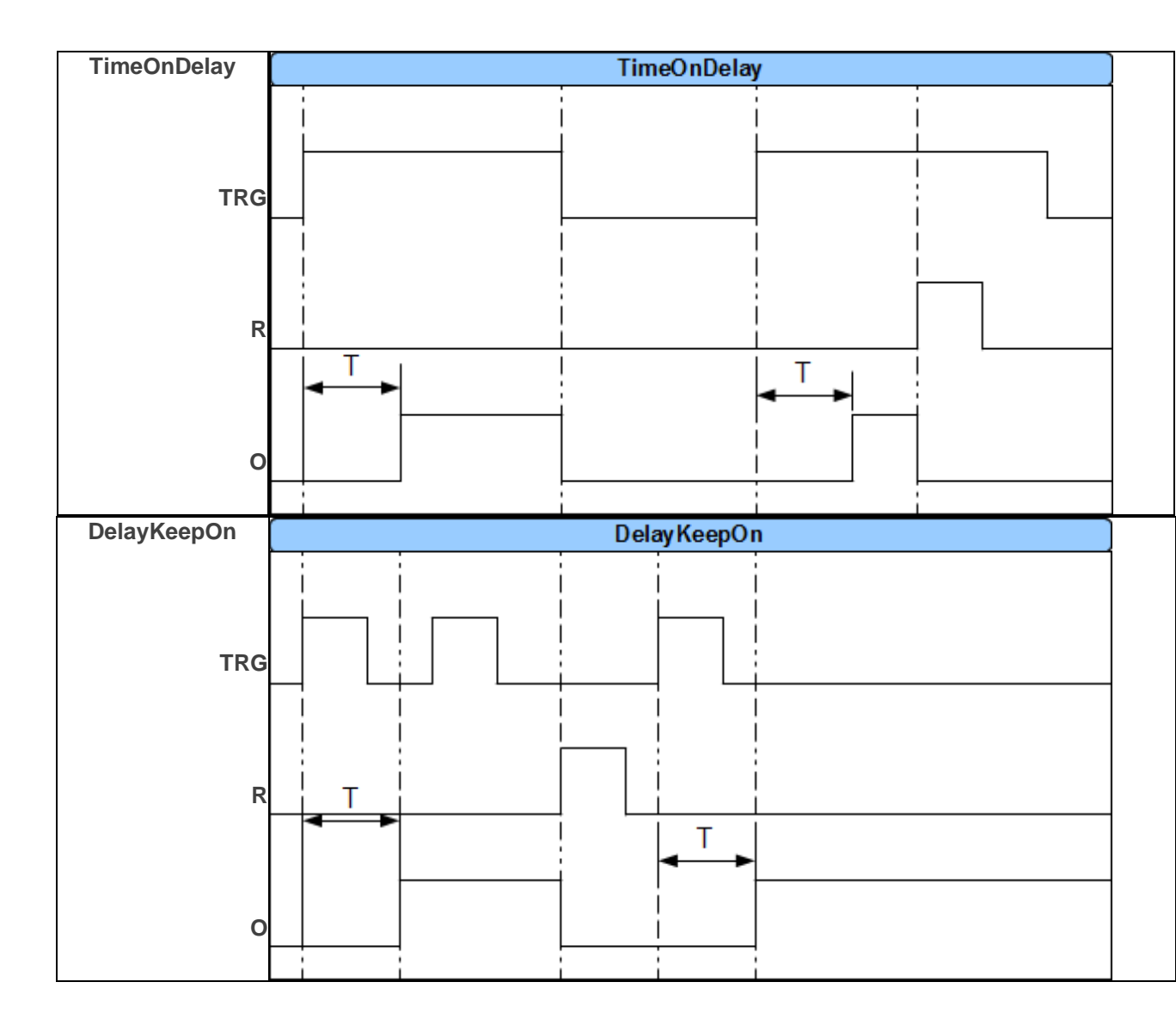

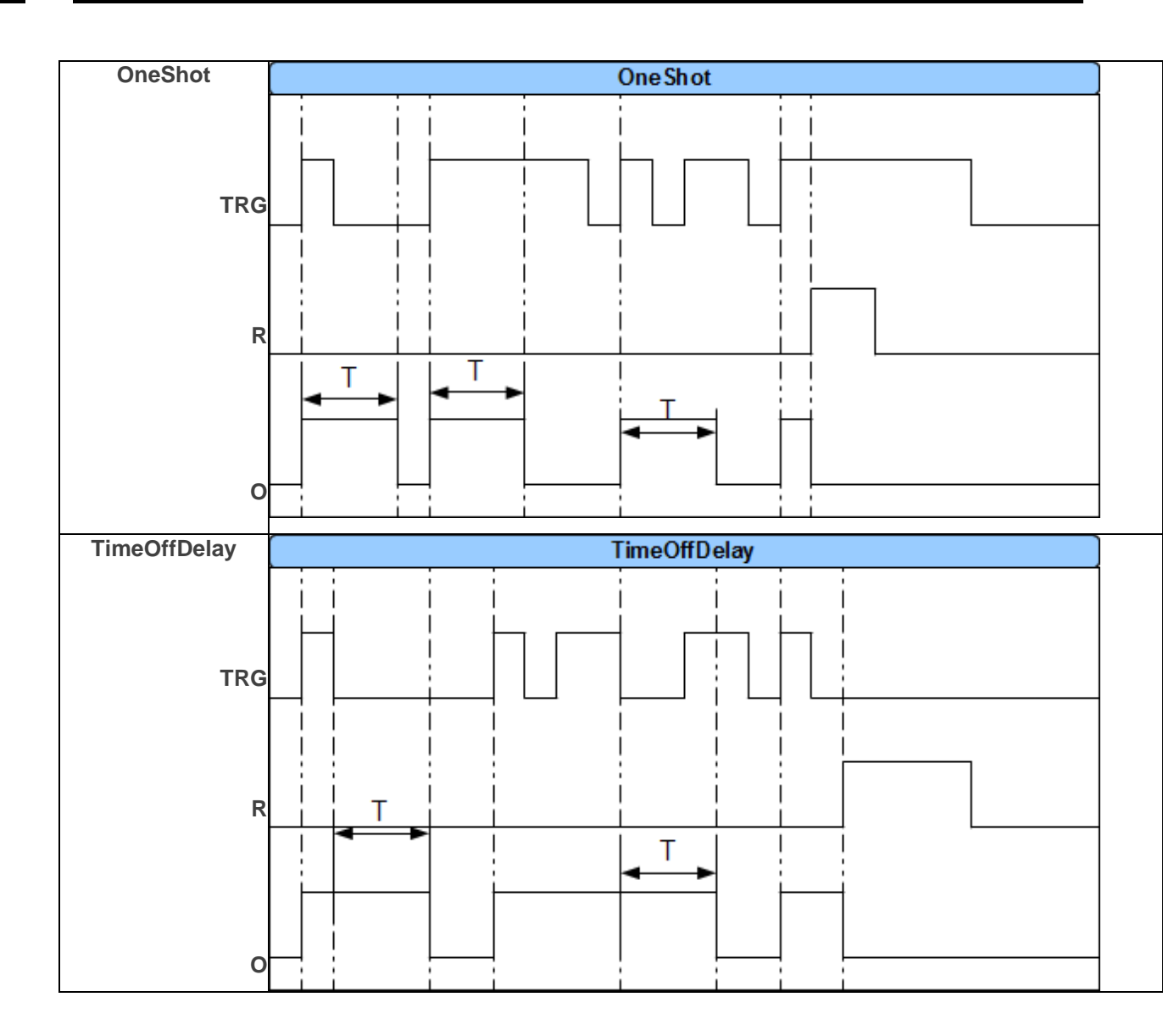

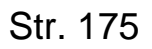

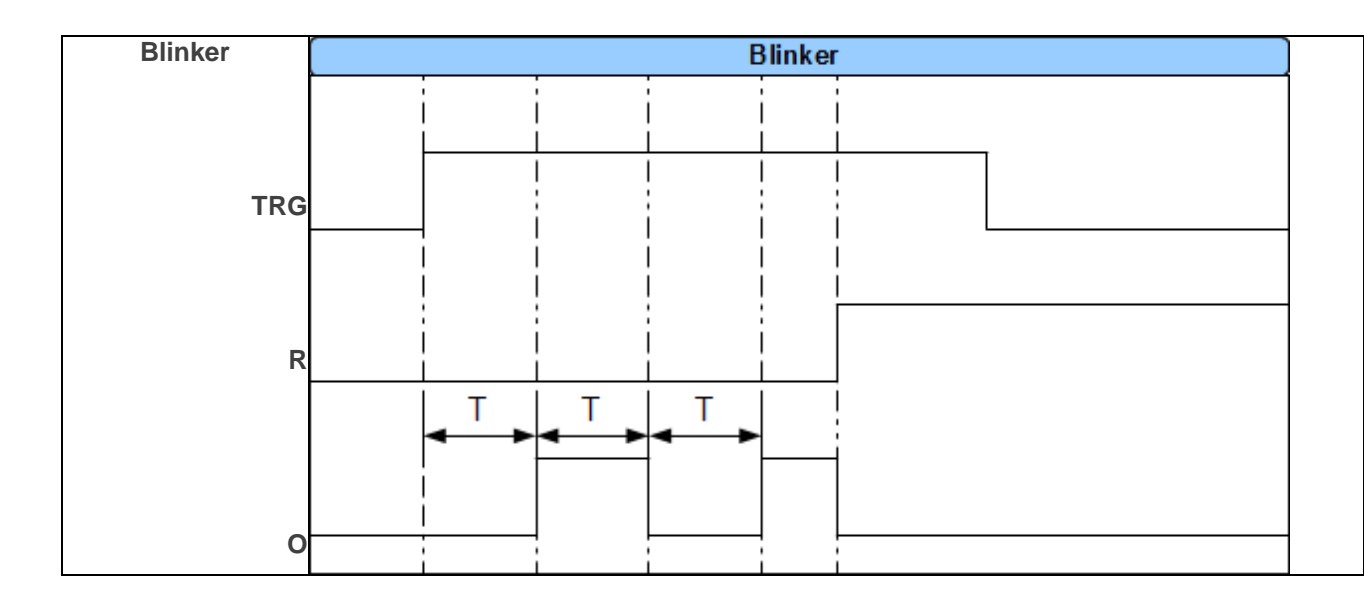

## Wartości startowe.

W celu uniknięcia stanów nieustalonych podczas startu skryptu LP, można ustawić wartości startowe dla skryptu bazujące na zasobach systemu przeznaczonych dla Logic Processora.

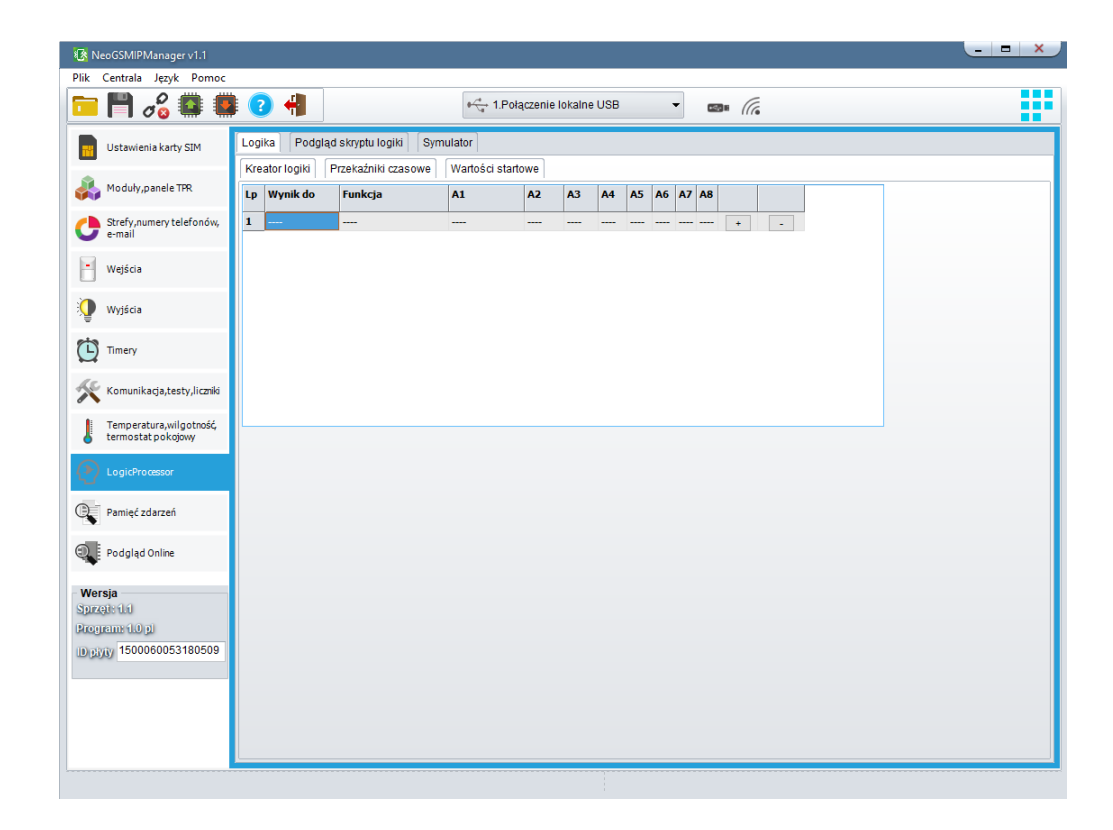

## **NeoGSMIPManager**

## Podgląd skryptu.

| NeodSimiPManager VI.1                         |                                                                                                   |                                            |                             |                          |
|-----------------------------------------------|---------------------------------------------------------------------------------------------------|--------------------------------------------|-----------------------------|--------------------------|
| k Centrala Język Pomoc                        |                                                                                                   |                                            |                             |                          |
| 🗏 🎮 dõ 🔛 🕷                                    | 2 📲                                                                                               | • 🖓 1.Połączenie lokalne USB               | • @= (?;                    | i                        |
| Ustawienia karty SIM                          | Logika Podgląd skryptu logiki                                                                     | Symulator                                  |                             |                          |
| Moduły, panele TPR                            | 1 main(){<br>2 gbenv();<br>3 while(1){                                                            |                                            |                             |                          |
| Strefy,numery telefonów,<br>e-mail            | <pre>4 gbenv(); 5 }; 6 1;</pre>                                                                   |                                            |                             |                          |
| Wejścia                                       | 7                                                                                                 |                                            |                             |                          |
| Wyjścia                                       |                                                                                                   |                                            |                             |                          |
| Timery                                        |                                                                                                   |                                            |                             |                          |
| 🕻 Komunikacja,testy,liczniki                  |                                                                                                   |                                            |                             |                          |
| Temperatura,wilgotność,<br>termostat pokojowy |                                                                                                   |                                            |                             |                          |
| LogicProcessor                                |                                                                                                   |                                            |                             |                          |
| Pamięć zdarzeń                                |                                                                                                   |                                            |                             |                          |
| Podgląd Online                                |                                                                                                   |                                            |                             |                          |
| ersja<br>uzat: 1.1                            |                                                                                                   |                                            |                             |                          |
| sgram: 1.0 gl<br>giyiy 1500060053180509       |                                                                                                   |                                            |                             |                          |
|                                               | Metoda tworzenia skryptu logiki<br>Kreator logiki (brak możliwośc<br>Edytora tekstowego(możliwa e | i edycji ręcznej)<br>odycja ręczna skryptu | zapisz skrypt do pliku Wyge | eneruj skrypt z kreatora |

## Symulator.

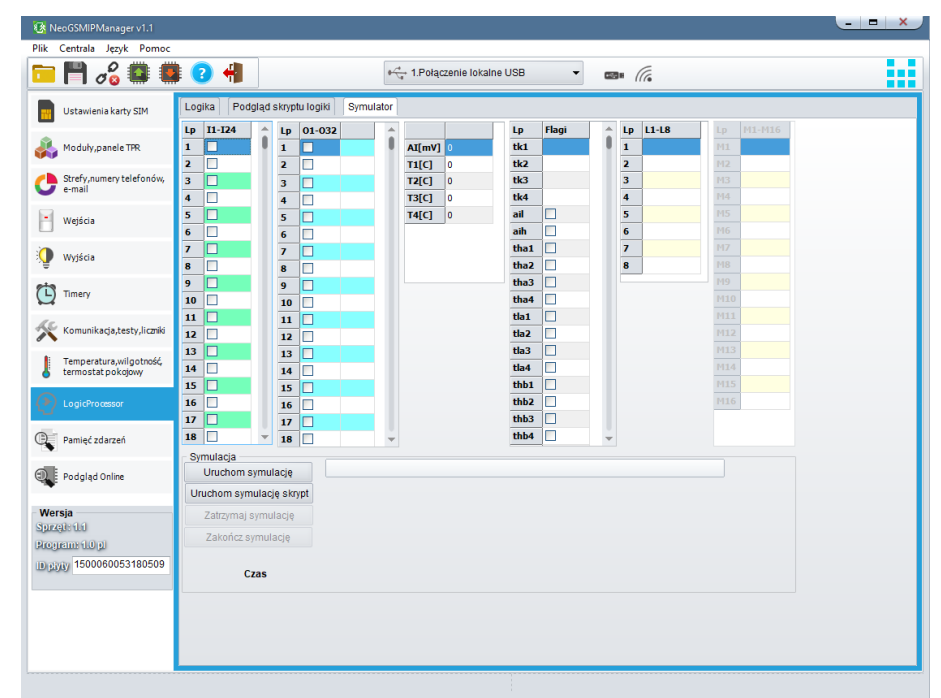

Uwaga: symulator nie jest w stanie w pełni odtworzyć realnego systemu testy funkcjonalne należy przeprowadzić na centrali.

## Noty aplikacyjne.

Dane do serwera FTP z danymi technicznymi, notami aplikacyjnymi, firmware. Wszystko w jednym miejscu dostępne przez klienta FTP

serwer: <u>ftp.ropam.com.pl</u> login: anonymous@ropam.com.pl hasło: pozostaw puste pole i kliknij OK

## Zakładka: Podgląd zdarzeń.

Zastosowany w urządzeniu zegar czasu rzeczywistego pozwala na zapis w pamięci zdarzeń modułu naruszeń wejść, funkcji, testów itp. Pamięć mieści 10 000 zdarzeń zaistniałych w ostatnim czasie, pamięć jest nadpisywana przy czym kasowane są najstarsze informacje w sposób chronologiczny.

## Zakładka: Podgląd Online.

#### PODGLĄD STANU WEJŚĆ

Stan wejść sygnalizowany jest poprzez okrągłe wskaźniki umieszczone w miejscu zacisków śrubowych złącz modułu. Stan w jakim znajduje się dane wejście określane jest poprzez kolor wskaźnika: CZERWONY – wejście naruszone

ZÚŁTY – sabotaż wejścia ZIELONY- wejście nienaruszone

#### KONTROLA STANU WYJŚĆ

Opcja pozwala na aktywacje wyjść modułu. Możliwy jest np. wstępny test sygnalizatora bez potrzeby uruchamiania procedury alarmowej.

**Restart kodów dostępu –** przywraca kod główny do 5555 i usuwa wszystkich utworzonych użytkowników.

#### Emulator sterowania sms -

| Sterowanie sms                        | ×                                |
|---------------------------------------|----------------------------------|
| Treść smsa                            | Makra                            |
| Treść smsa z zapytaniem np. 5555 stan |                                  |
| Kod użytkownika 5555                  | Uzbrój wszystko Rozbrój wszystko |
| Dostępne polecenia sms                | Uzbrój strefa 1 Rozbrój strefa 1 |
| Wyślij                                | Uzbrój strefa 2 Rozbrój strefa 2 |
| Odpowiedź centrali                    | Stan konta prepaid               |
|                                       |                                  |
|                                       |                                  |
|                                       |                                  |
|                                       |                                  |

Pozwala na sprawdzenie funkcji normalnie dostępnych przez sms.

Test powiadomień – pozwala na sprawdzenie komunikacji powiadomień e-mail, sms, dzwoń.

#### Diagnostyka -

#### **NETMONITOR GSM (BTS)**

Opcja otwiera okno, w którym odświeżane są dane pobierane z modemu. Podają one zaawansowane parametry sieci GSM.

Podawane są parametry aktualnej wybranej komórki operatora i sześcian pozostałych dostępnych komórek (x:{0-6})

#### **USTAW CZAS I DATĘ**

Naciśnięcie pola USTAW CZAS I DATĘ zapisuje do modułu czas i datę z komputera PC. Poprawny czas i data wymagana jest do wysyłania testu transmisji według zegara oraz poprawnego zapisu zdarzeń w pamięci zdarzeń.

Ustawienie czasu możliwe jest także poprzez SMS-a konfiguracyjnego CZAS, format SMS-a: xxxx CZAS rok, miesiąc, dzien godzina, minuta gdzie xxxx to KOD DOSTĘPU

#### **RESTART CENTRALI**

Powoduje ponowne uruchomienie centrali.

#### WPISZ KOD PIN

Naciśnięcie pola WPISZ KOD PIN spowoduje wysłanie do telefonu modułu komendy wpisania kodu PIN, który aktualnie jest wyświetlany w polu KOD PIN KARTY SIM. Opcja pozwala na testowanie modułu z kartami SIM różnych operatorów bez potrzeby zmiany i zapisu konfiguracji. Konfiguracja zapisana do modułu MGSM musi mieć zaznaczoną opcję KOD PIN NIE JEST WYMAGANY, w celu zablokowania automatycznego wpisywania kodu PIN przez procedurę modułu. *UWAGI:* 

 wszelkie czynności związane ze zmianą karty SIM, ustawień zworek, połączeń modułów i interfejsów należy dokonywać po odłączeniu zasilania modułu i zachowaniu wszelkiej dostępnej ochrony antystatycznej.

#### **RESTART MODEMU**

Powoduje ponownie uruchomienie modemu GSM.

#### **RESTART WIFI/LAN**

Powoduje ponownie uruchomienie WIFI/LAN.

#### Status połączeń zdalnych

# 7.Konserwacja systemu.

Centrala nie wymaga szczególnych zabiegów konserwacyjnych. Podczas okresowych przeglądów technicznych należy kontrolować stan złącz śrubowych, stan zasilania awaryjnego, oczyścić PCB sprężonym powietrzem. System należy okresowo testować pod względem prawidłowego działania i komunikacji.

# 8. Parametry techniczne.

| Parametr                                                                               | Wartość                                                                                                    |
|----------------------------------------------------------------------------------------|----------------------------------------------------------------------------------------------------|
| Napięcie zasilania <b>NeoGSM-IP</b>                                                    | <b>U = 9V÷14V/DC</b> min/max @ 1,5A min.<br>(wymagane użycie zasilacza PSR-ECO-5012-RS/2012)                                                                 |
| Napięcie zasilania <b>NeoGSM-IP-PS</b>                                                 | U = 16V÷20V/AC min/max @ 30VA min.<br>U = 20V÷28V/DC min/max @ 0,7A min.                                                                                     |
| Napięcie wyjściowe zasilacza NeoGSM-<br>IP-PS                                          | Un= 13,8V/DC (+/- 2%)<br>U=9,5V-13,8V/DC**.                                                                                                    |
| Moc zasilacza <b>NeoGSM-IP -PS</b><br>(wydajność prądowa)*                             | 20W (1,5A)                                                                                                    |
| Sygnalizacja awarii zasilania DC                                                       | U<11V                                                                                                    |
| Obciążalność wyjść sterowanych <b>O1,</b><br><b>O2,</b> i zasilających <b>AUX, KBD</b> | In=1,0A (ciągła)<br>Ipeak=1,3A (chwilowe)                                                                                                    |
| Zabezpieczenie przeciwzwarciowe<br>i termiczne wyjść <b>O1, O2, AUX, KBD</b>           | Ilim=1,0A÷1,7A, Tj, Tc= 125 °C<br>(stan: ograniczenie prądu zwarciowego lub przeciążenie<br>wyjścia)                                                         |
| Kontrola obciążenia dla wyjść <b>01, 02</b>                                            | <b>2KΩ</b> max. impedancja linii                                                                                                    |
| Obciążalność wyjść <b>O3-O8</b>                                                        | 700mA @30Vdc                                                                                                    |
| Pobór prądu przez układy centrali<br>(bez wyiść)                                       | 300/95/70 – max/śr/min                                                                                                    |
|                                                                                        | Wifi off = - 15mA, GSM off = -10mA, Eth = +30mA                                                                                                    |
| Akumulator współpracujący z<br><b>NeoGSM-IP-PS</b>                                     | 12V, 1,2Ah - 12Ah (VRL/SLA)                                                                                                    |
| Prąd ładowania akumulatora<br>NeoGSM-IP-PS                                             | lbat= 0,3A max.                                                                                                    |
| Zabezpieczenia wyjścia <b>+BAT-</b><br>NeoGSM-IP-PS                                    | podnapięciowe: <b>Ubat&lt;10,0V (+/-5%)</b><br>zabezpieczenie przed odwrotną polaryzacją i<br>przeciwzwarciowe:<br><b>1.6A bezpiecznik PTC ( powracalny)</b> |
| Modem GSM                                                                              | Quectel (Quad-Band, GPRS class 10, CSD)                                                                                                    |
| Częstotliwość GSM pracy modemu                                                         | <b>850/ 900/ 1800/ 1900 MHz</b> (przełączana automatycznie)                                                                                                  |
| Typ transmisji danych                                                                  | SMS, VOICE, GPRS                                                                                                    |

# Parametry techniczne.

| Parametr                                                                | Wartość                                                                                                    |
|-------------------------------------------------------------------------|----------------------------------------------------------------------------------------------------|
| Sygnał audio AUDIO IN, AUDIO OUT<br>(złącze VSR))                       | 2 Vrms.                                                                                                    |
| Wejścia binarne<br>(programowane)                                       | NO, NC, EOL, 2EOL/NC, 2EOL/NO=<br>hi-Z/~30Ω, ~30Ω/hi-Z, hi-Z/2k2, 1k1/2k2, 2k2/1k1<br>impedancja linii dla danego typu:<br>brak naruszenia/naruszenie    |
| Wejścia czujników temp.                                                 | T1-T4 (Data), GND, +VT (3,3V)                                                                                                    |
| Wejście analogowe<br>(programowane)                                     | <b>Uin= 0-10V/DC (max.)</b><br>(impedancja Z=30KΩ , rozdzielczość 10mV,<br>dokładność 1% całego zakresu)                                                 |
| Komunikacja systemowa                                                   | <ul> <li>EIA-485 – magistrala systemowa RopamNET</li> <li>USB B/microUSB- połączenie z komputerem<br/>serwisowym (komunikacja, uaktualnienie)</li> </ul> |
| Warunki pracy                                                           | klasa środowiskowa: II<br><b>t:-10°C+55°C</b><br>RH: 20%90%, bez kondensacji                                                                             |
| Złącza                                                                  | AWG:24-12, rozłączne                                                                                                    |
| Wymiary:<br>NeoGSM-IP / NeoGSM-IP-PS<br>NeoGSM-IP-xx-D9M                | 156x 88 x 25 [-/+1] [mm]<br>159,5x 90 x 58 [-/+1] [mm] obudowa DIN 9M                                                                                    |
| Waga:<br>NeoGSM-IP<br>NeoGSM-IP-PS<br>NeoGSM-IP-D9M<br>NeoGSM-IP-PS-D9M | 125g netto<br>145g netto<br>265g netto<br>285g netto                                                                                                    |

# 9.Historia wersji.

| Wersja | Data       | Opis                                               |
|--------|------------|----------------------------------------------------|
| 1.0    | 2018.04.20 | Pierwsza wersja.                                   |
| 1.2    | 2018.05.25 | - dołożony sms aktualizacji oprogramowania update, |

Firma Ropam Elektronik jest wyłącznym właścicielem praw autorskich do materiałów zawartych w dokumentacjach, katalogu i na stronie internetowej, w szczególności do zdjęć, opisów, tłumaczeń, formy graficznej, sposobu prezentacji.

Wszelkie kopiowanie materiałów informacyjnych czy technicznych znaj dujących się w katalogach, na stronach internetowych czy w inny sposób dostarczonych przez Ropam Elektronik wymaga pisemnej zgody.

Ropam Elektronik nie ponosi odpowiedzialności za błędy powstałe w czasie druku i błędy w dokumentacji technicznej.

Wszystkie nazwy, znaki towarowe i handlowe użyte w tej instrukcji i materiałach są własnością stosownych podmiotów i zostały użyte wyłącznie w celach informacyjnych oraz identyfikacyjnych.

#### **PRODUCENT:**

## Ropam Elektronik

Polanka 301 32-400 Myślenice, Polska **Tel.** +48 12 272 39 71 **Faks** +48 12 379 34 10 www.ropam.com.pl